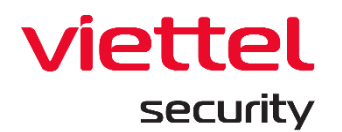

# **Viettel Endpoint Detection & Response**

. .

.

=

.

.

.

.

.

-

.

.

.

.

.

.

.

. .

.

- - - - **-**

.

.

.

. .

- - - - **-**

.

.

-

.

.

.

.

.

# (VCS-aJiant)

Version 3.3.0 EDR - 2021

Update date: 29 Nov. 2021

# **User Guide**

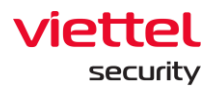

### Contents

| <u>Glos</u> | <u>sary</u> |                                                           | 5  |
|-------------|-------------|-----------------------------------------------------------|----|
| 1.          | Introdu     | uction                                                    | 6  |
| 1.1         | Curr        | ent Situation                                             | 6  |
| 1.2         | 2. Tech     | nology Development                                        | 6  |
| 1.3         | B. VCS-     | aJiant                                                    | 6  |
| 1.4         | l. Upgı     | raded Information                                         | 6  |
| 2.          | Overvie     | 9W                                                        | 7  |
| 2.1         | Tech        | nologies                                                  | 7  |
| 2.2         | 2. Infra    | structure Architecture                                    | 7  |
| 2.3         | 8. Worl     | with Admin Interface                                      | 8  |
| 3.          | Instruc     | tion to Use                                               | 9  |
| 3.1         | Logi        | n                                                         | 9  |
| 3.2         | 2. Dash     | board VCS-aJiant                                          | 9  |
|             | 3.2.1.      | Action to Manipulating Data                               | 10 |
|             | 3.2.2.      | Overview Statistic                                        | 11 |
|             | 3.2.3.      | Monitor Security Operation                                | 15 |
|             | 3.2.4.      | Monitor Agent Monitoring                                  | 16 |
|             | 3.2.5.      | Monitor Risk Detection                                    | 18 |
| 3.3         | 8. Man      | age Alerts                                                | 20 |
|             | 3.3.1.      | Search Alerts                                             | 21 |
|             | 3.3.2.      | Alert List                                                | 25 |
|             | 3.3.3.      | Group Alert                                               | 27 |
|             | 3.3.4.      | View Alert Summary                                        | 28 |
|             | 3.3.5.      | View Alert Details                                        | 29 |
|             | 3.3.6.      | Investigation Graph                                       | 31 |
|             | 3.3.7.      | Mark Not Dangerous for 1 Alert/Multi-Alert or Alert Group | 39 |
|             | 3.3.8.      | Create IR Flow from 1 Alert/Multi-Alert or Alert Group    | 39 |

1

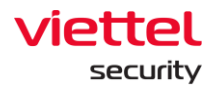

|      | 3.3.9.   | Add 1 Alert/Multi-Alert or Alert Group into Existed IR FLow | 40  |
|------|----------|-------------------------------------------------------------|-----|
| 3.4  | . IR Flo | ow Screen                                                   | 41  |
|      | 3.4.1.   | Display List                                                | 41  |
|      | 3.4.2.   | Search IR FLow                                              | 41  |
|      | 3.4.3.   | How to Create a IR Flow                                     | 43  |
|      | 3.4.4.   | Steps to Perform in IR Flow                                 | 44  |
|      | 3.4.5.   | IRFLow - Detection                                          | 44  |
|      | 3.4.6.   | IRFlow - Containment                                        | 45  |
|      | 3.4.7.   | IRFLow - Investigation                                      | 47  |
|      | 3.4.8.   | IR Flow - Response                                          | 64  |
|      | 3.4.9.   | Close IR FLow                                               | 77  |
| 3.5  | . Inves  | tigation Screen                                             | 79  |
|      | 3.5.1.   | Investigation_Process Analysis                              | 80  |
|      | 3.5.2.   | Investigation_Event Search                                  | 88  |
|      | 3.5.3.   | Investigation Deploy Tools                                  | 93  |
| 3.6  | . Respo  | onse Screen                                                 | 96  |
|      | 3.6.1.   | Response Live Response                                      | 96  |
| 3.7. | . Settir | ng Screen                                                   | 103 |
|      | 3.7.1.   | Agent Management                                            | 103 |
|      | 3.7.2.   | Policy Setting                                              | 115 |
|      | 3.7.3.   | Group Management                                            | 120 |
|      | 3.7.4.   | Account Management                                          | 131 |
| 3.8  | . BLS S  | Screen                                                      | 143 |
|      | 3.8.1.   | Violation statistics                                        | 143 |
|      | 3.8.2.   | Software statistics                                         | 150 |
| 3.9  | . Rules  | Correlation                                                 | 153 |
|      | 3.9.1.   | Display List                                                | 153 |
|      | 3.9.2.   | Add New Rules Correlation                                   | 158 |

/

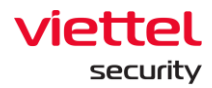

| 3.9. | 3.  | Edit Correlation Rules                  | 164 |
|------|-----|-----------------------------------------|-----|
| 3.9. | 4.  | Delete Correlation Rule                 | 165 |
| 3.10 | Pro | tect & Prevention                       | 167 |
| 3.9. | 5.  | Application Control                     | 167 |
| 3.9. | 6.  | Display list of blocked apps/ processes | 167 |

1

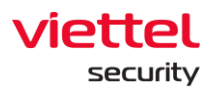

## Glossary

| Terms         | Description                                                                                              |  |  |  |
|---------------|----------------------------------------------------------------------------------------------------|--|--|--|
| VCS-aJiant    | Trade name of the Viettel Endpoint Detection & Response product                                          |  |  |  |
| IR Flow       | Incident Response Flow: A operational flow to handle alerts, investigations and responses                |  |  |  |
| Artifact      | Alert-related investigation objects, such as path file/registry/process                                  |  |  |  |
| Detection     | Object detection related to alerts                                                                       |  |  |  |
| Containment   | Process isolation in computer, such as network isolation and process suspension                          |  |  |  |
| Investigation | Investigation process: Based on event logs or active investigation using tools on the users' machine.    |  |  |  |
|               | The below investigation methods with investigation tools including auto runs and listdlls are supported: |  |  |  |
|               | Process Analysis                                                                                         |  |  |  |
|               | Search event logs.                                                                                       |  |  |  |
| Response      | Response process: From the investigation results, the operator processes them in the following ways:     |  |  |  |
|               | Response Scenario                                                                                        |  |  |  |
|               | Live Response.                                                                                           |  |  |  |
| Timeline      | A timeline to show activities in IR Flow, including:                                                     |  |  |  |
|               | Create IR Flow                                                                                           |  |  |  |
|               | Create/close Process Analysis session                                                                    |  |  |  |
|               | Create/close Live Response session.                                                                      |  |  |  |
|               | Close IR Flow.                                                                                           |  |  |  |

1

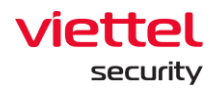

#### 1. Introduction

#### 1.1. Current Situation

Today, organizations and enterprises continue to face many difficulties with the detection, identification, investigation and minimization of advanced malware forms in the system. Traditional anti-malware technologies such as signature-based anti-virus are being intentionally bypassed by highly skilled professional attackers with attack kits and malware customized and targeted to specific objects. Many organizations have acknowledged that their traditional anti-malware defense methods have failed and a new strategy must be created to identify these breaches at the endpoint. A significant number of recent data breaches from advanced malware forms have made the customer interest increase in the Endpoint Detection and Response (EDR) Solutions, in which VCS-aJiant is one of them.

#### 1.2. Technology Development

The technology of the VCS-aJiant Solution improves the shortcomings of signaturebased technologies that organizations are using such as anti-virus or IPS/IDS to provide the ability to detect the behavior-based anomalies and the deep insight into specific information related to endpoint to detect and minimize the advanced threats.

#### 1.3. VCS-aJiant

VCS-aJiant is able to provide detailed information on malware infections and lateral movement behaviors of attackers as they perform scans or use information stolen in the intranet for systems and applications.

In addition, VCS-aJiant also complements the existing security technologies, such as Security Information and Event Management (SIEM) solutions, Network Forensics tools and Advanced Threat Detection devices, which means complement to an organization's portfolio of information security incident response solutions.

#### 1.4. Upgraded Information

Version 3.3.0 provides the following new features:

- Improve Login and Process Analysis features according to new interface design
- Improve user experience and add necessary process information to support users in the investigation process
- Improve issues in the old version to ensure stability.

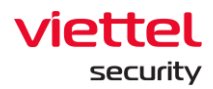

### 2. Overview

#### 2.1. Technologies

VCS-aJiant uses Filter Driver technology (allow to run and monitor at the Kernel-based level) to collect information, including Files, Processes, Registries, Networks on user computers and servers. The file signs include Modified, Delete and Changed attribute. The registry signs include Delete key/value, Set value, Rename key/value and Create key with suspicious access. The suspicious signs of Memory are periodically scanned. The behavior identified as Suspicious is pushed to the centralized analysis back-end system.

The attack investigation workflow is designed as a closed flow according to the IR Flow scenario in order to support the detection and analysis of anomalous signs right on a single interface, provide deep investigation (Forensic) functions on Endpoint, support to get suspicious files (Get Artifact), push scanning tool (Tool Deployment), allow investigation implementation, provide evidence in real-time (Process Analysis and Live Response) and allow respond to a threat detected.

As soon as the anomaly is verified, Endpoint provides wide-ranging malware removal tools (Response Scenario), including: isolating the infected machine network (with network containment), killing process and deleting file/registry.

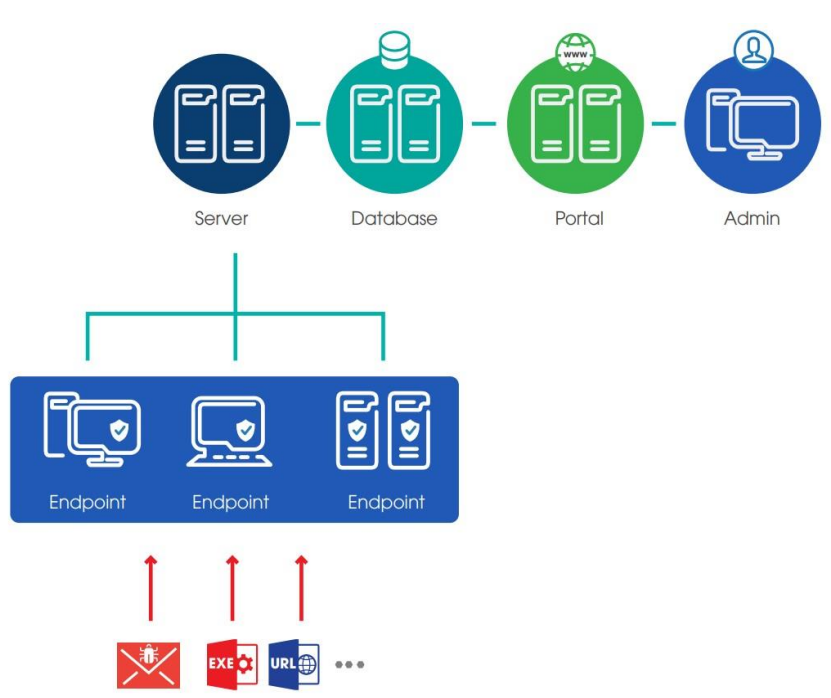

#### 2.2. Infrastructure Architecture

#### VCS-aJiant system includes 03 main components:

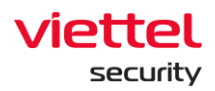

- Agents: A component installed on each computer, responsible for monitoring abnormal signs on the computer and sending logs to a centralized server.
- Cluster of servers for centralized processing and storage: A data processing component, playing a key role in analyzing and processing data sent by the Agent in real time.
- Web Portal: A component for administrators, used to monitor and analyze system information.

#### 2.3. Work with Admin Interface

The Web-portal interface includes the following functional interfaces and processing flows:

- Dashboard: Statistics and visual charts about the organization's information security situation.
- Alert management: An alert list about signs of malware appearing on the user's computer.
- IR Flow management: A list of IR Flows created by the administrator during the investigation. The flow includes a set of Detection, Containment, Investigation and Response.
- Investigation: A tool list for investigation (Process Analysis, Event search and Deploy tools).
- Response: A tool list for response and incident response (Live response)
- Protect & Prevention: A list of workstation protection and prevention features (Application control and Endpoint firewall)
- Setting: A list of system setting functions (Policy management, Agent management, Group management, Rule correlation and Account management: User, Role, Permission management).

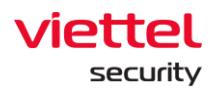

### 3. Instruction to Use

#### 3.1. Login

• Access the system at the provided address.

| English                                                                                   |
|-------------------------------------------------------------------------------------------|
| Sign in<br>Username                                                                       |
| Pasoword Eorgot your, password? Sign in                                                   |
| Version 3.8.123 (pedie: 1,2,3,4)<br># 2021 VetHic Cyber Security - Branch of VetHel Group |

• Login with the provided user/password.

#### 3.2. Dashboard VCS-aJiant

• Main features include as follows:

| TIAILA 🚺                              | Alerts                     | IR Flow | Investigation                     | Response           | Protect & Prevention              | BLS                | Setting                      |               | ③ EN <del>-</del>               | root 🔔 🔹      |
|---------------------------------------|----------------------------|---------|-----------------------------------|--------------------|-----------------------------------|--------------------|------------------------------|---------------|---------------------------------|---------------|
| Organization Dashboard                |                            |         |                                   |                    |                                   |                    | Export 1 کی Export 1         | his Dashboard | 06/06/2021 - Now                | <b>⇔</b>      |
| Agents •                              | Online<br>7<br>+ -1 agents | 0%      | Offline<br>43906<br>† +1 agents   | 100%               | Alerts •<br>4999                  | new<br>30<br>99940 | New<br>30<br>† + 5 alerts    | 100%          | Executing<br>0<br>⇒ Remain uncl | 0%            |
| 2                                     | ● 43913                    |         | + + 30 alerts has<br>been updated | erts has<br>pdated | False Positive 0  Remain unchange | d                  | Closed<br>0<br>⇒ Remain uncl | 0%            |                                 |               |
| Security Operation 3 Agent Monitoring | Risk Detection 5           |         |                                   |                    |                                   |                    |                              |               |                                 |               |
| ALERTS BY STATUS                      |                            |         |                                   |                    |                                   |                    | 🛃 Export data                | ALERTS BY SEV | /ERITY                          | 🛃 Export data |
| 100%                                  |                            |         |                                   |                    |                                   |                    |                              |               |                                 |               |
| 80% -                                 |                            |         |                                   |                    |                                   |                    |                              |               |                                 |               |
| 70% -                                 |                            |         |                                   |                    |                                   |                    |                              |               | 30                              |               |
| 60% -<br>50% -<br>40% -               |                            |         |                                   |                    |                                   |                    |                              |               | TOTAL                           |               |

- o Operations with data on Dashboard
  - Export data on Dashboard
  - Search data up to the last 90 days

#### Viettel Cyber Security

Keangnam Building - Landmark 72, Pham Hung st., Nam Tu Liem dist., Hanoi T: (+84) 971 360 360 E: vcs.sales@viettel.com.vn | W: www.viettelcybersecurity.com

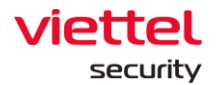

- Refresh data.
- Overview: An overview statistics of the organization's information security situation (through agent and alert state).
- Security Operation: Monitor information security operation situation (through alert operation monitor).
- Agent Monitoring: Monitor installation state and agent state.
- Risk Detection: Track threats to the organization (through the statistics of the objects generating the most unprocessed alerts in the system).
- Data authorization at the features is as follows:
  - User login under root group: Display data of the entire system.
  - User login in 1 level group: Display data at all 1 level group and affiliated childlevel groups.
  - User login in 2 level group onwards: Display data at the entire 1 level group containing the group of the user login and the affiliated child-level groups of the corresponding 1 level group.

#### 3.2.1. Action to Manipulating Data

#### 3.2.1.1. Export Data

This function allows to export the existing data on the Dashboard interface by selecting

Export this Dashboard , in addition to adding the detailed data sheets to support reports.

- In case of connection failure or no data on all components of Dashboard, the export is not supported and the action will be hidden.
- In case of having data, support to export files in .xlsx format.

#### 3.2.1.2. Search by Date

This function allows to adjust the time period to monitor the information security situation up to the current time with the default time from the last day.

• To select the start-time range to monitor, enable to choose absolute or relative time range as follows

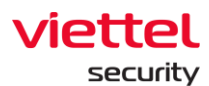

| Absolute time range | Relative time range |
|---------------------|---------------------|
| From                | Last 90 days        |
| 06/06/2021          | Last 60 days        |
| Apply time range    | Last 30 days        |
|                     | Last 24 hours       |
|                     |                     |

• Absolute time range: A specific start date value and up to 90 days from the current date supported.

For example, it is currently 3 am on 7 June 2021, select start date = "06/06/2021".  $\rightarrow$  Monitoring period: 00:00 6 June 2021 to 03:00 6 July 2021.

• Relative time range: A relative time range between the start date and the current date.

For example, it is currently 3 am on 7 June 2021, select start date = "Last 30 days". The system automatically searches the last 30 days and starts counting from 00:00 of that day.  $\rightarrow$  Monitoring period: 00:00 8 May 2021 to 03:00 7 June 2021.

• After selecting the time range to monitor, select Apply time range to reload the corresponding data.

#### 3.2.1.3. Refresh Data

This function allows to refresh manual data, select <sup>1</sup> to update the latest data up to the current time.

#### 3.2.2. Overview Statistics

This function allows to quick statistics on the information security situation at the organization according to the selected time range in the search section.

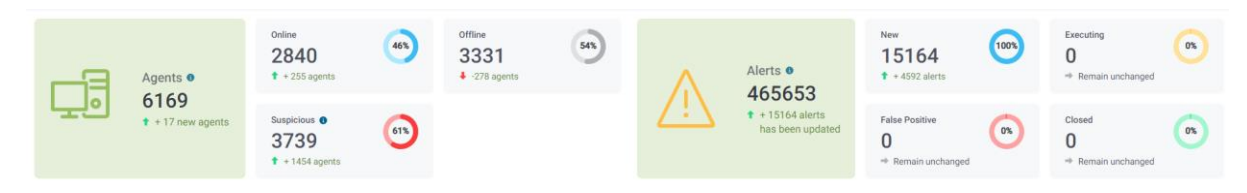

#### 3.2.2.1. Statistics Related to Agents

| Statistics | Meaning                       |
|------------|-------------------------------|
|            | Include 2 numbers as follows: |

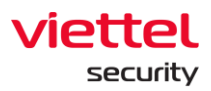

Offline

2897

-898 agents

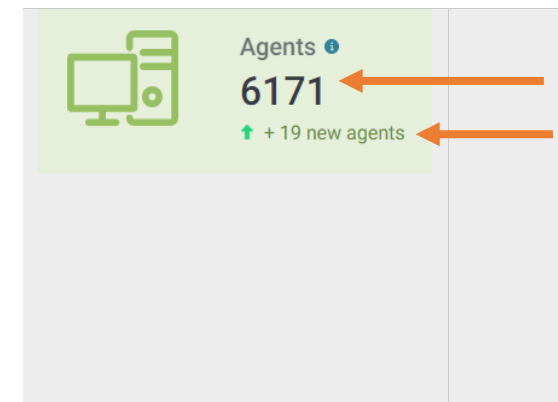

Total number of machines with agent installed in the system (regardless of search time range) Total number of new machines with agent installed during the search time range Newly installed (+: machine, Remain

unchanged: No newly installed machine during the search time range).

Include 3 numbers as follows:

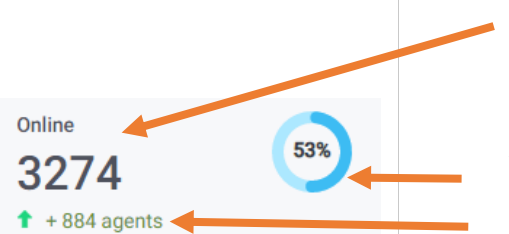

Average number of online machines during the search time range (only counting working time during office hours from 08:00 - 18:00)

Average number rate of online machines compared to the whole system

Average number of online machines different from the previous cycle.

(+: Average number of online machines increased compared to the previous time range, Remain unchanged: No difference).

Include 3 numbers as follows:

Average number of offline machines in the search time range (only counting working time during office hours from 08:00 - 18:00)

Average number rate of offline machines compared to the whole system

Average number of offline machines different from the previous cycle.

(+: Average number of offline machines increased compared to the previous time range, Remain unchanged: No difference).

Include 3 numbers as follows:

Page | 12

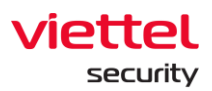

|                 | Total number of machines with agent installed   |
|-----------------|-------------------------------------------------|
| Suspicious      | in the system (regardless of search time range) |
| 3748            | generating unprocessed alerts                   |
| ↑ + 1529 agents | Rate of machines generating alerts compared     |
|                 | to the number of machines in the whole system   |
|                 | (regardless of search time range)               |
|                 | Total number of machines generating alerts      |
|                 | during the search time range                    |
|                 | (+: New machines generating alerts, Remain      |
|                 | unchanged: No new machine generating alerts     |
|                 | during the search time range).                  |

### 3.2.2.2. Statistics Related to Alerts

| Statistics                            |                                    | Meaning                                                                                                    |
|---------------------------------------|------------------------------------|----------------------------------------------------------------------------------------------------|
| $\wedge$                              | Alerts •<br>466354                 | Include 2 numbers as follows:<br>Total number of alerts in whole system<br>(regardless of search time range)                                                                               |
| <u>··</u>                             | + 10386 alerts<br>has been updated | Total number of new alerts generated or<br>updated during the search time range<br>(+: New alerts generated, Remain unchanged:<br>No new alert generated during the search time<br>range). |
|                                       |                                    | Include 3 numbers as follows:                                                                                                    |
|                                       |                                    | Total number of new alerts generated or<br>updated during the search time range and in<br>the NEW state                                                                                    |
| New<br><b>10386</b><br>↓ -3627 alerts | 100%                               | Rate of new alerts generated or updated<br>during the search time range in the NEW state<br>compared to all new alerts generated or<br>updated during the search period time range         |
|                                       |                                    | Total number of new alerts generated or updated during the search time range and in                                                                                                    |

Page | 13

/

Exec "

Remain unchanged

O

0%

the NEW state different from the previous cycle.

(+: Total number of new alerts increased from the previous time range, Remain unchanged: Total number of new alerts remained unchanged from the previous time range).

Include 3 numbers as follows:

Total number of new alerts generated or updated during the search time range and in the <> (NEW, FALSE POSITIVE, CLOSED) state Rate of new alerts generated or updated during the search time range and in the <> (NEW, FALSE POSITIVE, CLOSED) state compared to all new alerts generated or updated during the search time range

Total number of new alerts generated or updated during the search time range and in the <> (NEW, FALSE POSITIVE, CLOSED) state different from the previous cycle.

(+: Total alert increased compared to the previous time range, Remain unchanged: Total number of alerts remained unchanged from the previous time range).

Include 3 numbers as follows:

Total number of new alerts generated or updated during the search time range and in the CLOSED state

Rate of new alerts generated or updated during the search time range and in the CLOSED state compared to all new alerts generated or updated during the search time range

False Positive 0 → Remain unchanged

Page | 14

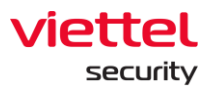

Close

Remain unchanged

0

Total number of new alerts generated or updated during the search time range and in the CLOSED state different from the previous cycle

(+: Total alert increased compared to the previous time range, Remain unchanged: Total number of alerts remained unchanged from the previous time range).

Include 3 numbers as follows:

 Total number of new alerts generated or updated during the search range time and in the FALSE POSITIVE state

Rate of new alerts generated or updated during the search time range and in the FALSE POSITIVE state compared to all new alerts generated or updated during the search time range

Total number of new alerts generated or updated during the search time range and in the FALSE POSITIVE state different from the previous cycle.

(+: Total alert increased compared to the previous time range, Remain unchanged: Total number of alerts remained unchanged from the previous time range).

#### 3.2.3. Monitor Security Operation

This function allows to monitor the information security operation situation (through alert operation monitor) according to the selected time range in the search section, including:

- Statistic of alert process state by state
- Statistic of alert by severity

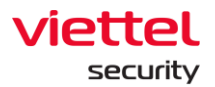

• Corresponding data export in the charts.

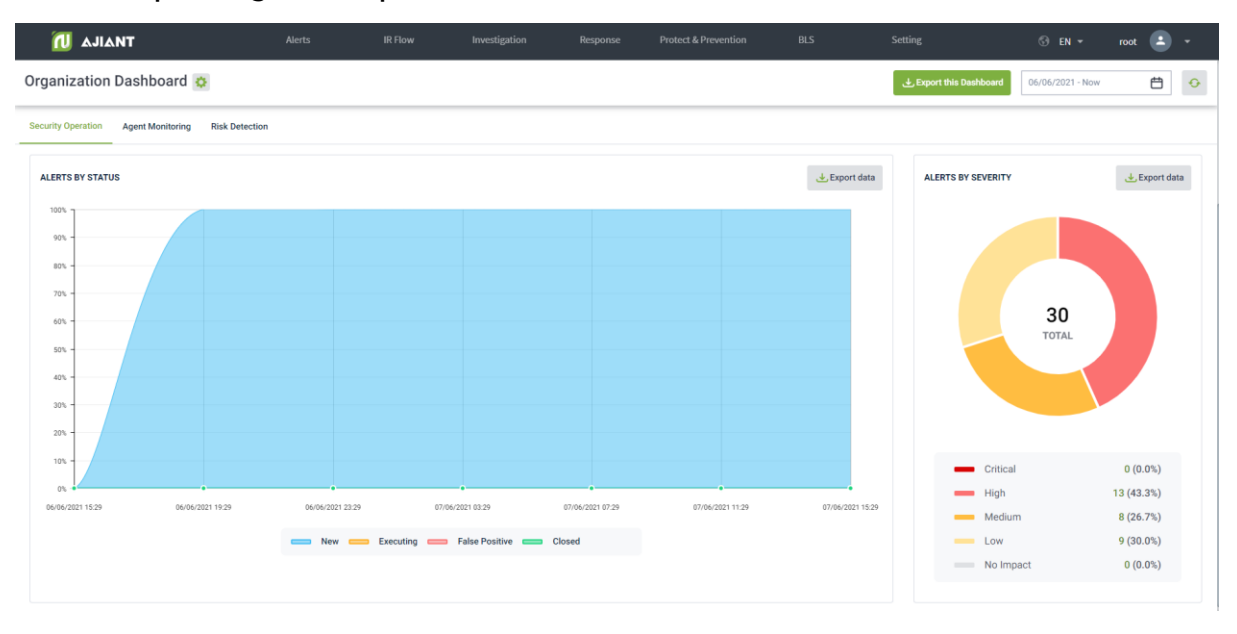

| Charts/Statistics | Meaning                                                                                                    |
|-------------------|----------------------------------------------------------------------------------------------------|
| Alert by state    | <ul> <li>Domain chart: Monitor the state of newly recorded or updated alerts during the search time range, including:</li> <li>X-axis: Time</li> <li>Y-axis: Alert rate divided by 4 state groups (New, Executing, Closed and False Positive)</li> <li>Allow selecting  to download alert lists sorted by state</li> </ul>                                            |
| Alert by severity | <ul> <li>Pie chart: Monitor the state of newly recorded or updated alerts by severity during the search time range, including:</li> <li>Rate: alert rate at each severity</li> <li>The total number of new or updated alerts in a time range is displayed in the middle of the chart.</li> <li>Allow selecting  to download alert lists sorted by severity</li> </ul> |

#### 3.2.4. Agent Monitoring

Allow statistics of agents by state and operating system information according to the selected time range in the search section, including:

Page | 16

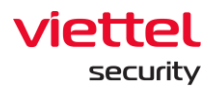

- Agent state statistics (online and offline)
- Agent statistics by operating system and operating system version
- Agent data export.

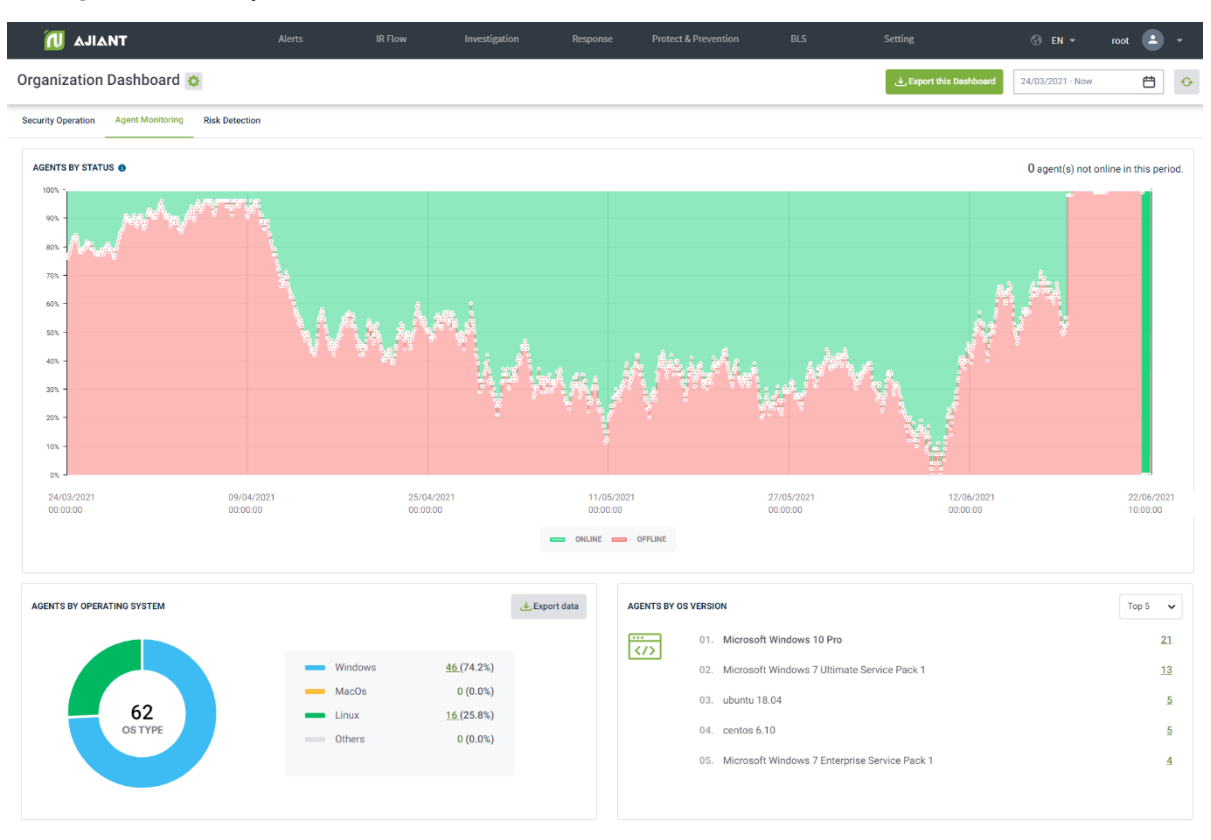

| Charts/Statistics            | Meaning                                                                                                    |
|------------------------------|----------------------------------------------------------------------------------------------------|
| Agent by state               | Domain chart: Monitor the state of machine recognition by state (Online/Offline) in the report cycle up to the current time, including:                             |
|                              | • Y-axis: Rate of machine divided by 2 state groups (Online and Offline)                                                                                            |
|                              | • X-axis: statistical time                                                                                                    |
|                              | • Display the number of machines that are not online at all (in case the machine is not online for more than 30 days, the machine is not automatically recognized). |
| Agent by operating<br>system | Pie chart: Monitor the state of machine recognition by operating system (OS), including:                                                                            |

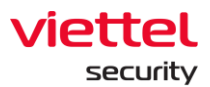

|                     | Rate: Machine rate at each OS                                                             |
|---------------------|-------------------------------------------------------------------------------------------|
|                     | • The notes section lists the OS list: Windows, MacOS, Linux and other operating systems. |
|                     | • Allow selecting to download machine lists sorted by OS information.                     |
| Agent by OS version | Statistic on the top OS versions installed on the machines.                               |
|                     | • Allow changing the statistical period: Top 5, Top 10, Top 20, Top 50. Default is Top 5. |

#### 3.2.5. Monitor Risk Detection

This function allows to monitor threats to the organization (through the statistic of the objects that generate the most unprocessed alerts in the system), including:

- Statistic of top groups that generate the most alerts.
- Statistic of top agents that generate the most alerts.
- Statistic of the top RuleIDs and scenarios that generate the most scenes.
- Export the information data according to dangerous objects.

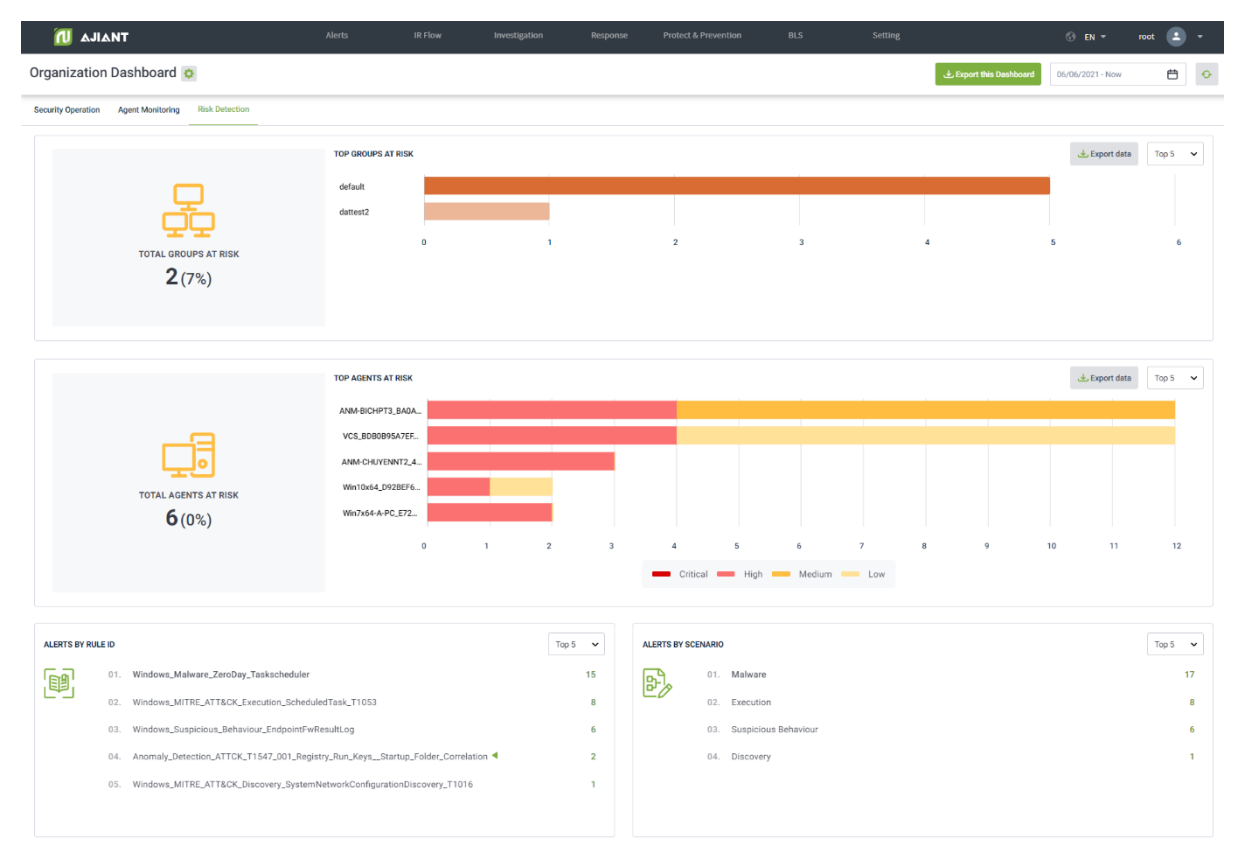

#### Viettel Cyber Security

Keangnam Building - Landmark 72, Pham Hung st., Nam Tu Liem dist., Hanoi T: (+84) 971 360 360 E: vcs.sales@vietteLcom.vn | W: www.viettelcybersecurity.com

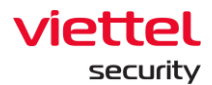

| Charts/Statistics       | Meaning                                                                                                    |
|-------------------------|----------------------------------------------------------------------------------------------------|
| Total groups at<br>risk | Total number of groups containing computers with newly<br>recorded or updated alerts (excluding false positive and closed<br>alerts, excluding deleted groups) during the search time range.<br>Rate of suspicious groups to the entire group in the system<br>(excluding deleted groups).                                                                                                    |
| Top groups at<br>risk   | <ul> <li>Column chart: Statistics of top groups containing many computers with the most newly recorded or updated alerts (excluding false positive and closed alerts, excluding deleted groups) during the search time range, including:</li> <li>X-axis: Number of machines generating multiple alerts in each group</li> <li>Y-axis: Corresponding group name</li> <li>Allow changing the statistical interval: Top 5, Top 10, Top 20, Top 50. Default is Top 5</li> <li>Allow selecting <a href="mailto:topstate">to download computer lists that generate alerts</a></li> </ul> |
| Total agents at<br>risk | Total number of computers with newly recorded or updated alerts<br>(excluding false positive and closed alerts, excluding computers<br>that have been inactive for more than last 30 days) during the<br>search time range.<br>Rate of suspicious machines compared to all computers in the<br>system (excluding computers that have been inactive for more<br>than last 30 days).                                                                                                    |
| Top agents at<br>risk   | <ul> <li>Column chart: Statistics of top computers with the most newly recorded or updated alerts (excluding false positive and closed alerts) during the search time range, including:</li> <li>X-axis: Number of alerts at each host, clearly divided by severity (Critical, High, Medium and Low)</li> <li>Y-axis: Corresponding machine name</li> </ul>                                                                                                    |

Page | 19

1

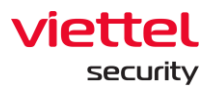

|                        | <ul> <li>Allow changing the statistical period: Top 5, Top 10, Top 20, Top 50. Default is Top 5.</li> <li>Allow selecting details to download computer lists that generate alerts.</li> </ul>                                                         |
|------------------------|----------------------------------------------------------------------------------------------------|
| Alerts by RuleID       | <ul> <li>Statistics of top RuleID with the most newly recorded or updated alerts during the search time range, including:</li> <li>Allow changing the statistical period: Top 5, Top 10, Top 15, Top 20. Default is Top 5.</li> </ul>                 |
| Alerts by<br>Scenarios | <ul> <li>Statistics of top Scenario with the most newly recorded or updated alerts in the report cycle up to the current time, including:</li> <li>Allow changing the statistical period: Top 5, Top 10, Top 15, Top 20. Default is Top 5.</li> </ul> |

## 4. Manage Alerts

• Main features include as follows:

| TIAILA 🚺                                              | Alerts IR                                                     |                          |                                               |                                   |                                                                     |                                 |                                    |
|-------------------------------------------------------|---------------------------------------------------------------|--------------------------|-----------------------------------------------|-----------------------------------|---------------------------------------------------------------------|---------------------------------|------------------------------------|
| Alert Management                                      |                                                               |                          |                                               |                                   |                                                                     |                                 | 😗 Guidelines                       |
| Use saved query * $\int fx$ Type to search by queries |                                                               |                          |                                               |                                   |                                                                     |                                 | 🔾 🕓 Last 7 days 🔻 🛠                |
| Last 30 Days 405.851                                  | STATUS<br>New<br>In Progress<br>Enhanced<br>Auto Investigated | 405.424<br>417<br>0<br>0 | SEVERITY<br>Critical<br>High<br>Medium<br>Low | 11.839<br>5.451<br>699<br>387.861 | SCENARIO<br>Unknown<br>Suspicious Behaviour<br>Makware<br>Execution | 379.405<br>25.571<br>487<br>263 | ASSIGNED TO<br>Root 423<br>Admin 4 |
| 19.094 result(s)                                      |                                                               |                          |                                               |                                   |                                                                     | 8 1                             | 😳 Group alerts by 🔹 View column 🔻  |
| 3 SEVERITY & TIMESTAMP_CREATE * TIMESTAMP_CLOSE & ALL | LERT_ID \$                                                    | STATUS 🖨 GROUP           | ♦ HOST_NAME                                   | SCENARIO \$                       | IR_FLOW_NAME \$                                                     | DESCRIPTION &                   | ACTION                             |
| HIGH 21:09:35 09/06/2021 N/A 20                       | 0210609_14937_484416353_379455                                | New default              | WIN7X64-A-PC                                  | Malware                           | N/A                                                                 | [IOC] Detect process [nul +     | J 2 O                              |
| LOW 21:03:35 09/06/2021 N/A 20                        | 0210609_14337_829163612_488495                                | New default              | VCS                                           | Execution                         | N/A                                                                 | Detect process [null] (PI »     | J 2 0                              |
| HIGH 17:59:56 09/06/2021 N/A 20                       | 0210609_105957_747552400_437443                               | New default              | WIN7X64-A-PC                                  | Malware                           | N/A                                                                 | [IOC] Detect process [C:\ >     | J 2 0                              |
| MEDIUM 17:59:56 09/06/2021 N/A 20                     | 0210609_105957_745578050_476671                               | • New default            | WIN7X64-A-PC                                  | Malware                           | N/A                                                                 | [T1543.003] Windows Servi »     | J 2 0                              |
| 0 1011 17:59:35 09/06/2021 N/A 20                     | 0210609_105936_760363850_101257                               | • New default            | VCS                                           | Execution                         | N/A                                                                 | Detect process [null] (PI >     | J 2 0                              |
| 01011 17:41:46 09/06/2021 N/A 20                      | 0210609_104147_718242143_718165                               | New default              | WIN7X86CHUYENTE                               | Persistence                       | N/A                                                                 | Detect process [C:\Users\ >     | J 2 0                              |
| MEDIUM 16:59:43 09/06/2021 N/A 20                     | 0210609_95944_274342921_910924                                | New dattes               | 2 WIN10X64                                    | Malware                           | N/A                                                                 | [T1543.003] Windows Servi »     | J 2 0                              |
| 0 1017 16:59:43 09/06/2021 N/A 20                     | 0210609_95944_271587002_374811                                | New dattes               | 2 WIN10X64                                    | Persistence                       | N/A                                                                 | Detect process [C:\Users\ >     | J 2 0                              |
| 0 16:45:43 09/06/2021 N/A 20                          | 0210609_94544_447010947_638027                                | New dattes               | 2 WIN10X64                                    | Defense Evasion                   | N/A                                                                 | Detect process [C:\Window >     | J 2 0                              |
| HIGH 16:45:43 09/06/2021 N/A 20                       | 0210609_94544_446007203_502344                                | New dattes               | 2 WIN10X64                                    | Malware                           | N/A                                                                 | [IOC] Detect process [nul >     | J 2 0                              |
| HIGH 16:16:54 09/06/2021 N/A 20                       | 0210609_91655_554647921_686621                                | New default              | WIN7X86CHUYENTE                               | Malware                           | N/A                                                                 | [IOC] Detect process [nul >     | J 2 0                              |
| 16:16:44.09/06/2021 N/A 20                            | 0210609_91646_603511667_367005                                | New default              | WIN7X64-A-PC                                  | Persistence                       | N/A                                                                 | Detect process [C:\Window >     | A 2 O                              |
| MED/UM 16:16:44 09/06/2021 N/A 20                     | 0210609_91646_602927627_678933                                | New default              | WIN7X64-A-PC                                  | Malware                           | N/A                                                                 | (T1547.001) Registry Run ►      | J 2 O                              |

- $\circ$   $\,$  Search data by query and time  $\,$ 
  - Search data by query command and use stored query commands
  - Search data by time

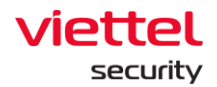

- Quick search
- Alert list and actions with alert
  - View alert list
  - Group alert
  - View alert summary
  - View 1 alert details
  - View Investigation Graph
  - Mark not dangerous (Set False Positive) for 1 or many alerts
  - Create IR flow from 1 or many alerts
  - Add 1 or many alerts to IR flow
- Data authorization at the following features:
  - User login under root group: Display all alerts in the system.
  - User login under default group: Display all alerts belonging to the default group.
  - User login under parent group: Display all alerts belonging to the group of the user logging in and the corresponding child-level group.
  - User login under a group with one child-level group or many child-level groups:
     Display all alerts belonging to the group of the user logging in.

#### 4.1.1. Search Alerts

Allow creating a query command, using a stored query command or quickly searching to search for an alert by the time that the alert was generated.

#### 4.1.1.1. Search by Time

• Default when accessing the system, search alert according to the last 7 days.

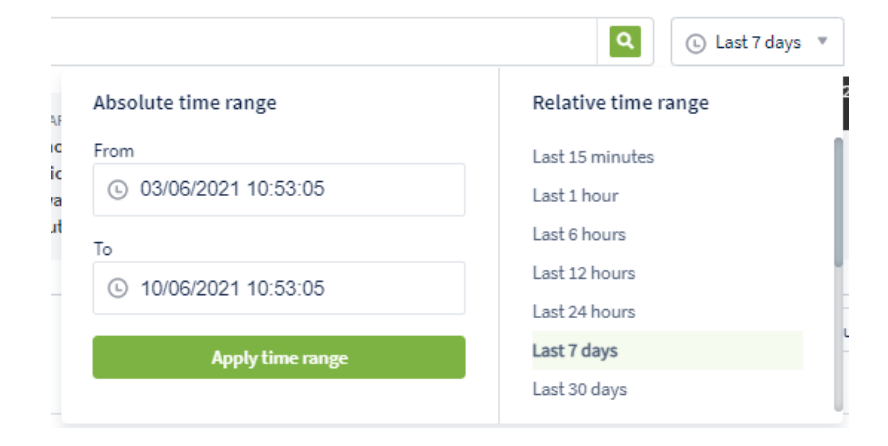

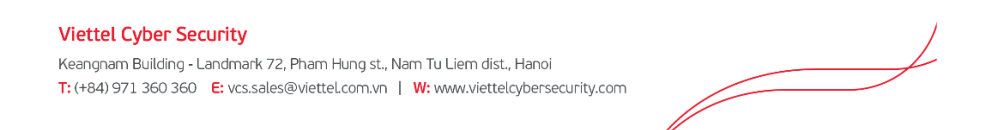

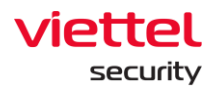

- Allow changing time value by selecting absolute time or relative time
  - Absolute time: A specific start time end time value, which allows entering or choosing from the calendar and supports dd/mm/yy, hh:mm:ss format.
  - Relative time: A relative time between the start time and current time.

For example, it is currently 3 am on 07/06/2021, select start date is "Last 30 days". The system automatically searches the last 30 days and starts from 03:00 hour of that day.  $\rightarrow$  Monitoring period: 03:00 08/05/2021 to 03:00 07/06/2021.

#### 4.1.1.2. Quick Search

Quick Search supports quick alert search by fields:

- Time: Time to generate alert
- State: The state of the alert
- Severity: The severity of the alert
- Scenario: The scenario that generates the alert.
- Assigned to: The person assigned to handle the alert.

#### 4.1.1.3. Search by Query

Use saved query \*

This function allows to search by query in 2 below ways:

- Use the previously saved query to search
- Enter the query to search
- 4.1.1.3.1. Use Previously Saved Query to Search
- Step 1: Select the previously saved query at the Use saved query combo box.
- Step 2: Review the query content before selecting by selecting .

In case of deleting the old query, move the cursor to the record to delete and select .

• Step 3: Click on the record to use in order to query, the old query content is displayed in the query input box.

Q

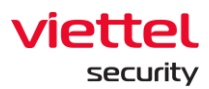

| Q Search name   auto test 2 ▼   host_name = "ADMIN-PC"   testauto ▶   test   test ▶   Hello ▶   test20 ▶   test15 ▶   test13 ▶   test12 ▶   test12 ▶ | Use saved query $*$ $fx$ host_name = "ADMIN-PC" |     |
|----------------------------------------------------------------------------------------------------|-------------------------------------------------|-----|
| auto test 2   host_name = "ADMIN-PC"   testauto >   testauto >   test >   Hello >   test20 >   test15 >   test13 >   test12 >   test12 >   test12 >  | Q Search name                                   |     |
| host_name = "ADMIN-PC"   testauto ▶   test ▶   Hello ▶   test20 ▶   test15 ▶   test13 ▶   test12 ▶   test12 ▶                                        | auto test 2 🔻                                   |     |
| testauto > □□<br>test > □□<br>Hello > □□<br>test20 > □□<br>test15 > □□<br>test13 > □□<br>test12 > □□<br>test12 > □□<br>test12 > □□                   | host_name = "ADMIN-PC"                          |     |
| test > III<br>Hello > III<br>test20 > III<br>test15 > III<br>test13 > III<br>test12 > III<br>test12 > III                                            | testauto >                                      | 111 |
| Hello ► III<br>test20 ► III<br>test15 ► III<br>test13 ► III<br>test12 ► III<br>-test ► III                                                           | test ⊳                                          | 111 |
| test20 ▶ III<br>test15 ▶ III<br>test13 ▶ III<br>test12 ▶ III<br>-test ▶ III                                                                          | Hello >                                         | 1   |
| test15 ▶                                                                                                    | test20 ►                                        | 1   |
| test13 ▶                                                                                                    | test15 ►                                        | 1   |
| test12 ⊳ III<br>-test ⊳ III                                                                                                    | test13 ▶                                        |     |
| -test ▶ 🔟                                                                                                    | test12 ▶                                        |     |
|                                                                                                    | -test ▶                                         |     |

In case of adding or editing the query content, enable to enter right on the query

box and select Save query to save.

Notes: The Save query button is only displayed when the query has correct structure.

4.1.1.3.2. Enter a query to search

• Step 1: Enter query into the Search textbox with the following format:

<field\_name> <operator> "<value>" AND/OR <field\_name> <operator> "<value>" In which:

<field name> are the following values:

- Severity: The severity of the alert.
- Alert id: Alert code.
- State: The state of the alert.
- Group: The group of the event that generates the alert.
- Hostname: Name of the workstation.
- Scenario: The scenario that generates an alert based on MITER ATT&CK.
- Ir\_flow\_name: The name of the IR flow to which the alert belongs to that IR flow.
- Assignee: The person assigned to handle the alert.
- Signature\_id: Event code that generates the alert.

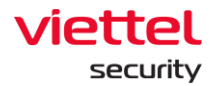

- Rule id: Code of the rules generating alerts
- Description: Describe the context information the alert generated.
- <operator> are the following values:
  - =: Find an exact value as the value
  - I=: Find a value other than the value
  - ~: Find a value including the value
  - AND/OR: Combination operators to combine 2 queries.
- Step 2: Click on Search.
  - In case there is no matched result, the system will display the notification as No data.
  - In case there is a matched result, the system defaults to display 50 records in descending order by time. To view more records, scroll the data to the bottom of the page, the system will load the next 50 records.
- Step 3: In case the query has the correct structure to save it for future usage, select

<sup>Save query</sup> and enter a name to remind the query:

| query 1 |  |  |
|---------|--|--|
| 4       |  |  |
|         |  |  |
|         |  |  |

Notes: The

Save query button is only displayed when the query has correct structure.

#### 4.1.2. Alert List

This function allows to view a list of alerts that meet the search condition.

| 3 resi | ilt(s)      |                     |                    |                                 |           |          |              |                      |                 | 🗐 😃 🔯 Group alerts by 🔻     | Vie | ew colu | ımn ▼ |
|--------|-------------|---------------------|--------------------|---------------------------------|-----------|----------|--------------|----------------------|-----------------|-----------------------------|-----|---------|-------|
|        | SEVERITY \$ | TIMESTAMP_CREATE ¥  | TIMESTAMP_CLOSE \$ | ALERT_ID \$                     | STATUS \$ | GROUP \$ | HOST_NAME \$ | SCENARIO \$          | IR_FLOW_NAME \$ | DESCRIPTION \$              | N   | CTION   |       |
|        | HIGH        | 16:23:19 10/06/2021 | N/A                | 20210610_92321_102926463_784417 | • New     | default  | WIN10X64     | Malware              | N/A             | [IOC] Detect process [nul > | 2   | 2       | 0     |
|        | HIGH        | 16:17:32 10/06/2021 | N/A                | 20210610_91734_461280860_412414 | • New     | default  | ANM-BICHPT3  | Malware              | N/A             | [IOC] Detect process [nul > | 5   | 2       | 0     |
|        | LOW         | 15:56:16 10/06/2021 | N/A                | 20210610_9111_314657586_582156  | • New     | default  | WIN10X64     | Privilege Escalation | N/A             | Detect process [null] (PI + | 5   | 2       | 0     |
|        |             |                     |                    |                                 |           |          |              |                      |                 |                             |     |         |       |

Step 1: Select View column \* to select the fields to display on the Alert List.

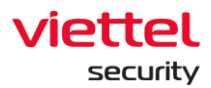

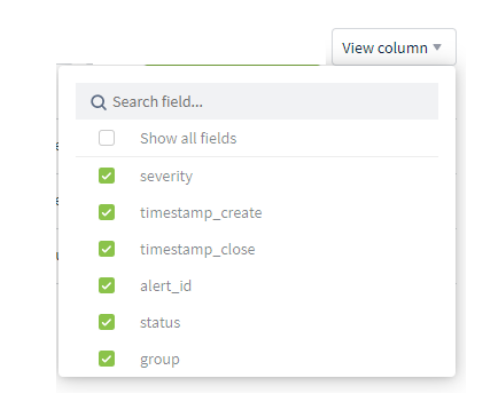

Here, searching information fields by field name is allowed and select/deselect all fields are supported.

- Step 2: On the list, the operations are supported as follows:
  - o Sort by data in each column

For example, to sort the data by the creation time field, click **THESTAMP\_CREATE** the first time at the field name to sort by the ascending creation time, click **THESTAMP\_CREATE** the second time to sort by the descending creation time, click the third time to remove the sort and return to original state **THESTAMP\_CREATE** .

o Drag and drop the information field to the desired position

| STATUS | GROUP 🖨     | IOST_NAME 🗣              | DESCRIPTION 🜩               |    | IMESTAMP_CREATE 븆  |      | SCENARIO 荣           |  |
|--------|-------------|--------------------------|-----------------------------|----|--------------------|------|----------------------|--|
| • New  | default     | VIN10X64                 | [IOC] Detect process [nul ▶ |    | 6:23:19 10/06/2021 | HIGH | Malware              |  |
| • New  | default     | им-віснртз               | [IOC] Detect process [nul ▶ |    | 6:17:32 10/06/2021 | HIGH | Malware              |  |
| • New  | default     | VIN10X64                 | Detect process [null] (PI ► |    | 5:56:16 10/06/2021 | LOW  | Privilege Escalation |  |
|        | 1. Chọn trư | ờng muốn thay đổi vị trí |                             | 2. | Kéo đến vị trí mới |      |                      |  |

- Click once to view summary information, view details at section 3.3.4 View Alert Summary.
- Click twice or select <sup>(i)</sup> to view detailed information, view details at section
   3.3.4 View Alert Summary.
- Select <sup>4</sup> to mark Not Dangerous for alert, view the marked case of 1 alert at section 3.3.5 Mark Not Dangerous for 1 Alert/Multi-Alerts or Alert Group.
- Select <sup>2</sup> to insert alert into IR Flow, view the inserted case of 1 alert into an existed IR Flow at section 3.3.7 Add 1 Alert/Multi-Alerts or Alert Group into an Existed IR FLow or into a new IR Flow at section 3.3.6 Create a New IR Flow from 1 Alert/Multi-Alerts or Alert Group.

Page | 25

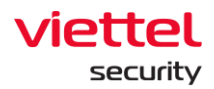

- Select state to view the reason for marking Not Dangerous in alerts that are in the FALSE POSITIVE state.
- Step 3: After completing the actions on the records, selecting one or more records is allowed by clicking 
   at the top of each alert to continue performing next actions with the below supported actions.

| Selected 3 a | alert(s) | Add to IRFlow       | 📳 Set false po  | ositive 📃 🛃   | Export selected alert(s) | Clear select | kon     |           |          |              |                 |        |
|--------------|----------|---------------------|-----------------|---------------|--------------------------|--------------|---------|-----------|----------|--------------|-----------------|--------|
| SEVER        | RITY 1   | TIMESTAMP_CREATE    | TIMESTAMP_CLOSE | ALERT_ID      |                          | STATUS       | GROUP   | HOST_NAME | SCENARIO | IR_FLOW_NAME | DESCRIPTION     | ACTION |
| MEI          | DIUM     | 09:17:38 11/06/2021 | N/A             | 20210611_2184 | 41_450884396_801941      | • New        | default |           | N/A      | N/A          | Test KIAN Alert |        |
| MEI MEI      | DIUM     | 09:17:38 11/06/2021 | N/A             | 20210611_2184 | 43_451494270_398683      | • New        | default |           | N/A      | N/A          | Test KIAN Alert |        |
| ME           | DIUM     | 09:17:38 11/06/2021 | N/A             | 20210611_2184 | 18_455351315_775451      | • New        | default |           | N/A      | N/A          | Test KIAN Alert |        |
| ME           | DIUM     | 09:17:38 11/06/2021 | N/A             | 20210611_2185 | 52_462470354_542493      | • New        | default |           | N/A      | N/A          | Test KIAN Alert |        |
|              |          |                     |                 |               |                          |              |         |           |          |              |                 |        |

• Select Add to IRFlow to add the selected alert to the IR Flow for processing.

Notes: This action is only applied when all selected alerts are in NEW state. If there is at least one alert in state different from NEW, the action will be hidden the button. View details in case of adding 1 alert to a new IR Flow at section 3.3.6 Create a New IR Flow from 1 Alert/Multi-Alerts or Alert Group or add to an existing IR Flow at section 3.3.7 Add 1 Alert/Multi-Alerts or Alert Group into an Existed IR FLow.

• Select Set false positive to mark Not Dangerous for alert.

Notes: This action is only applied when all selected alerts are in NEW state. If there is at least one alert in state different from NEW, the action will be hidden the

Set false positive button. View details in case of marking Not dangerous 1 alert at section 3.3.5 Mark Not Dangerous for 1 Alert/Multi-Alerts or Alert Group.

• Select Export selected alert(s) to export the currently selected alert.

#### 4.1.3. Group Alert

This function allows to group alerts by one or more criteria, including: hostname, scenario, group and RuleID.

• Step 1: After searching, alerts can be grouped by selecting Group alerts by to select the criteria to use as alert grouping criteria.

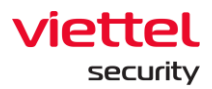

| -   | 📴 Group alerts by |
|-----|-------------------|
| Q S | earch field       |
|     | Select all        |
|     | host_name         |
|     | scenario          |
|     | group             |
|     | rule_id           |
|     | Арріу             |

Support searching by criteria name and selecting 1 or more criteria to group

• Step 2: Select Apply to apply.

Alerts that have the same selected criteria and same state and are in the same IR Flow (if any) will be grouped into 1 row in the result list.

| 2 | 1 re | ult(s)                           |                 |          |             |                     |                    |                                                                                      |             |                        | <b>e</b>                    | Group alerts by * | new colum | n v      |
|---|------|----------------------------------|-----------------|----------|-------------|---------------------|--------------------|--------------------------------------------------------------------------------------|-------------|------------------------|-----------------------------|-------------------|-----------|----------|
|   |      | SCENARIO \$                      | HOST_NAME \$    | GROUP \$ | SEVERITY \$ | TIMESTAMP_CREATE *  | TIMESTAMP_CLOSE \$ | ALERT_ID 🗘                                                                           | STATUS 🛱    | IR_FLOW_NAME \$        | DESCRIPTION \$              | ,                 | CTION     |          |
|   |      | Malware                          | WIN10X64        | default  | MEDIUM      | 17:53:53 10/06/2021 | N/A                | 20210610_105355_63452087_644270                                                      | In Progress | liennt_dashboard_close | [T1543.003] Windows Servi   | Þ                 |           |          |
|   |      | Malware                          | WIN7X86-A-PC    | default  | HIGH        | 10:42:33 10/06/2021 | N/A                | 20210610_34234_517154921_141482                                                      | • New       | N/A                    | [IOC] Detect process [nul > |                   | 5         | •        |
|   | 0    | 33 allert(s) in group<br>Malware | ANM-BICHPT3     | default  | нібн        | 09:40:59 04/06/2021 | N/A                | 20210611_12543_444783129_799979,<br>20210611_12144_236343336_627307<br>and 31 others | • New       | N/A                    | [T1547.001] Registry Run ≯  |                   | ş         | 2        |
|   |      | Malware                          | KHAITB          | default  | HIGH        | 14:02:51 03/06/2021 | N/A                | 20210603_7252_652579214_467528                                                       | New         | N/A                    | [IOC] Detect process [nul > |                   | Ş         | 2        |
|   |      | Malware                          | ANM-CHUYENNT2   | default  | HIGH        | 06:53:42 02/06/2021 | N/A                | 20210601_235343_653743842_344462                                                     | In Progress | HoaNN test             | [IOC] Detect process [C:\ > |                   |           |          |
|   | 0    | 66 alert(s) in group<br>Malware  | WIN7X64-A-PC    | default  | HIGH        | 16:29:41 01/06/2021 | N/A                | 20210611_22912_397509963_480283,<br>20210610_212644_79442733_693462<br>and 64 others | New         | N/A                    | [IOC] Detect process [C:\ > |                   | 5         | 2        |
|   |      | 5 alert(s) in group<br>Malware   | VUONGLVMTEST    | default  | HIGH        | 15:31:40 01/06/2021 | N/A                | 20210602_2635_224577402_753210,<br>20210601_161543_266010266_987263<br>and 3 others  | New         | N/A                    | [IOC] Detect process [nul ► |                   | Ş         | 2        |
|   | 0    | 7 alert(s) in group<br>Malware   | TEST_SEABANK_KH | dattest2 | HIGH        | 13:11:40 28/05/2021 | N/A                | 20210528_6472_820898530_774157,<br>20210528_6438_322265580_874336                    | • New       | N/A                    | [T1543.003] Windows Servi   | Þ                 | 5         | <b>A</b> |

In which:

- $\circ$   $\;$  Fields used as grouping criteria will be bolded.
- $\circ$  The number of grouped alerts is displayed at the selected criteria.
- Step 3: To ungroup, perform the same actions but do not select any criteria and select Apply only.

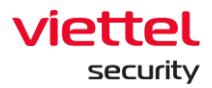

|  | Select all host_name |  |
|--|----------------------|--|
|  | scenario             |  |
|  | group                |  |
|  | rule_id              |  |

#### 4.1.4. View Alert Summary

This function allows to quickly view the alert summary information.

• Step 1: Click once on the alert to view the summary, the following information is displayed:

| <br>ARTIFACTS       | <br>OBJECTS | 00:00:46:27<br>TIME TO DETECT   | ::<br>TIME TO RESPONSE    |
|---------------------|-------------|---------------------------------|---------------------------|
| Add to IR flow      |             | 🗐 Set false positive            |                           |
| General information |             |                                 |                           |
| ASSIGNEE            | Unassig     | ned                             |                           |
| DESCRIPTION         | [IOC] De    | etect process [C:\Windows\explo | orer.exe] (PID: [1628]) > |
| SROUP               | default     |                                 |                           |
| HOST NAME           | WIN7X6      | 4-A-PC                          |                           |
| R FLOW NAME         | N/A         |                                 |                           |
| LINK                | N/A         |                                 |                           |
| RULE ID             | Window      | vs_Malware_ZeroDay_Taskschee    | duler                     |
| SCENARIO            | Malwar      | 2                               |                           |
| SIGNATURE ID        | 11          |                                 |                           |

- General information group of alert, in which:
  - Artifacts: List of suspicious objects automatically/ manually marked in alert.
  - Objects: List of objects in alert.
  - Time to detect: Total time to detect and investigate alert, from when the alert is generated to when it is inserted into the IR Flow or marked FALSE POSITIVE.
  - Time to response: Total alert processing time, from when the alert is inserted into IR Flow to when IR Flow is closed.
- Group actions with alert

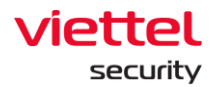

- Select Addustor to insert alert into IR Flow, view the case of inserting 1 alert into an existed IR Flow at section 3.3.7 Add 1 Alert/Multi-Alerts or Alert Group into an Existed IR FLow or into a new IR Flow section 3.3.6 Create a New IR Flow from 1 Alert/Multi-Alerts or Alert Group.
- Select setate positive to mark Not dangerous for alert, view the case of marking 1 alert at section 3.3.5 Mark Not Dangerous for 1 Alert/Multi-Alerts or Alert Group.
- Select E View related events to switch to the Event Search feature with the default time of last 4 hours and after the time the alert generated.

Notes: The action of addition of and set the positive is only displayed for the alert in the NEW state, in case the alert is different from NEW, only the following were verified events button is displayed:

| <br>ARTIFACTS       | <br>OBJECTS | ::<br>TIME TO DETECT     | ::<br>TIME TO RESPONSE |   |
|---------------------|-------------|--------------------------|------------------------|---|
|                     | E           | View related events      |                        |   |
| General information | ı           |                          |                        |   |
| ASSIGNEE            | root        |                          |                        |   |
| DESCRIPTION         | Windows     | executable load a module |                        |   |
| GROUP               | default     |                          |                        |   |
| HOST NAME           |             |                          |                        |   |
| IR FLOW NAME        | liennt_das  | hboard_close             |                        |   |
| LINK                | N/A         |                          |                        |   |
| RULE ID             | Load Imag   | e                        |                        |   |
| SCENARIO            | N/A         |                          |                        |   |
| Advanced informati  | on          |                          |                        | ~ |

#### 4.1.5. View Alert Details

This function allows to view detailed alert information, support automatic information enrichment by automatically collecting information about events related to the alert that has just arisen, and provide a visual chart to quickly view the relationship between objects included in the alert.

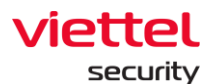

| Alert detail New Medium CREATED 26/05/2021 10:5 | 20210526_35922_830373607_729431<br>921 - RESOLVED AT -→-+                                     | <br>ARTIFACTS | <br>OBJECTS         | 16:00:16:26:::<br>TIME TO DETECT TIME TO RESPONSE | <br>Enhancing     | Add to IRFlow            | Set false positive     | ः Tiew related events   |
|-------------------------------------------------|-----------------------------------------------------------------------------------------------|---------------|---------------------|---------------------------------------------------|-------------------|--------------------------|------------------------|-------------------------|
| Group<br>default                                | Host name<br>WINTX84_MAYAOHA                                                                  | Ć             | Scenario<br>Malware | IR flow N/A                                       |                   | C Assignee<br>Unassigned |                        | Assign time<br>N/A<br>1 |
|                                                 |                                                                                               |               |                     |                                                   |                   |                          | Unknown 📕 Clean        | Suspicious 📕 Malicious  |
|                                                 |                                                                                               |               |                     |                                                   |                   |                          |                        | :                       |
|                                                 |                                                                                               |               |                     |                                                   |                   |                          |                        | ۲                       |
|                                                 |                                                                                               |               |                     |                                                   |                   |                          |                        | Q<br>(*                 |
| 3                                               |                                                                                               |               |                     |                                                   |                   |                          |                        | ÷                       |
|                                                 |                                                                                               |               |                     |                                                   |                   |                          |                        |                         |
| DESCRIPTION                                     |                                                                                               | General       |                     |                                                   | Advanced          |                          |                        |                         |
|                                                 | Сору                                                                                          | GROUP         | default             |                                                   | AGENT ID          | 29B78C1C37B926E          | 6EA90F9E810204B5D1F682 | 31C                     |
| LINK                                            | https://confluence.viettelcyber.com/display/CON/CON+-<br>+%/SBT1543_003%/5D+-+Windows+Service | EVENT LOG ID  | N/A                 |                                                   | AJIANT EVENT ID   | 13                       |                        |                         |
|                                                 |                                                                                               | SIGNATURE ID  | 13                  |                                                   | CLIENTID          | 29B78C1C37B926E          | 6EA90F9E810204B5D1F682 | 31C                     |
|                                                 |                                                                                               | RULEID        | Anomaly_Detection   | _ATTCK_T1543_003_Windows_Service_Correlation      | CREATE TIME       | 2021-05-26T03:59:        | 22Z                    |                         |
|                                                 |                                                                                               |               |                     |                                                   | HOSTNAME          | WIN7X64_MAYAOH           | A                      |                         |
|                                                 |                                                                                               |               |                     |                                                   | LOG CHANNEL NAME  | N/A                      |                        |                         |
| 4                                               |                                                                                               |               |                     |                                                   | LOG PROVIDER NAME | N/A                      |                        |                         |

- General information group of alert, in which:
  - o Artifacts: List of suspicious objects automatically/ manually marked in alert
  - Objects: List of objects in alert
  - Time to detect: Total time to detect and investigate alert, from when the alert is generated to when it is inserted into the IR Flow or marked FALSE POSITIVE.
  - Time to response: Total alert processing time, from when the alert is inserted into IR Flow to when IR Flow is closed.
  - Enhancing: The completion rate of the system's automatic information enrichment process.
- Group actions with alert
  - Select Actualized to insert alert into IR Flow, view the case of inserting 1 alert into an existed IR Flow at section 3.3.7 Add 1 Alert/Multi-Alerts or Alert Group into an Existed IR FLow or into a new IR Flow at section 3.3.6 Create a New IR Flow from 1 Alert/Multi-Alerts or Alert Group.
  - Select set to mark Not dangerous for alert, view the case of marking 1 alert at section 3.3.5 Mark Not Dangerous for 1 Alert/Multi-Alerts or Alert Group.
  - Select vevretated events to switch to the Event Search feature with the default time of last 4 hours and after the time the alert generated.
- Investigation Graph: View details at section 3.3.5 Investigation Graph.
- Information tab related to alert: Currently only Alert Detail is supported.

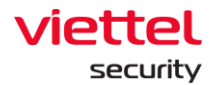

#### 4.1.6. Investigation Graph

This function allows to display the object relationship in the alert, view the object details and support the spill investigation based on the set of events collected in the system.

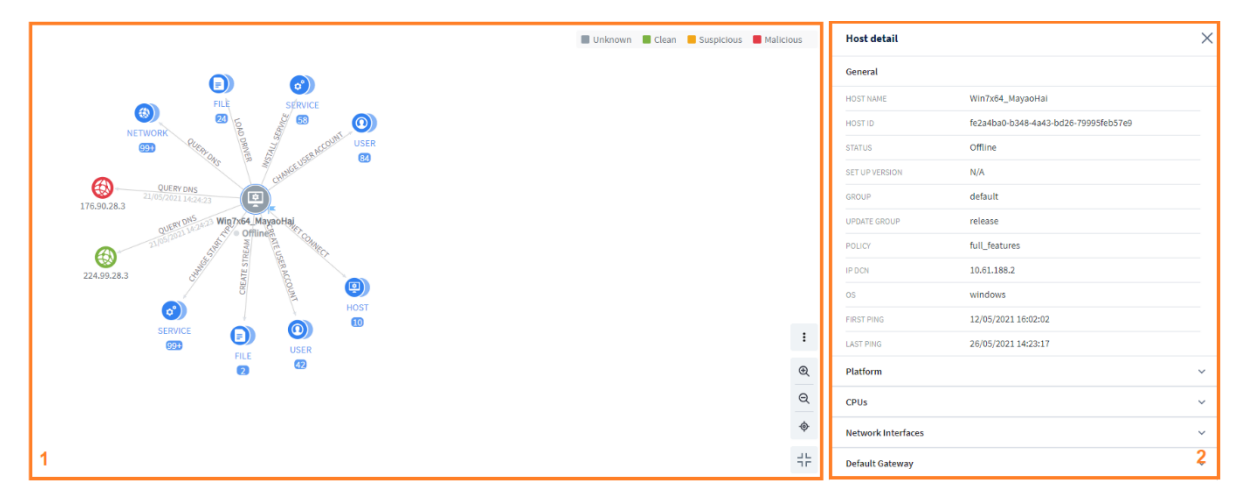

1 - Graph display area and graph actions

- 2 Detailed information display area of objects on the graph
- 4.1.6.1. Graph Display Area and Graph Actions
- This function allows to visually display the objects in the alert for information view and investigation.
- By default, when accessing, the graph displays information related to the original machine that generates an alert, specifically as follows:

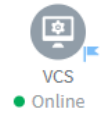

• In the graph, there is always a flagged F machine to mark the original machine that generates the alert, and by default, each machine always comes with the objects that have a direct relationship with the original machine within 1 day from the time the alert is generated. The list of objects includes as follows:

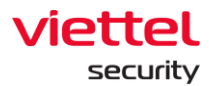

| NETWORK           | DEFAULT        |             |                 |           |           |             |
|-------------------|----------------|-------------|-----------------|-----------|-----------|-------------|
| USER              | O<br>DEFAULT   |             |                 |           |           |             |
| REGISTRY          | DEFAULT        | KEY         | VALUE           |           |           |             |
| FILE              | DEFAULT        | DOC         | X<br>EXCEL<br>Æ | POWERPOIN | IT        |             |
|                   |                | <%><br>.ASP | {}<br>.JS       | <br>.PHP  | SCPT      | VBS<br>.VBS |
| HOST              | 2              | SERVICE     | ¢°              | PROCESS   | C.        |             |
| SCHEDULED<br>TASK | Ľ <sub>o</sub> | DNS QUERY   | DNS             | WMI       | ¢.<br>wmi |             |

- Each object includes the following state:
- Among objects, the relationships are displayed, including:
  - Relationship: The relationship is defined according to the events arising within 1 day from the time the alert is generated (where the relationship name is above the solid line arrow connecting 2 objects.):

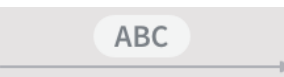

📕 Unknown 📕 Clean 📒 Suspicious 📕 Malicious

 Reference: Reference relationship, which is other objects recorded in the main event that generated the object (shown by a dashed line arrow and without a specific relationship name):

-----Þ

For example:

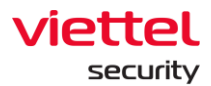

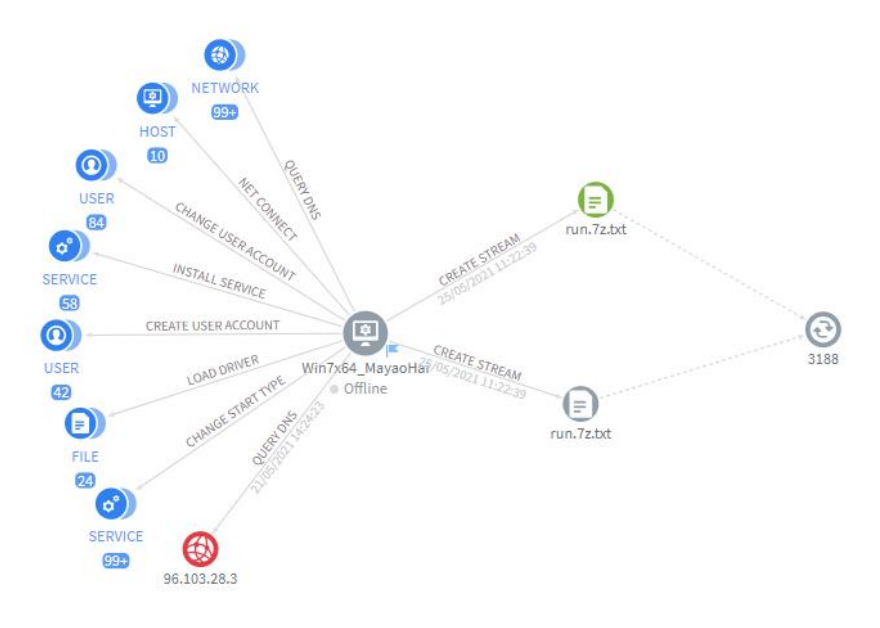

## • Actions to support graph display, including:

| Display support actions | Meaning                                                                                                    |
|-------------------------|----------------------------------------------------------------------------------------------------|
| Hide reference          | Enable to hide/show information on the graph, including:                                                                                                    |
| Hide relationship name  | • Reference: When selected, enable to hide/ show reference information, including dashed line arrow and reference object at all existing objects on the graph. |
|                         | • Relationship name: When selected, enable to hide/<br>show the relationship name information above all<br>existing solid line arrows on the graph.            |
| Q                       | Enable to zoom in/ zoom out the corresponding graph at the                                                                                                    |
| Q                       | position of the pointed cursor.                                                                                                    |
|                         | In addition, enable to roll the cursor the desired position to zoom in/ zoom out for quick action.                                                             |
| <b>\$</b>               | Enable to return to the graph center (original machine).                                                                                                    |
| 25                      | Enable to zoom in the maximum screen in order to view graph                                                                                                    |
| TE                      | and perform action on it.                                                                                                    |

Page | 33

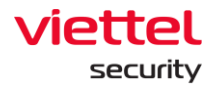

• An example of a default graph as follows:

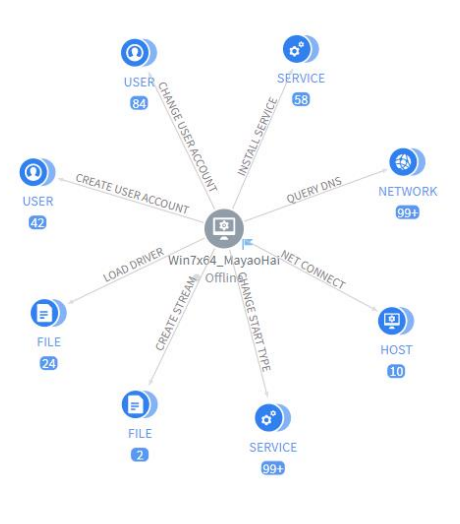

- In case each object type has more than 1 dependent object, the objects will be automatically grouped.
- Hover to view quick statistics at each object group as follows:

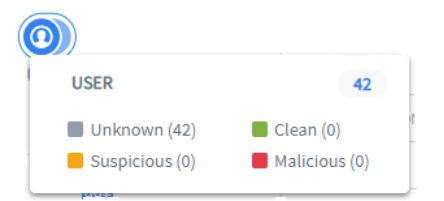

- From here, for further spill investigation to the objects, perform the following steps:
  - Step 1: Click on the group of objects to view, the interface is displayed as follows:

| Obje    | Objects in this group network X |                            |              |            |              |               |  |  |  |  |
|---------|---------------------------------|----------------------------|--------------|------------|--------------|---------------|--|--|--|--|
| Q       | Q Search object Q               |                            |              |            |              |               |  |  |  |  |
| 2 Uni   | known (48) 🗹 Clean              | (125) Malicious (87)       |              |            |              | View column ▼ |  |  |  |  |
| ielecte | ed 1/20 node(s) 🛛 🗖 Sho         | w on graph Clear selection |              |            |              |               |  |  |  |  |
|         | STATUS                          | DOMAIN ADDRESS             | IP           | LOCAL PORT | PROCESS NAME | ACTION        |  |  |  |  |
| ~       | • Clean                         | ocsp.verisign.com          | 240.100.28.3 | N/A        | SYSTEM       | ę             |  |  |  |  |
|         | • Clean                         | crl4.digicert.com          | 80.105.28.3  | N/A        | SYSTEM       | ę             |  |  |  |  |
|         | • Clean                         | crl.microsoft.com          | 16.87.28.3   | N/A        | SYSTEM       | Ø             |  |  |  |  |
|         | Malicious                       | www.microsoft.com          | 96.103.28.3  | N/A        | SYSTEM       | Ø             |  |  |  |  |
|         | Clean                           | ocsp.digicert.com          | 240.94.28.3  | N/A        | SYSTEM       | Ę             |  |  |  |  |
|         | • Clean                         | crl.verisign.com           | 224.91.28.3  | N/A        | SYSTEM       | Ø             |  |  |  |  |
|         | Malicious                       | www.msftncsi.com           | 0.96.28.3    | N/A        | SYSTEM       | Ę             |  |  |  |  |
|         | • Clean                         | csc3-2010-crl.verisign.com | 112.89.28.3  | N/A        | SYSTEM       | Ę             |  |  |  |  |
|         | Clean                           | ocsp.globalsign.com        | 48.88.28.3   | N/A        | SYSTEM       | Ę             |  |  |  |  |
|         | Clean                           | crl4.digicert.com          | 80.105.28.3  | N/A        | SYSTEM       | ۳Q            |  |  |  |  |
|         |                                 |                            |              |            |              |               |  |  |  |  |

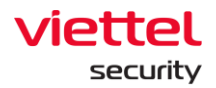

- Enable to filter objects in the group by state
   Unknown
   Clean
   Suspicious
   Malicious
   or quickly search by entering the data to search in all fields.
- When a suitable object selected, select 
   to display 1 object on the graph or select
   to select up to 20 objects on the graph.

Notes: If the expanded object is a computer, when the object is displayed by default, the objects that have direct relationships to the computer within 1 day from the time the alert generated are also automatically displayed.

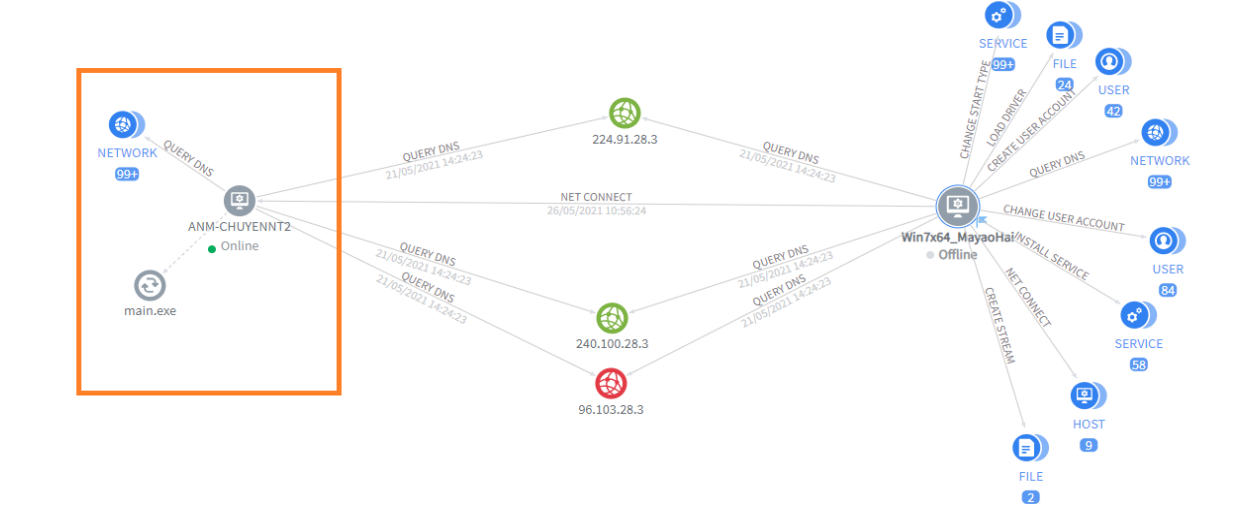

- Step 2: After displaying the objects to be investigated on the graph, the below support actions enable to expand/ collapse are displayed:
  - At the original machine/ normal computer: Support collapsing objects to the default state when displaying the machine (Only include objects that have a direct relationship with the machine and for each object type if there is more than 1 object inside, a group form is displayed) by right-clicking on the object, then selecting Group child-level objects.

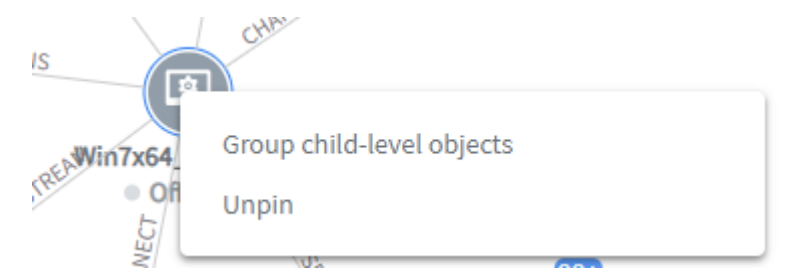

 At other objects: Support collapsing by grouping by object type and relationship type with objects of the same level by right-clicking on the object, then selecting Group same-level objects.

Page | 35

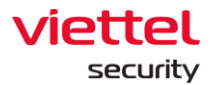

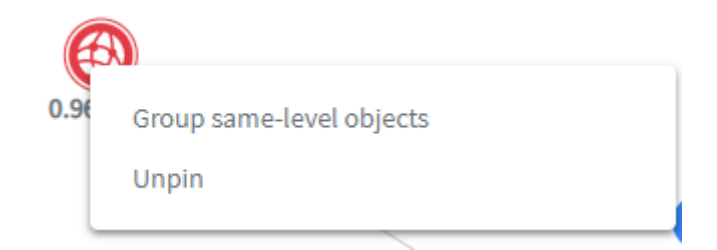

 At the object is a process, allow expanding for spill investigation by rightclicking on the object,

In case it is not possible to continue the spill, the following is displayed:

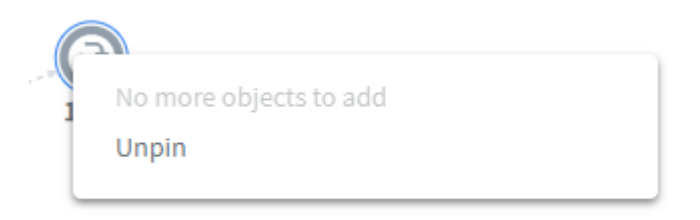

In case of the spill, select Add more objects...

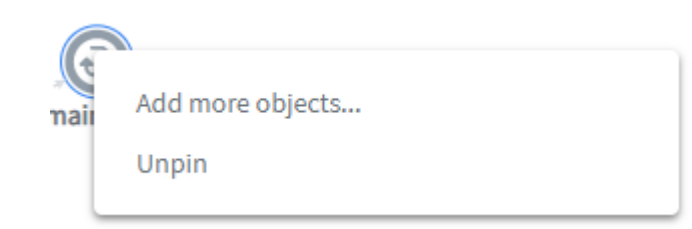

The interface that allows selecting the object to be spilled is displayed as follows:

| Show more object       |                         |                  | 10.03.1 5.03 |              |                | ×             |
|------------------------|-------------------------|------------------|--------------|--------------|----------------|---------------|
| Files 1                | Create Key Delete Value | Set Value        |              |              |                | 2             |
| Network 5<br>Process 3 | Q Search object         |                  |              |              |                | ٩             |
| Registry 3             | Malicious (3)           |                  |              |              |                | View column 🔻 |
|                        | 🗌 STATUS 🌲              | DOMAIN ADDRESS 🚔 | IP 🖕         | LOCAL PORT 荣 | PROCESS NAME 💂 | ACTION        |
|                        | Malicious               | N/A              | 127.0.0.1    | 1588         | main.exe       | ĘČ            |
| -                      | Malicious               | N/A              | 127.0.0.1    | 6668         | main.exe       | Ę             |
|                        | Malicious               | N/A              | 0.0.0        | 0            | main.exe       | ۳Q            |
|                        |                         |                  |              |              |                | 3             |
|                        |                         |                  |              |              |                |               |
|                        |                         |                  |              |              |                |               |
|                        |                         |                  |              |              |                |               |
|                        |                         |                  |              |              |                |               |
|                        |                         |                  |              |              |                |               |
|                        |                         |                  |              |              |                |               |
| 1                      |                         |                  |              |              |                |               |
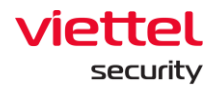

- Select object type
- o Select the relationship type from process to object
- Directly select the object to display. Support searching by object's Malicious or Clean state or searching by content in the object's information fields.

Select vew column to select the display information fields or use the feature to sort information in the list.

When a suitable object is selected, select a to display 1 object on the graph or select to select up to 20 objects on the graph.

• At the object which is a process, when there are objects being expanded, it is allowed to collapse by right-clicking on the object as follows:

| mai | Add more objects |   |
|-----|------------------|---|
|     | Collapse all     |   |
| ſ   | Unpin            | _ |

position. To cancel the Pin action, select

• By default, in the graph, objects automatically run and keep their distance from each other when moved. In case of using the cursor to select and drag and drop objects, after removing the cursor, the object is automatically pinned to a new

Unpin

| 3 |                  |
|---|------------------|
|   | Add more objects |
| ( | Collapse all     |
| l | Jnpin            |
|   |                  |

## 4.1.6.2. Detailed Information Display Area

As an additional feature of the graph, allow displaying detailed element information in the graph (including objects and relationships in the graph).

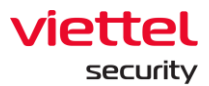

| Host detail        |                                      | >                |
|--------------------|--------------------------------------|------------------|
| General            |                                      |                  |
| HOST NAME          | Win7x64_MayaoHai                     | 3 Сору           |
| HOST ID            | fe2a4ba0-b348-4a43-bd26-79995feb57e9 |                  |
| STATUS             | Offline                              |                  |
| SET UP VERSION     | N/A                                  |                  |
| GROUP              | default                              |                  |
| UPDATE GROUP       | release                              |                  |
| POLICY             | full_features                        |                  |
| IP DCN             | 10.61.188.2                          |                  |
| os                 | windows                              |                  |
| FIRST PING         | 12/05/2021 16:02:02                  |                  |
| LAST PING          | 26/05/2021 14:23:17                  | 1                |
| Platform           |                                      | ~                |
| CPUs               |                                      | ~                |
| Network Interfaces |                                      | ~                |
| Default Gateway    |                                      | <mark>2</mark> ~ |

- Group of general information: Including general information/identifying information of the object and always displayed when accessing.
- Detailed information group: Include detailed information of object classified into different information groups which will be closed by default, select  $\checkmark$  to expand and display the information group.

The **Copy** action supports copying the information field content.

Notes: Some object identifying information fields allow quickly linking to look up in Event Search or Agent Management.

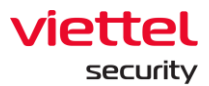

| Process detail   | ×                                                                    |
|------------------|----------------------------------------------------------------------|
| General          |                                                                      |
| PROCESS ID       | 1432                                                                 |
| PROCESS NAME     | main.exe                                                             |
| MD5              | 1e092a44d44c29ef8d6bfc3a74f34b73                                     |
| SHA26            | 1941d3f261033344b22c5e9cf246e5683c17d450ac87d0af6f<br>3ed7a52f431bb6 |
| PROCESS PATH     | C:\users\admin\desktop\taodataloang\main.exe                         |
| FILE COMPANY     | N/A                                                                  |
| FILE DESCRIPTION | N/A                                                                  |
| FILE VERSION     | N/A                                                                  |
| FILE PRODUCT     | N/A                                                                  |
| USER NAME        | admin                                                                |
| COMMANDLINE      | .\main.exe                                                           |
| INTEGRITY LEVEL  | HIGH                                                                 |

## 4.1.7. Mark Not Dangerous for 1 Alert/Multi-Alert or Alert Group

This function allows to mark alert as Not dangerous and Not continue processing as follows:

- Step 1: Select 1 alert or multi-alerts to mark as Not dangerous.
- Step 2: Click on the Set False Positive button (Set False Positive button is only displayed in record with the NEW state as or all selected records are in NEW state.)

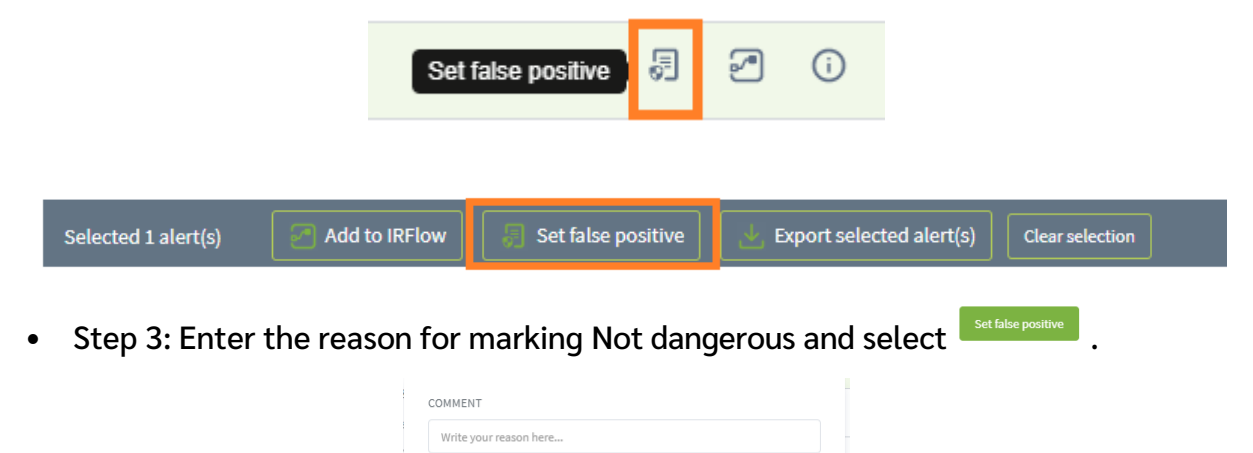

Cancel

### 4.1.8. Create IR Flow from 1 Alert/Multi-Alert or Alert Group

- Step 1: Select 1 alert/multi-alerts to create IR Flow.
- Step 2: Enter the information and create IR Flow.

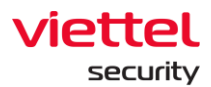

| Create New IR Fl | ow                                                         | × |
|------------------|------------------------------------------------------------|---|
| IR flow name     | Type IR flow name                                          |   |
| Assigned to      | Choose assignees                                           |   |
| Alert(s)         | 20210611_34330_331623754_076066 ×                          |   |
| First note       | All alert(s) above will be added to IRFlow Type first note |   |
|                  |                                                            |   |
|                  |                                                            |   |
|                  | Cancel                                                     |   |

The data displayed in the Assigned to combo box include as follows:

- $\circ$   $\:$  User login under root group: Display all user names in the system.
- $\circ$  User login under default group: Display the username of the current user login.
- User login under parent-level group: Display all user names belonging to the child-level group of the current user login and the own current user login.
- User login under a group of one or more child-level group: Display the username of the current user login.
- Step 3: After creating, the following window displayed to be able to undo in 10s:

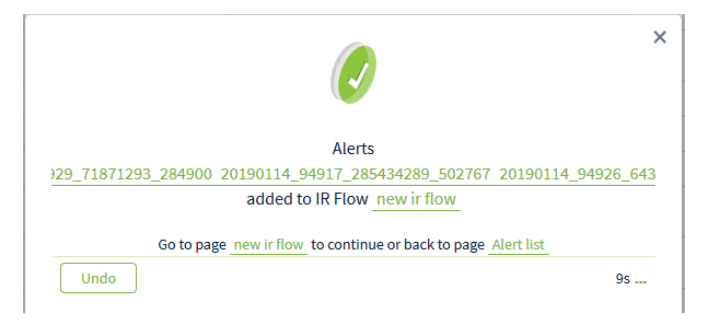

- To undo: Select Undo for 10 seconds.
- To create an IR Flow immediately and switch to the IR Flow screen, select the name of the newly created IR Flow and then select New IR Flow.
- To back to the alert screen, select Alert List.

### 4.1.9. Add 1 Alert/Multi-Alert or Alert Group into Existed IR Flow

Same as the 3.3.5 section but do not select Add new IR Flow and select an existed IR Flow from the drop-down list only:

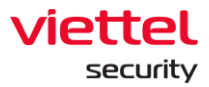

| Q Search in dropdown list |    |
|---------------------------|----|
| liennt_dashboard_inpro    |    |
| liennt_dashboard_close    | 11 |
| 20210607_anhnn_test       |    |
| Centos 6                  | 11 |
| HoaNN test                | 11 |
| chuyen test UAT           |    |
| liennt centos6 6          |    |
| Add new IRFlow            |    |
| _                         | -  |

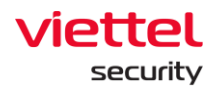

# 5. IR Flow Screen

## 5.1.1. Display List

- User login under root group: Display all IR Flow in the system.
- User login under default group: Display all IR Flow assigned to the current user login.
- User login under parent-level group: Display all IR Flow assigned to the user login and the users belonging to the respective child-level group.
- User login under a group of one or more child-level group: Display all IR Flow assigned to the current user login.

## 5.1.2. Search IR Flow

Only the records corresponding to the current user login can be searched.

Similar to the Search function in the Alert screen, the IR Flow screen supports searching by query as follows:

| VEDR Portal                                  |                                                                | Alerts IR               | Flow Investigation | on Response | Setting  | <b>③ en →</b> | chuyennt2    | <b>-</b> - |
|----------------------------------------------|----------------------------------------------------------------|-------------------------|--------------------|-------------|----------|---------------|--------------|------------|
| Search IR Flow                               |                                                                |                         |                    |             |          |               | 2            | 3          |
| assignee = "hieupc4" AND status = "NEW"      | 1                                                              | L                       |                    |             |          | Ð             | Last 60 days | Q          |
| 4 result(s) 23/03/2019 17:17:53 - 22/05/2019 | 17:17:53                                                       |                         |                    |             |          |               | + Add        | new IRFlow |
| TIME                                         | NAME                                                           | STATUS                  | CREATED BY         | ASSIGNED TO | NOTATION |               |              | ACTION     |
| 17:34:12 02/05/2019                          | 0205 test them artifact vào IRFLow                             | New                     | chuyennt2          | hieupc4     | dfdfd    |               | C            | ) 🕣        |
| 10:14:44 26/04/2019                          | 2604 test4 che do multi chon 1 artifact add v<br>ào IRFLow mới | New                     | chuyennt2          | hieupc4     | dfdff    |               | C            | ) 🕀        |
| 09:29:11 26/04/2019                          | 2604 test2 multi chọn 1 artifact                               | <ul> <li>New</li> </ul> | chuyennt2          | hleupc4     | 2333     |               | C            | ) 🕀        |
| 09:22:55 26/04/2019                          | 2604 test multi add 1                                          | New                     | chuyennt2          | hleupc4     | ddd      |               | C            | ) 🕀        |
| Display 4/4 result(s)                        |                                                                |                         |                    |             |          |               |              |            |

• Step 1: Enter into the Search query textbox with the following format:

<field\_name> <operator> "<value>" AND/OR <field\_name> <operator> "<value>" In which:

- o <field\_name> are the following values:
  - Assignee: The person assigned to handle the alert.
  - Created by: Account to create IR Flow
  - Name: Name of IR Flow
  - Notation: IRFlow's note
  - State: State of IR Flow
- <operator> are the following values:

#### Viettel Cyber Security Keangnam Building - Landmark 72, Pham Hung st., Nam Tu Liem dist., Hanoi

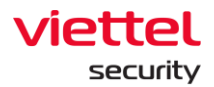

- =: Find an exact value as the value
- !=: Find a value other than the value
- ~: Find a value including the value
- AND/OR: Combination operator to combine 2 queries.
- Step 2: Select the search period by clicking the Date & Time button and select an arbitrary time period. If not selected, the default is Last 7 days.
- Step 3: Click on Search.

In addition, search by history is also supported.

|                | VEDR Portal                       |                                  | Alerts     | IR Flow   | Investigation | Response | Setting | ③ en <del>-</del> | chuyennt2    | <b>.</b> .   |
|----------------|-----------------------------------|----------------------------------|------------|-----------|---------------|----------|---------|-------------------|--------------|--------------|
| Search IR Flow |                                   |                                  |            |           |               |          |         |                   |              |              |
| Type t         | o search                          |                                  |            |           |               |          |         | 1 👝 💿             | Last 60 days | Q            |
| Q              | assignee = "hieupc4" AND status = | "NEW" AND Last 60 days           | <b>~</b> 2 |           |               |          |         |                   |              |              |
| Q              | assignee = "congnc9" AND Last 60  | days                             |            |           |               |          |         |                   | + Add        | d new IRFlow |
| Q              | assignee = "congnc9" AND status = | "IN_PROGRESS" AND Last 60 days   |            |           |               |          |         |                   |              | ACTION       |
|                |                                   |                                  |            |           |               |          |         |                   | C            | ) Ð          |
| Clear          | history search                    | ào IRFLow mới                    |            | ,         |               |          |         |                   | 0            | ) Ð          |
| 09:29:         | 11 26/04/2019                     | 2604 test2 multi chọn 1 artifact | New        | chuyennt2 | hieupo        | 4        | 8888    |                   | C            | ) Ð          |
| 09:22:         | 55 26/04/2019                     | 2604 test multi add 1            | New        | chuyennt2 | hieupo        | 4        | ddd     |                   | 0            | ) Ð          |
| Display 4      | I/4 result(s)                     |                                  |            |           |               |          |         |                   |              |              |

To view detailed information of 1 IR Flow and perform investigation and process, select IR Flow Detail.

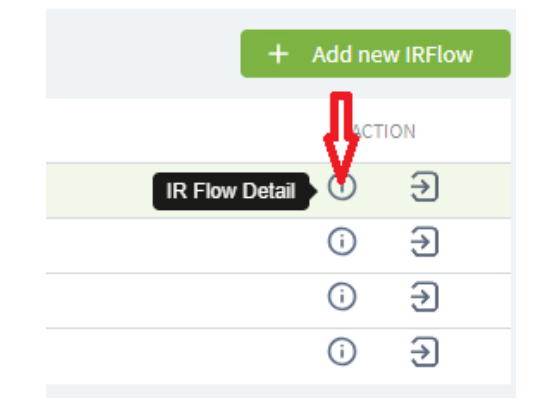

### 5.1.3. How to Create a IR Flow?

• Step 1: Click Add new IR Flow.

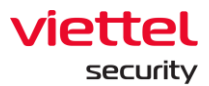

| Ð | Last | 7 days   | Q        |
|---|------|----------|----------|
|   |      | + Add ne | w IRFlow |
|   |      | ACT      | ION      |
|   |      |          | i        |
|   |      |          | i        |

• Step 2: Enter valid information.

The data displayed in the Assigned to combo box include as follows:

- User login under root group: Display all user names in the system.
- $\circ$  User login under default group: Display the username of the user logging in.
- User login under parent-level group: Display all usernames belonging to the child-level group of the user logging in and the user logging in.
- $\circ~$  User login under a group of one or more child-level groups: Display the username of the user logging in.

| Create New IRFlow |                  | × |
|-------------------|------------------|---|
| IR Flow Name      | IR Flow Name     |   |
| Assigned to       | Choose assignees |   |
| First Note        | First Note       |   |
|                   |                  |   |
|                   |                  |   |
|                   | Cancel Create    |   |

 Step 3: Click the Create button → the newly created IR Flow is displayed on the IR Flow Screen

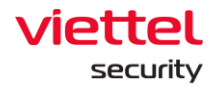

### 5.1.4. Steps to Perform in IR Flow

- After creating IR Flow from alerts or pushing alerts into IR Flow, operator will go to IR Flow page to perform following actions:
  - View information to investigate: Alert list, computer with alert, related objects (file/registry/process).
  - Isolate alert generating computers: Isolate the network and process.
  - Investigate and detect alert-related objects (artifacts).
  - Response: Process the investigated results. For example, kill the malicious processes, delete malicious files, delete registry entries generated by malwares, etc.
  - Investigation close: Close IR Flow, stop isolating machine and close Process Analysis and Live Response sessions.

### 5.1.5. IRFLow - Detection

- Detection tab displays alert-related objects, such as:
  - Computer list with alert.
  - Alert list.
  - List of artifacts discovered during investigation.

|     |                                                              |                                          | Detection | Containment                    | Investigation               | Response      |               |                      |
|-----|--------------------------------------------------------------|------------------------------------------|-----------|--------------------------------|-----------------------------|---------------|---------------|----------------------|
| Ori | ginal detection                                              |                                          |           |                                |                             |               |               |                      |
|     | Agent DESKTOP-HHN2B1Q                                        |                                          |           |                                |                             |               |               |                      |
|     | Alert                                                        |                                          |           |                                |                             |               |               |                      |
|     | TIME                                                         | GROUP                                    |           | HOSTNAME                       |                             | SCENARIO      |               | SEVERITY             |
|     | 07:00:00 14/01/2019                                          | no_group                                 |           | DESKTOP-HHN2B1Q                |                             | Execution     |               | High                 |
|     | 07:00:00 14/01/2019                                          | no_group                                 |           | DESKTOP-HHN2B1Q                |                             | Execution     |               | High                 |
|     | 07:00:00 14/01/2019                                          | no_group                                 | ,         | DESKTOP-HHN2B1Q                |                             | Initial Acces | s             | High                 |
| Ad  | Additional detection                                         |                                          |           |                                |                             |               |               |                      |
|     | Aritfacts                                                    |                                          |           |                                |                             |               |               |                      |
|     | TIME                                                         | AGENT ID                                 |           | OBJECT                         |                             |               | FROM          | REFERENCE            |
|     | 07:25:05 14/01/2019 9D76E75C81645C6B88E18B46961C5D75C8154752 |                                          | 1         | c:\Users\Test\Desktop\demo.exe |                             |               | WIN_EVENT_LOG | plq3SWgBTy9idpUvVJ-d |
|     | 07:25:05 14/01/2019                                          | 9D76E75C81645C6B88E18B46961C5D75C8154752 |           | HKLM\SOFTWARE\Microsoft\Wind   | ows\CurrentVersion\Run\demo |               | WIN_EVENT_LOG | plq3SWgBTy9idpUvVJ-d |

- Objects in the Original Detection section: Be as initial alerts (Alert) and computers (Agent) when IR Flow is created.
- As for the objects in the Additional Detection section: As the alerts, computers, artifacts added at the investigation step (Investigation).
- Meaning of some fields on the Detection screen:

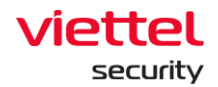

- Time: Time to add agent/artifact to the Detection screen.
- Object: File/registry path of artifact.
- From: Source of generating artifact (Event log or Process Analysis).
- Reference: ID of event log or ID of Process Analysis connection session.

#### 5.1.6. IRFlow - Containment

Containment tab allows isolating 1 or more computers in the Detection or Suspend tab the process in the alert located in IR Flow.

Containment state includes as follows:

- NOT APPLIED: The command to agent is not sent.
- APPLYING: The command to agent is being sent.
- APPLIED: The isolation command is sent successfully.
- STOPPING: The isolation stop command is being sent.
- STOPPED: The stop isolation command is sent successfully.
- Step 1: Select the investigation method: Isolate the network or suspend the process and then select Next Step.

|     |                                                                                              | Detection   | Containment | Investigation          | Response |             |
|-----|----------------------------------------------------------------------------------------------|-------------|-------------|------------------------|----------|-------------|
| - 1 | Rule setting Choose one rule setting to continue next step                                   |             |             |                        |          | 2 Next Step |
| 1 • | Network containment                                                                          |             |             |                        |          |             |
|     | Process containment                                                                          |             |             |                        |          |             |
| - 2 | Deploy to agent                                                                              |             |             |                        |          |             |
|     | Agent list Choose agent in list below and click move right button to add to apply agent list |             |             | Agent apply list Click |          | 🕨 Start     |
|     |                                                                                              |             | NOT APPLIED |                        |          |             |
|     |                                                                                              |             |             |                        |          |             |
|     |                                                                                              | - Detection | Containment | investigation          | Response | 2           |
| 1   | Rule setting Choose one rule setting to continue next step                                   |             |             |                        |          | Next Step   |
|     | Network containment                                                                          |             |             |                        |          |             |
|     | Process containment (Create rules)<br>Puth/PID<br>5678                                       |             |             |                        |          |             |
|     | Type 2 en press Enter terreste new rule                                                      |             |             |                        |          |             |

Notes: After entering Path/PID, the Enter button must be pressed to save the configuration. The multiple processes can be suspended at the same time.

• Step 2: Select the list of Agents to isolate and select Start to start isolating.

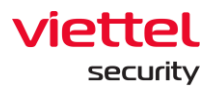

| 1  | Rule set          | ting                                                                    |                                           |             |          |                                                                        |      | Edit Setting |
|----|-------------------|-------------------------------------------------------------------------|-------------------------------------------|-------------|----------|------------------------------------------------------------------------|------|--------------|
|    | ۲                 | Network containment                                                     |                                           |             |          |                                                                        |      |              |
|    |                   | Process containment                                                     |                                           |             |          |                                                                        |      |              |
| 2  | Deploy t          | o agent                                                                 |                                           |             |          |                                                                        |      |              |
|    |                   | Agent list (1 agent selected) Choose agent in list below and click move | e right button to add to apply agent list |             | 4        | Agent apply list Click Start button to apply rule for list agent below | _5 → | ► Start      |
|    |                   | DESKTOP-J1VS222<br>Agent_id: 2A29678CD57CEC904C85D414E5382288F6F876E5   | no_group                                  | NOT APPLIED | <b>»</b> |                                                                        |      |              |
| 3- | <del>&gt;</del> 🛛 | WIN7-CONGNC<br>Agent_id: 4CE4695ED33F65799C1EF9666452765077642A83       | no_group                                  | NOT APPLIED | «        |                                                                        |      |              |
|    |                   | DESKTOP-HHN2B1Q<br>Agent_id: 9D76E75C81645C6B68E18B46961C5D75C8154752   | no_group                                  | NOT APPLIED |          |                                                                        |      |              |

• Step 3: To stop isolating, click Stop or select agent in the Agent apply list button and switch back to Agent List.

| Agent apply list                                                                                                    |                     |           |                                                                                    | (         | Stop      |
|----------------------------------------------------------------------------------------------------|---------------------|-----------|------------------------------------------------------------------------------------|-----------|-----------|
| DESKTOP-EGANUBQ<br>Agent_id: B2A03630B8EEA76B1D5B7105B70DD4F4                                                          | DE5E593E            |           | no_group                                                                           |           | APPLIED • |
|                                                                                                    |                     |           |                                                                                    |           |           |
| 2 Deploy to agent<br>Agent list                                                                                        |                     |           | igent apply list                                                                   |           | Stop      |
| DESKTOP-HHN2B1Q<br>Agent, de 807667503144506886138446810507508154752<br>nbandid-PC                                     | no_group NOT APPL   |           | ESKTOP-EGANUBQ<br>gent_id: 8240585088EEA76810587105870004F4DE3E583E                | no_group  | APPLIED • |
| Agent, id: B0677B363962C77626887C5988657B080C3285<br>Win7-CongNC9<br>Agent, id: 4C54690203766709C18596664027607764D485 | no_group NOT APPL   | ED • Edit |                                                                                    |           |           |
|                                                                                                    |                     | 1         |                                                                                    |           |           |
| 2 Deploy to agent                                                                                                    |                     |           |                                                                                    |           |           |
| Agent list Choose agent in list below and click move right button to add to apply agent list                           |                     |           | Agent apply list ( 1 agent selected) Click Start button to apply rule for list age | ant below | Stop      |
| DESKTOP-HHN2B1Q<br>Agent_id: 9076675C31645C6888E18846961C5075C8154752                                                  | no_group NOT APPLIE |           | DESKTOP-EGANUBQ<br>Agent_id: B2403650886EA7681D587105870DD4F4DE5E583E              | no_group  | APPLIED . |
| hhandt4-PC     Agent_id: BotFT8559EECT762688TCC968655FBDe5DC5265     WIN7-CongNC9                                      | no_group NOT APPLE  | see 2     | 2                                                                                  |           |           |
| Agent_id: 4CE-A605ED35F65T99C1EF9666452T65CT7642A83                                                                    |                     |           |                                                                                    |           |           |
|                                                                                                    |                     | 4         |                                                                                    |           |           |

In case the administrator does not actively stop the isolation on the Portal, after the default time (24h), the Agent will also automatically remove the isolation under the Agent.

### 5.1.7. IRFLow - Investigation

5.1.7.1. Process Analysis

## 5.1.7.1.1. View Process Information

This is the process of analyzing the processes on the user's machine in the Detection tab in real time to look for anomalies.

Step 1: Select the agent to connect, then click Start. Agent List is Agents in IR Flow.

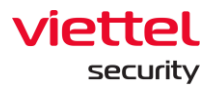

| Choose Agent to                                                                                                    |
|----------------------------------------------------------------------------------------------------|
| <ul> <li>DESKTOP-HHN2B1Q (9D76E75C81645C6B88E18B46961C5D75C8154752)</li> <li>nhandt4-PC (B0EF7B3E39EEC77626B87CC988653FBD63DC8285)</li> </ul> |
| <br>DESKTOP-EGANUBQ (B2A03630B8EEA76B1D5B7105B70DD4F4DE5E593E)                                                                                |
| Win7-CongNC9 (4CEA695ED33F65799C1EF96664527650776A2A83)                                                                                       |

Notes:

٠

- Timeout to create a connection is 60s. After 60 seconds, if the Agent cannot be connected, it needs to be reconnected.
- At a time in 1 IR Flow, only 1 connection to the Agent can be created. In case there is another account connecting to the Agent in the same IR Flow, an error notification will be displayed.

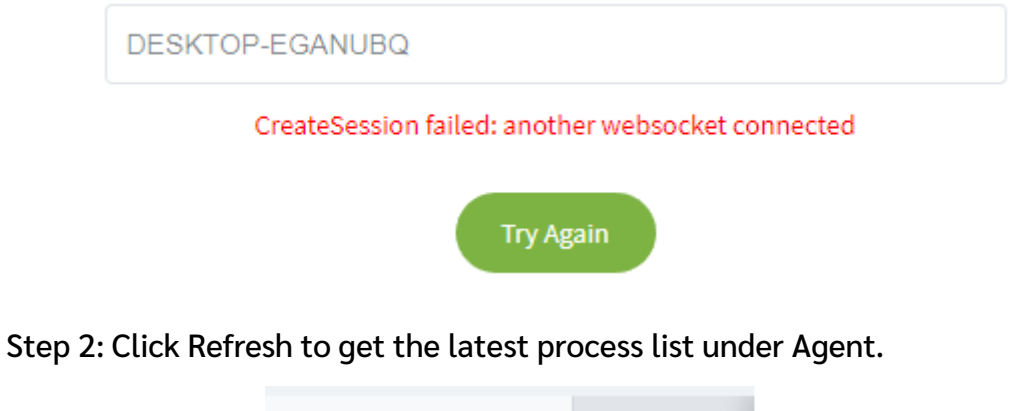

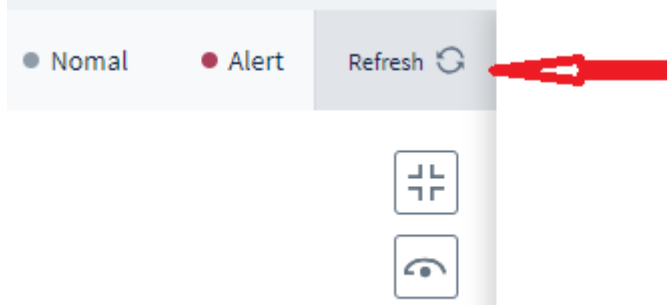

• Step 3: Select the process in the process list to view detailed information

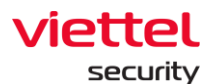

| Process Analysis                  | Q Event Search                          |                 |           | 🖓 Tools      |                               | □ Investigation result                                     |
|-----------------------------------|-----------------------------------------|-----------------|-----------|--------------|-------------------------------|------------------------------------------------------------|
| SELECT AGENT Choose Agent to      | PROCESS VESSVC.exe                      | Nomal     Alert | Refresh 🛈 | Agent Info   | © STARTED<br>18:10 23/05/2019 | C DURATION C STATE<br>0011115 Europine                     |
|                                   |                                         |                 | #         | PROCESS INFO | LOADED MODULES                | FILE HANDLE KEY HANDLE THREAD LIST S                       |
|                                   |                                         |                 | <u> </u>  | USER         | SYSTEM                        |                                                            |
|                                   |                                         |                 |           | COMPANYNAME  | Viettel Corporation           |                                                            |
|                                   |                                         |                 |           | PRODUCTNAME  | Viettel Endpoint Detectio     | n & Response                                               |
|                                   |                                         |                 |           | FILEVERSION  | 0.1.0.756                     | 3                                                          |
|                                   |                                         |                 |           | PROCESSPATH  | C:\Program Files\VEDR\V       | ESSvc.exe                                                  |
|                                   |                                         |                 |           | COMMANDLINE  | C:\Program Files\VEDR\\       | /ESSvc.exe*                                                |
|                                   |                                         |                 |           | PPID         | 936                           |                                                            |
|                                   | VESS/vc.exe                             |                 |           | MDS          | 4dcde72caf86954738022         | 504bd50a433                                                |
|                                   |                                         |                 |           | SHA256       | 9d4c4d07a568ca3abfbee         | 35d89d4c3a0772792f693c643135fc31e052a6cc962                |
|                                   |                                         |                 |           | PROCESSENV   | ALLUSERSPROFILE=C:\Pr         | ogramData; APPDATA=C:\Windows\system32\config\systemprofil |
|                                   |                                         | xà              |           | PID          | 5976                          |                                                            |
|                                   |                                         |                 |           |              |                               |                                                            |
| VESConfiager.exe VESConneager.exe | VESUpdater.exe VESCollector.exe VESResp | ponselexe       |           |              |                               |                                                            |
|                                   |                                         |                 |           |              |                               |                                                            |

- Area 1: Select agent and process.
- Area 2: Display process tree information. The default displays 1 parent level and 1 child level. Allow expanding/collapsing the levels when clicking on a process in the tree. Processes that is focused in the tree will display an icon different from the process that is not focused.
- Area 3: Display focused process information in the tree, including information on tabs: Process info, Modules (loaded dll), File handles, Key handles, Thread List, Section handles and Network Connection.
- Step 4: To get the latest information of the process, click the Refresh icon on each tab.

| Agent Info              |                             |                   |                   |                    |         |
|-------------------------|-----------------------------|-------------------|-------------------|--------------------|---------|
| HOST<br>DESKTOP-EGANUBQ | STARTED<br>18:10 23/05/2019 | OURATION 00:26:31 | 受                 | STATE<br>Running   |         |
| PROCESS INFO C          | LOADED MODULES              | FILE HANDLE       | KEY HANDLE        | THREAD LIST        | S 🕨     |
| USER                    | SYSTEM                      |                   |                   |                    |         |
| COMPANYNAME             | Viettel Corporation         |                   |                   |                    |         |
| PRODUCTNAME             | Viettel Endpoint Detectio   | n & Response      |                   |                    |         |
| FILEVERSION             | 0.1.0.756                   |                   |                   |                    |         |
| PROCESSPATH             | C:\Program Files\VEDR\VI    | ESSvc.exe         |                   |                    |         |
| COMMANDLINE             | C:\Program Files\VEDR\\     | /ESSvc.exe"       |                   |                    |         |
| PPID L                  | 936                         |                   |                   |                    |         |
| MD5                     | 4dcde72caf86954738022       | 504bd50a433       |                   |                    |         |
| SHA256                  | 9d4c4d07a568ca3abfbee       | 35d89d4c3a0772792 | f693c643135fc31e0 | )52a6cc962         |         |
| PROCESSENV              | ALLUSERSPROFILE=C:\Pr       | ogramData; APPDAT | A=C:\Windows\syst | em32\config\system | nprofil |
| PID L                   | 5976                        |                   |                   |                    |         |

#### Notes:

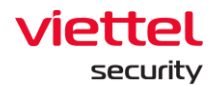

- When switching sub-tabs in Investigation, such as Event Search, Tools and Investigation Result, the connection session with Agent is kept and no need to reconnect.
- When switching to other tabs, such as Detection, Containment, Response, Alert, Setting, etc. or F5, Logout, etc., the connection session with Agent needs to be reconnected.
- The Process Analysis connection session in IR Flow only closes when the administrator closes IR Flow. That is, if the IR Flow is not closed, every time when entering IR Flow and connecting to the Agent, the ID of the connection session does not change.

### 5.1.7.1.2. Marking/Get Artifact

- Marking artifact function allows marking the artifact to be tracked. The following data can be marked:
  - Process Info: Process Path
  - Loaded module: Path
  - o File Handle: Path
  - Key Handle: Key path and Value
- Step 1: Select any record and hover over that record. Click on the Marking artifact button.

| Agent Info        |                |                          |                   |                       |                      |
|-------------------|----------------|--------------------------|-------------------|-----------------------|----------------------|
| B HOST<br>DESKTOP | eganubo 14     | ARTED<br>1:34 24/05/2019 | OURATION 00:41:42 | STATE<br>Runn         | ing                  |
| ∢ IFO LO          | ADED MODULES 😋 | FILE HANDLE              | KEY HANDLE        | THREAD LIST           | SECTION LIST         |
| NAME              | PATH           | MD                       | 5                 | SHA256                | COMPANY NAME         |
| VESSvc.exe        | 📙 C:\Program F | R\VESSvc.exe 🛛 🏥         | 4dcde72caf869547  | . 🕒 9d4c4 Marking art | ifact t Get Artifact |
| ntdll.dll         | 🕒 C:\Windows\S | .32\ntdll.dll 🏻 [        | 87f19276e5f6f799b | . 🍺 1c37cca54a534aac  | I Microsoft Corpo    |
| KERNEL32.DLL      | 🕒 C:\Windows\s | KERNEL32.DLL 뱐           | 038b10c8e735fe66  | . 뱐 9d9d6fa334aa40b1  | Microsoft Corpo      |
| KERNELBASE.dll    | 📙 C:\Windows\s | .RNELBASE.dll 🌓          | e202b8613c3e9171  | .🍺 632e8ce10f414153   | Microsoft Corpo      |
| msvcrt.dll        | 🕒 C:\Windows\s | .2\msvcrt.dll 🛛 🏥        | 42e3a19087cca1f6  | 🌔 628ae302e49726fc    | Microsoft Corpo      |
| WS2_32.dll        | 📙 C:\Windows\s | .2\WS2_32.dll 📗          | 0e49b1e08df84848  | . 🎒 8e56e5e0c3986223  | 3Microsoft Corpo     |
| sechost.dll       | 📙 C:\Windows\s | \sechost.dll 🛛 🏥         | 2a6b77a72aea0c20  | .🅒 86d38fc561acb046   | Microsoft Corpo      |

• Step 2: Click the Accept button, enable to edit the file path when clicking on the Edit icon.

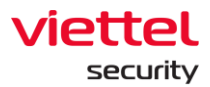

| Agent Info<br>HOST<br>DESKTOP-                | O STARTED<br>EGANUBQ 14:34 24/05/2019 | OURATION 00:44:11    | STATE<br>Running   | :                |
|-----------------------------------------------|---------------------------------------|----------------------|--------------------|------------------|
| ∢ IFO LOA                                     | DED MODULES G                         | E KEY HANDLE         | THREAD LIST        | SECTION LIST     |
| NAME                                          | PATH                                  | MD5 S                | HA256              | COMPANY NAME     |
| VESSvc.exe                                    | C:\Program FR\VESSvc.exe              | 比 4dcde72caf869547 🛽 | 9d4c4d07a568ca3a   | Viettel Corporat |
| ntdll.dll                                     | E:\Windows\S32\ntdll.dll              | 🍺 87f19276e5f6f799b  | 1c37cca54a534aad   | Microsoft Corpo  |
| KERNEL32.DLL                                  | C:\Windows\sKERNEL32.DLL              | 🌔 038b10c8e735fe66 🛽 | 9d9d6fa334aa40b1   | Microsoft Corpo  |
| KERNELBASE.dll                                | C:\Windows\sRNELBASE.dll              | 🍺 e202b8613c3e9171🌡  | 632e8ce10f414153   | Microsoft Corpo  |
| msvcrt.dll                                    | C:\Windows\s2\msvcrt.dll              | 🌔 42e3a19087cca1f6 📗 | 628ae302e49726fc   | Microsoft Corpo  |
| WS2_32.dll                                    | C:\Windows\s2\WS2_32.dll              | 🌔 0e49b1e08df84848   | 8e56e5e0c3986223   | Microsoft Corpo  |
| sechost.dll                                   | 📙 C:\Windows\s\sechost.dll            | 🍺 2a6b77a72aea0c20🌡  | 86d38fc561acb046   | Microsoft Corpo  |
| RPCRT4.dll                                    | C:\Windows\s2\RPCRT4.dll              | 🍺 015b50451c5503fd 🛽 | 13e5d9833bde390    | Microsoft Corpo  |
| NSI.dll                                       | C:\Windows\sem32\NSI.dll              | 🍺 dd1e88bc0333756 🛽  | 🖡 e3b794df433bd349 | Microsoft Corpo  |
| WINMM.dll                                     | C:\Windows\S32\WINMM.dll              | 🍺 04b150189dce3afe 🛽 | 98b6eb826644cd5    | Microsoft Corpo  |
| Marking artifact<br>PATH<br>C:\Program Files\ | VEDRIVESSVC.exe                       | And the later of     | 2 Accept           | Cancel 🗙         |

In case of selecting a record with an Agent that does not exist in Detection, there will be an Add Agent to IR Flow check box. When performing Accept, the corresponding Agent will be added to Detection.

| ILA 🚺            | IANT               |                      | IR Flow                    | Investigat          |             |                   |                                 |          |                     | ତ∂ EN <del>•</del>   | root       |   |
|------------------|--------------------|----------------------|----------------------------|---------------------|-------------|-------------------|---------------------------------|----------|---------------------|----------------------|------------|---|
| IRFlow Detail    | - liennttesst5.5   |                      |                            |                     |             |                   |                                 |          |                     |                      |            |   |
|                  | 💱 Process Analysis |                      | Q Event S                  | earch               |             |                   | Tools                           |          |                     | Investigation I      | Result     |   |
| Search Log       | Search Log         |                      |                            |                     |             |                   |                                 |          |                     | La                   | st 7 days  | Q |
| POPULAR          |                    | ≡ 210.621 result     | is 18/05/2020 17:42:39 - 2 | 25/05/2020 17:42:39 |             |                   |                                 |          |                     | V                    | iew column | ~ |
| AgentID          |                    | AGENTID              |                            |                     |             | EVENTID           | COMPUTER                        | LOGTYPE  | SYSTEMTIMESTAMP     | TIMESTAM             | P          |   |
| Channel          |                    | 7849229EFD1784DF6    | CF104722BD4EE0E27C36AD     | 06                  |             | 1                 | DESKTOP-EGANUBQ                 | EventLog | 17:42:03 25/05/2020 | 17:20:56             | 25/05/2020 |   |
| CommandLine      |                    | 7849229EFD1784DF6    | CF104722BD4EE0E27C36AD     | 06                  |             | 1                 | DESKTOP-EGANUBQ                 | EventLog | 17:41:28 25/05/2020 | 17:20:21             | 25/05/2020 |   |
| Computer         |                    | 7849229EFD1784DF6    | CF104722BD4EE0E27C36AD     | 06                  |             | 1                 | DESKTOP-EGANUBQ                 | EventLog | 17:41:26 25/05/2020 | 17:20:19             | 25/05/2020 |   |
| EventID          |                    | 7849229EFD1784DF6    | CF104722BD4EE0E27C36AD     | 06                  |             | 1                 | DESKTOP-EGANUBQ                 | EventLog | 17:41:20 25/05/2020 | 17:20:13             | 25/05/2020 |   |
| EventRecordID    |                    | 7849229EFD1784DF6    | CF104722BD4EE0E27C36AD     | 06                  |             | 1                 | DESKTOP-EGANUBQ                 | EventLog | 17:40:57 25/05/2020 | 17:19:50             | 25/05/2020 |   |
| Image            |                    | 7849229EFD1784DF6    | SCF104722BD4EE0E27C36AD    | 06 M                | larking art | ifact(s)          |                                 |          |                     |                      | 05/2020    |   |
| Keywords         |                    | 7849229EFD1784DF6    | SCF104722BD4EE0E27C36AD    | D6                  | \CHUYEN     | NT2 🖉             |                                 |          |                     |                      | 05/2020    |   |
| Level            |                    | 7849229EFD1784DF6    | SCF104722BD4EE0E27C36AD    | 06                  | C-\Windo    | welevetam32       |                                 |          |                     |                      | 05/2020    |   |
| LogType          |                    | 7849229EFD1784DF6    | CF104722BD4EE0E27C36AD     | 06                  | - c. (mildo | anglystemsz v     |                                 |          |                     |                      | 05/2020    |   |
| OTHERS           |                    | 7849229EFD1784DF6    | CF104722BD4EE0E27C36AD     | 06                  | C:\Windo    | ws\Microsoft.NET\ | Framework\v4.0.30319\regasm.exe | 0        |                     |                      | 05/2020    |   |
| Company          |                    | 7849229EFD1784DF6    | CF104722BD4EE0E27C36AD     | 06                  | C:\Windo    | ws\Microsoft.NET\ | Framework\v4.0.30319\RegAsm.exe | 0        |                     |                      | 05/2020    |   |
| CurrentDirectory | v                  | 7849229EFD1784DF6    | CF104722BD4EE0E27C36AD     | 06                  |             |                   |                                 | -        |                     |                      | 05/2020    |   |
| Description      |                    | 7849229EFD1784DF6    | CF104722BD4EE0E27C36AD     | 06                  | Account     | Cancel            | ~~~ <b>^</b>                    |          | 6                   | Add Agent To IR Flow | /05/2020   |   |
| FileVersion      |                    | 7849229EFD1784DF6    | CF104722BD4EE0E27C36AD     | 06                  |             | cancer            |                                 |          |                     | Add Agent To IR Flow | /05/2020   |   |
| Cuid             |                    | 7849229EFD1784DF6    | CF104722BD4EE0E27C36AD     | 06                  |             | 1                 | DESKTOP-EGANUBQ                 | EventLog | 17:39:26 25/05/2020 | 17:18:19             | 25/05/2020 |   |
| Guid             |                    | Display 50/210.621 n | esult(s)                   |                     |             |                   |                                 |          |                     |                      |            |   |

• After marked successfully, the notification is displayed. Click the View all artifacts in Investigation Result button to go to the Investigation Result screen. Artifact marked will be displayed on this screen.

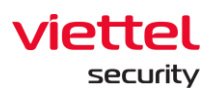

| Agent Info<br>HOST<br>DESKTOP-                                                                      | -EGANUBQ                                       | STARTED<br>14:34 24/05/2019      | OURATION 00:45:22              | ्र STATE<br>Runni         | ng                        |
|----------------------------------------------------------------------------------------------------|------------------------------------------------|----------------------------------|--------------------------------|---------------------------|---------------------------|
| ∢ IFO LOA                                                                                           | ADED MODULES Ġ                                 | FILE HANDLE                      | KEY HANDLE                     | THREAD LIST               | SECTION LIST              |
| NAME                                                                                                | PATH                                           | ME                               | )5                             | SHA256                    | COMPANY NAME              |
| Marked artifact                                                                                     | C:\Windows\S                                   | 32\ntdll.dll                     | <b>3</b><br>87†19276e5†6†799b. | View all Artifacts in Inv | restigation Result        |
| KERNEL32.DLL                                                                                        | C:\Windows\s                                   | KERNEL32.DLL                     | 038b10c8e735fe66.              | 🏓 9d9d6fa334aa40b1        | Microsoft Corpo           |
| KERNELBASE.dll                                                                                      | C:\Windows\s                                   | RNELBASE.dll 🍺                   | e202b8613c3e9171.              |                           | Microsoft Corpo           |
| msvcrt.dll                                                                                          | C:\Windows\s                                   | 2\msvcrt.dll                     | 42e3a19087cca1f6               | . 🏥 628ae302e49726fc.     | Microsoft Corpo           |
| WS2_32.dll                                                                                          | C:\Windows\s                                   | 2\WS2_32.dll 🏼 🏥                 | 0e49b1e08df84848.              | 🏓 8e56e5e0c3986223        | Microsoft Corpo           |
| IRFlow Detail - 2305 test1<br>← IRFlow List<br>TIMELINE ← 60<br>Create IR Flow                      | Containment Tool Deployed<br>Agent (U Agent (U | Tool Depicyed<br>Aren 10         | las/                           | 4004                      | Cicce Hillion             |
| 121 Process A                                                                                       | nalysis                                        | Q Event Search                   | nment Nestigation              | Kesponse                  | investigation result      |
| Result           DESKTOP-EGANUBQ           DESKTOP-HIN2BLQ           Marked Artifact           TIME | Success (2/2)<br>Success (0/1)<br>OBJECT       |                                  |                                |                           |                           |
| 10:35:00 24/05/2019<br>10:35:00 24/05/2019                                                          | DESKTOP-EGANUBQ\0<br>C:\Windows\System33       | HUYENNT2<br>taskhostw.exe        |                                |                           | Added to IRFlow 🖌         |
| 14:21:57 24/05/2019<br>15:19:21 24/05/2019                                                          | C:\Windows\System32<br>C:\Program Files\VEDF   | wbem\WmiPrvSE.exe<br>\VESSvc.exe |                                |                           | Added to IRFlow 🖌         |
| Search the web and Windows                                                                          | 0 🔳 👰                                          | I V 4 8                          |                                |                           | ▲ ⑨ Ř ● 図 〒 4 - 岡 B6 323M |

- Get Artifact function allows getting file/registry information under Agent for investigation.
- Select a record and hover over that record. Click Get artifact button → Select artifact type (File/Registry) → Click Accept. Then check the result of performing Get artifact on the Investigation Result screen.

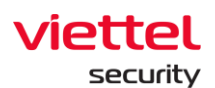

| Agent Info       |                   |                            |                      |                      |                       |
|------------------|-------------------|----------------------------|----------------------|----------------------|-----------------------|
|                  | P-FGANUBO         | STARTED<br>4:34 24/05/2019 | OURATION<br>00:41:42 | STATE<br>Runn        | ing                   |
|                  |                   |                            |                      |                      |                       |
| ∢ IFO LC         | DADED MODULES 😋   | FILE HANDLE                | KEY HANDLE           | THREAD LIST          | SECTION LIST          |
| NAME             | PATH              | MI                         | D5                   | SHA256               |                       |
| VESSvc.exe       | 📋 C:\Program F    | R\VESSvc.exe 🛛 🌔           | 4dcde72caf869547.    | 🕒 9d4c4 Marking art  | tifact t Get Artifact |
| ntdll.dll        | 📙 C:\Windows\S.   | 32\ntdll.dll 🛛 🌓           | 87f19276e5f6f799b.   | 🌔 1c37cca54a534aad   | dMicrosoft Corpo      |
| KERNEL32.DLL     | 📙 C:\Windows\s.   | KERNEL32.DLL 뱐             | 038b10c8e735fe66.    | 뱐 9d9d6fa334aa40b:   | 1Microsoft Corpo      |
| KERNELBASE.dl    | l 뱐 C:\Windows\s. | RNELBASE.dll 🏾 🌔           | e202b8613c3e9171.    | 🌔 632e8ce10f414153   | Microsoft Corpo       |
| msvcrt.dll       | 📙 C:\Windows\s.   | 2\msvcrt.dll 🛛 🌓           | 42e3a19087cca1f6     | . 뱐 628ae302e49726fc | Microsoft Corpo       |
| Get Artifact     |                   |                            |                      | 3 Accept             | Cancel 🗙              |
| PATH             | _                 |                            |                      |                      |                       |
| C:\Program Files | \VEDR\VESSvc.exe  | FILE ~ 2                   |                      |                      |                       |
|                  |                   |                            |                      |                      |                       |
|                  |                   |                            |                      |                      |                       |
|                  |                   |                            |                      |                      |                       |
|                  |                   |                            |                      |                      |                       |

## 5.1.7.2. Event Search

This is the process of finding objects based on event logs. Unlike other tabs in IR Flow that only display information about Agents added to IR Flow, this tab displays all events of all Agents in the system.

5.1.7.2.1. Event Search

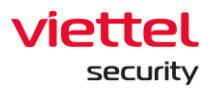

| 🕑 VEDR Portal - Event Search 🛛 🗙 🔛 VEDR Portal - IR Fi | low Detail 🗙 🚯 User-Role-Permit     | ision - Viettel En 🗙 📔 🕂                 |                     |                 |             |          | - σ ×                                                     |
|--------------------------------------------------------|-------------------------------------|------------------------------------------|---------------------|-----------------|-------------|----------|-----------------------------------------------------------|
| ← → C (m) ▲ Not secure   10.30.161.37/#/ir-flow        | w/ir-flow-detail/27ac440795d30aa522 | 494d184a7e1389?tab=2                     |                     |                 |             |          | ⊘☆♥ 🕫 😫 🕒 🛓 😂                                             |
|                                                        |                                     | IR Flow                                  |                     |                 |             |          | 😚 EN 👻 chuyennt2 🕒 👻                                      |
| Create IR Flow Containmen                              | nt                                  |                                          |                     |                 |             |          |                                                           |
|                                                        |                                     |                                          |                     |                 |             |          |                                                           |
|                                                        |                                     | Detection                                | Containment         | Investigation   | Response    |          |                                                           |
| Process Analysis                                       |                                     | Q Event Search                           |                     |                 | 다.<br>Tools |          | Investigation result                                      |
|                                                        |                                     |                                          |                     |                 | 0           |          |                                                           |
| Search Log AgentID = "B2A03630B8EEA76B1D5B710          | 05B70DD4F4DE5E593E" AND Channel = " | Microsoft-Windows-Sysmon/Op              | erational" <b>1</b> |                 |             |          | 2 Last 7 days     Q     3                                 |
| POPULAR                                                | = 711 results   17/05/2019 08:      | 29:19 - 24/05/2019 09:29:19              |                     |                 |             |          | View column 🗸 🗸                                           |
| AgentID                                                | AGENTID                             |                                          | EVENTID             | COMPUTER        | LOGTYPE     | PLATFORM | CHANNEL                                                   |
| Channel                                                | B2A03630B8EEA76B1D5B7105B70D0       | WF4DE5E593E                              | 11                  | DESKTOP-EGANUBQ | EventLog    |          | Microsoft-Windows-Sysmon/Operational                      |
| Computer                                               | B2A03630B8EEA76B1D5B7105B70D0       | MF4DE5E593E                              | 1                   | DESKTOP-EGANUBQ | EventLog    |          | Microsoft-Windows-Sysmon/Operational                      |
| EventID                                                | B2A03630B8EEA76B1D5B7105B70D0       | 04F4DE5E593E                             | 1                   | DESKTOP-EGANUBQ | EventLog    |          | Microsoft-Windows-Sysmon/Operational                      |
| EventRecordID                                          | B2A03630B8EEA76B1D5B7105B70DD       | MF4DE5E593E                              | 1                   | DESKTOP-EGANUBQ | EventLog    |          | Microsoft-Windows-Sysmon/Operational                      |
| Image                                                  | B2A03630B8EEA76B1D5B7105B70D0       | 4F4DE5E593E                              | 3                   | DESKTOP-EGANUBQ | EventLog    |          | Microsoft-Windows-Sysmon/Operational                      |
| Keywords                                               | B2A03630B8EEA76B1D5B7105B70D0       | 4F4DE5E593E                              | 3                   | DESKTOP-EGANUBQ | EventLog    |          | Microsoft-Windows-Sysmon/Operational                      |
| Level                                                  | B2A03630B8EEA76B1D5B7105B70D0       | 04F4DE5E593E                             | 3                   | DESKTOP-EGANUBQ | EventLog    |          | Microsoft-Windows-Sysmon/Operational                      |
| LogType                                                | B2A03630B8EEA76B1D5B7105B70DD       | 04F4DE5E593E                             | 3                   | DESKTOP-EGANUBQ | EventLog    |          | Microsoft-Windows-Sysmon/Operational                      |
| CommandLine                                            | B2A03630B8EEA76B1D5B7105B70D0       | 04F4DE5E593E                             | 3                   | DESKTOP-EGANUBQ | EventLog    |          | Microsoft-Windows-Sysmon/Operational                      |
| OTHERS                                                 | B2A03630B8EEA76B1D5B7105B70D0       | 04F4DE5E593E                             | 1                   | DESKTOP-EGANUBQ | EventLog    |          | Microsoft-Windows-Sysmon/Operational                      |
| Guid                                                   | B2A03630B8EEA76B1D5B7105B70D0       | 04F4DE5E593E                             | 1                   | DESKTOP-EGANUBQ | EventLog    |          | Microsoft-Windows-Sysmon/Operational                      |
| Name                                                   | B2A03630B8EEA76B1D5B7105B70D0       | 04F4DE5E593E                             | 3                   | DESKTOP-EGANUBQ | EventLog    |          | Microsoft-Windows-Sysmon/Operational                      |
| Oprode                                                 | B2A03630B8EEA76B1D5B7105B70D0       | MF4DE5E593E                              | 3                   | DESKTOP-EGANUBQ | EventLog    |          | Microsoft-Windows-Sysmon/ Marking artifact Get artifact ① |
| ProcessGuid                                            | B2A03630B8EEA76B1D5B7105B70D0       | MF4DE5E593E                              | 1                   | DESKTOP-EGANUBQ | EventLog    |          | Microsoft-Windows-Sysmon/Operational                      |
| ProcessID                                              | B2A03630B8EEA76B1D5B7105B70D0       | MF4DE5E593E                              | 3                   | DESKTOP-EGANUBQ | EventLog    |          | Microsoft-Windows-Sysmon/Operational                      |
| Processid                                              | B2A03630B8EEA76B1D5B7105B70D0       | WF4DE5E593E                              | 1                   | DESKTOP-EGANUBQ | EventLog    |          | Microsoft-Windows-Sysmon/Operational                      |
| TargetFilename                                         | B2A03630B8EEA76B1D5B7105B70D0       | MF4DE5E593E                              | 1                   | DESKTOP-EGANUBQ | EventLog    |          | Microsoft-Windows-Sysmon/Operational                      |
| Task                                                   | B2A03630B8EEA76B1D5B7105B70D0       | WF4DE5E593E                              | 1                   | DESKTOP-EGANUBQ | EventLog    |          | Microsoft-Windows-Sysmon/Operational                      |
| Search the web and Windows                             | o 📄 💽 S 🕽                           | 1 10 10 10 10 10 10 10 10 10 10 10 10 10 |                     |                 |             |          | ∧ 🌃 🕢 🕅 💿 🕅 😨 🚛 🖪 ENG 🛛 \$30 AM<br>\$/24/2019             |

• Step 1: Enter query into the Search textbox with the following format:

<field\_name> <operator> "<value>" AND/OR <field\_name> <operator> "<value>" In which:

- <field name> are the following values:
  - AgentID: ID of the agent
  - EventID: ID of the event
  - Computer: Name of the computer
  - LogType: Type of log
  - Channel: Channel of the event.
- <operator> are the following values:
  - =: Find an exact value as the value
  - !=: Find a value different from the value
  - ~: Find a value including the value
  - AND/OR: Combination operator to combine 2 queries.
- Step 2: Select the search range by clicking the Date & Time button and choosing an arbitrary time. If no time is selected, the system defaults to Last 7 days.
- Step 3: Click on Search.

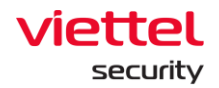

- $\circ~$  In case there are no matching results, the system will display the notification: No data.
- In case there is a match, the system will default to 50 records in descending order of time with 5 default display columns, including: AgentID, EventID, Computer, LogType, Channel.
- To add a display column, click on View Column and tick to select the necessary fields.

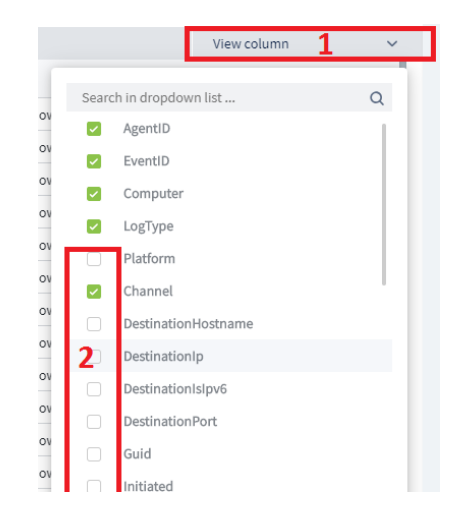

- In addition, users can search for fields in the Popular and Others section by showing the values of the fields and hovering over the value in Popular/Others, that record will display 2 icons: "=" and "!=".
  - If the user selects "=", the Search textbox will display the query corresponding to the "=" operator.
  - If the user selects "!=", the Search textbox will display the query corresponding to the "!=" operator.
  - If there is data in the Search textbox and the user chooses to add values in the Popular/Others section, the two sides of the query are connected by the AND operator.

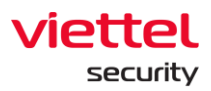

| POPULAR                                      |
|----------------------------------------------|
| AgentID ^                                    |
| B2A03630B8EEA76B1D5B7105B7(Add to search = z |
| Channel                                      |
| Computer                                     |
| EventID                                      |
| EventRecordID                                |
| Image                                        |
| Keywords                                     |
| Level                                        |
| LogType                                      |
| CommandLine                                  |
| OTHERS                                       |
| DestinationHostname                          |
| DestinationIp                                |
| DestinationIsIpv6                            |

- In the Others section, all fields of the log are displayed.
- When performing show/hide 1 field, 5 fields with the highest number of records sorted from highest to lowest will be displayed.
- When the user loads more, each record of field will be updated according to the number of records displayed on the screen.
  - $\circ$  In the Popular section, 10 popular fields of the most searched log are displayed.
  - If there are >= 10 fields, the 10 fields with the highest number of searches will be displayed, if there are less than 10 fields, all those fields will be displayed.
- When performing show/hide 1 field, 5 fields with the highest number of records sorted from highest to lowest will be displayed.
- When the user loads more, each record of field will be updated according to the number of records displayed on the screen.
- When double-clicking on a record, the detailed information of that record will be displayed.
  - $\circ~$  The detailed information tab is displayed as a Table type, the data is displayed in the form of a table
  - $\circ$  When selecting the JSON tab, the data is displayed as .JSON format.

## 5.1.7.2.2. Event Handle

Marking artifact: The artifact is marked.

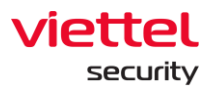

| 🔄 VEDR Portal - Event Search 🛛 🗙 🔛 VEDR Portal - IR I                              | Flow Detail 🗙 🚯 User-Role-Permission - Viettel Er 🗴 🕂                                |               |                   |          | - σ ×                                  |
|------------------------------------------------------------------------------------|--------------------------------------------------------------------------------------|---------------|-------------------|----------|----------------------------------------|
| $\leftarrow$ $\rightarrow$ C $\bigcirc$ $\land$ Not secure   10.30.161.37/#/ir-flo | ow/ir-flow-detail/27ac440795d30aa522494d184a7e1389?tab=2                             |               |                   |          | ⊘☆♥ 🤊 名   ⊖ 🛓 🥃                        |
| VEDR Portal                                                                        | Alerts IR Flow                                                                       | Investigation | Response Setting  |          | 🕃 EN 👻 chuyennt2 😩 💌                   |
| IRFlow Detail - 2305 test1<br>← IRFlow List                                        |                                                                                      |               |                   |          |                                        |
| TIMELINE 66 Create IR Flow Containme                                               | int                                                                                  |               |                   |          | Close INflow                           |
|                                                                                    | <u></u> Detection                                                                    | Containment   | Investigation Res | oonse    |                                        |
| Process Analysis                                                                   | Q Event Search                                                                       |               | 🖸 Tools           |          | Investigation result                   |
| Search Log AgentiD = "B2A03630B8EEA76B1D5B7                                        | 105B70DD4F4DE5E593E" AND Channel = "Microsoft-Windows-SysmoniOpera                   | ational'      |                   |          | Last 7 days                            |
| POPULAR                                                                            | = 738 results 17/05/2019 09:40:03 - 24/05/2019 09:40:03                              |               |                   |          | View column 🗸                          |
| Agentu                                                                             | AGENTIO                                                                              | EVENTID       | COMPUTER          | LOGTYPE  |                                        |
| B2A03630B8EEA76B1D5B7105B70DD4F4DE5E593E (100)                                     | B2403630B8EE476B1D3B7105B700D4F4DE5E593E<br>B3403630B8EE476B1D5B7105B700D4E4DE5E593E | 3             | DESKTOP-EGANUBQ   | EventLog | Microsoft-Windows-Sysmon Operational   |
| Channel                                                                            | B2A03630B8EEA76B1D5B7105B70D04F4DE5E593E                                             | 1             | DESKTOP-EGANUBO   | EventLog | Microsoft-Windows-Sysmon/Operational   |
| Computer                                                                           | B2A03630B8EEA76B1D5B7105B70DD4F4DE5E593E                                             | 1             | DESKTOP-EGANUBQ   | EventLog | Microsoft-Windows-Sysmon/Operational   |
| EventID                                                                            | B2A03630B8EEA76B1D5B7105B70DD4F4DE5E593E                                             | 1             | DESKTOP-EGANUBQ   | EventLog | Microsoft-Windows-Sysmon/Operational   |
| EventRecordID                                                                      | B2A03630B8EEA76B1D5B7105B70DD4F4DE5E593E                                             | 3             | DESKTOP-EGANUBQ   | EventLog | Microsoft-Windows-Sysmon/Operational   |
| image<br>Koswords                                                                  | B2A03630B8EEA76B1D5B7105B70DD4F4DE5E593E                                             | 1             | DESKTOP-EGANUBQ   | EventLog | Microsoft-Windows-Sysmon/Operational   |
| Nejworas                                                                           | B2A03630B8EEA76B1D5B7105B70DD4F4DE5E593E                                             | 1             | DESKTOP-EGANUBQ   | EventLog | Microsoft-Windows-Sysmon/Operational   |
| Lever                                                                              | B2A03630B8EEA76B1D5B7105B70DD4F4DE5E593E                                             | 1             | DESKTOP-EGANUBQ   | EventLog | Microsoft-Windows-Sysmon/Operational   |
| Command ins                                                                        | B2A03630B8EEA76B1D5B7105B70DD4F4DE5E593E                                             | 1             | DESKTOP-EGANUBQ   | EventLog | Microsoft-Windows-Sysmon/Operational   |
| Communicatione                                                                     | B2A03630B8EEA76B1D5B7105B70DD4F4DE5E593E                                             | 1             | DESKTOP-EGANUBQ   | EventLog | Microsoft-Windows-Sysmon/Operational   |
| OTHERS                                                                             | B2A03630B8EEA76B1D5B7105B70DD4F4DE5E593E                                             | 1             | DESKTOP-EGANUBQ   | EventLog | Microsoft-Windows-Sysmon/Operational   |
| DestinationHostname                                                                | B2A03630B8EEA76B1D5B7105B70DD4F4DE5E593E                                             | 1             | DESKTOP-EGANUBQ   | EventLog | Microsoft-Windows-Sysmon/Operational   |
| DestinationIp                                                                      | B2A03630B8EEA76B1D5B7105B70DD4F4DE5E593E                                             | 1             | DESKTOP-EGANUBQ   | EventLog | Microsoft-Windows-Sysmon/Operational   |
| DestinationIsIpv6                                                                  | B2A03630B8EEA76B1D5B7105B70DD4F4DE5E593E                                             | 3             | DESKTOP-EGANUBQ   | EventLog | Microsoft-Windows-Sysmon/Operational   |
| Search the web and Windows                                                         | o 🛤 💿 S 🍉 📑 😚 🐗                                                                      |               |                   |          | ∧ 10.21 AM N S S Log Log ENG 5/24/2015 |

• Step 1: Select any record and hover over that record. Click on the Marking artifact button. A popup will appear on the screen as follows:

| VEDR Portal - Event Search x     VEDR Portal - IR R     ↔ → ○ ↔ ▲ Not secure 10.30.161.37/#/ir-flox | Now Detail         X         X         Y         +           w/rir-flow-detail/27ac440795d30aa522494d184a7e13897tab=2         +         +         + |                 |                             |             |                                      | – ଟ ×<br>ମନ୍ତ ହ ହ ⊨ କ ↓ §                |
|----------------------------------------------------------------------------------------------------|----------------------------------------------------------------------------------------------------|-----------------|-----------------------------|-------------|--------------------------------------|------------------------------------------|
| VEDR Portal                                                                                         | Alerts IR Flow                                                                                                    | w Investigation | Response                    | Setting     | ⊙ en                                 | • chuyennt2 •                            |
| IRFlow Detail - 2305 test1<br>← IRFlow List                                                         |                                                                                                    |                 |                             |             |                                      |                                          |
| TIMELINE 60 Create IR Flow Containmer                                                               | nt                                                                                                    |                 |                             |             |                                      | Close IRFlow                             |
|                                                                                                    | <u>Detection</u>                                                                                                    | Containment     | Investigation               | Response    |                                      |                                          |
| Process Analysis                                                                                    | Q Event Search                                                                                                    | h               |                             | Tools       | □ Inve                               | stigation result                         |
| Search Log AgentID = "B2A03630B8EEA76B1D5B71                                                        | 105B70DD4F4DE5E593E" AND Channel = "Microsoft-Windows-Sysmon/O                                                                                      | perational"     |                             |             |                                      | Last 7 days                              |
| POPULAR AgentID                                                                                     | T38 results   17/05/2019 09:40:03 - 24/05/2019 09:40:03                                                                                             | e               | WENTID COMPUTER             | LOGTYPE     | CHANNEL                              | View column 🗸                            |
| B2A03630B8EEA76B1D5B7105B70DD4F4DE5E593E (100)                                                      | B2A03630B8EEA76B1D5B7105B70DD4F4DE5E593E                                                                                                    | 1               | DESKTOP-EGAN                | UBQ EventLo | g Microsoft-Windows-Sysmon/Operatio  | onal                                     |
| Channel                                                                                             | B2A03630B8EEA76B1D5B7105B70DD4F4DE5E593E                                                                                                    | N               | larking artifact(s)         |             |                                      |                                          |
| Computer                                                                                            | B2A03630B8EEA76B1D5B7105B70DD4F4DE5E593E                                                                                                    | P               | ATH                         |             |                                      |                                          |
| EventID                                                                                             | B2A03630B8EEA76B1D5B7105B70DD4F4DE5E593E                                                                                                    |                 | DESKTOP-EGANUBQ\CHUYENN     | T2 0 2      |                                      |                                          |
| EventRecordID                                                                                       | B2A03630B8EEA76B1D5B7105B70DD4F4DE5E593E                                                                                                    |                 | C:\Windows\System32\taskhos | tw.exe 🖉    |                                      |                                          |
| Image                                                                                               | B2A03630B8EEA76B1D5B7105B70DD4F4DE5E593E                                                                                                    |                 |                             |             |                                      |                                          |
| Keywords                                                                                            | B2A03630B8EEA76B1D5B7105B70DD4F4DE5E593E                                                                                                    |                 |                             |             |                                      |                                          |
| Level                                                                                               | B240363088EE476B1D587105B70DD4F4DE5E593E                                                                                                    |                 |                             |             |                                      |                                          |
| LogType                                                                                             | B2A03630B8EEA76B1D5B7105B70DD4F4DE5E593F                                                                                                    | 3               | Accept Cancel               |             |                                      |                                          |
| CommandLine                                                                                         | B2A03630B8EEA76B1D5B7105B70DD4F4DE5E593E                                                                                                    |                 | DESKTOP-EGAN                | UBQ EventLo | og Microsoft-Windows-Sysmon/Operatic | onal                                     |
| OTHERS                                                                                              | B2A03630B8EEA76B1D5B7105B70DD4F4DE5E593E                                                                                                    | 1               | DESKTOP-EGAN                | UBQ EventLo | g Microsoft-Windows-Sysmon/Operatio  | onal                                     |
| DestinationHostname                                                                                 | B2A03630B8EEA76B1D5B7105B70DD4F4DE5E593E                                                                                                    | 1               | DESKTOP-EGAN                | UBQ EventLo | g Microsoft-Windows-Sysmon/Operatio  | onal                                     |
| DestinationIp                                                                                       | B2A03630B8EEA76B1D5B7105B70DD4F4DE5E593E                                                                                                    | 1               | DESKTOP-EGAN                | UBQ EventLo | Microsoft-Windows-Sysmon/Operatio    | onal                                     |
| DestinationIsIpv6                                                                                   | B2A03630B8EEA76B1D5B7105B70DD4F4DE5E593E                                                                                                    | 3               | DESKTOP-EGAN                | UBQ EventLo | g Microsoft-Windows-Sysmon/Operatio  | onal                                     |
| Search the web and Windows                                                                          | o 📑 💿 S Þ 🖬 🕅 🛷                                                                                                    |                 |                             |             | ^ 🛽                                  | 🦅 🔀 💿 💟 💭 d∎ 🐻 ENG 10:19 AM<br>S/24/2019 |

In case of selecting the event of the Agent that is not part of IR Flow, there will be an option for the user to add the Agent to IR Flow. Agent will be added to the Detection screen of the active IR Flow.

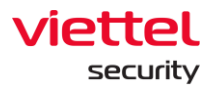

| Marking artifact(s)<br>PATH           | 1                    |
|---------------------------------------|----------------------|
| TCP/IP Route Command 2                |                      |
| □ NT AUTHORITY\SYSTEM 🖉               |                      |
| C:\Program Files\VEDR\AgentInfo.exe 🔗 |                      |
| C:\Windows\system32                   |                      |
| C:\Windows\System32\ROUTE.EXE 🖉       |                      |
| Accept Cancel                         | Add Agent To IR Flow |

• Step 2: Choose a suitable path for marking artifact. Then click Accept to perform marking. If Cancel is selected, the marking artifact will be delayed.

When the marking artifact is successful, the screen will display a notification. Click on View in investigation result to go to the Investigation Result screen and the marked event will be moved to this tab.

| ☑ VEDR Portal - Event Search         X         ☑ VEDR Portal - IF           ←         →         C         ▲ Not secure         10.30.161.37/#/ir-1 | R Flow Detail x 🔯 User-Role-Permission - Viettel E x  <br>flow/ir-flow-detail/27ac440795d30aa522494d184a7e13897tz                      | +<br>ab=2            |                |             |                                      | - 8 ×<br>0☆당 9 월 8 보 8                          |
|----------------------------------------------------------------------------------------------------|----------------------------------------------------------------------------------------------------|----------------------|----------------|-------------|--------------------------------------|-------------------------------------------------|
| VEDR Portal                                                                                                    | Alerts                                                                                                    | R Flow Investigation | Response       | Setting     | ⊙ en <del>*</del>                    | chuyennt2 🔹 👻                                   |
| IRFlow Detail - 2305 test1<br>← IRFlow List                                                                                                    |                                                                                                    |                      |                |             |                                      |                                                 |
| TIMELINE 66 Create IR Flow Containm                                                                                                    | nent<br>0                                                                                                    |                      |                |             |                                      | Close IRFlow                                    |
|                                                                                                    | <u>- <u> </u></u>                                                                                                    | Containment          | Investigation  | Response    |                                      |                                                 |
| 1©1 Process Analysis                                                                                                    | Q. Event                                                                                                    | Search               |                | 🖸 Tools     | 🗋 investiga                          | ation result                                    |
| Search Log AgentID = "B2A03630B8EEA76B1D5B                                                                                                    | 17105B70DD4F4DE5E593E" AND Channel = "Microsoft-Windows-Sys                                                                            | mon/Operational*     |                |             |                                      | Last 7 days                                     |
| POPULAR<br>AgentiD                                                                                                    | T38 results         17/05/2019 09:40:03 - 24/05/2019 09:40:           Marked artifact!         17/05/2019 09:40:03 - 24/05/2019 09:40: | 03                   |                |             |                                      | View column ~<br>View in investigation result × |
| B2A03630B8EEA76B1D5B7105B70DD4F4DE5E593E (100)                                                                                                    | B2A03630B8EEA76B1D5B7105B70DD4F4DE5E593E                                                                                               | 3                    | DESKTOP-EGANUE | IQ EventLog | Microsoft-Windows-Sysmon/Operational |                                                 |
| Channel                                                                                                    | B2A03630B8EEA76B1D5B7105B70DD4F4DE5E593E                                                                                               | 1                    | DESKTOP-EGANUE | 3Q EventLog | Microsoft-Windows-Sysmon/Operational |                                                 |
| Computer                                                                                                    | B2A03630B8EEA76B1D5B7105B70DD4F4DE5E593E                                                                                               | 1                    | DESKTOP-EGANUE | Q EventLog  | Microsoft-Windows-Sysmon/Operational |                                                 |
| EventID                                                                                                    | B2A03630B8EEA76B1D5B7105B70DD4F4DE5E593E                                                                                               | 1                    | DESKTOP-EGANUE | Q EventLog  | Microsoft-Windows-Sysmon/Operational |                                                 |
| EventRecordID                                                                                                    | B2A03630B8EEA76B1D5B7105B70DD4F4DE5E593E                                                                                               | 1                    | DESKTOP-EGANUE | Q EventLog  | Microsoft-Windows-Sysmon/Operational |                                                 |
| Image                                                                                                    | B2A03630B8EEA76B1D5B7105B70DD4F4DE5E593E                                                                                               | 3                    | DESKTOP-EGANUE | IQ EventLog | Microsoft-Windows-Sysmon/Operational |                                                 |
| Keywords                                                                                                    | B2A03630B8EEA76B1D5B7105B70DD4F4DE5E593E                                                                                               | 1                    | DESKTOP-EGANUE | IQ EventLog | Microsoft-Windows-Sysmon/Operational |                                                 |
| Level                                                                                                    | B2A03630B8EEA76B1D5B7105B70DD4F4DE5E593E                                                                                               | 1                    | DESKTOP-EGANUE | Q EventLog  | Microsoft-Windows-Sysmon/Operational |                                                 |
| LogType                                                                                                    | B2A03630B8EEA76B1D5B7105B70DD4F4DE5E593E                                                                                               | 1                    | DESKTOP-EGANUE | 3Q EventLog | Microsoft-Windows-Sysmon/Operational |                                                 |
| CommandLine                                                                                                    | B2A03630B8EEA76B1D5B7105B70DD4F4DE5E593E                                                                                               | 1                    | DESKTOP-EGANUE | 3Q EventLog | Microsoft-Windows-Sysmon/Operational |                                                 |
| ATLEDS                                                                                                    | B2A03630B8EEA76B1D5B7105B70DD4F4DE5E593E                                                                                               | 1                    | DESKTOP-EGANUE | 3Q EventLog | Microsoft-Windows-Sysmon/Operational |                                                 |
| Destinationklostname                                                                                                    | B2A03630B8EEA76B1D5B7105B70DD4F4DE5E593E                                                                                               | 1                    | DESKTOP-EGANUE | 3Q EventLog | Microsoft-Windows-Sysmon/Operational |                                                 |
| DestinationIn                                                                                                    | B2A03630B8EEA76B1D5B7105B70DD4F4DE5E593E                                                                                               | 1                    | DESKTOP-EGANUE | SQ EventLog | Microsoft-Windows-Sysmon/Operational |                                                 |
| DestinationIsIpv6                                                                                                    | B2A03630B8EEA76B1D5B7105B70DD4F4DE5E593E<br>B2A03630B8EEA76B1D5B7105B70DD4F4DE5E593E                                                   | 1                    | DESKTOP-EGANUE | IQ EventLog | Microsoft-Windows-Sysmon/Operational | • • •                                           |
| Search the web and Windows                                                                                                    | 0 📄 💿 S 🎾 🖲 🕅                                                                                                    | ø                    |                |             | ^ 🚺 👽                                | 🕅 💿 💟 完 🚛 📑 ENG 10:35 АМ<br>5/24/2019           |

Get artifact: Perform get file/registry under Agent to server to serve the investigation process.

• Step 1: Select any record and hover over that record. Click on the Get artifact button, a popup will be appeared on the screen as follows:

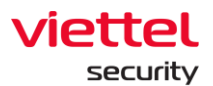

| 🔄 VEDR Portal - Event Search 🛛 🗙 😔 VEDR Portal - IR Fi | low Detail 🗙 🦃 User-Role-Permission - Viettel Er: 🗙 📔 🕂     |               |                     |                                                                                                    |          | - σ ×                           |
|--------------------------------------------------------|-------------------------------------------------------------|---------------|---------------------|----------------------------------------------------------------------------------------------------|----------|---------------------------------|
| ← → C (A) A Not secure   10.30.161.37/#/ir-flow        | w/ir-flow-detail/27ac440795d30aa522494d184a7e1389?tab=2     |               |                     |                                                                                                    |          | ⊘☆♥ ၈ 8   Ө ± §                 |
| VEDR Portal                                            | Alerts IR Flow                                              | Investigation |                     |                                                                                                    |          | 🚱 EN 👻 chuyennt2 💶 👻            |
| IRFlow Detail - 2305 test1<br>← IRFlow List            |                                                             |               |                     |                                                                                                    |          |                                 |
| TIMELINE 00 Create IR Flow Containmer                  | nt                                                          |               |                     |                                                                                                    |          | Close IRHow 0                   |
|                                                        | Detection                                                   | Containment   | 10 Investigation    | Response                                                                                                    |          |                                 |
| ইট্টি Process Analysis                                 | Q Event Search                                              |               |                     | C Tools                                                                                                    |          | Investigation result            |
| Search Log Search Log                                  |                                                             |               |                     |                                                                                                    |          | 4) Last 7 days                  |
| POPULAR                                                | = 11877 results   17/05/2019 10:49:37 - 24/05/2019 10:49:37 |               |                     |                                                                                                    |          | View column 🗸 🗸                 |
| AgentID                                                | AGENTID                                                     | EVENTID       | COMPUTER            | LOGTYPE PLATFORM                                                                                                    | CHANNEL  |                                 |
| Channel                                                | D5403030D05541001030110301000454053535                      | 4000          | UESTION-EGHINODQ    | Evencog                                                                                                    | security |                                 |
| Computer                                               | B2A03630B8EEA76B1D5B7105B70DD4F4DE5E593E                    | 4688          | DESKTOP-EGANUBQ     | EventLog                                                                                                    | Security |                                 |
| EventID                                                | B2A03630B8EEA76B1D5B7105B70DD4F4DE5E593E                    | 4689          | DESKTOP-EGANUBQ     | EventLog                                                                                                    | Security |                                 |
| EventRecordID                                          | B2A03630B8EEA76B1D5B7105B70DD4F4DE5E593E                    | 4688          | DESKTOP-EGANUBQ     | EventLog                                                                                                    | Security |                                 |
| Keywords                                               | B2A03630B8EEA76B1D5B7105B70DD4F4DE5E593E                    | 4688          | DESUTOR COMULDO     | Eventline .                                                                                                    | Contribu |                                 |
| Level                                                  | B2A03630B8EEA76B1D5B7105B70DD4F4DE5E593E                    | 1             | DE: Get artifact(s) |                                                                                                    |          |                                 |
| LogType                                                | B2A03630B8EEA76B1D5B7105B70DD4F4DE5E593E                    | 4689          | DE:                 | the State of State of |          | 2                               |
| CommandLine                                            | B2A03630B8EEA76B1D5B7105B70DD4F4DE5E593E                    | 4688          | DE: C:(Windows(sy   | stemszybackground lasknost.exe                                                                                                    |          | Z PILE                          |
| Image                                                  | 82A0363088EEA7681D587105870D04F4DE5E593E                    | 4089          | DE                  |                                                                                                    |          |                                 |
| OTHERS                                                 | B2A03030B8EEA70B1D387103870D04F4DE55593E                    | 5001          | DE:                 |                                                                                                    |          |                                 |
| Guid                                                   | B24026308655476810587105870004540555335                     | louc          | DE                  |                                                                                                    |          |                                 |
| Name                                                   | B240303086EEA10B103B103B100B4F4DE3E353E                     | 5058          | DE:                 |                                                                                                    |          |                                 |
| Opcode                                                 | 21020200000000100010001000000000000000                      | 5050          | Accept Canc         | el                                                                                                    |          |                                 |
| ProcessID                                              | D240262000000000000000000000000000000000                    | 4680          | DESKTOR EGANURO     | Evention                                                                                                    | Security |                                 |
| Processid                                              | B2403630B8EE476B105B7105B700D4E40E5E503E                    | 4689          | DESKTOP-EGANUBO     | Eventing                                                                                                    | Security | <b>U</b>                        |
| Search the web and Windows                             |                                                             | 4007          | Scotton Controlog   | erences.                                                                                                    | occorry  | へ 📙 🐨 🌠 💿 💟 🖅 🗤 🐻 ENG 5/24/2019 |

• Step 2: Select artifact, then select artifact type (File/Registry) and click Accept.

When the marking artifact is successful, the screen will display a notification. Click on View in investigation result to go to the Investigation Result screen. The result of Get artifact will be displayed on this tab.

| 🔛 VEDR P                          | fortal - Event Search X     | VEDR Portal - IR Flow Detail      | × 🚯 User-Role-Permission - Viett   | el En 🗙 🕂       |               |               |          |           |                  | - a ×                  |
|-----------------------------------|-----------------------------|-----------------------------------|------------------------------------|-----------------|---------------|---------------|----------|-----------|------------------|------------------------|
| $\leftrightarrow$ $\rightarrow$ ( | C 🞧 🔺 Not secure            | 10.30.161.37/#/ir-flow/ir-flow-de | tail/27ac440795d30aa522494d184a    | 7e1389?tab=2    |               |               |          |           | 0 1              | ଟ 🔊 🙆 \varTheta 날 🧕    |
|                                   | VEDR Portal                 |                                   | Alerts                             | IR Flow         | Investigation | Response      | Setting  |           | ⊙ en +           | chuyennt2 🔹 🔹          |
|                                   | Detail - 2305 test1<br>List |                                   |                                    |                 |               |               |          |           |                  |                        |
| TIMELINE                          | Create IR Flow              | Containment<br>Agent: (s)         |                                    |                 |               |               |          |           |                  | Close IRFlow           |
|                                   |                             |                                   | - <u>````</u>                      | etection        | Containment   | Investigation | Response |           |                  |                        |
|                                   | 18 Proc                     | ess Analysis                      |                                    | Q, Event Search |               |               | Tools    |           | Investigation re | sult                   |
| Result                            |                             |                                   |                                    |                 |               |               |          |           |                  |                        |
| ~                                 | DESKTOP-EGANUBQ             | Success (1/1)                     |                                    |                 |               |               |          |           |                  |                        |
|                                   | TIME                        | GET BY                            |                                    |                 |               |               |          | STATUS    | DO               | WINLOAD ACTION         |
|                                   | 10:49 24/05/2019            | Get Artifact Type: FILE           | Path: C:\Windows\System32\Backgroi | indTaskHost.Exe |               |               |          | Successed |                  | ¥ 0                    |
| Marked                            | Artifact                    |                                   |                                    |                 |               |               |          |           |                  |                        |
|                                   | TIME                        | OE                                | UECT                               |                 |               |               |          |           |                  |                        |
|                                   | 10:35:00 24/05/2019         | DE                                | SKTOP-EGANUBQ\CHUYENNT2            |                 |               |               |          |           |                  | <u>1</u> ×             |
|                                   | 10:35:00 24/05/2019         | C:                                | )Windows\System32\taskhostw.exe    |                 |               |               |          |           |                  | <u>10</u> ×            |
|                                   |                             |                                   |                                    |                 |               |               |          |           |                  | 0                      |
| Sea                               |                             | s (0)                             | 🗖 💁 😓 📬                            | V 🐢             |               |               |          |           | ^ 🚺 💔 🕺 🍕        | V 💭 do 🕞 ENG 5/24/2019 |

View event details: Select any record and hover on that record, click on the View details icon.

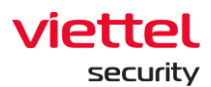

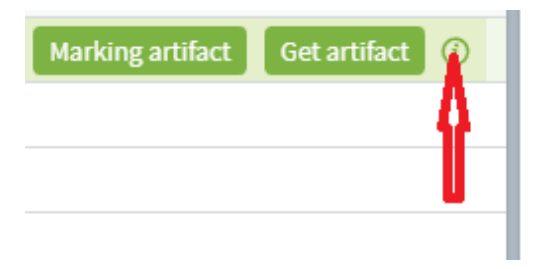

## 5.1.7.2.3. Deploy Tools

This is the process of pushing the tool down to the Agent to get information for investigation. Information about some tools available on the system as follows:

For a Windows agent:

- Listdlls: Get information about processes and dlls being loaded.
- Autorunsc: Get information about processes and services that start with the system.

#### For a Linux agent:

• ListService: Get the list of services under the agent machine.

The flow that implements this function is as follows:

Make tool selection  $\rightarrow$  Select agent  $\rightarrow$  Click Deploy tools.

To choose the appropriate tool, there are two ways:

◦ Method 1: Click on the Search tool textbox → Click the tool to deploy → Click Choose tool.

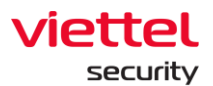

| VEDR board - Agile Board - Your ×   ◆ Test Manageme<br>→ C ☆ ▲ Not secure   10.30.161.37/#/ir-fi                                                                     | nt for JIRA - Your 🗙 🛛 🔷<br>ow/ir-flow-detail/813bl | Test Management for<br>00d7389b01fe3fdba | JIRA - Your 🗙   💠 T<br>2ebd55562ff?tab=2 | iest Management for JIRA - You | ×   📶 AJIANT - Gro | ips Management 🗙 🔃 AJIA | NT - IR Flow Detail | x 🗙 Test Design - a/iant - VCS Conflux x   + - の<br>② む ☆ ② 盤   ◎ ⊕ 上 |
|----------------------------------------------------------------------------------------------------|-----------------------------------------------------|------------------------------------------|------------------------------------------|--------------------------------|--------------------|-------------------------|---------------------|-----------------------------------------------------------------------|
| TI AJIANT                                                                                                    |                                                     |                                          | IR Flow                                  |                                |                    |                         |                     | 🕄 EN 👻 root 💶 👻 🛩                                                     |
| Flow Detail - 2003_test win server                                                                                                    |                                                     |                                          |                                          |                                |                    |                         |                     |                                                                       |
| 🖏 Process Analysis                                                                                                    |                                                     | Q Event Search                           |                                          | (                              | 김 Tools            |                         | 🕄 Autoruns          | Investigation Result                                                  |
| Add tool     Add tool     Multi select agents online                                                                                                    | ·····>      O Click De                              | play Tool button to                      |                                          |                                |                    |                         |                     |                                                                       |
| Tools                                                                                                    | Agents                                              | Type to search                           |                                          | c                              | 2                  |                         |                     |                                                                       |
| O Type to search tool Add tool                                                                                                    | HOSTNAME                                            |                                          | PLATFORM                                 | TOOLS                          |                    |                         |                     | STATUS                                                                |
|                                                                                                    | DESKTOP-E                                           | GANUBQ                                   | 8                                        | Test_Tool_40s_2.E              | te   V1            |                         |                     | Offline                                                               |
| WINDOWS                                                                                                    | WINSERVER                                           | _2008_R2                                 | •                                        | Test_Tool_40s_2.E              | e   V1             |                         |                     | Online                                                                |
| Iest_Iool_40s_2.exe U1 Hash: 7959405740052554785c75a6Hedddsbeetaecf                                                                                                  | WIN7-32BIT-                                         | PC                                       | 0                                        |                                |                    |                         |                     | Offline                                                               |
| autorunsc 2     usia.s.a.i euri: terteseecabic.effectiteseiseasees.     unins000.exe     Vijieuri.tetteseerttaseaseasettaseitasettasettase     Java.exe     Java.exe |                                                     |                                          | -                                        |                                |                    |                         |                     |                                                                       |
| V1/Hahr:1513954953377909c13059853976431209     nginx.exe     V1/Hahr:151849053274600c2345344c1354497363479     procexp.exe                                           |                                                     |                                          |                                          |                                |                    |                         |                     |                                                                       |
| We   Heah: 0019173710883040893218817e304662e4c577     Agentinfo.exe     Vi   Heah: 01249329713883447508248954e6cb466954                                              |                                                     |                                          |                                          |                                |                    |                         |                     |                                                                       |
| Iogonsessions.exe           VsjHash: 7c782275d5c7H36657se2a+755855bafb5b/H                                                                                           |                                                     |                                          |                                          |                                |                    |                         |                     |                                                                       |
| See all tools 3 Choose tool                                                                                                    |                                                     |                                          |                                          |                                |                    |                         |                     |                                                                       |
| Deploy tools                                                                                                    |                                                     |                                          |                                          |                                |                    |                         |                     | C                                                                     |
| Search the web and Windows                                                                                                    | 0 5                                                 | 6                                        | 🛤 😚 🛹                                    | 🔣 😷 🔽                          | <b>15</b> 🐻 🐖      |                         |                     | ∧ (5) 💯 🐹 🍙 💟 🖽 de) 📰 ENG 🏾 🕺                                         |

◦ Method 2: Click on the Search tool textbox → Click See all tools → Display the full tool list screen → Search and select the tool to deploy → Click Add tool.

| Q Type to search tool                                                   | Add tool         |  |  |  |  |  |  |  |  |
|-------------------------------------------------------------------------|------------------|--|--|--|--|--|--|--|--|
| WINDOWS     Test_Tool_40s_2.exe     V1   Hash: 79b9e657e80525b478bc7f3a | 5f49ddd3b998a9cf |  |  |  |  |  |  |  |  |
| autorunsc V15.82.0.0   Hash: 3a75018edd9fbc3eff84f8f959b9c95045b        |                  |  |  |  |  |  |  |  |  |
| Unins000.exe                                                            | if9564ff17da7ba4 |  |  |  |  |  |  |  |  |
| java.exe<br>↑ Vi Hash: 781a95a4b1a57790a9c1b0e5                         | ☐ java.exe       |  |  |  |  |  |  |  |  |
| nginx.exe     ∴ V1 Hash: 8864806926f46b00a28458f4c                      | 155649073fc8a79  |  |  |  |  |  |  |  |  |
| procexp.exe     Ve   Hash: de91737fc8815b408a512f881                    | .7e1b9f8d2e9c57f |  |  |  |  |  |  |  |  |
| AgentInfo.exe V1 Hash: 071493367d189a547faed75081898348cbafd95e         |                  |  |  |  |  |  |  |  |  |
| logonsessions.exe                                                       | 75b8b5bafb5bf84f |  |  |  |  |  |  |  |  |
| See all tools                                                           | Choose tool      |  |  |  |  |  |  |  |  |

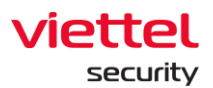

| List         | <b>3</b> All | ~           | Tool selected                                                          | 6 Add tool       |
|--------------|--------------|-------------|------------------------------------------------------------------------|------------------|
| ListService  | <b>4</b>     | Owner: root | Listdlls<br>V3.20.0.0   Hash: fbac538166d8154f10db834bd4bc1b86c81e56fb | G<br>Owner: root |
| ListService2 | Icc8013      | Owner: root |                                                                        |                  |
|              |              |             |                                                                        |                  |
|              |              |             | 5                                                                      |                  |
|              |              | •           |                                                                        |                  |
|              |              |             |                                                                        |                  |
|              |              |             |                                                                        |                  |
|              |              |             |                                                                        |                  |
|              |              |             |                                                                        |                  |

• After searching for tools, select an agent and click Deploy tools.

| <ul> <li>♦ VEDR board - Agile Board - Your ×   ◆ Test Management I</li> <li>← → C ∩ ∩ ▲ Not secure   10.30.161.37/#/ir-flow</li> </ul> | for JIRA - You: × A Test Management for J<br>w/ir-flow-detail/813bb0d7389b01fe3fdba2e | RA - Your 🗙   🔷 T<br>ebd55562ff?tab=2 | est Management for JIRA - Your 🗦 | K AJIANT - Groups | i Management 🗙 🔃 AJIA | NT - IR Flow Detail | x X Test Design - aliant - VCS Conflux + - ♂ X |
|----------------------------------------------------------------------------------------------------|---------------------------------------------------------------------------------------|---------------------------------------|----------------------------------|-------------------|-----------------------|---------------------|------------------------------------------------|
| 📶 ΔΙΙΔΝΤ                                                                                                    | Alerts                                                                                | IR Flow                               | Investigation                    | Response          | Protect & Prevention  | Setting             | ⓒ EN 🕶 root 🕒 👻                                |
| IRFlow Detail - 2003_test win server<br>← IRFlow List                                                                                  |                                                                                       |                                       |                                  |                   |                       |                     |                                                |
| 101 Process Analysis                                                                                                    | Q. Event Search                                                                       |                                       | ď                                | Tools             |                       | 🕄 Autoruns          | Investigation Result                           |
| Add tool ····· > Ø Multi select agents online                                                                                          | ····· 🐌 🔞 Click Deploy Tool button to                                                 |                                       |                                  |                   |                       |                     |                                                |
| Tools                                                                                                    | Agents Type to search                                                                 |                                       | Q                                |                   |                       |                     |                                                |
| O Type to search tool Add tool                                                                                                    | HOSTNAME                                                                              | PLATFORM                              | TOOLS                            |                   |                       |                     | STATUS                                         |
|                                                                                                    | DESKTOP-EGANUBQ                                                                       | 8                                     | Test_Tool_40s_2.Exe              | V1                |                       |                     | Offline                                        |
| <ul> <li>Windows</li> </ul>                                                                                                    | WINSERVER_2008_R2                                                                     | 0                                     | Autorunsc   V13.82.0.0           | Test_Tool_40s_2.  | Exe   V1              |                     | Online                                         |
| autorunsc                                                                                                    | WIN7-32BIT-PC                                                                         | 8                                     |                                  |                   |                       |                     | Online                                         |
| V15.82.0.0   Healt: 3a73016edd9fbc34ff84f8959b9c86045ba90b3                                                                            | THANHLN-PC                                                                            | •                                     |                                  |                   |                       |                     | Online                                         |
| Listdlis                                                                                                    |                                                                                       |                                       |                                  |                   |                       |                     |                                                |
| V320.0.0 Hark (backStatedets-H100b80-bod4bc1b86c81a98b)                                                                                |                                                                                       |                                       |                                  |                   |                       |                     |                                                |
| ∧ Linux                                                                                                    |                                                                                       |                                       |                                  |                   |                       |                     |                                                |
|                                                                                                    |                                                                                       |                                       |                                  |                   |                       |                     |                                                |
|                                                                                                    |                                                                                       |                                       |                                  |                   |                       |                     |                                                |
|                                                                                                    |                                                                                       |                                       |                                  |                   |                       |                     |                                                |
|                                                                                                    |                                                                                       |                                       |                                  |                   |                       |                     |                                                |
|                                                                                                    |                                                                                       |                                       |                                  |                   |                       |                     |                                                |
|                                                                                                    |                                                                                       |                                       |                                  |                   |                       |                     |                                                |
|                                                                                                    |                                                                                       |                                       |                                  |                   |                       |                     |                                                |
|                                                                                                    |                                                                                       |                                       |                                  |                   |                       |                     |                                                |
|                                                                                                    |                                                                                       |                                       |                                  |                   |                       |                     |                                                |
|                                                                                                    |                                                                                       |                                       |                                  |                   |                       |                     |                                                |
| Deploy tools 8                                                                                                    |                                                                                       |                                       |                                  |                   |                       |                     | 0                                              |

• After deploying the tool, view the results in the Investigation Result and Tools Result tab.

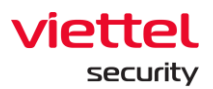

| VEDR bo                  | xard - Agile 🗙   💠 Te       | est Management i 🗙 📔 💠 Test M     | anagement fi 🗙 🛛 💠 Test Man | agement fi 🗙   📶 AJIANT - | Deploy To: 🗙 📶 AJIAI      | NT - IR Flow D e 🗙 😫 | Test Design - aJiant 🗙 🛛 🔂 [Rel | ease][[BBXNTK] \ 🗙   👲      | Downloads 🛛 🗙 🗎             | CS-aJiant Portal - × +      | - σ ×             |
|--------------------------|-----------------------------|-----------------------------------|-----------------------------|---------------------------|---------------------------|----------------------|---------------------------------|-----------------------------|-----------------------------|-----------------------------|-------------------|
| $\epsilon \rightarrow c$ | 🗅 🍙 🔺 Not secur             | re   10.30.161.37/#/ir-flow/ir-fl | ow-detail/813bb0d7389b01fe  | 3fdba2ebd55562ff?tab=2    |                           |                      |                                 |                             |                             | 0 🕄 🏠 🔊                     | ଥ । 🗢 😁 👱 💈       |
| <b>N</b>                 | AJIANT                      |                                   |                             | IR Flow                   |                           |                      |                                 |                             |                             |                             | root 🚊 🝷          |
| IRFlow [                 | Detail - 2003_tes<br>ist    | t win server                      |                             |                           |                           |                      |                                 |                             |                             |                             |                   |
| TIMELINE                 | Response Scen<br>Agent: (1) | ario Containment<br>Agent: (s)    | Containment<br>Agent: (0)   | Containment<br>Agent: (1) | Containment<br>Agent: (2) | Tool Deployed        | Response Scenario<br>Agent: (i) | Tool Deployed<br>Agent: (1) | Tool Deployed<br>Agent: (3) | Tool Deployed<br>Agent: (3) | Close IRFlow      |
|                          |                             |                                   |                             | Detection                 | Containme                 | nt 🥰 I               | westigation                     | Response                    |                             |                             |                   |
|                          | 193 Process                 | Analysis                          | Q Event                     | Search                    |                           | Tools                |                                 | 🕄 Autoruns                  |                             | 🗍 Investigatio              | n Result          |
|                          | ⊻                           | Tools Result                      |                             |                           |                           |                      |                                 |                             |                             |                             |                   |
|                          | Got Artifact                | Autorunsc                         | Agents (1)                  | Success (1/1)             |                           |                      |                                 |                             |                             |                             |                   |
|                          |                             | TIME                              | PLATFORM AGENT ID           |                           |                           |                      | HOSTNAME                        |                             | STATUS                      | ACTION                      |                   |
|                          |                             | 15:36 25/03/2020                  | 6BBCD23F                    | D1BB16E4B13E549126ED244   | 3BF0707F                  |                      | Win7-32bit-PC                   |                             | <ul> <li>Success</li> </ul> | * 0                         |                   |
|                          |                             | ✓ Listdlls                        | Agents (1)                  | Success (1/1)             |                           |                      |                                 |                             |                             |                             |                   |
|                          |                             | ✓ Autorunsc                       | Agents (1)                  | Success (0/1)             |                           |                      |                                 |                             |                             |                             |                   |
|                          | Iarked Artifact             | √ Test_Tool_40s_2.Ex              | a Agents (1)                | Success (1/1)             |                           |                      |                                 |                             |                             |                             |                   |
|                          |                             | v Test_Tool_40s_2.Ex              | e Agents (1)                | Success (1/1)             |                           |                      |                                 |                             |                             |                             |                   |
|                          |                             |                                   |                             |                           |                           |                      |                                 |                             |                             |                             |                   |
|                          |                             |                                   |                             |                           |                           |                      |                                 |                             |                             |                             |                   |
|                          |                             |                                   |                             |                           |                           |                      |                                 |                             |                             |                             |                   |
|                          |                             |                                   |                             |                           |                           |                      |                                 |                             |                             |                             |                   |
|                          |                             |                                   |                             |                           |                           |                      |                                 |                             |                             |                             |                   |
|                          |                             |                                   |                             |                           |                           |                      |                                 |                             |                             |                             | 0                 |
| Sear                     | ch the web and Wind         | dows                              | 0 🔯 📄 🔗                     | 🍋 🙉 😚 "                   | ×8 🔀 🖬                    | e 🔍 🐝 🎽              | Ø                               |                             |                             | ^ 🖻 🖲 🔣 🕗 🔽                 | 및 4) 🖳 ENG 456 PM |

### 5.1.7.2.4. Handle Event

This is the screen displaying information about Deploy tool, Marking/Get Artifact results in 3 tabs: Process Analysis, Event search and Tools.

- Got Artifact: The result of executing the Get Artifact command.
- Tool Results: The results of executing the Deploy tools command.
- Marked Artifact: The artifacts are marked.
- In the Got Artifact and Tool Results tabs, the following actions can be performed:
  - View the detailed content of the taken artifact or the result of running the tool under the agent. If the data is text, it can be viewed directly on the interface. If the data is an executable file (.exe), it needs to be downloaded to the local machine to check.
  - Download the artifact or tool run results. There are 2 ways to download: Click the Download icon on the interface or click the View details icon → Click the Download icon on this screen.

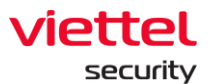

|                    | 泣 Detection 🔛 Containment 💘 Investigation 🕼 Response |                           |
|--------------------|------------------------------------------------------|---------------------------|
| 131 Process Analys | is Q. Event Search [? Tools 🔅 Autorur                | ns 🛛 Investigation Result |
| ,↓, Go             | t Artifact                                           |                           |
| Got Artifact       | A WINSERVER_2008_R2 Agents (1) Success (1/1)         |                           |
| T                  | IME TYPE OBJECT                                      | STATUS ACTION             |
| 14                 | 127 20/03/2020 FILE C:\Windows\System32\notepad.exe  | • Success 🛃 🛈             |
| Tools Result       |                                                      |                           |
| $\checkmark$       |                                                      |                           |
| Marked Artifact    |                                                      |                           |
|                    |                                                      |                           |
|                    |                                                      |                           |
|                    |                                                      |                           |
|                    |                                                      |                           |
|                    |                                                      |                           |
|                    |                                                      |                           |
|                    |                                                      |                           |
|                    |                                                      |                           |
|                    |                                                      |                           |
|                    |                                                      |                           |
|                    | Preview                                              | × Ł                       |
|                    | Error opening System(4):                             |                           |
|                    | Access is denied.                                    |                           |
|                    |                                                      |                           |
|                    |                                                      |                           |
|                    | smss.exe pid: 280                                    |                           |
|                    | Command line: \SystemKoot\System32\smss.exe          |                           |
|                    | Base Size Path                                       |                           |
|                    | 0x48070000 0x13000 C:\Windows\System32\smss.exe      |                           |
|                    | Verified: Microsoft Windows                          |                           |
|                    | Publisher: Microsoft Corporation                     |                           |
|                    | Description: Windows Session Manager                 |                           |
|                    | Product: Microsoft® Windows® Operating System        |                           |
|                    | Version: 0.1.7000.10385                              |                           |
|                    | Create time: Tue Jul 14 06:11:12 2009                |                           |
|                    |                                                      |                           |
|                    | 0x77620000 0x13c000 C:\Windows\SYSTEM32\ntdll.dll    |                           |
|                    | Verified: Microsoft Windows                          |                           |
|                    | Publisher: Microsoft Corporation                     |                           |
|                    | Description: NT Layer DLL                            |                           |
|                    | Product: Microsoft® Windows® Operating System        |                           |
|                    | Version: 0.1./001.1/514                              |                           |
|                    | Create time: Sat Nov 20 19:05:02 2010                |                           |
|                    |                                                      |                           |
|                    |                                                      |                           |
|                    |                                                      |                           |

• In the Marked artifact tab, select the artifact to add to the Detection screen as follows:

Select an artifact and click Add to detection:

| Marked Artifact     |                                   |                         |
|---------------------|-----------------------------------|-------------------------|
| TIME                | OBJECT                            |                         |
| 10:35:00 24/05/2019 | DESKTOP-EGANUBQ\CHUYENNT2         | Add to detection > 11 × |
| 10:35:00 24/05/2019 | C:\Windows\System32\taskhostw.exe | <u>1</u> ×              |

Select multiple artifacts and click Add to detection:

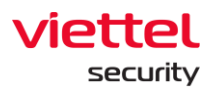

| Marked | d Artifact                                       |                                  |                                             |
|--------|--------------------------------------------------|----------------------------------|---------------------------------------------|
| Selec  | ted (2)                                          | 2 Add to detection               |                                             |
|        | TIME                                             | OBJECT                           |                                             |
| 1      | 10:35:00 24/05/2019                              | DESKTOP-EGANUBQ\CHUYENNT         | 2                                           |
|        | 10:35:00 24/05/2019                              | C:\Windows\System32\taskhostv    | /.exe                                       |
|        | Marked Artifact                                  |                                  | 3                                           |
|        | Added artifacts to detection 10:35:00 24/05/2019 | DESKTOP-EGANUBQ/CHUYENNT2        | View all artifacts Detecti<br>Added to IRFI |
|        | 10:35:00 24/05/2019                              | C:\Windows\System32\tashostv.exe | Added to IRFin                              |

After adding successfully, a notification will be displayed, click on View all artifacts in Detection phase to go to Detection screen. The artifacts are added to Additional detection on the Detection screen.

|                                                                                                    |                                                                                                    | Alerts                   | IR Flow Investigation                                                                                            |                                     |                                     |                                                                               |                                                        | chuyennt2 😩 |
|----------------------------------------------------------------------------------------------------|----------------------------------------------------------------------------------------------------|--------------------------|----------------------------------------------------------------------------------------------------|-------------------------------------|-------------------------------------|-------------------------------------------------------------------------------|--------------------------------------------------------|-------------|
|                                                                                                    |                                                                                                    | Detection                | Containment                                                                                                    | investigation                       | Response                            |                                                                               |                                                        |             |
| al detection                                                                                                    |                                                                                                    |                          |                                                                                                    |                                     |                                     |                                                                               |                                                        |             |
| nt<br>ESKTOP-EGANUBQ                                                                                                    |                                                                                                    |                          |                                                                                                    |                                     |                                     |                                                                               |                                                        |             |
| rt<br>TIME                                                                                                    | GROL                                                                                                    | P                        | HOSTNAME                                                                                                    |                                     | SCENARIO                            |                                                                               | SEVERITY                                               |             |
| 10:13:37 22/05/2019                                                                                                    | unkr                                                                                                    | own                      | DESKTOP-EGANUBQ                                                                                                  |                                     | Initial Access                      |                                                                               | High                                                   |             |
| onal detection                                                                                                    |                                                                                                    |                          |                                                                                                    |                                     |                                     |                                                                               |                                                        |             |
|                                                                                                    |                                                                                                    |                          |                                                                                                    |                                     |                                     |                                                                               |                                                        |             |
| nt<br>ESKTOP-HHN2B1Q<br>rt<br>TIME                                                                                                    | nhandt4-PC X Win7-CongNC9 X<br>GROUP                                                                                                    |                          | HOSTNAME                                                                                                    | SCENUS                              | ARIO                                | SEVERITY                                                                      |                                                        |             |
| Int<br>ESKTOP-HHN2B1Q<br>rt<br>TIME<br>11:09:41 22/05/2019                                                                                                    | nhands4-PC X Win7-CongNCS X<br>GROUP<br>unknown                                                                                                    |                          | HOSTIKAME<br>nhandt4-PC                                                                                          | scow<br>Execu                       | ario                                | SEVERITY<br>High                                                              |                                                        | ×           |
| nt<br>ESKTOP-HHN2B1Q<br>rt<br>TIME<br>11:09:41 22/05/2019<br>14:07:50 15/05/2019                                                                                           | nhandsEPC X WinT-CongNCS X GROUP unknown no_group                                                                                                    |                          | HOSTMAKE<br>nhand14-PC<br>Win7-CongNC9                                                                           | schw<br>Execu                       | ARIO<br>ution                       | SEVERITY<br>High<br>High                                                      |                                                        | ×           |
| nt<br>ESKTOP-HHN2B1Q (1<br>rt<br>11:08:41 22/05/2019<br>14:07:50 15/05/2019<br>14:39:29 17/05/2019                                                                         | nhandsEPC X Wint-CongleG X<br>caoup<br>unknown<br>no_group<br>unknown                                                                                                   |                          | HOSTINAME<br>Inhandt4-PC<br>Win7-CongNC9<br>DESKTOP-HHN28LQ                                                      | SCEN<br>Dieco<br>Initia<br>Electric | ARIO<br>ution<br>Il Access<br>ution | SEVERTY<br>High<br>High                                                       |                                                        | ×           |
| nt<br>ESKTOP-HHN2B1Q 1<br>tt<br>TIME<br>11:08:41 22/05/2019<br>14:07:50 15/05/2019<br>14:39:29 17/05/2019<br>facts<br>TIME                                                 | nhandi&PC X Win7-CongNG X CROUP<br>CROUP<br>Unknown<br>congroup<br>Unknown                                                                                              | OBJECT                   | HODTNAKE<br>nhandt4-PC<br>Win7-CongNC9<br>DESKTOP-HHN281Q                                                        | SCDW<br>Exec<br>Initia<br>Execu     | ABIO<br>ution<br>I Access<br>ution  | SEVERTY<br>High<br>High<br>High<br>FROM                                       | REFERENCE                                              | ×           |
| nt<br>ESKTOP-HHNI2B1Q<br>tr<br>TIME<br>11:0904122/05/2019<br>14:09:29 17/05/2019<br>facts<br>TIME<br>10:03:500 24/05/2019                                                  | Abundik-PC X         Winit-CongRG X           GROUP         unknown           no_group         unknown           Aburt 0         Bundissbestehroeb159710567004440555585 | OBJECT                   | HODTNAKE<br>mhandt4-PC<br>Win7-CongNC9<br>DESKTOP-HHN281Q<br>OP-EGMNUBQ(CHUYENNT2                                | SCDW<br>Exect<br>Initia<br>Exect    | ution<br>(fAccess<br>ution          | SEVERTY<br>High<br>High<br>FROM<br>WINLEVENT_LOG                              | REFERENCE<br>(PC1320BE3(gbypWIA)                       | ×<br>×<br>× |
| nt<br>ESKTOP-HH4281Q 7<br>t<br>t<br>11:08-41 22/05/2019<br>14:07:50 15/05/2019<br>14:39:29 17/05/2019<br>14:39:29 17/05/2019<br>16:35:00 24/05/2019<br>10:35:00 24/05/2019 | MandsEPC X Wint-CongRG X COUP Unknown C                                                                                                    | OBJECT<br>DESKT<br>C(Win | HODTNAHE<br>mhandt4-PC<br>Win7-CongNC9<br>DESKTOP-HHN281Q<br>OP-EGNUDBQICHUTEINT2<br>dowl/System22(taskhostnuxxe | SCDW<br>Exec<br>Initia<br>Execu     | ABIO<br>ution<br>If Access<br>ution | SCREATY<br>HID<br>HID<br>HID<br>HID<br>HID<br>HID<br>HID<br>HID<br>HID<br>HID | REFERENCE<br>IPC1520688/gbypNLX0<br>IPC152088/gbypNLX0 | ×<br>×<br>× |

### 5.1.8. IR Flow - Response

### 5.1.8.1. Live Response

The Live response function provides the ability to process a set of remote commands according to the working session to provide information or handle requests on the host.

Steps to implement Live Response function in IR Flow as follows:

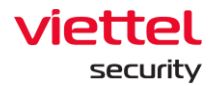

- Step 1: Click the IR Flow tab.
- Step 2: Click duplicate on a record in the list of records (Notes: Select the correct IR Flow record containing the Agent that needs to perform the Live Response.)

| VEDR Portal - IR Flow List X                                   | +                                      |                                |                               |                                     |                                    | - σ ×                                               |
|----------------------------------------------------------------|----------------------------------------|--------------------------------|-------------------------------|-------------------------------------|------------------------------------|-----------------------------------------------------|
| $\leftrightarrow$ $\rightarrow$ C $\textcircled{A}$ Not secure | 10.30.161.37/#/ir-flow/ir-flow-managem | ent?search=eyJxdWVyeVNIYXJjaCl | l6lilsInNvcnRDb2x1bW4iOjAsInI | NvcnREaXJIY3Rpb24iOiJkZXNjliwibGlta | XQiOjIsInRpdGxlX2RhdGVwaWNrZXIiOiJ | BTEVSVC5MQVNUX1NFVkVOX0RBWSIsImtleV ⊘ 🏠 👽 🧔   😝 👱 😫 |
| VEDR Portal                                                    |                                        | Alerts                         | IR Flow Inve                  | stigation Response                  | Setting                            | 🕃 EN 👻 nhandt4 😩 👻                                  |
| Search IR Flow                                                 |                                        | -                              | K                             | (1)                                 |                                    |                                                     |
| Type to search                                                 |                                        |                                |                               | 0.0                                 |                                    | Last 7 days Q                                       |
| 2 result(s)   13/05/2019 10:25:14 - 2                          | 20/05/2019 10:25:14                    |                                |                               |                                     |                                    | + Add new IRFlow                                    |
| TIME                                                           | ♥ NAME                                 | STATUS                         | CREATED BY                    | ASSIGNED TO                         | NOTATION                           | ACTION                                              |
| 10:22:43 15/05/2019                                            | phuocnm3 0515 1                        | New                            | phuocnm3                      | phuocnm3                            | laksdf                             | © €                                                 |
| 09:24:01 15/05/2019                                            | phuocnm3 test                          | Closed                         | phuocnm3                      | phuocnm3                            | abc                                | Ū Đ                                                 |
|                                                                |                                        | (2)                            |                               |                                     |                                    |                                                     |

• Step 3: Click the Response sub-tap.

| VEDR Portal - IR Flow Detail × +                                                                       |                     |            |               |               |                |                   |        | - σ ×        |
|----------------------------------------------------------------------------------------------------|---------------------|------------|---------------|---------------|----------------|-------------------|--------|--------------|
| $\leftarrow$ $\rightarrow$ C $\bigcirc$ Not secure   10.30.161.37/#/ir-flow/ir-flow-detail/697e2583af4 | add1bf4a42ba4805b1b | !0?tab=3   |               |               |                |                   |        | ⊘☆♥ 🥬 🖰 👱 🥞  |
| VEDR Portal                                                                                            | Alerts              | IR Flow    | Investigation | Response      | Setting        |                   | © EN ₹ | nhandt4 👱 👻  |
| IRFlow Detail - phuocnm3 0515 1<br>← IRFlow List                                                       |                     |            |               |               |                |                   |        |              |
| TIMELINE 68<br>Create IR Flow                                                                          |                     |            |               |               |                | (3)               |        | Close IRFlow |
|                                                                                                    | <u>- </u> Detect    | on 🗗       | Containment   | Investigation | Response       |                   |        |              |
| 🖾 Live response                                                                                        |                     |            |               |               |                | Response scenario |        |              |
|                                                                                                    |                     |            |               |               |                |                   |        |              |
|                                                                                                    |                     |            |               |               | C <sub>2</sub> |                   |        |              |
|                                                                                                    |                     |            | ₩<br>×        |               |                |                   |        |              |
|                                                                                                    | AGENTI              | D          |               | SESSION LEN   | IGTH           |                   |        |              |
|                                                                                                    | Choos               | e Agent to |               | Choose tim    | ie to live 🗸 🖌 |                   |        |              |
|                                                                                                    |                     |            | Start Live Re | isponse       |                |                   |        |              |
|                                                                                                    |                     |            |               |               |                |                   |        |              |
|                                                                                                    |                     |            |               |               |                |                   |        |              |
|                                                                                                    |                     |            |               |               |                |                   |        | U            |

• Step 4: Select Agent and time range (5 minutes/ 15 minutes/ 1 hour/ 3 hours) to perform Live Response and press the Start Live Response button.

The list of Agents displayed in the combo box is all the agents displayed in the Detection tab.

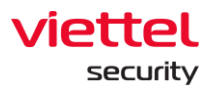

| 😔 VEDR Portal - IR Flow Detail 🛛 🗙 🔛 VEDR Portal - Live Response 🛛 🗙 🕂   |                        |         |                    |                              |                |                   |   | - a ×           |
|--------------------------------------------------------------------------|------------------------|---------|--------------------|------------------------------|----------------|-------------------|---|-----------------|
| ← → C ⋒ ▲ Not secure   10.30.161.37/#/ir-flow/ir-flow-detail/bf43ffa2b55 | 33e35a36649ed366edcb9? | ab=3    |                    |                              |                |                   | Ģ | D A 🕄 🤌   🖯 👱 😫 |
| VEDR Portal                                                              |                        | IR Flow |                    |                              |                |                   |   | nhandt4 🔔 👻     |
| RFlow Detail - IRFlow_test_2019<br>← IRFlow List                         |                        |         |                    |                              |                |                   |   |                 |
| TIMELINE 08<br>Create IR Flow                                            |                        |         |                    |                              |                |                   |   | Close IRFlow    |
|                                                                          | <u>Detection</u>       | Cont    | ainment 🥳          | investigation                | Response       |                   |   |                 |
| C Live response                                                          |                        |         |                    |                              |                | Response scenario |   |                 |
|                                                                          | AGENT ID<br>nhandl4    | PC (1)  | Sart Live Response | SESSION LENGTH<br>15 minutes | <u>َنَ</u> (2) |                   |   | 0               |

After that, the user needs to wait 1 minute for the system to connect to the agent. The system state is Connecting.

| VEDR Portal - IR Row Detail x | 2a25a36649art266ard-h92tah=3 |                                                          |                         |                   | - 5 ×                 |
|-------------------------------|------------------------------|----------------------------------------------------------|-------------------------|-------------------|-----------------------|
| VEDR Portal                   | Alerts IR Fi                 | ow Investigation                                         | Response                | Setting           | 3 EN • nhandt4 🔄 •    |
| L <sub>2</sub>                | Detection                    | Containment                                              | investigation           | Response          |                       |
| Live response                 |                              |                                                          |                         | Response scenario |                       |
| Remote session list           | + Add New Remote             | Agent ID: B0EF7B3E39EEC77626                             | iB87CC988653FBD63DC8285 |                   |                       |
| STATUS AGENT ID TIME STARTED  | TIME STOPPED                 | HOSTNAME<br>nhandt4-PC                                   | STARTED                 | O DURATION        | C TIME TO LIVE<br>15m |
|                               |                              | ***Remote session start<br>(Please wait while connection | ed***<br>ng)            |                   |                       |
|                               |                              |                                                          |                         |                   |                       |
|                               |                              |                                                          |                         |                   |                       |
|                               |                              |                                                          |                         |                   |                       |
|                               |                              |                                                          |                         |                   |                       |
|                               |                              |                                                          |                         |                   |                       |
|                               |                              |                                                          |                         |                   |                       |
|                               |                              |                                                          |                         | 485               |                       |
|                               |                              |                                                          |                         |                   |                       |
|                               |                              |                                                          |                         |                   |                       |
|                               |                              |                                                          |                         |                   |                       |
|                               |                              |                                                          |                         |                   |                       |
|                               |                              |                                                          |                         |                   |                       |
|                               |                              |                                                          |                         |                   | • Connecting          |
|                               |                              | <ul> <li>Attachment Log</li> </ul>                       |                         |                   | 0                     |

• Step 5: When the connection is successful, the system displays a record in the Remote Session List and the console screen has information about the connection and displays the Running state.

(Remote Session List: Display a list of IR Flow's Live response sessions that have been performed.)

Notes: Each agent at a time has only 1 working session of Live response.

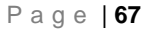

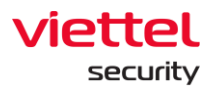

| VEDR Portal - IR Flow | Detail X VEDR Portal - Live Re | esponse X   +            | 12a35a35640ard366ard+h07tah== |                                                                                                    |                                                        |             |                   | 0               | - o x    |
|-----------------------|--------------------------------|--------------------------|-------------------------------|----------------------------------------------------------------------------------------------------|--------------------------------------------------------|-------------|-------------------|-----------------|----------|
| VEDR Port             | al                             | n non octany bi sonacooo | Alerts IR                     | Flow Investigation                                                                                   | Response                                               | Setting     |                   | ③ EN ▼          | nhandt4  |
|                       | R                              |                          | Detection                     | Containment                                                                                          | 100 Investigation                                      | Response    | _                 |                 |          |
|                       |                                | Live response            |                               |                                                                                                    |                                                        |             | Response scenario |                 |          |
| Remote session        | list                           |                          | + Add New Remote              | Agent ID: BOEF7B3E39EEC7762                                                                          | 26B87CC988653FBD63DC8285                               |             |                   | () TIME TO LIVE |          |
| STATUS                | AGENTID                        | TIME STARTED             | TIME STOPPED                  | nhandt4-PC                                                                                           | 11:17:07 2                                             | 20/05/2019  | 00:12:28          | 15m             |          |
|                       |                                |                          |                               | [Penday, 20-80y-19         1.17           [Penday, 20-80y-19         11:17           Cia         Cia | :07 +07] Agent Connected<br>:07 +07] Agent info: Agent | t jafé here |                   |                 | • Ruming |

Users can execute commands at the console screen as follows:

| No. | Commands | Parameters                                                                               | Description                                        |
|-----|----------|------------------------------------------------------------------------------------------|----------------------------------------------------|
| 1   | cd       | cd <dirpath></dirpath>                                                                   | Change current working folder                      |
| 2   |          | cd or cd                                                                                 | Switch back to parent-level folder                 |
| 3   | pwd      |                                                                                          | Print current working folder                       |
| 4   | dir      |                                                                                          | List files/sub-level folders in the current folder |
| 5   | delete   | delete -file <path><br/>For example:<br/>delete -file "c:\temp\run<br/>path.exe"</path>  | Delete 1 file                                      |
|     |          | delete -folder <folderpath><br/>For example:<br/>delete -folder temp\axvers</folderpath> | Delete 1 folder                                    |

1

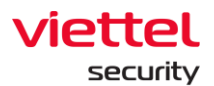

|    |          | delete -all <folderpath><br/>For example:<br/>delete -all c:\temp</folderpath>                                                                            | Delete all files/sub-folders in the folder (but do not delete the folder) |
|----|----------|----------------------------------------------------------------------------------------------------|---------------------------------------------------------------------------|
| 6  | viewfile | <filepath><sizeinbytes></sizeinbytes></filepath>                                                                                                    | Display data in file (file size limit)                                    |
| 7  | get      | <filepath></filepath>                                                                                                    | Upload 1 file from host to server                                         |
| 8  | put      | <url><folderpath></folderpath></url>                                                                                                    | Download 1 file to host machine                                           |
| 9  | mkdir    | <dir name=""></dir>                                                                                                    | Create 1 folder                                                           |
| 10 | reg      |                                                                                                    | Commands related to Registry                                              |
|    |          | query <keyname>-v<valuename>For example:-queryreg-query-query"HKLM\Software\abc xyz" -v-v"run path"-v</valuename></keyname>                               | Query the value data of a key                                             |
|    |          | query <keyname> -s<br/>For example:<br/>reg -query<br/>"HKLM\Software\abc xyz" -s</keyname>                                                               | Query all sub keys, values and data                                       |
|    |          | add <keyname><br/>For example:<br/>reg -add<br/>"HKLM\software\abc xyz"</keyname>                                                                         | Add 1 key                                                                 |
|    |          | add <keyname> -v<br/><valuename> -t <type> -d<br/><data><br/>For example:<br/>reg -add<br/>"HKLM\software\abc xyz" -v</data></type></valuename></keyname> | Add 1 value                                                               |

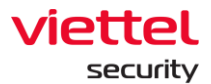

|    |         | "run path" -t REG_SZ -d<br>"c:\temp\bin.exe"                                                                                               |                                               |
|----|---------|----------------------------------------------------------------------------------------------------|-----------------------------------------------|
|    |         | delete <keyname><br/>For example:<br/>reg -delete HKU\S-1-5-21-<br/>3791698801-2327923109-<br/>636705026-<br/>2080\Software\Test</keyname> | Delete 1 key and all sub keys and value       |
|    |         | delete <keyname> -v<br/><valuename></valuename></keyname>                                                                                  | Delete 1 key value                            |
|    |         | import <filename></filename>                                                                                                    | Import 1 file .reg                            |
|    |         | export <keyname><br/><filename></filename></keyname>                                                                                       | Export 1 file .reg                            |
| 11 | process |                                                                                                    | Commands related to process                   |
|    |         | -t <processid></processid>                                                                                                    | Turn off a running process by process ID      |
|    |         | -s <processid></processid>                                                                                                    | Pause a process                               |
|    |         | -r <processid></processid>                                                                                                    | Recover a previously paused process           |
|    |         | -l -a                                                                                                    | List all processes of all users               |
|    |         | -l -u <username></username>                                                                                                    | List all processes of an user                 |
| 12 | service |                                                                                                    | Commands related to service                   |
|    |         | -query                                                                                                    | List the services running on the host machine |
|    |         | -start <servicename></servicename>                                                                                                    | Start 1 service                               |
|    |         | -stop <servicename></servicename>                                                                                                    | Stop 1 service                                |

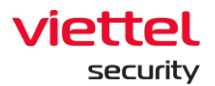

| 13 | user | -list                      | List the users on the machine |
|----|------|----------------------------|-------------------------------|
|    |      | -sid <username></username> | Get sid of username           |
| 14 | cls  |                            | Delete the console screen     |
| 15 | help |                            | Help command                  |

Some notes when working with commands on the console screen as follows:

 Clear command: After executing the Clear command, the system will support the user to download the entire log made on the previous console screen, by clicking on the here link.

|                                                                                                    | 🖸 VDR ford - R Jow Cesal x 🖄 VDR ford - Los Response x + +                           |                            |                     |                     |            |                          |                          |           |                       |               |             |
|----------------------------------------------------------------------------------------------------|--------------------------------------------------------------------------------------|----------------------------|---------------------|---------------------|------------|--------------------------|--------------------------|-----------|-----------------------|---------------|-------------|
| VEDR Porcial       Addity       Ref Nov       meetingation       Response       Satisty       Nov       medded & 2       Nov                                                                                                    | ← → C A A Not secure   1030.161.37/#/r-flow.fetal/b43/fit2b5533e3549ed366edcb9ttab=3 |                            |                     |                     |            |                          |                          |           |                       | ⊘☆♥ 🥬 🖰 ≟     |             |
|                                                                                                    | VEDR PO                                                                              |                            |                     | Alerts              | IR Flow    | Investigation            |                          |           |                       |               | nhandt4 🔹 👻 |
| Clip Version         Add Nove Result         Add Nove Result         Add Nove Resu                                                                                                    |                                                                                      |                            |                     | - Detection         | •          | Containment              | Investigation            | Response  |                       |               |             |
| Rends session list       + Add New New April 0       Third Standtell       Third Standtell                                                                                                    |                                                                                      |                            | Live response       |                     |            |                          |                          |           | Response scenario     |               |             |
| Status         Addriño         Tite Statuto         Tite Statuto         O controleva         O controleva                                                                                                    | Remote sessi                                                                         | on list                    |                     | + Add New R         | temote Age | ent ID: BOEF7B3E39EEC776 | 26B87CC988653FBD63DC8285 |           |                       |               |             |
| • Running • BortFREUENECCTREASBRCCORB • Add BortFREUENECCTREASBRCCORB • BortFREUENECCTREASBRCCORB • BortFREUENECCTREASBRCCORB • BortFREUENECCTREASBRCCORB • BortFREUENECCTREASBRCCORB • BortFREUENECCTREASBRCCORB • BortFREUENECCTREASBRCCORB • BortFREUENECCTREASBRCCORB • BortFREUENECCTREASBRCCORB • BortFREUENECCTREASBRCCORB • BortFREUENECCTREASBRCCORB • BortFREUENECCTREASBRCCORB • Lastad 200/2019 • Halad 200/2019 • Halad 200/                                                                                                    | STATUS                                                                               | AGENT ID                   | TIME STARTED        | TIME STOPPED        | ٢          | HOSTNAME<br>nhandt4-PC   | STARTED<br>14:37:56 20   | 0/05/2019 | COUNTDOWN<br>00:03:29 | Тиєтоц<br>15m |             |
| Strapped                                                                                                    | Running                                                                              | B0EF7B3E39EEC77626B87CC988 | 14:37:56 20/05/2019 | N/A                 |            | *Repote session star     | rted***                  |           |                       |               |             |
| 900prd         B0F783E84ECT7826887C088         1012/07 20 05/2019         1022/07 20 05/2019           • Stopped         B0F783E84ECT7826887C088         111/07 20 05/2019         1022/07 20 05/2019           • Attachment Log <ul> <li>* Attachment Log</li> <li>* Introduction</li> <li>possepare</li> <li>2019/2021/11448tm ^b</li> <li>Class 2011/1448tm ^b</li> <li>* Attachment Log</li> <li>* Attachment Log</li> <li>* Class 2011/1448tm ^b</li> <li>* Stopped</li> <li>2019/2021/114445tm ^b</li> <li>* Stopped</li> <li>2019/2021/114445tm ^b</li> <li>* Stopped</li> <li>* Stopped</li></ul>                                                                                                    | <ul> <li>Stopped</li> </ul>                                                          | B0EF7B3E39EEC77626B87CC988 | 14:33:03 20/05/2019 | 14:34:07 20/05/2019 | Cl<br>C:   | ick here to get log      | file to view all command |           |                       |               |             |
| Stopped         BisF7RELEXEKCT/REASER/CCS88         111/37/20(5)/2019         1122/97/20(5)/2019           Image: Comparison of the comparison of the comparison of the | Stopped                                                                              | B0EF7B3E39EEC77626B87CC988 | 14:30:31 20/05/2019 | 14:31:23 20/05/2019 |            |                          |                          |           |                       |               |             |
| Attachment Log      Attachment Log      Ret Mild      THE OSERTE     DRECTORY      Procespece     2018-05-20714.08.344-02:00     Cl ja                                                                                                    | <ul> <li>Stopped</li> </ul>                                                          | B0EF7B3E39EEC77626B87CC988 | 11:17:07 20/05/2019 | 11:32:07 20/05/2019 |            |                          |                          |           |                       |               |             |
| ^ Attachment Log         Fill duit         Tell duit         Tell duit                                                                                                    |                                                                                      |                            |                     |                     |            |                          | l                        | lu<br>I   |                       |               | • Punning   |
| PLE LUNE         THE CALLETS         DESCRIPTION           procespiere         2019-05-2011.432.8149-05.00         Clair         Image: Clair Clair Clai                |                                                                                      |                            |                     |                     | ^          | Attachment Log           |                          |           |                       |               |             |
| poccepere         2019-05-2011.438.264+07:00         C/a         2         2           E         2019-05-2011.438.264+07:00         C/a         Soor all                                                                                                    |                                                                                      |                            |                     |                     | FILET      | NAME                     |                          | TIME CR   | IEATED                | DIRECTORY     |             |
| ■         201953011164436_tmc ^         Seew all                                                                                                    |                                                                                      |                            |                     |                     | proc       | exp.exe                  |                          | 2019-0    | 5-20T14:38:36+07:00   | C:\a          | <u>ت</u> ±  |
| ■ 201965011164436tot ^                                                                                                    |                                                                                      |                            |                     |                     |            |                          |                          |           |                       |               |             |
|                                                                                                    | 2019052011164                                                                        | 436txt ^                   |                     |                     |            |                          |                          |           |                       |               | Show all    |

 Get <filepath> command: For example, get procexp.exe in the console screen, the result of getting the file is displayed in the Attachment Log screen at the bottom right corner of the screen. Users are allowed to download files to the browser or delete the downloaded files to the server.

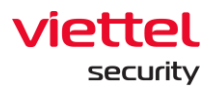

|   | VEDR Portal - IR Flow D     | tall X 🕑 VEDR Portal - Live Re       | esponse X   +            |                     |                                                                                                    |                                                                                                    |          |                                                   |                                      | -       | σ×           |
|---|-----------------------------|--------------------------------------|--------------------------|---------------------|----------------------------------------------------------------------------------------------------|----------------------------------------------------------------------------------------------------|----------|---------------------------------------------------|--------------------------------------|---------|--------------|
|   | VEDR Portal                 | 201 secure [ 10.30.161.37/#/II-110W/ | n-now-detai/pl43ma205555 | Alerts IR           | Flow Investigation                                                                                                    | Response                                                                                                    | Setting  |                                                   | ⊙ en v                               | nhandt4 | • <u>•</u> • |
|   |                             |                                      |                          | Detection           | Containment                                                                                                    | Netigation                                                                                                    | Response |                                                   |                                      |         |              |
|   |                             |                                      | Live response            |                     |                                                                                                    |                                                                                                    |          | Response scenario                                 |                                      |         |              |
| ß | Remote session lis          | t                                    |                          | + Add New Remote    | Agent ID: B0EF7B3E39EEC77626                                                                                                    | 887CC988653FBD63DC8285                                                                                                    |          |                                                   |                                      |         |              |
|   | STATUS                      | AGENT ID                             | TIME STARTED             | TIME STOPPED        | HOSTNAME<br>nhandt4-PC                                                                                                    | STARTED<br>14:37:56 20                                                                                                    | 05/2019  | COUNTDOWN<br>00:14:07                             | <ul> <li>TIMETOLI<br/>15m</li> </ul> |         |              |
|   | <ul> <li>Running</li> </ul> | B0EF7B3E39EEC77626B87CC988           | 14:37:56 20/05/2019      | N/A                 | 14/ 7/2009 10:20 <0IR>                                                                                                    | 0 Program Files (x06)<br>0 ProgramData<br>0 Prython27<br>0 Recovery<br>0 Ruby24-x54                                                            |          |                                                   |                                      |         |              |
|   | <ul> <li>Stopped</li> </ul> | B0EF7B3E39EEC77626B87CC988           | 14:33:03 20/05/2019      | 14:34:07 20/05/2019 | 14/ 7/2009 10:20 <0IR><br>11/ 8/2016 15:50 <0IR>                                                                                                    |                                                                                                    |          |                                                   |                                      |         |              |
|   | <ul> <li>Stopped</li> </ul> | B0EF7B3E39EEC77626B87CC988           | 14:30:31 20/05/2019      | 14:31:23 20/05/2019 | 29/ 1/2016 10:31 <0IR><br>14/ 6/2018 16:59 <0IR>                                                                                                    |                                                                                                    |          |                                                   |                                      |         |              |
|   | <ul> <li>xopped</li> </ul>  |                                      |                          | 122201-0003,013     | 14         77,000         1::0         colin           14         77,000         1::0         colin           14         77,000         1::0         colin           14         77,000         1::0         colin           14         77,000         1::0         colin           14         77,000         1::0         colin           14         71,010         1::0         colin           14         1::0         2:0         i:0           14         1::0         2:0         i:0           14         1::0         2:0         i:0           14         1::0         2:0         i:0           14         1::0         2:0         i:0           15         1::0         2:0         i:0           17         1:0         1::0         i:0         i:0           17         1:0         1::0         i:0         i:0           17         1:0         1::0         i:0         i:0           17         1:0         1::0         i:0         i:0           17         1:0         1::0         i:0         i:0           17         1:0 | 14/ 77000 10:02 4000 4000 0 00445<br>14/ 77000 10:02 4000 0 00445<br>14/ 77000 10:02 4000 0 0 00407<br>12/ 12/ 12/ 12/ 12/ 12/ 12/ 12/ 12/ 12/ |          | ek realt ar try again.<br>urto<br>Järtulaisteitaa | percoav<br>C(a                       | • Ru    | Lunning_     |

- Step 6: The Live Response session ends when:
  - Time of session expires: When the time of Duration field is equal to the time of Time to Live field.

| 🗧 -> 🔿 🙆 🔥 Vet secure   10.30.161.37///r-flow/hr-flow-detail/b403/1625553.85649ed366edcb97tab=3 🖉 🏠 😫 |                     |                                                                                                    |                                                                                                    |                                           |                   |     |             |  |
|----------------------------------------------------------------------------------------------------|---------------------|----------------------------------------------------------------------------------------------------|----------------------------------------------------------------------------------------------------|-------------------------------------------|-------------------|-----|-------------|--|
|                                                                                                    |                     | IR Flow Investigation                                                                                                    |                                                                                                    |                                           |                   |     | nhandt4 🕒 👻 |  |
|                                                                                                    | Detection           | Containment                                                                                                    | Investigation                                                                                                    | Response                                  |                   |     |             |  |
| Live response                                                                                         |                     |                                                                                                    |                                                                                                    |                                           | Response scenario |     |             |  |
| Remote session list                                                                                   | + Add New Rem       | Agent ID: B0EF7B3E39EEC77                                                                                                    | 626B87CC988653FBD63DC8285                                                                                                    |                                           |                   |     | -           |  |
| DTATUS ACCIVITIO TIME STATED                                                                          | TIME STOPPED        | nhandt4-PC                                                                                                    | G STARTED<br>11:17:07 2                                                                                                    | 0/05/2019                                 | 00:15:00          | 15m | ε           |  |
| Stoped BEFFBIISHECTROBERCOSE., LL17672005019                                                          | 11:32:07 20:50/24:9 | Helpente session tat<br>(Redy, 2049):31 hit<br>(Redy, 2049):31 hit<br>(R | 1707-071 Agent Cennected<br>1707-071 Agent Lennected<br>1707-071 Agent Lenge<br>1707-071 Agent Lenge<br>1707-071 Agent Lenge<br>1707-071 Agent Lenge<br>1707-071 Section 1D 201000 | info here<br>exiti<br>200116443000A (Lood |                   | ÷   | • Stopped   |  |
|                                                                                                    |                     | <ul> <li>Attachment Log</li> </ul>                                                                                                    |                                                                                                    |                                           |                   |     |             |  |

 $\circ$   $\;$  The user actively requests to close the connection with the Close command.
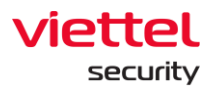

|                             |                            |                     |                     | 22 X X X X X X X X X X X X X X X X X X                                                         | 100                      | 22.44              |                      |                   | -           |
|-----------------------------|----------------------------|---------------------|---------------------|------------------------------------------------------------------------------------------------|--------------------------|--------------------|----------------------|-------------------|-------------|
| VEDR P                      | Portal                     |                     | Alerts IR           | Flow Investigation                                                                             | Response                 | Setting            |                      | ⊙ EN <del>-</del> | nhandt4 😩 🔹 |
|                             |                            |                     | ·                   | Containment                                                                                    | investigation            | Response           |                      |                   |             |
|                             |                            | Uve response        |                     | 1                                                                                              |                          |                    | Response scenario    |                   |             |
| Remote sess                 | ion list                   |                     | + Add New Remot     | Agent ID: B0EF7B3E39EEC77626B                                                                  | 87CC988653FBD63DC8285    |                    |                      |                   |             |
| STATUS                      | AGENTIO                    | TIME STARTED        | TIME STOPPED        | Inhandt4-PC                                                                                    | STARIED 14:30:31 20      | W05/2019           | OURATION<br>00:00:52 | C TIME TO LI      |             |
| Stopped                     | B0EF7B3E39EEC77626B87CC988 | 14:30:31 20/05/2019 | 14:31:23 20/05/2019 | NAME OF ADDRESS OF ADDRESS OF                                                                  |                          |                    |                      |                   |             |
| <ul> <li>Stopped</li> </ul> | B0EF7B3E39EEC77626B87CC988 | 11:17:07 20/05/2019 | 11:32:07 20/05/2019 | TYPE: 16<br>STATE: 4 (1 = STOPPED, 2 3                                                         | 5 6 = PENDING, 4 = RUNN  | ING, 7 = PAUSE)    |                      |                   |             |
|                             |                            |                     |                     | PROCESS_ID: 2348<br>WIN32_EXIT_CODE: 0                                                         |                          |                    |                      |                   |             |
|                             |                            |                     |                     | SERVICE_EXIT_CODE: 0<br>CHECKPOINT: 0                                                          |                          |                    |                      |                   |             |
|                             |                            |                     |                     | SERVICE_NAME: Woodews Under                                                                    | te.                      |                    |                      |                   |             |
|                             |                            |                     |                     | TYPE: 32<br>STATE: 4 (1 = STOPPED, 2 3                                                         | 5 6 = PENDING, 4 = RUNNC | ING, 7 = PAUSE)    |                      |                   |             |
|                             |                            |                     |                     | PROCESS_ID: 544<br>WIN32_EXIT_CODE: 0                                                          |                          |                    |                      |                   |             |
|                             |                            |                     |                     | SERVICE_EXIT_CODE: 0<br>CHECKPOINT: 0                                                          |                          |                    |                      |                   |             |
|                             |                            |                     |                     | WAIT_HIND: 0<br>SERVICE_NAME: wudfsvc                                                          |                          |                    |                      |                   |             |
|                             |                            |                     |                     | DISPLAY_NAME: Windows Drive<br>TYPE: 32                                                        | er Foundation - User-mod | e Driver Framework |                      |                   |             |
|                             |                            |                     |                     | PROCESS_ID: 456                                                                                | 5 0 = PENDEND, 4 = Home  | ING. 7 - PHOSE)    |                      |                   |             |
|                             |                            |                     |                     | SERVICE_EXIT_CODE: 0<br>CHECKPOINT: 0                                                          |                          |                    |                      |                   |             |
|                             |                            |                     |                     | WAIT_HIND: 0<br>SERVICE_NAME: WwwnSvc                                                          |                          |                    |                      |                   |             |
|                             |                            |                     |                     | DISPLAY_NAME: WWAN AutoCon<br>TYPE: 32                                                         | fig                      |                    |                      |                   |             |
|                             |                            |                     |                     | ETATE, 3 (3 - ETOBER 3 3                                                                       | 5.6 = PENDING, 4 = RENE  | ING, 7 - PAUSE)    |                      |                   |             |
|                             |                            |                     |                     | PROCESS_ID: 0                                                                                  |                          |                    |                      |                   |             |
|                             |                            |                     |                     | PROCESS_ID: 0<br>WIN32_EXIT_CODE: 1077<br>SERVICE_EXIT_CODE: 0                                 |                          |                    |                      |                   |             |
|                             |                            |                     |                     | PROCESSID: 0<br>WIN32 EXIT_CODE: 1077<br>SERVICE_EXIT_CODE: 0<br>CHECKPOINT: 0<br>NAIT_HIND: 0 |                          |                    |                      |                   |             |

When the connection with the agent is lost, the server performs ping/pong failed more than 3 times.

| VEDR Portal - IR Pie     ← → C 向 | ow Detail X VEDR Portal - Live Response X A Not secure   10.30.161.37/#/r-flow/ir-flow-detail/ | +<br>bf43ffa2b5533e35a36649ed366edcb9?tab | ä                                                                                                    |                                                                                                    |                      | - 0 ×<br>040 0 0±1 |
|----------------------------------|------------------------------------------------------------------------------------------------|-------------------------------------------|----------------------------------------------------------------------------------------------------|----------------------------------------------------------------------------------------------------|----------------------|--------------------|
| VEDR Po                          | rtal                                                                                           | Alerts I                                  | R Flow Investigation                                                                                                    | Response Se                                                                                                    | tting                | 🕄 EN + nhandt4 😩 + |
|                                  |                                                                                                | Detection                                 | Containment                                                                                                    | K Investigation                                                                                                    | Response             |                    |
| R                                | @ u                                                                                            | ve response                               |                                                                                                    |                                                                                                    | Response scenario    |                    |
| Remote sessio                    | on list                                                                                        | + Add New Remo                            | te Agent ID: B0EF7B3E39EEC7762                                                                                                    | 687CC988653FBD63DC8285                                                                                                    |                      |                    |
| STATUS                           | AGENTID THREE STARTED                                                                          | I IME STOPPED                             | Mostnume<br>nhandt4-PC                                                                                                    | STARTED<br>14:33:03 20/05/2019                                                                                                    | OURATION<br>00:01:04 | O TIME TO LIVE     |
| <ul> <li>Stopped</li> </ul>      | B0EF7B3E39EEC77026B87CC988 34:33:03 20/                                                        | 05/2019 14:34:07 20/05/2019               | were a second to personal a                                                                                                    |                                                                                                    |                      |                    |
| Stopped                          | B0EF7B3E39EEC77626B87CC988 14:30:3120/                                                         | 05/2019 14:31:23 20/05/2019               | Pid: 4928<br>Image: C:\Program Files\V                                                                                                    | EDR\collector\VESCallector.exe                                                                                                    |                      |                    |
| Stopped                          | B0EF7B3E39EEC77626B87CC988 11:17:07 20/                                                        | 05/2019 11:32:07 20/05/2019               | Pid: 4160                                                                                                    |                                                                                                    |                      |                    |
|                                  |                                                                                                |                                           | ber: N. Allinearthy The State of the State of the Stat | K SKYUCL<br>2)taskeng.exe<br>2)taskeng.exe<br>2)stuiree<br>2)ubentwaipruse.exe<br>7)ubentwaipruse.exe<br>3)ubentwaipruse.exe<br>3)stylic<br>2)tashoet.exe<br>3)stylic<br>2)ubentwaipruse.exe<br>5, 30%/CL<br>2)Ubentwaipfuse.exe<br>4) 40%/Ping Agent Lineset !<br>4) 40%/Ping Agent Lineset ! | 8.690                |                    |

In addition, users can click the + Add New Remote button to create a new live response session:

/

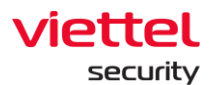

| VEDR Port      | rtal                       |                     | Alerts             | IR Flow                                               | Investigation                                                                                                    | Response                                                                                                    | Setting                                         |                      | 😚 EN 👻 nhandt4 📿    | •     |
|----------------|----------------------------|---------------------|--------------------|-------------------------------------------------------|----------------------------------------------------------------------------------------------------|----------------------------------------------------------------------------------------------------|-------------------------------------------------|----------------------|---------------------|-------|
|                |                            |                     | - <u>Detec</u>     | tion 🗗                                                | Containment                                                                                                    | Investigation                                                                                                    | Response                                        |                      |                     |       |
| ~              |                            | Elive response      |                    |                                                       |                                                                                                    |                                                                                                    |                                                 | Response scenario    |                     |       |
| Remote session | n list                     |                     | + Add Net          | w Remote Agent                                        | ID: BOEF7B3E39EEC7762                                                                                                    | 6B87CC988653FBD63DC8285                                                                                                    |                                                 |                      |                     |       |
| STATUS         | AGENTID                    | TIME STARTED        | SI OPPED           | i Hilling Hilling                                     | OSTNAME<br>handt4-PC                                                                                                    | STARTED<br>11:17:07                                                                                                    | 20/05/2019                                      | OURATION<br>00:15:00 | TIME TO LIVE<br>15m |       |
| Stopped        | B0EF7B3E39EEC77626B87CC988 | 11:17:07 20/05/2019 | 11:32:07 20/05/201 | 19 ***Re<br>[Mond<br>[Mond<br>[Mond<br>[Mond<br>[Mond | emote session start<br>lay, 20-May-19 11:17:<br>lay, 20-May-19 11:17:<br>lay, 20-May-19 11:32:<br>lay, 20-May-19 11:32:<br>lay, 20-May-19 11:32: | ed***<br>07 +07] Agent Connected<br>07 +07] Agent info: Agen<br>107 +07] Sessien timeout.<br>07 +07] Sessien to 20196<br>07 +07] Sessien 10 20196 | it info here<br>exit!<br>52011164436660A Closed |                      |                     |       |
|                |                            | Ad                  | ld New Remote      |                                                       |                                                                                                    |                                                                                                    |                                                 | ×                    |                     |       |
|                |                            |                     | Agent Id           |                                                       |                                                                                                    | Sessi                                                                                                    | on length                                       |                      |                     |       |
|                |                            |                     | nhandl4-PC         |                                                       |                                                                                                    | 15                                                                                                    | minutes                                         | ~                    |                     |       |
|                |                            |                     |                    |                                                       | Cancel                                                                                                    | Create                                                                                                    |                                                 |                      |                     |       |
|                |                            | _                   |                    |                                                       |                                                                                                    |                                                                                                    |                                                 |                      |                     |       |
|                |                            |                     |                    |                                                       |                                                                                                    |                                                                                                    |                                                 |                      |                     |       |
|                |                            |                     |                    |                                                       |                                                                                                    |                                                                                                    |                                                 |                      |                     |       |
|                |                            |                     |                    |                                                       |                                                                                                    |                                                                                                    |                                                 |                      |                     |       |
|                |                            |                     |                    |                                                       |                                                                                                    |                                                                                                    |                                                 |                      |                     |       |
|                |                            |                     |                    |                                                       |                                                                                                    |                                                                                                    |                                                 |                      |                     |       |
|                |                            |                     |                    |                                                       |                                                                                                    |                                                                                                    |                                                 |                      |                     | opped |
|                |                            |                     |                    | ^                                                     | Attachment Log                                                                                                    |                                                                                                    |                                                 |                      |                     |       |

#### 5.1.8.2. Response Scenario

The Response scenario function provides the ability to set up a Response scenario and execute the response on one or more Agents.

Steps to implement Response Scenario function in IR Flow as follows:

• Step 1: Click the IR Flow tab.

| EVEDR Portal - IR Flow List ×     X     X | VEDR Portal - Live Response ×   + 10.30.161.37/#/ir-flow/ir-flow-management | +<br>nt?search=eyJxdWVyeVNIYXJjaCl6 | lilsInNvcnRDb2x1bW4iOji | AsInNvcnREaXJIY3Rpb24iOi | JkZXNjliwibGltaXQiOjMsInRpdGxlX2RhdGVw | aWNrZXIIOUBTEVSVC5MQVNUX1NFVkVOX0RBWSIsImtie 🖉 ş | -<br>2010 | σ ×<br>Θ ≟ § |
|----------------------------------------------------------------------------------------------------|-----------------------------------------------------------------------------|-------------------------------------|-------------------------|--------------------------|----------------------------------------|--------------------------------------------------|-----------|--------------|
| VEDR Portal                                                                                                    |                                                                             | Alerts                              | IR Flow                 | Investigation            | Response Setting                       | ③ EN ▼                                           | nhandt4   | •            |
| > Search IR Flow                                                                                                    |                                                                             |                                     |                         |                          |                                        |                                                  |           |              |
| Type to search                                                                                                    |                                                                             |                                     |                         |                          |                                        | Last 7                                           | r days    | Q            |
|                                                                                                    |                                                                             |                                     |                         |                          |                                        |                                                  |           |              |
| 3 result(s)   13/05/2019 16:07:14 - 20                                                                                                    | /05/2019 16:07:14                                                           |                                     |                         |                          |                                        |                                                  | + Add ne  | w IRFlow     |
| TIME                                                                                                    | <ul> <li>NAME</li> </ul>                                                    | STATUS                              | CREATED BY              | ASSIGNED TO              | NOTATION                               |                                                  | ACT       | NOI          |
| 11:02:49 20/05/2019                                                                                                    | IRFlow_test_2019                                                            | New                                 | nhandt4                 | nhandt4                  | IRFlow_2019                            |                                                  | 0         | €            |
| 10:22:43 15/05/2019                                                                                                    | phuocnm3 0515 1                                                             | New                                 | phuocnm3                | phuocnm3                 | laksdf                                 |                                                  | 0         | €            |
| 09:24:01 15/05/2019                                                                                                    | phuocnm3 test 1                                                             | Closed                              | phuocnm3                | phuocnm3                 | abc                                    |                                                  | 0         | €            |
|                                                                                                    |                                                                             |                                     |                         |                          |                                        |                                                  |           |              |

• Step 2: Click duplicate on a record in the list of records (Notes: Select the correct IR Flow record containing the Agent that needs to perform Response Scenario.).

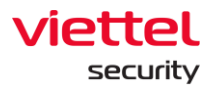

|   | VEDR Portal - IR Flow List ×                                        | VEDR Portal - Live Response X +           |                                   |            |                                              |              |                                                         | -                  | σ×           |
|---|---------------------------------------------------------------------|-------------------------------------------|-----------------------------------|------------|----------------------------------------------|--------------|---------------------------------------------------------|--------------------|--------------|
| < | $- \rightarrow \mathbb{C}$ (ii) A Not secure   10.3)<br>VEDR Portal | 0.161.37/#/ir-flow/ir-flow-management?sea | rch=eyJxdWVyeVNIYXJjaCl<br>Alerts | IR Flow    | V4iOjAsInNvcnREaXUIY3Rpb24#<br>Investigation | Response Set | adX2RhdrGVwaWNrZXIIOUBTEVSVC5MQVNUX1NEVkVOX0RBWSIsImtie | 이 값 🕤 🤪<br>nhandt4 | • <u>•</u> • |
| 2 | Search IR Flow                                                      |                                           | _                                 |            |                                              |              |                                                         |                    | _            |
|   | Type to search                                                      |                                           |                                   |            |                                              |              |                                                         | Last 7 days        | Q            |
|   | 3 result(s)   13/05/2019 16:07:14 - 20/05/2                         | 1019 16:07:14                             |                                   |            |                                              |              |                                                         | + Add n            | ew IRFlow    |
|   | TIME                                                                | NAME                                      | STATUS                            | CREATED BY | ASSIGNED TO                                  |              | NOTATION                                                | AC                 | TION         |
|   | 11:02:49 20/05/2019                                                 | IRFlow_test_2019                          | New                               | nhandt4    | nhandt4                                      | 1            | IRFlow_2019                                             | 0                  | €            |
|   | 10:22:43 15/05/2019                                                 | phuocnm3 0515 1                           | New                               | phuocnm3   | phuocnm3                                     | 1            | laksdf                                                  | 0                  | €            |
|   | 09:24:01 15/05/2019                                                 | phuocnm3 test 1                           | Closed                            | phuocnm3   | phuocnm3                                     | -            | abc                                                     | 0                  | €            |
|   |                                                                     |                                           |                                   |            |                                              |              |                                                         |                    |              |

Notes: To perform the reaction scenarios, the administrator must add the Artifacts in the Detection section as shown below:

| $\leftrightarrow$ $\rightarrow$ $\bigcirc$ $\bigcirc$ $\land$ Not see | ure   10.30.161.37/#/ir-flow/ir-flow-detail/bf43ffa2b553 | 3e35a36649ed366e | icb9?tab=0                                   |                                        |                                |                         |               | 0                    | 습 🐨 🔊 \varTheta 🛓 💈 |
|-----------------------------------------------------------------------|----------------------------------------------------------|------------------|----------------------------------------------|----------------------------------------|--------------------------------|-------------------------|---------------|----------------------|---------------------|
|                                                                       |                                                          |                  | IR Flow                                      |                                        |                                |                         |               |                      | nhandt4 😩 -         |
| IRFlow Detail - IRFlow_                                               | _test_2019                                               |                  |                                              |                                        |                                |                         |               |                      |                     |
| TIMELINE 66<br>Create IR FI                                           | low                                                      |                  |                                              |                                        |                                |                         |               |                      | E Close SRFlow      |
|                                                                       |                                                          | <u>iii</u> De    | tection                                      | Containment                            | Nvestigation                   | Response                |               |                      |                     |
| Original detection                                                    |                                                          |                  |                                              |                                        |                                |                         |               |                      |                     |
| Agent<br>nhandt4-PC                                                   |                                                          |                  |                                              |                                        |                                |                         |               |                      |                     |
| Alert                                                                 |                                                          |                  |                                              |                                        |                                |                         |               |                      |                     |
| TIME                                                                  |                                                          | GROUP            |                                              | HOSTICAME                              |                                | SCENARIO                |               | SEVERITY             |                     |
| 14:39:29 17/05/2019                                                   |                                                          | unknown          |                                              | nhandt4-PC                             |                                | Execution               |               | High                 |                     |
| Additional detection                                                  |                                                          |                  |                                              |                                        |                                |                         |               |                      |                     |
| Aritfacts                                                             |                                                          |                  |                                              |                                        |                                |                         |               |                      |                     |
| TIME                                                                  | AGENTID                                                  |                  | OBJECT                                       |                                        |                                |                         | FROM          | REFERENCE            |                     |
| 14:38:53 24/05/2019                                                   | B0EF7B3E39EEC77626B87CC988653FBD63DC8285                 |                  | C:\Windows\regedit.exe                       |                                        |                                |                         | WIN_EVENT_LOG | UvC06GoB89lgfaypzLk4 | ×                   |
| 14:39:05 24/05/2019                                                   | B0EF7B3E39EEC77626B87CC988653FBD63DC8285                 |                  | C:\Windows\system32\S                        | nippingTool.exe                        |                                |                         | WIN_EVENT_LOG | DPC56GoB89lgfaypMbot | ×                   |
| 14:42:40 24/05/2019                                                   | B0EF7B3E39EEC77626B87CC988653FBD63DC8285                 |                  | C:\Users\nhandt4\AppDa                       | sta\Local\Temp\procexp64               | exe                            |                         | WIN_EVENT_LOG | D_C56GoB89lgfaypQLr8 | ×                   |
| 17:24:51 24/05/2019                                                   | B0EF7B3E39EEC77626B87CC988653FBD63DC8285                 |                  | HKLM\SOFTWARE\Micro<br>75BD40A59C0A]\DateLas | soft\Windows NT\CurrentV<br>tConnected | ersion\NetworkList\Profiles\[4 | 034A037-3505-4974-804E- | WIN_EVENT_LOG | V_BC6WoB89lgfayp6c8o | ×                   |

• Step 3: Click Response Tab  $\rightarrow$  Response Scenario.

1

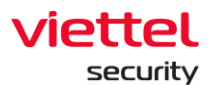

| $\leftrightarrow \to C$ | Not secure   10.30.161.37/#/ir-flow/ir-flo                     | w-detail/bf43ffa2b5533e35a36649ed36                | 6edcb9?tab=3    |                              |                                    |                                 | Ģ | ) A 🕄 🔊 🕒 👱 😫 |
|-------------------------|----------------------------------------------------------------|----------------------------------------------------|-----------------|------------------------------|------------------------------------|---------------------------------|---|---------------|
| VE                      |                                                                |                                                    | IR Flow         |                              |                                    |                                 |   | nhandt4 👱 🗸   |
| IRFlow D                | etail - IRFlow_test_2019                                       |                                                    |                 |                              |                                    |                                 |   |               |
| TIMELINE                | O     O     Create IR Flow                                     |                                                    |                 |                              |                                    |                                 |   | Close IRFlow  |
|                         |                                                                | <u>-````</u>                                       | Detection Conta | ainment 🥳 I                  | nvestigation                       | ponse                           |   |               |
|                         |                                                                | Live response                                      |                 |                              |                                    | Response scenario               |   |               |
|                         | Add action to artifact ( Choose artifacts have same type to ad | d action! Drag and Drop artifact in table to chang | e position)     |                              |                                    |                                 |   |               |
|                         | Containment Integration                                        |                                                    |                 |                              |                                    |                                 |   |               |
|                         |                                                                |                                                    |                 |                              |                                    |                                 |   |               |
|                         |                                                                |                                                    |                 |                              |                                    |                                 |   |               |
|                         |                                                                |                                                    |                 |                              |                                    |                                 |   |               |
|                         |                                                                |                                                    |                 |                              |                                    |                                 |   |               |
|                         |                                                                |                                                    |                 | Add artifacts from detection | phase                              |                                 |   |               |
|                         |                                                                |                                                    |                 |                              |                                    |                                 |   |               |
|                         |                                                                |                                                    |                 |                              |                                    |                                 |   |               |
|                         | Dapley to anost                                                |                                                    |                 |                              |                                    |                                 |   |               |
| •                       | Agent list Choose ONLINE agent in list below and click sa      | button to add to apply agent list                  |                 |                              | Agent apply list Click Deployments | anniv rule for arent list below | _ | ► Deploy      |
|                         |                                                                |                                                    |                 |                              |                                    |                                 |   |               |

- Step 4: Perform detailed configurations as follows:
  - Add action to Artifact
    - Click the Add artifacts from detection phase button to start adding Artifacts to Response scenario.
    - Artifact List visible from the Detection tab

|   | Artifacts from detection (4 artifact(s) selected)                                                                                   |          | Artifacts adde | d to response |  |      |    |
|---|----------------------------------------------------------------------------------------------------|----------|----------------|---------------|--|------|----|
| ~ | C:\Windows\system32\SnippingTool.exe                                                                                                |          |                |               |  |      |    |
| ~ | C:\Windows\regedit.exe                                                                                                    | <b>»</b> |                |               |  |      |    |
| ~ | C:\Users\nhandt4\AppData\Local\Temp\procexp64.exe                                                                                   |          |                |               |  |      |    |
| ~ | HKLM\SOFTWARE\Microsoft\Windows NT\CurrentVersion\NetworkList\Profile<br>s\{4034A037-3505-4974-804E-75BD40A59C0A}\DateLastConnected |          |                |               |  |      |    |
|   |                                                                                                    |          |                |               |  |      |    |
|   |                                                                                                    |          |                |               |  | Canc | el |

Click the button to switch to the Artifact section in the Response scenario.

| Artifacts from detection | Artifacts added to response                                                                                                 |
|--------------------------|----------------------------------------------------------------------------------------------------|
|                          | C:\Windows\system32\SnippingTool.exe                                                                                        |
|                          | C:\Windows\regedit.exe                                                                                                    |
|                          | C:\Users\nhandt4\AppData\Local\Temp\procexp64.exe                                                                           |
|                          | HKLM\SOFTWARE\Microsoft\Windows NT\CurrentVersion\NetworkList<br>s\\4034A037-3505-4974-804E-75BD40A59C0A}\DateLastConnected |

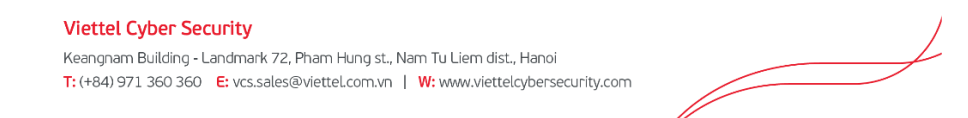

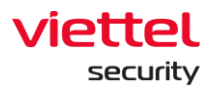

Click Save to save the selected Artifact List or Cancel to cancel the above selection.

| Centalment Integration Centalment Integration Centalment Integratio | TIPE     | ACTIONS |   |
|----------------------------------------------------------------------------------------------------|----------|---------|---|
| ORE     ORE     O     | TIPE     | ACTIONS |   |
| Chilledowskowstanting                                                                                                    |          |         |   |
| C. (minoras falacenas fundamilia por exe                                                                                                    | Add Type |         | × |
| C/Windows/regedit.exe                                                                                                    | Add Type |         | × |
| C: Users\nhandt4 AppDatalLocal Templprocexp84.exe                                                                                                    | Add Type |         | × |
| HKLM(SOFTWARE)Microsoft;Windows NT;CurrentVersion) NetworkList(Profiles)[40344037-3505-4974-804E-758D40A59C0A][DateLastConnected                                                                                                    | Add Type |         | × |

• Select Type for Artifacts

The system supports assigning 1 Type/Action to 1 Artifact or 1 Type/Action to many Artifacts. There are 3 types, including: File, Process, Registry. Each Type has its own Action.

|                                                                                                    |          | + Add artifacts | Save & Next Step |
|----------------------------------------------------------------------------------------------------|----------|-----------------|------------------|
| Containment Integration                                                                                                    |          |                 |                  |
| 08/67                                                                                                    | TYPE     | ACTIONS         |                  |
| C:(Windows\system32)(SnippingTool.exe                                                                                           | PROCESS  | Terminate       | ×                |
| C:/Windows/regadit.ese                                                                                                    | PROCESS  | Suspend         | ×                |
| C:(Usersinhandsi/AppDatai)Locali/Tempi procesp64.exe                                                                            | FILE     | Delete          | ×                |
| HKLM/SOFTWARE/Microsoft/Windows NT/CurrentVersion/NetworkList/Profiles/(40344037-3505-4974-804E-758D40A59C0A)(DateLastConnected | REGISTRY | Delete          | ×                |

After completing the assignment of Type and Action, Click Save & Next Step to save and move to the next step or Click + Add artifacts to continue adding Artifact.

• Deploy to Agent

Agent List is obtained from the Detection tab

 Tick to select the Agent that is online in the Agent List of IR Flow to switch to the List of agents that execute the Response scenario.

| 2 | Deploy to agent                                                                                                   |                                                                                   |  |
|---|----------------------------------------------------------------------------------------------------|-----------------------------------------------------------------------------------|--|
|   | Agent list (1 agent(s) selected) Choose GNUNII agent in list below and click >> button to add to apply agent list | 30 Agent apply list Click Deploy button to apply rule for agent list below Deploy |  |
|   | Agent_cill Softmassescontexesmocrases Online                                                                      |                                                                                   |  |

- Tick to select Agent to deploy.

| Deploy |
|--------|
|        |
|        |
|        |
|        |
|        |
|        |
|        |
|        |
|        |
|        |
| Deploy |
| ° U    |
|        |
|        |
|        |
|        |
|        |

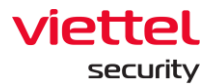

Successes

| 2 | Deploy to agent                                                                             |   |                                                                         |          |                                  |
|---|---------------------------------------------------------------------------------------------|---|-------------------------------------------------------------------------|----------|----------------------------------|
|   | Agent list Choose ONLINE agent in list below and click >> button to add to apply agent list | » | Agent apply list Click Deploy button to apply rule for agent list below |          | Deploy                           |
|   |                                                                                             |   | nhandt4-PC Agent_id: 805F783E59EEC77628867C088853F8D63DC6285            | Online • | 17:56:49 24/05/2019<br>successed |
|   |                                                                                             |   |                                                                         |          |                                  |

Click on the details to view the scenario implementation results

| Deploy result                                                                       |            |           |                                      |  |
|-------------------------------------------------------------------------------------|------------|-----------|--------------------------------------|--|
| Object                                                                              | Туре       | Action    | Result                               |  |
| C:\Windows\system32\SnippingTool.exe                                                | PROCESS    | Terminate | successed                            |  |
| C:\Windows\regedit.exe                                                              | PROCESS    | Suspend   | Error: Incorrect function.           |  |
| C:\Users\nhandt4\AppData\Local\Temp\procexp64.exe                                   | FILE       | Delete    | Error: The request is not supported. |  |
| HKLM\SOFTWARE\Microsoft\Windows NT\CurrentVersion\NetworkList\Profiles\{4034A037-35 | 0 REGISTRY | Delete    | successed                            |  |

#### 5.1.9. Close IR Flow

- Close IR Flow after investigation and process is complete.
- To close IR Flow click Close IR Flow on IR Flow List screen.

|                                           |                                    | Alerts | IR Flow    | Investigation | Response S | etting        | © en ▼ | chuyennt2    | - (    |
|-------------------------------------------|------------------------------------|--------|------------|---------------|------------|---------------|--------|--------------|--------|
| Search IR Flow                            |                                    |        |            |               |            |               |        |              |        |
| Type to search                            |                                    |        |            |               |            |               | -9     | Last 30 days | Q      |
|                                           |                                    |        |            |               |            |               |        |              |        |
| 7 result(s) 27/04/2019 17:20:31 - 27/05/2 | 019 17:20:31                       |        |            |               |            |               |        | + Add new    | IRFlow |
| тіме                                      | NAME                               | STATUS | CREATED BY | ASSIGNED TO   |            | NOTATION      |        | ACTIO        | NN .   |
| 11:31:24 23/05/2019                       | 2305 test1                         | New    | chuyennt2  | congnc9       |            | XXXXX         |        | Close IRFlow | •Ð     |
| 11:02:49 20/05/2019                       | IRFlow_test_2019                   | New    | nhandt4    | nhandt4       |            | IRFlow_2019   |        | 0            | €      |
| 10:22:43 15/05/2019                       | phuoenm3 0515 1                    | New    | phuocnm3   | phuocnm3      |            | laksdf        |        | 0            | €      |
| 09:24:01 15/05/2019                       | phuocnm3 test 1                    | Closed | phuocnm3   | phuocnm3      |            | abc           |        | <b>i</b>     | €      |
| 16:46:42 07/05/2019                       | thi test 0705                      | New    | thild1     | phuocnm3, th  | anhin9     | qu'eqweqweqwe |        | 0            | €      |
| 14:50:30 03/05/2019                       | TheDV1 test                        | New    | thedv1     | chuyennt2     |            | test          |        | 0            | €      |
| 17:34:12 02/05/2019                       | 0205 test them artifact vào IRFLow | New    | chuyennt2  | hieupc4       |            | dfdfd         |        | <b>(</b> )   | €      |
| Display 7/7 result(s)                     |                                    |        |            |               |            |               |        |              |        |

• Or click Close IR Flow on the timeline at any phase in IR Flow, such as Detection, Containment, Investigation, Response.

| VEDR Portal                                 |                           | A             | Alerts                      | IR Flow | Investigation | Response      | Setting  | ⊙ en <del>-</del> | chuyennt2 🕒 👻 |
|---------------------------------------------|---------------------------|---------------|-----------------------------|---------|---------------|---------------|----------|-------------------|---------------|
| IRFlow Detail - 2305 test1<br>← IRFlow List |                           |               |                             |         |               |               |          |                   |               |
| Create IR Flow                              | Containment<br>Agent: (1) | Tool Deployed | Tool Deployer<br>Agent: (1) | d       |               |               |          |                   | Close IRFlow  |
|                                             |                           |               | Detecti                     | -       | Containment   | Investigation | Response |                   |               |

 If when selecting Close IR Flow, there are unfinished tasks, such as: Containment, Live Response, Response Scenario, Deployment tool, etc., a notification will be displayed to ask the user as follows:

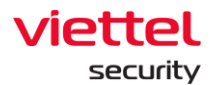

| 🖸 Trang chủ 🗙 🔛 VEDR Portal - IR Flow D 🗙 🔛 VEDR I                                                      | Portal - Event Sea 🗙 🛛 🚯 Containment - Viet | ttel E 🗙 📔 🕱 VEDR - Your Company 🗙 📔 🙀 [VEDR-18] Đóng IR flow: 🗙 🗌         | 🕱 (VEDR-311) Thèm api x 🛛 🕱 (VEDR-312) Thèn | napix: X   🙀 [VEDR-238] Agent Poli: X   + - 🗗 X |
|----------------------------------------------------------------------------------------------------|---------------------------------------------|----------------------------------------------------------------------------|---------------------------------------------|-------------------------------------------------|
| $\leftarrow$ $\rightarrow$ $\bigcirc$ $\bigcirc$ $\land$ Not secure   10.30.161.37/#/ir-flow/ir-flow-de | tail/27ac440795d30aa522494d184a7e138        | 89?tab=0                                                                   |                                             | ⊘☆♥ 🤉 😢 🕂 😫                                     |
|                                                                                                    | Alerts                                      | IR Flow Investigation Response                                             |                                             | 🔄 EN 👻 chuyennt2 😩 👻                            |
| IRFlow Detail - 2305 test1<br>← IRFlow List                                                             |                                             |                                                                            |                                             |                                                 |
| TIMELINE 08 O                                                                                           | Tool Deployed Agent: (1)                    | d                                                                          |                                             | Close IRFlow                                    |
|                                                                                                    | Detecti                                     | on Containment <sup>2</sup> C investigation                                | Response                                    |                                                 |
| Original detection                                                                                      |                                             |                                                                            |                                             |                                                 |
| Agent                                                                                                   |                                             |                                                                            | ×                                           |                                                 |
| DESKTOP-EGANUBQ                                                                                         |                                             | 🛆 Cannot close IR Flow                                                     |                                             |                                                 |
| Alert                                                                                                   |                                             | 1. ProcessAnalysis phase is pending !<br>2. Containment phase is pending ! |                                             |                                                 |
| TIME                                                                                                    | GROUP                                       |                                                                            | SCENARIO                                    | SEVERITY                                        |
| 10:13:37 22/05/2019                                                                                     | unknown                                     | Do you want to force close IR How Cancel OK                                | Initial Access                              | High                                            |
| Additional detection                                                                                    |                                             |                                                                            |                                             |                                                 |
| Agent<br>DESKTOP-HH412B1Q nhands4-PC X Win7-CongNC9 X<br>Alert                                          |                                             |                                                                            |                                             |                                                 |
| TIME                                                                                                    | GROUP                                       | HOSTNAME                                                                   | SCENARIO                                    | SEVERITY                                        |
| 11:09:41 22/05/2019                                                                                     | unknown                                     | nhandt4-PC                                                                 | Execution                                   | High ×                                          |
| 14:07:50 15/05/2019                                                                                     | no_group                                    | Win7-CongNC9                                                               | Initial Access                              | High ×                                          |
| 14:39:29 17/05/2019                                                                                     | unknown                                     | DESKTOP-HHN2B1Q                                                            | Execution                                   | High ×                                          |
| Aritfacts                                                                                               |                                             |                                                                            |                                             |                                                 |
| TIME AGENT ID                                                                                           |                                             | IECT                                                                       | FROM                                        | REFERENCE                                       |
| Search the web and Windows                                                                              | <b>. v</b> S 🗭 🕅 I                          | 💆 🐠 🚚 🍋 📴 🐻 🖉 🛄                                                            |                                             | ^ (7) 🐜 🙆 💟 💭 d <sub>a</sub> 📮 ENG 5/27/2019    |

- $\circ$   $\;$  When the user selects OK, it will close all connections to the Agent in IR Flow.
- When entering the closed IR Flow, information in only 2 tabs of Detection and Investigation Result can be viewed, other tabs with different function will be disabled or will not display data.

| 🔒 Trang ch                        | ů 🗙 ⊡ VEDR Portal                       | - IR Flow D 🗙 🔛 VEDR F     | Portal - Event Sei 🗙   🦃 Cor | ntainment - Viettel E 🗙 🃋 | 😵 VEDR - Your Company 🛛 🗙 📗 | YEDR- | 18] Đóng IR flov 🗙 🏻 🗣 | [VEDR-311] Thêm api 🛛 🗙 🏻 😭 [V | /EDR-312] Thêm api 🛛 🗙 📔 😭 [VEDR-2 | 38] Agent Polic × 🛛 + | - ø ×    |
|-----------------------------------|-----------------------------------------|----------------------------|------------------------------|---------------------------|-----------------------------|-------|------------------------|--------------------------------|------------------------------------|-----------------------|----------|
| $\leftrightarrow$ $\rightarrow$ C | C 🕞 🔺 Not secure   10.30.16             | 51.37/#/ir-flow/ir-flow-de | tail/27ac440795d30aa52249    | 4d184a7e1389?tab=1        |                             |       |                        |                                |                                    | ⊘☆€ 🦸                 | 8 0 ± 6  |
| ٧                                 | ÆDR Portal                              |                            | Alerts                       | IR Flow                   | Investigation               |       | Response               | Setting                        | 1                                  | ③ EN ▼ chuyer         | int2 😩 👻 |
|                                   | Detail - 2305 test1 🔒                   |                            |                              |                           |                             |       |                        |                                |                                    |                       |          |
| TIMELINE                          | Create IR Flow                          | Containment<br>Agent: (3)  | Tool Deployed<br>Agent: (1)  | Tool Deployed             | Close IR Flow               |       |                        |                                |                                    |                       | • •      |
|                                   |                                         |                            | j                            | Detection                 | Containment                 | YQ.   | Investigation          | Response                       |                                    |                       |          |
| 0                                 | Rule setting Choose one rule setting to | a continue next step       |                              |                           |                             |       |                        |                                |                                    |                       |          |
|                                   |                                         |                            |                              |                           |                             |       |                        |                                |                                    |                       |          |
|                                   |                                         |                            |                              |                           |                             |       |                        |                                |                                    |                       |          |
| - 2                               | Deploy to agent                         |                            |                              |                           |                             |       |                        |                                |                                    |                       |          |
|                                   | Agent list Choose agent in list be      |                            |                              |                           |                             |       | Agent apply list       |                                |                                    |                       | Start    |
|                                   |                                         |                            |                              |                           | NOT APPLIED                 |       |                        |                                |                                    |                       |          |
|                                   |                                         |                            |                              |                           | NOT APPLIED                 |       |                        |                                |                                    |                       |          |
|                                   |                                         |                            |                              |                           | STOPPED .                   |       |                        |                                |                                    |                       |          |
|                                   |                                         |                            |                              |                           | NOT APPLIED                 |       |                        |                                |                                    |                       |          |
|                                   |                                         |                            |                              |                           |                             |       |                        |                                |                                    |                       |          |
|                                   |                                         |                            |                              |                           |                             |       |                        |                                |                                    |                       |          |
|                                   |                                         |                            |                              |                           |                             |       |                        |                                |                                    |                       |          |
|                                   |                                         |                            |                              |                           |                             |       |                        |                                |                                    |                       |          |
|                                   |                                         |                            |                              |                           |                             |       |                        |                                |                                    |                       |          |
|                                   |                                         |                            |                              |                           |                             |       |                        |                                |                                    |                       |          |

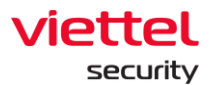

| And       Barban       Barban                                                                                                    |                                                                                                    |                                                                                                    |                                                                                                    | GHATE IS GOVERNOUN                                                                                                    |                                                                                                    |                                                                                                    |                                                                                                    |                                                                                                    | 0                                                                                                    | 0                                                                  |
|----------------------------------------------------------------------------------------------------|----------------------------------------------------------------------------------------------------|----------------------------------------------------------------------------------------------------|----------------------------------------------------------------------------------------------------|----------------------------------------------------------------------------------------------------|----------------------------------------------------------------------------------------------------|----------------------------------------------------------------------------------------------------|----------------------------------------------------------------------------------------------------|----------------------------------------------------------------------------------------------------|----------------------------------------------------------------------------------------------------|--------------------------------------------------------------------|
|                                                                                                    |                                                                                                    |                                                                                                    |                                                                                                    | IR Flov                                                                                                    | w Investigation                                                                                                    |                                                                                                    |                                                                                                    |                                                                                                    | 🕙 EN 👻 chuyennt2 (                                                                                                    | ۲                                                                  |
|                                                                                                    | w Detail - 2305 test1                                                                                                    | ê                                                                                                    |                                                                                                    | _                                                                                                    |                                                                                                    |                                                                                                    |                                                                                                    |                                                                                                    |                                                                                                    |                                                                    |
|                                                                                                    | w List                                                                                                    |                                                                                                    |                                                                                                    |                                                                                                    |                                                                                                    |                                                                                                    |                                                                                                    |                                                                                                    |                                                                                                    |                                                                    |
|                                                                                                    | •                                                                                                    | •                                                                                                    | ×                                                                                                    | ×                                                                                                    |                                                                                                    |                                                                                                    |                                                                                                    |                                                                                                    |                                                                                                    | -                                                                  |
|                                                                                                    | Create IR Flow                                                                                                    | W Containment<br>Agent (I)                                                                                                    | Agent: (1)                                                                                                    | Agent: (3)                                                                                                    | Close IR Flow                                                                                                    |                                                                                                    |                                                                                                    |                                                                                                    |                                                                                                    |                                                                    |
|                                                                                                    |                                                                                                    |                                                                                                    |                                                                                                    | Detection                                                                                                    | FO contributed                                                                                                    |                                                                                                    | 28% Bornanta                                                                                                    |                                                                                                    |                                                                                                    |                                                                    |
| Image: marrow marrow marro                                                                                                    |                                                                                                    |                                                                                                    | 111                                                                                                    | belection                                                                                                    | Lei containment                                                                                                    | investigation                                                                                                    | - Nesponse                                                                                                    |                                                                                                    |                                                                                                    |                                                                    |
| LEXENDELANCE AND AND AND AND AND AND AND AND AND AND                                                                                                    | 131 P                                                                                                    | Process Analysis                                                                                                    |                                                                                                    | Q Event Searc                                                                                                    | h                                                                                                    |                                                                                                    | C <sup>M</sup> Tools                                                                                                    |                                                                                                    | Investigation result                                                                                                    |                                                                    |
|                                                                                                    |                                                                                                    |                                                                                                    |                                                                                                    |                                                                                                    |                                                                                                    |                                                                                                    |                                                                                                    |                                                                                                    |                                                                                                    |                                                                    |
|                                                                                                    |                                                                                                    |                                                                                                    |                                                                                                    |                                                                                                    | 6                                                                                                    | 2                                                                                                    |                                                                                                    |                                                                                                    |                                                                                                    |                                                                    |
|                                                                                                    |                                                                                                    |                                                                                                    |                                                                                                    |                                                                                                    |                                                                                                    |                                                                                                    |                                                                                                    |                                                                                                    |                                                                                                    |                                                                    |
|                                                                                                    |                                                                                                    |                                                                                                    |                                                                                                    |                                                                                                    | IDElow                                                                                                    | is closed                                                                                                    |                                                                                                    |                                                                                                    |                                                                                                    |                                                                    |
|                                                                                                    |                                                                                                    |                                                                                                    |                                                                                                    |                                                                                                    | IRFlow                                                                                                    | is closed                                                                                                    |                                                                                                    |                                                                                                    |                                                                                                    |                                                                    |
|                                                                                                    |                                                                                                    |                                                                                                    |                                                                                                    |                                                                                                    | Go to investigation                                                                                                    | Result to view data!                                                                                                    |                                                                                                    |                                                                                                    |                                                                                                    |                                                                    |
| N     N     N <td></td> <td></td> <td></td> <td></td> <td></td> <td></td> <td></td> <td></td> <td></td> <td></td>                                                                                                    |                                                                                                    |                                                                                                    |                                                                                                    |                                                                                                    |                                                                                                    |                                                                                                    |                                                                                                    |                                                                                                    |                                                                                                    |                                                                    |
|                                                                                                    |                                                                                                    |                                                                                                    |                                                                                                    |                                                                                                    |                                                                                                    |                                                                                                    |                                                                                                    |                                                                                                    |                                                                                                    |                                                                    |
|                                                                                                    |                                                                                                    |                                                                                                    |                                                                                                    |                                                                                                    |                                                                                                    |                                                                                                    |                                                                                                    |                                                                                                    |                                                                                                    |                                                                    |
|                                                                                                    |                                                                                                    |                                                                                                    |                                                                                                    |                                                                                                    |                                                                                                    |                                                                                                    |                                                                                                    |                                                                                                    |                                                                                                    |                                                                    |
|                                                                                                    |                                                                                                    |                                                                                                    |                                                                                                    |                                                                                                    |                                                                                                    |                                                                                                    |                                                                                                    |                                                                                                    |                                                                                                    |                                                                    |
|                                                                                                    |                                                                                                    |                                                                                                    |                                                                                                    |                                                                                                    |                                                                                                    |                                                                                                    |                                                                                                    |                                                                                                    |                                                                                                    |                                                                    |
| col       N 100 Model - R.Morel X       N 100 Model - R.Morel X       N 100 M                                                                                                    |                                                                                                    |                                                                                                    |                                                                                                    |                                                                                                    |                                                                                                    |                                                                                                    |                                                                                                    |                                                                                                    |                                                                                                    |                                                                    |
| a)       *       *       *       *       *       *       *       *       *       *       *       *       *       *       *       *       *       *       *       *       *       *       *       *       *       *       *       *       *       *       *       *       *       *       *       *       *       *       *       *       *       *       *       *       *       *       *       *       *       *       *       *       *       *       *       *       *       *       *       *       *       *       *       *       *       *       *       *       *       *       *       *       *       *       *       *       *       *       *       *       *       *       *       *       *       *       *       *       *       *       *       *       *       *       *       *       *       *       *       *       *       *       *       *       *       *       *       *       *       *       *       *       *       *       *       *       *       *                                                                                                    |                                                                                                    |                                                                                                    |                                                                                                    |                                                                                                    |                                                                                                    |                                                                                                    |                                                                                                    |                                                                                                    |                                                                                                    |                                                                    |
|                                                                                                    |                                                                                                    |                                                                                                    |                                                                                                    |                                                                                                    |                                                                                                    |                                                                                                    |                                                                                                    |                                                                                                    |                                                                                                    |                                                                    |
|                                                                                                    |                                                                                                    |                                                                                                    |                                                                                                    |                                                                                                    |                                                                                                    |                                                                                                    |                                                                                                    |                                                                                                    |                                                                                                    |                                                                    |
|                                                                                                    |                                                                                                    |                                                                                                    |                                                                                                    |                                                                                                    |                                                                                                    |                                                                                                    |                                                                                                    |                                                                                                    |                                                                                                    |                                                                    |
| <ul> <li></li></ul>                                                                                                    |                                                                                                    |                                                                                                    |                                                                                                    |                                                                                                    |                                                                                                    |                                                                                                    |                                                                                                    |                                                                                                    |                                                                                                    |                                                                    |
|                                                                                                    |                                                                                                    |                                                                                                    |                                                                                                    |                                                                                                    |                                                                                                    |                                                                                                    |                                                                                                    |                                                                                                    |                                                                                                    |                                                                    |
|                                                                                                    |                                                                                                    |                                                                                                    |                                                                                                    |                                                                                                    |                                                                                                    |                                                                                                    |                                                                                                    |                                                                                                    |                                                                                                    |                                                                    |
|                                                                                                    |                                                                                                    |                                                                                                    |                                                                                                    |                                                                                                    |                                                                                                    |                                                                                                    |                                                                                                    |                                                                                                    |                                                                                                    |                                                                    |
|                                                                                                    |                                                                                                    |                                                                                                    |                                                                                                    |                                                                                                    |                                                                                                    |                                                                                                    |                                                                                                    |                                                                                                    |                                                                                                    |                                                                    |
|                                                                                                    |                                                                                                    |                                                                                                    |                                                                                                    |                                                                                                    |                                                                                                    |                                                                                                    |                                                                                                    |                                                                                                    |                                                                                                    |                                                                    |
| a)       VDRA but Aller Nein X       VDRA but Aller Nein X <td< th=""><th></th><th></th><th></th><th></th><th></th><th></th><th></th><th></th><th></th><th></th></td<>                                                                                                    |                                                                                                    |                                                                                                    |                                                                                                    |                                                                                                    |                                                                                                    |                                                                                                    |                                                                                                    |                                                                                                    |                                                                                                    |                                                                    |
| a)       x)       URD Runder Lever (x)       (2)       Containeet (x)       (2)       (2)       (2)       (2)       (2)       (2)       (2)       (2)       (2)       (2)       (2)       (2)       (2)       (2)       (2)       (2)       (2)       (2)       (2)       (2)       (2)       (2)       (2)       (2)       (2)       (2)       (2)       (2)       (2)       (2)       (2)       (2)       (2)       (2)       (2)       (2)       (2)       (2)       (2)       (2)       (2)       (2)       (2)       (2)       (2)       (2)       (2)       (2)       (2)       (2)       (2)       (2)       (2)       (2)       (2)       (2)       (2)       (2)       (2)       (2)       (2)       (2)       (2)       (2)       (2)       (2)       (2)       (2)       (2)       (2)       (2)       (2)       (2)       (2)       (2)       (2)       (2)       (2)       (2)       (2)       (2)       (2)       (2)       (2)       (2)       (2)       (2)       (2)       (2)       (2)       (2)       (2)       (2)       (2)       (2)       (2)       (2)       (2)       (2)       (2)                                                                                                    |                                                                                                    |                                                                                                    |                                                                                                    |                                                                                                    |                                                                                                    |                                                                                                    |                                                                                                    |                                                                                                    |                                                                                                    |                                                                    |
| A for the start in 133.131.21/00/ theory: 64400/35240422343418124321       C (1)       C (1) <thc (1)<="" th=""> <thc (1)<="" th="">       C</thc></thc>                                                                                                    |                                                                                                    |                                                                                                    |                                                                                                    |                                                                                                    |                                                                                                    |                                                                                                    |                                                                                                    |                                                                                                    |                                                                                                    |                                                                    |
|                                                                                                    | chủ X 🖂                                                                                                    | VEDR Portal - IR Flow D 🗴 🕓 VEDR P                                                                                                    | Portal - Event Sei 🗙 🛛 🕅 Contain                                                                                                    | ment - Viettel E 🗙                                                                                                    | VEDR - Your Company X                                                                                                    | VEDR-181 Đóng IR flor ×                                                                                                    | 👻 IVEDR-3111 Thêm api x 🖌 😜                                                                                                    | IVEDR-3121 Thêm api : X 9 IVEDR-                                                                                                    | 2381 Agent Polic X + -                                                                                                    | -                                                                  |
| Acts       R Flow       Receiption       Receiption       <                                                                                                    | chủ 🗙 🖸                                                                                                    | VEDR Portal - IR Flow 🛙 🗴 🕑 VEDR F                                                                                                    | Portal - Event See 🗙   🚱 Contain                                                                                                    | ment - Viettel E 🗙                                                                                                    | 👻 VEDR - Your Company 🗙                                                                                                    | 😵 [VEDR-18] Đóng IR flov 🗙                                                                                                    | 👰 [VEDR-311] Thêm api x 🗶 🏾 🙀                                                                                                    | [VEDR-312] Thêm api = 🗙   🍟 [VEDR-                                                                                                    | 238] Agent Polic X   + -                                                                                                    | -                                                                  |
| VDDR Pots         Adds         IR Bow         Intestigation         Response         Setting         It is a closed         It         Containeet         Containeet         It         Containeet         It         It<                                                                                                    | chù x 🖂<br>C 🎧 🔺 Not secure                                                                                                    | VEDR Portal - IR Flow D x VEDR F<br>10.30.161.37/#/ir-flow/ir-flow/det                                                                                                    | Portal - Event Se: 🗙   🚺 Contain<br>tail/27ac440795d30aa522494d1                                                                                                    | ment - Viettel E ×  <br>84a7e1389?tab=2                                                                                                    | 😤 VEDR - Your Company 🗙                                                                                                    | 😤 [VEDR-18] Đóng IR flor 🗴                                                                                                    | 🏆 [VEDR-311] Thèm api 🛛 🗙 🏻 🙀                                                                                                    | [VEDR-312] Thêm api x 🕴 😭 [VEDR-                                                                                                    | 238] Agent Poli: x   + -<br>                                                                                                    |                                                                    |
| Patial 2205 test il                                                                                                    | chù x 🖻<br>C 🎧 🛦 Not secure                                                                                                    | VEDR Portal - IR Flow D x VEDR F<br>10.30.161.37/#/ir-flow/ir-flow-det                                                                                                    | Portal - Event Se: 🗙   🎲 Contain<br>tail/27ac440795d30aa522494d1                                                                                                    | ment - Viettel E 🗙  <br>84a7e1389?tab=2                                                                                                    | 👻 VEDR - Your Company . 🗙 🏻                                                                                                    | 🕱 [VEDR-18] Đảng IR flor 🗙                                                                                                    | 👷 [VEDR-311] Thêm api : 🗙   🔗                                                                                                    | [VEDR-312] Thêm api x 🕴 😭 [VEDR-                                                                                                    | 238] Agent Poli: x   + -<br>                                                                                                    |                                                                    |
|                                                                                                    | e chu x 열<br>C 슈 A Not secure<br>VEDR Portal                                                                                                    | VEDR Portal - IR Flow D × 🖂 VEDR F<br>10.30.161.37/#/ir-flow/ir-flow-det                                                                                                    | Portal - Event Sei ×   🚱 Contain<br>tail/27ac440795d30aa522494d1<br>Alerts                                                                                                    | ment - Viettel E ×  <br>84a7e1389?tab=2<br>IR Flov                                                                                                    | YEDR - Your Company ×                                                                                                    | 🍷 [VEDR-18] Dång IR flor: 🗴                                                                                                    | ♀ [VEDR-311] Thêm *pi = ×   ♀<br>Setting                                                                                                    | [VEDR-312] Thêm api = 🗙   😵 [VEDR-                                                                                                    | 238) Agent Polis X   + -<br>② ☆ � ② 2 8<br>③ EN マ churyennt2 (                                                                                              |                                                                    |
| And and and and and and and and and and a                                                                                                    | chi x 😫<br>C 🍙 🛦 Not secure<br>VEDR Portal                                                                                                    | VEDR Portal - IR Flow D × 🔐 VEDR F<br>t   10.30.161.37/#/ir-flow/ir-flow-det                                                                                                    | Portal - Event Sei X   🎲 Contain<br>tail/27ac440795d30aa522494d1<br>Alerts                                                                                                    | ment - Viettel E 🗙  <br>84a7e1389?tab=2<br>IR Flow                                                                                                    | YEDR - Your Company X                                                                                                    | Ŷ [VEDR-18] Đáng IR filo∷ ×  <br>n Response                                                                                                    | 🗣 [VEDR-311] Thêm api = 🗙   😭<br>Setting                                                                                                    | [VEDR-312] Thêm api ::: 🗙   😭 [VEDR-                                                                                                    | 238) Agent Poli X +<br>2 ☆ � � 와 銘<br>ⓒ EN - chuyennt2 (                                                                                                    | θ                                                                  |
| Create ill Filow Containent Tool Deployed Tool Deployed Close R Row   Create ill Filow Containent Coll Deployed Coll R Row Coll R Row   Coll Percess Analysis C. Event Search Coll R Row Coll R Row Coll R Row   PESKTOP FEGMURQ Soccess (2) Coll Event Search Coll R Row Coll R Row   PESKTOP FEGMURQ Soccess (2) Coll Event Search Coll R Row Coll R Row   PESKTOP FEGMURQ Soccess (2) Coll Event Search Coll R Row Coll R Row   PESKTOP FEGMURQ Soccess (2) Coll Event Search Coll R Row Coll R Row   PESKTOP FEGMURQ Soccess (2) Soccess (2) Coll R Row Soccess (2)   PESKTOP FEGMURQ Soccess (2) Soccess (2) Soccess (2) Coll R Row   PESKTOP FEGMURQ Soccess (2) Soccess (2) Soccess (2) Soccess (2)   PESKTOP FEGMURQ Soccess (2) Soccess (2) Soccess (2) Soccess (2)   PESKTOP FEGMURQ Soccess (2) Soccess (2) Soccess (2) Soccess (2)   PESKTOP FEGMURQ Soccess (2) Soccess (2) Soccess (2) Soccess (2)   PESKTOP FEGMURQ Soccess (2) Soccess (2) Soccess (2) Soccess (2)   PESKTOP FEGMURQ Soccess (2) Soccess (2) Soccess (2) Soccess (2)   PESKTOP FEGMURQ Soccess (2) Soccess (2) Soccess (2) Soccess (2)   PESKTOP FEGMURQ Soccess (2) Soccess (2) Soccess (2) So                                                                                                    | ebú x ⊡<br>C ∩ ▲ Not secure<br>VEDR Portal                                                                                                    | VEDR Portal - IR Row D × 🛛 VEDR F<br>10.30.161.37/#/ir-flow/ir-flow-det                                                                                                    | Portal – Event Sel 🗙   🔞 Contain<br>tail/27ac440795d30aa522494d1<br>Alerts                                                                                                    | ment - Viettel E 🗙  <br>84a7e1389?tab=2<br>IR Flov                                                                                                    | ♥ VEDR - Your Company ×  <br>w Investigation                                                                                                    | Y [VEDR-18] Doing IR flow x           Response                                                                                                    | Ŷ [VEDR-311] Them api∞ ×   Ŷ<br>Setting                                                                                                    | [VEDR-312] Them api = 🗙   😵 [VEDR-                                                                                                    | 238] Agent Pole: X +<br>승규 후 우 유 요<br>중 EN + chuyenni2 (                                                                                                    | •                                                                  |
| Observed         Observed                                                                                                    | chú x 2<br>C A Not secure<br>VEDR Portal<br>w Detail - 2305 test1<br>w List                                                                                                    | VEDR Portal - IR Flow D × VEDR P<br>10.30.161.37/#/ir-flow/ir-flow-det                                                                                                    | Portal - Event Sei 🗙   🔯 Contain<br>tail/27ac440795d30aa522494d1<br>Alerts                                                                                                    | ment - Viettel E x  <br>84a7e1389?tab=2<br>IR Flow                                                                                                    | ♥ VEDR - Your Company ×  <br>w Investigation                                                                                                    | 😧 [VEDR-18] Dáng IR Ro: 🗴  <br>n Response                                                                                                    | Ŷ [VEDR-311] Thèm api⇒ x   Ŷ Setting                                                                                                    | [VEDR-312] Them age = X   😭 [VEDR-                                                                                                    | 238] Agent Poli: X +                                                                                                    | 0                                                                  |
| Create it River         Containment<br>Agentic         Tool Deployed<br>Agentic         Tool Deployed<br>Agentic         Close River           Liver Containment<br>Agentic         Containment<br>Agentic         Containm                                                                                                    | A Not secure       C A Not secure       VEDR Portal       v Detail - 2305 test1       wList                                                                                                    | VEDR Portel - IR Rew C x VEDR Portel - IR Rew C x VEDR Portel - IR Rew C x VEDR Portel - IR Rew C + I = I = I = I = I = I = I = I = I = I                                                                                                    | Portal - Event Sei X   🕼 Contain<br>tail/27ac440795d30aa522494d1<br>Alerts                                                                                                    | ment - Viettel E 🗙  <br>84a7e1389?tab=2<br>IR Flow                                                                                                    | Ŷ VEDR - Your Company x<br>w Investigation                                                                                                    | 😧 (VEDR-18) Dong ilk filo: 🗴  <br>n Response                                                                                                    | ♀     [VEDR-311] Them api ⇒ ×     ♀       Setting                                                                                                    | [PEDR-312] Them age = X   😵 [PEDR-                                                                                                    | 238] Agent Polis X   +<br>② ☆ � @ Ø Ø Ø<br>③ EN + chuyennt2 (                                                                                               | •                                                                  |
| Create IR Pow         Containment<br>Aperticit         Tool Deployed<br>Aperticit         Close IR Pow<br>Aperticit         Close IR Pow<br>Aperticit                                                                                                    | ebé x 🛛 🕰<br>C 🖳 🛦 Not secure<br>VEDR Portal<br>v Detail - 2305 test1<br>with                                                                                                    | VEDR Ronal - IR Row C X  VEDR Ronal - IR Row C X VEDR Ronal - IR Row C X VEDR Roman - IR Row - det                                                                                                    | Portal - Event Se : x   😰 Contain<br>Lail/27ac440795430aas522494d1<br>Alerts                                                                                                    | ment - Viettel E ×  <br>B4a7e1389?tab=2<br>IR Flov                                                                                                    | ♀ VEDR - Your Company x  <br>w Investigation                                                                                                    | Ŷ [VEDR-18] Dong IR no∷ x  <br>D Response                                                                                                    | ♀     [VEDR-311] Them api = ×     ♀       Setting                                                                                                    | (NEDR-312) Theim age = X   😧 (NEDR-                                                                                                    | 238] Agent Pelli X   + -                                                                                                    | •                                                                  |
| Line       Line       Line <thline< th="">       Line       Line</thline<>                                                                                                    | Abi     X     Image: Constraint of the secure       C     Image: Abid of the secure       VEDR Portal       VEDR Portal       Vectail - 2305 test1       w List                                                                                                    | VEDR Portal - IR Rew C x VEDR A                                                                                                    | Portal - Evert Sr. X 🛛 🕲 Contain<br>call(273:oc440795:d30as522494d1<br>Atorts                                                                                                    | ment - Viettei [ x  <br>84a7e1389?tab=2<br>IR Flow                                                                                                    | <ul> <li>VEDR - Your Company ×  </li> <li>Investigation</li> </ul>                                                                                                    | 🖗 [rtDR-18] Dong iR Ro 🗴                                                                                                    | Image: Image:                  | [VEDR-312] Them agin → X   😨 [VEDR-                                                                                                    | 238] Agent Poli: x   + -                                                                                                    | •                                                                  |
| Image: Description       Image: Description       Image: Description       Image: Description         Image: Description       Image: Description       Image: Description       Image: Description       Image: Description         Image: Description       Image: Description       Image                                                                                                    | chù x ⊇<br>C m ▲ Not secure<br>VEDR Portal<br>w Detail - 2305 test1<br>w List<br>Create IR Flow                                                                                                    | VEDR Ponal - IR Row C x VEDR J<br>1 03.03.161.37/#/ir-flow/ir-flow-det                                                                                                    | Portal - Event Sir: X   🕼 Contain<br>Itali/27ac440795d30aa5524M4d1<br>Alerts                                                                                                    | ment - Viettel I ×  <br>84a7e1389?tab=2<br>IR Flow<br>Tool Deployed                                                                                                    | VIDR - Your Company ×                                                                                                    | Ŷ [VEDR-18] Deng IR fi∞ x<br>n Response                                                                                                    | 🕱 (MEOR-311) Them api :: 🛪   🕏<br>Setting                                                                                                    | : [9408-312] Telm api - ×   😧 [9408-                                                                                                    | 238) Agent Polit X + -                                                                                                    | •                                                                  |
| Image: Containment         Image: Containment         Image:                                                                                                    | del x<br>C A Not secure<br>VEDR Portal<br>V Detail - 2305 test1<br>w Lite<br>Create IR Flow                                                                                                    | VER Portal - IR Row D x VER A<br>1 0.03.0161.37/#/ir-flow/ir-flow-det<br>w<br>Containment<br>spert (s)                                                                                                    | Portal - Event Sex X V Contain<br>cui/(27.ac.440/195.d1)0aa.522.494.d1<br>AlcertS<br>V<br>Tool Deployed<br>agent (a)                                                                                                    | ment - Viettel I ×<br>84a7e1389?tab=2<br>IR Flow<br>Tool Deployed<br>Agent (0)                                                                                                    | VEDR - Your Company X                                                                                                    | PrtDR-18) Deng ill fic x<br>Response                                                                                                    | 😨 (p154-311) Them api । 🗴   😨<br>Setting                                                                                                    | PIEDR-312] Delm agis - X   😭 PIEDR-                                                                                                    | 238] Agent Polis X   + -<br>② ☆ 한 ② 월<br>양 EN + chuyennt2 (                                                                                                 | -<br>  0<br>(1)                                                    |
| Image: Second Analysis         Image: Control of Control of Control                                                                                                    | (d)     X     Q       C     Image: Comparison of the secure       VEDR Portal       VEDR Portal       v Detail - 2305 test1       w Lat       Create IR Flow                                                                                                    | VEDR Ponal - IR Row C X VEDR J<br>1 0.30.161.37/#/ir-flow/ir-flow-det<br>w<br>Containment<br>rgent (a)                                                                                                    | Portal - Event Sr: X   🕼 Contain<br>Init/27ac440795d30aas52484d1<br>Alorts                                                                                                    | Ment - Viettel : x  <br>84a7e1389?tab=2<br>IR Flow<br>R Flow<br>Tool Deployed<br>Agent (t)                                                                                                    | VEDR - Your Company X Investigation Close IR Flow                                                                                                    | Present                                                                                                    | (M206-311) Them april: x      Y     Setting     Setting     APTION                                                                                                    | : [HERE-312] Them age : ×   😧 [HERE                                                                                                    | 238) Aguen Puli: x   + -                                                                                                    | -<br>-<br>                                                         |
| DESKTOP-EGANUAR         DESKTOP-EGANUAR         DESKTOP-EGANUARD         DESKTOP-EGANUARD         DESKTOP-EGANU                                                                                                    | (dù x<br>C ∩ A Not secure<br>VEDR Portal<br>V Detail - 2305 test1<br>itat<br>Create IR Flow                                                                                                    | VEDR Ronal - IR Row C X VEDR R<br>1 03.0161.37/#/ir-flow/ir-flow-det<br>w<br>Containment<br>April 10                                                                                                    | Portal - Event Sr: X & Contain<br>call(27ac440795430aa55249441<br>Aterts<br>Tool Deployed<br>Agent (i)                                                                                                    | ment - Viettel : ×  <br>84a7e1389?tab=2<br>IR Flow<br>Tool Deployed<br>Aeret (0)<br>Detection                                                                                                    | VEDR - Your Company X  w Investigation  Close IR Flow  Containment                                                                                                    | (M2DR-18) Dong ill film: x      Response      Investigation                                                                                                    | (M104-311) Them apt : X     Setting                                                                                                    | : [NED#-312] Telm api - X   ♀ [NED#-                                                                                                    | 238] Agent Poli: x   + -<br>⊘ ☆ ♥ 의 원<br>ⓒ EN - chuyennt2 (                                                                                                 | -<br>  0<br>  2                                                    |
| • DESKTOP-FGANURQ         Soccess 20.7)           Trice         0ETF         Stotus         Domiculo         Action           1548 24/05/2019         GeEArtificat         Type:/FLIC         Type:/FLIC         Type:/FLIC         Type:/FLIC         Domiculo         Action           1548 24/05/2019         GeEArtificat         Type:/FLIC         Type:/FLIC         Type:/FLI                                                                                                    | eki x  C  A Not secure VEDR Portal VEDR Portal VETail - 2305 test1 rote Create IR Flor Create IR Flor                                                                                                    | VEDR Ronal - IR Row D x VEDR R<br>1 03.03.161.37/#/ir-Row/Ir-Row-det<br>w Containment<br>Agent 1.0<br>Tocess Analysis                                                                                                    | Portal - Event Sr: X & Contain<br>Instituti / 2744407954310aa55249441<br>Afterts<br>Tool Deployed<br>Agent 10                                                                                                    | Ment - Viettel 1 x  <br>84a7e13897tab=2<br>IR Flow<br>Tool Deployed<br>Apent (0)<br>Detection                                                                                                    | VEDR - Your Company X  N  N  N  N  N  N  N  N  N  N  N  N  N                                                                                                    | (VEDR-18) Dong ill for x      Response      Response      Investigation                                                                                                    | (MESR-311) Them apt: X     Setting      Kesponse      Response      Response           | : (NED#-312) Them age: - X   🗣 (NED#-                                                                                                    | 238) Agent Petit × + -<br>⊘ ☆ ♥ Ø Ø<br>③ EN + chuyennt2 (                                                                                                   | -<br>  0<br>  1<br>  1                                             |
| DESITION EGANUING         Success (2,0)           Titlet         GET PF         Status         Dominuluu Actioner           1348 24/05/2039         Gef Antflakt         Type FLE         Type FLE         Type FLE         Status         Dominuluu Actioner           1348 24/05/2039         Gef Antflakt         Type FLE         Type FLE         Status         Eggind         Image: Comparison of Comparison of Compari                                                                                                    | eki x 2<br>A Not secure<br>VEDR Portal<br>V Detail - 2305 test1<br>stat<br>Create IR Flow<br>(2 P                                                                                                    | VEDR Ronal - IR Row C X VEDR J<br>1 0.30.161.37/#/ir-flow/ir-flow-det<br>w Containment<br>Agent (1)<br>VTOCESS Analysis                                                                                                    | Portal - Event Sr: X & Contain<br>Ital/27ac440795d30aa352494d1<br>Aferts                                                                                                    | ment - Viettel ( x )<br>64a7e13897bab=2<br>IR Flow<br>Reflowed<br>Agent III<br>Detection<br>Q, Event Search                                                                                                    | VEDR - Your Company X  VeDR - Your Company X  Ventors (R Flow Close (R Flow Containment Containment C | PEDR-18[ Dong ill fic: x      Response      Response      Investigation                                                                                                    | (MESR-311) Them apt: X     Setting      Setting      Response      Tools                                                                                                    | : (NED#-312) Them age:- X   ♀ (NED#-                                                                                                    | 238) Agent Pall × + -<br>⊘ ☆ ♥ Ø Ø Ø<br>③ EN + chuyennt2 (<br>prestigation result                                                                           | -<br>  0<br>(1)                                                    |
| init         diff         control         status         control         status           1348 40%2020         Get Anthick         Type FLE         Type FLE<                                                                                                    | chá x<br>C A Not secure<br>VEDR Fortal<br>V Detail - 2305 test1<br>cuar<br>Create IR Flow                                                                                                    | VEDR Ronal - IR Row D x VEDR 6<br>1 0.30.161.37/#/ir-Row/ir-Row-det<br>w Containment<br>Agent (1)<br>Toccess Analysis                                                                                                    | Portal - Event Sr: X & Contain<br>Intel/272ac440795d30aa352494d1<br>Aferts                                                                                                    | ment - Vetter ( x )<br>844/e13897tab=2<br>IR Flow<br>Tool Deployed<br>Apert ()<br>Detection<br>Q Event Search                                                                                                    | VEDR - Your Company X  V VEDR - Your Company X  V V V V V V Close IR Flow Containment Containment                                                                                                    | PEDR-18] Dong IR for x      Response      Response      Investigation                                                                                                    | (MESR-311) Them apt: X     Setting      Setting      Response      Tools                                                                                                    | : (NED#-312) Them age:- X   ♀ (NED#-                                                                                                    | 238) Agent Pati × + -<br>⊘ ☆ ♥ Ø Ø<br>③ EN + chuyennt2 (<br>prestigation result                                                                             | -<br>-<br>-                                                        |
| 1348 4249203         0 et Attitut:<br>1 ppe FUL Patric (Program Files)UDR/V[SSucDe         0 ppe FUL<br>Success (Program Files)UDR/V[SsucDe         0 ppe FUL<br>Success (Program Files)UDR/V[SsucDe         0 ppe FUL<br>Success (Program                                                                                                    | chá x<br>C A Not secure<br>VEDR Fortal<br>V Detail - 2305 test1<br>clas<br>Create IR Fion<br>(3 P<br>DESKTOP-EGANUBQ                                                                                                    | VEDR Ronal - IR Row D x VEDR 7<br>1 03.01.161.37/#/ir-flow/ir-flow-det<br>w Containment<br>Apert 1.0<br>Trocess Analysis<br>Success (2/3)                                                                                                    | Notal - Event Sr. X & Contain<br>Intel/27ac440795d30aa552494d1<br>Aterts<br>Tool Opployed<br>Agent III                                                                                                    | ment - Vetter ( x )<br>R Flow<br>R Flow<br>Tool Deployed<br>Apent III<br>Detection<br>Q Event Search                                                                                                    | VEDR - Your Company X<br>w<br>Investigation<br>Close IR Flow<br>Containment<br>a                                                                                                    | (VEDR-18) Dong IR file: x      Response      Response      Investigation                                                                                                    | (MEDR-311) Them api: X     Setting      Setting      Response      Tools                                                                                                    | : (NDR-312) Them age: x   😧 (NDR-                                                                                                    | 238) Agent Pati: x   + -<br>⊘ ☆ ♥ Ø Ø<br>③ EN - chuyennt2 (<br>☐ investigation result                                                                       | -<br>  ⊖<br>  ●                                                    |
| 1152 24/03/2039       106 06       Autownice [13.82.0.0       6. doccesed                                                                                                    | A Mor secure<br>VEDR Pontal<br>W Detail - 2305 test1<br>w Ust<br>Create in Fion<br>Q P<br>VESKTOP-EGANUEQ<br>THE                                                                                                    | VUDR Penel - IR Row C × VUDR F<br>10.30.161.37/#/ir-Row/Ir-Row-det<br>w<br>Containment<br>Aprel 10<br>Success (2/3)<br>GET Br                                                                                                    | Potel - Svert Ser X   😰 Contain<br>tail(27ac440795530as522494dt<br>Atorts<br>Totol Deployed<br>Apert (0)                                                                                                    | ment-Vettell X  <br>84a7e13097tats=2<br>R Flow<br>R Flow<br>Tool Deployed<br>Apent ()<br>Detection<br>Q, Event Search                                                                                                    | VEDR-Your Company X<br>Investigation<br>Close IR Flow<br>Containment                                                                                                    | (MDR-18) Dong IR file: X     Response     Response     Investigation                                                                                                    | (M10R-311) Them spin X     Setting      Setting      Response      Tools                                                                                                    | : (MDR-312) Thim age - ×   ♀ (MDR-<br>12)                                                                                                    | 238) Agent Poli: x   + -<br>⊘ ☆ ♥ ∞ @<br>③ EN + chuyennt2 (<br>prestigation result                                                                          | -<br>-<br>                                                         |
| 1048 24/05/2033         Get Auflickt         Type: FAL         Patric: Virridon's System 32/06400.0000         Soccessal         C         O           CBXKTOP-HHN2B102         Soccessa (0/1)         Soccessa (0/1) <t< td=""><td>(du) x<br/>C A Not secure<br/>VEDR Pontal<br/>W Detail - 2305 test1<br/>w Las<br/>Create IR Prov<br/>Create IR Prov<br/>Create IR</td><td>VEDR Ponel - IR Rise: C X VEDR J<br/>1 10.30.161.37/#/ir-Rise/Ir-Rise-det<br/>w Containment<br/>Agent (3)<br/>Success (2/3)<br/>GET #7<br/>Get Antifact Type FILE 7</td><td>Portal - Event Ser X   Cartain<br/>tau(27ac440795d30aa522494d1<br/>Alerts<br/>X<br/>Tool Deployed<br/>Agent (8)</td><td>Refet - Vietkel X   X   R Flow<br/>B4a7e13897bab-2<br/>IR Flow<br/>Totol Deployed<br/>Agent 30<br/>Detection<br/>Q Event Search</td><td>VEDR-Your Company X<br/>M<br/>Investigation<br/>Close IR Flow<br/>Containment<br/>N</td><td>IVEDR-18) Dong ik fic: x      Response      Investigation</td><td>Yolds 311] Them set: X     Setting      Setting      Tools</td><td>: (MER4-312) Them age - ×</td><td>238) Agent Put:: x +<br/>② ☆ ⑦ ③ ⑥<br/>③ EN + chuyennt2 (<br/>□ Investigation result</td><td>-<br/>-<br/>-<br/>-<br/>-<br/>-<br/>-<br/>-<br/>-<br/>-<br/>-<br/>-<br/>-<br/>-</td></t<> | (du) x<br>C A Not secure<br>VEDR Pontal<br>W Detail - 2305 test1<br>w Las<br>Create IR Prov<br>Create IR Prov<br>Create IR                                                                                                    | VEDR Ponel - IR Rise: C X VEDR J<br>1 10.30.161.37/#/ir-Rise/Ir-Rise-det<br>w Containment<br>Agent (3)<br>Success (2/3)<br>GET #7<br>Get Antifact Type FILE 7                                                                                                    | Portal - Event Ser X   Cartain<br>tau(27ac440795d30aa522494d1<br>Alerts<br>X<br>Tool Deployed<br>Agent (8)                                                                                                    | Refet - Vietkel X   X   R Flow<br>B4a7e13897bab-2<br>IR Flow<br>Totol Deployed<br>Agent 30<br>Detection<br>Q Event Search                                                                                                    | VEDR-Your Company X<br>M<br>Investigation<br>Close IR Flow<br>Containment<br>N                                                                                                    | IVEDR-18) Dong ik fic: x      Response      Investigation                                                                                                    | Yolds 311] Them set: X     Setting      Setting      Tools                                                                                                    | : (MER4-312) Them age - ×                                                                                                    | 238) Agent Put:: x +<br>② ☆ ⑦ ③ ⑥<br>③ EN + chuyennt2 (<br>□ Investigation result                                                                           | -<br>-<br>-<br>-<br>-<br>-<br>-<br>-<br>-<br>-<br>-<br>-<br>-<br>- |
| DESRUP 4498280         Sicces (01)           DESRUP 4498280         Sicces (01)           Arbite         Sicces (01)           TM         OLICI           105500 2405/201         OLISYO 400400[(AV12MT2]         Addet to 1990            105500 2405/201         Olisyo 400400[(AV12MT2]         Addet to 1990            105500 2405/201         Olindowis (System2) (Sostema)         Addet to 1990            12122 2405/201         Olindowis (System2) (Sostema)         Addet to 1990            12122 2405/201         Olindowis (System2) (Sostema)         Addet to 1990            12122 2405/201         Olindowis (System2) (Sostema)         Addet to 1990            12122 2405/2015         Olindowis (System2) (Sostema)         Addet to 1990                                                                                                    | (c)         A         Not secure           (c)         A         Not secure           VEDR Portal         Vectail - 2305 test1         Not secure           (c)         DESKTOP-EGANUBQ         R Post           (c)         DESKTOP-EGANUBQ         Thet           15:48 34(65/2019         11:52 24(65/2019         11:52 24(65/2019                                                                                                    | VEDR Ponel - IR Row C X VEDR J<br>1 (0.30.161.37/#//r-flow/ir-flow-det<br>w Containment<br>Apert (1)<br>Success (2/3)<br>GET W<br>Get Artifact Type: FILE /<br>Tools Autorunce [13                                                                                                    | Portal - Event Se: X Contain<br>tai/(27ac440795d30as522494d1<br>Alorts<br>X Contain<br>Tool Deployed<br>Agent (8)                                                                                                    | Refet-Verter   x    <br>B4a7e13897bab-2<br>IR Flow<br>Tool Geployed<br>Agent 10<br>Detection<br>Q. Event Search<br>vc.De                                                                                                    | VEDR - Your Company X  VEDR - Your Company X  V  Close IR Flow Close IR Flow Containment b                                                                                                    | IVEDR-18) Dong ill flor - X      Response      Response      Investigation                                                                                                    | (VEDR-311) Them spin + x      Setting      Setting      Tools                                                                                                    | INTER-312] Them apr → X ♀ NEOF       Status       • Expired       • Successed                                                                                                    | 238) Agent Nui: x +<br>⊘ ☆ ♥ 𝔅 𝔅<br>③ EN + chuyennt2 (<br>prestigation result<br>DownLOAD ACTI<br>& ©                                                       |                                                                    |
| Artifact         OBJECT           TIME         OBJECT           105500240502310         DESKTOP-EGANLBQC(rAVI2NT2]           105500240502310         DESKTOP-EGANLBQC(rAVI2NT2]           105500240502310         Cl/Indows/System32(Jaskhostuk.ee           126257240502310         Cl/Indows/System32(Jaskhostuk.ee           126254040502310         Cl/Indows/System32(Jaskhostuk.ee           126254040502310         Cl/Indows/System32(Jaskhostuk.ee           126254040502310         Cl/Indows/System32(Jaskhostuk.ee           126254040502310         Cl/Indows/System32(Jaskhostuk.ee           126254040502310         Cl/Indows/System32(Jaskhostuk.ee           126254040502310         Cl/Indows/System32(Jaskhostuk.ee           126254040502310         Cl/Indows/System32(Jaskhostuk.ee           126254040502310         Cl/Indows/System32(Jaskhostuk.ee           126254040502310         Cl/Indows/System32(Jaskhostuk.ee           126254040502310         Cl/Indows/System32(Jaskhostuk.ee                                                                                                    | (chi)         ×         □           (c)         (c)         (c)         (c)           (c)         (c)         (c)         (c)           (c)         (c)         (c)         (c)         (c)           (c)         (c)         (c)         (c)         (c)         (c)         (c)           (c)         (c)         <                                                                                                    | VEDR Ponel - IR Row C X VEDR J<br>1 0.30.161.37/#/ir-flow/ir-flow-det<br>w Containment<br>rocess Analysis<br>Success (2/3)<br>GET B'<br>Get Antifact Type: FILE F<br>Tools Autorunis [13]<br>Get Antifact Type: FILE F                                                                                                    | Portal - Event Sr: X Contain<br>Ini/272ac440795d30as22484d1<br>Alorts                                                                                                    | Here - Vater ( X )<br>543/e1309/tab-2<br>IR Flow<br>Tool Operand<br>Agent ()<br>Detection<br>Q Event Search<br>vc.De<br>poundTaskHest.Exe                                                                                                    | VEDR - Your Company X  N  N  Investigation  Close IR Flow  Containment  S                                                                                                    | (VEDR-18) Obry (II fig: - x      Response      Response      Investigation                                                                                                    | Setting  Construction  Response  Construction  Tools                                                                                                    | I (MERK-312) Them apin ×<br>STATUS<br>STATUS<br>STATUS<br>Status<br>Status             | 238) Agent Ruit x +<br>⊘ ☆ ♥ Ø Ø<br>③ EN + Chuyennit2 (<br>Presstigston result<br>Domis.ch0 ACTII<br>& ©                                                    |                                                                    |
| DLCT           105500 2405/2519         DESTOP-EGANLBQC/AVJENTI2         Added to IPPior            105500 2405/2519         DESTOP-EGANLBQC/AVJENTI2         Added to IPPior            1025500 2405/2519         Ci/Indows/System32/Laskhostw.ee         Added to IPPior            1242517 2405/2519         Ci/Indows/System32/Laskhostw.ee         Added to IPPior            12526 2405/2519         Ci/Indows/System32/Laskhostw.ee         Added to IPPior            12526 2405/2519         Ci/Indows/System32/Laskhostw.ee         Added to IPPior            12526 2405/2519         Ci/Indows/System32/Laskhostw.ee         Added to IPPior            12526 2405/2519         Ci/Indows/System32/Laskhostw.ee         Added to IPPior            12526 2405/2519         Ci/Indows/System32/Laskhostw.ee         Added to IPPior                                                                                                    | chi x ₽<br>C A A lot secure<br>VEDR Portal<br>VEDR Portal<br>Create IR Fox<br>Create IR Fox<br>Create IR Fox<br>Create IR Fox<br>Create IR Fox<br>15.48 24(5)/2019<br>15.48 24(5)/2019<br>15.49 24(5)/2019<br>15.49 24(5)/2019                                                                                                    | VEDR Portal - IR Row C x VEDR 3 1 0.30.161.37/#/ir-flow/ir-flow-det  w Containment special in  vocess Analysis  Success (2/3) GET Br Get Antiact Type: FILE F Success (0/1)                                                                                                    | Portal - Event Sr: X Contain<br>Intel/27ac440795d30aa522484d1<br>Alerts<br>Tool Deployed<br>sern II<br>Portal - Electropy of the service of the service                                                                                                    | mere - Vatter ( x )<br>544/re1309/tab-2<br>IR Flow<br>Tool Opployed<br>gent 1<br>Detection<br>Q Event Search<br>vc.Dae<br>poundTaskHost.Dae                                                                                                    | VEDR - Your Company X  V Investigation Close IR Flow Containment                                                                                                    | INTER-18) Obry III file: x      Response      Investigation                                                                                                    | Setting  Constraints  Response  Constraints  Response  Constraints  Response  Response Response Response Re | STATUS<br>Status<br>Status | 238) Agent Ruit × +<br>⊘☆ ? ? ? ? ?<br>3 EN + Chuyenni2 (<br>Investigation result<br>DoenLOAD ACTI<br>± C<br>± C                                            |                                                                    |
| 10550024/05/2019         DESKTOP-EGANUEQC/cN/YEINT2         Added to IPFlow            10550024/05/2019         Cl/Wndows/System2/Laskhostw.ee         Added to IPFlow            14215724/05/2019         Cl/Wndows/System2/Laskhostw.ee         Added to IPFlow            15152124/05/2019         Cl/Program File/UER/VESN-case         Added to IPFlow            15152124/05/2019         Cl/Program File/UER/VESN-case         Added to IPFlow            15152124/05/2019         Cl/Program File/UER/VESN-case         Added to IPFlow            1515212405/2019         Cl/Program File/UER/VESN-case         Added to IPFlow            1515212405/2019         Cl/Program File/UER/VESN-case         Added to IPFlow            1512242405/2019         Cl/Program File/UER/VESN-case         Added to IPFlow                                                                                                    | A Mot secure     VEDR Portal     Vental     Zaos     Create IR Fion     Create IR Fion     Create IR Fion     Create IR Fion     Create IR Fion     Create IR Fion     Create IR Fion     DeskTOP-ECANUEQ     That     Isse 2405/2019     Isse 2405/2019     Secure 2405/2019     Secure 2405/2019     Sec                                                                                                    | VEDR Portal - IR Row C x VEDR 3<br>1 0.30.161.37/#/ir-flow/ir-flow-det<br>w Containment<br>special<br>success (2/3)<br>Get Eur<br>Get Antifact<br>Type: PILE F<br>Success (0/1)                                                                                                    | Portal - Event Sr: X Contain<br>Intel/27ac440795d30aa522494d1<br>Aferts                                                                                                    | mere - Vetter ( X )<br>5447e13097hab-2<br>IR Flow<br>X<br>Tool Deployed<br>gen ()<br>Detection<br>Q Event Search<br>vc.Dae<br>proundTaskHost.Exe                                                                                                    | VEDR - Your Company X  V Investigation Close IR Plow Containment Containment                                                                                                    | INTER-18) Cong ill fic: x      Response      Response      Investigation                                                                                                    | Setting                                                                                                    | Status<br>Status<br>Status | 238) Agent Rei: x + -<br>⊘ ☆ ♥ Ø Ø<br>③ EN + chuyennt2 (<br>Investigation result<br>Dotestubei Actri                                                        |                                                                    |
| 10:3500 24/05/2019         C/(Windows) System32 (askhotthu.exe         Added to IPFlow         Added to IPFlow                                                                                                    | (a)         ×         ≥           (c)         (a)         Not secure           VEDR Portal          Verall           v         Detail         -2305 test1           v         Verall         (b)         (c)           v         Detail         -2305 test1           v         Detail         -2305 test1           v         Detail         -2305 test1           v         Detail         -2305 test1           v         Detail         -2305 test1           v         Detail         -2305 test1           v         Detail         -2305 test1           v         Detail         -2305 test1           v         Detail         -2305 test1           v         Detail         -2405/2019           v         Detail         -2405/2019           v         Detail         -2405/2019           v         Detail         -2405/2019           v         Detail         -2405/2019           v         Detail         -2405/2019           v         Detail         -2405/2019                                                                                                    | VICR Penel - IR Rive: X VICR<br>1 10.30.161.37/#/ir-Rive/Ir-Rive-det<br>Count of the second of the second of the secon                                                                                                    | Partiel - Event Ser: X P Contain<br>tail(27)ac440795530as522494d1<br>Atorts<br>Totol Deployed<br>Apent (0)<br>Apent (0)<br>Attr: C:(Program Files)/VEDRI/VESS<br>820.0<br>Attr: C:(Windows)System32(Back<br>buckt                                                                                                    | ment-Vettell X X B437e13097tats=2 RF how RF how RF                                                                                                    | VEDR - Your Company X  V  V  V  V  Cover IR Flow  Containment  Containment                                                                                                    | INTER-18] Corry IR for: x      Response      Response      Investigation                                                                                                    | (M1504-311) Them apt: X     Setting      C     Tools                                                                                                    | STATUS<br>■ Discressed<br>■ Successed                                                                                                    | 238) Agent Pati × + -<br>⊘ ☆ ♥ Ø Ø<br>③ EN + chuyennt2 (<br>Investigation result<br>DOSTLOAD ACTI<br>± C<br>± C                                             |                                                                    |
| 14/2157 24(95/2019         Cl(Windows/System/Zim/beril/Mill/Pir/SE.see         Added to IPFlow            151922 14(95/2019         Cl/Program Files/USDRI/SSG-cae                                                                                                    | (a)         X         Image: Comparison of the secure           (C)         (a)         Not secure           VEDR Portal         VEDR Portal           (c)         (a)         Not secure           (c)         (a)         (b)           (c)         (a)         (c)           (c)         (a)         (c)           (c)         (a)         (c)           (c)         (c)         (c)           (c)         (c)         (c)           (c) <td< td=""><td>VECR Ponel - IR Rise: 2 X VECR VICRA<br/>1 10.30.161.37/#/ir-Rise/Ir-Rise-vector<br/>w Containment<br/>April 10<br/>Success (2/3)<br/>GET Br<br/>Get Antifact<br/>Tools Autorums (13<br/>Get Autorums (13<br/>Get Autorums</td><td>Portal - Event Ser X R Contain<br/>tax1/27ac440795430aa522494d1<br/>Alorts<br/>Totol Diployed<br/>Agent (II)<br/>Totol Diployed<br/>Agent (II)<br/>Alorts<br/>Totol Diployed<br/>Agent (II)<br/>Alorts<br/>Alorts<br/>Alorts<br/>Contained<br/>Alorts<br/>Alorts<br/>Contained<br/>Alorts<br/>Contained<br/>Contained<br/>Co</td><td>Refet - Vietkell X   X   X   X   X   X   X   X   X   X</td><td>VEDR-Your Company X</td><td>IVEDR-16) Dong ill fici X      Response      Investigation</td><td>IVEDR-311] Them set: X     Setting      C     Tools</td><td>International production of the second second s</td><td>228) Agent Nui: × +<br/>⊘ ☆ ♥ ♪ &amp;<br/>③ EN + chuyennt2 (<br/>□ Investigation result<br/>□ 00000.0.00 ACTI<br/>↓ C<br/>↓ C<br/>↓ C</td><td></td></td<> | VECR Ponel - IR Rise: 2 X VECR VICRA<br>1 10.30.161.37/#/ir-Rise/Ir-Rise-vector<br>w Containment<br>April 10<br>Success (2/3)<br>GET Br<br>Get Antifact<br>Tools Autorums (13<br>Get Autorums (13<br>Get Autorums                                                                                                    | Portal - Event Ser X R Contain<br>tax1/27ac440795430aa522494d1<br>Alorts<br>Totol Diployed<br>Agent (II)<br>Totol Diployed<br>Agent (II)<br>Alorts<br>Totol Diployed<br>Agent (II)<br>Alorts<br>Alorts<br>Alorts<br>Contained<br>Alorts<br>Alorts<br>Contained<br>Alorts<br>Contained<br>Contained<br>Co | Refet - Vietkell X   X   X   X   X   X   X   X   X   X                                                                                                    | VEDR-Your Company X                                                                                                    | IVEDR-16) Dong ill fici X      Response      Investigation                                                                                                    | IVEDR-311] Them set: X     Setting      C     Tools                                                                                                    | International production of the second second s                                                                                                    | 228) Agent Nui: × +<br>⊘ ☆ ♥ ♪ &<br>③ EN + chuyennt2 (<br>□ Investigation result<br>□ 00000.0.00 ACTI<br>↓ C<br>↓ C<br>↓ C                                  |                                                                    |
| 15192124/05/2019         Ci/Program Files/UE/RIVESSoc.exe           171226324/05/2019         Ci/Program Files/UE/RIVESConnectionNanager.exe         Added to IRFilow            171226324/05/2019         Ci/Windows(system2)/(ERRVES2.0LL         Added to IRFilow                                                                                                    | (a)         ×         •           (a)         A Not secure           VEDR Portal         •           w Detail - 2305 test1         •           w Detail - 2305 test3         •           •         •         •           •         •         •           •         •         •           •         •         •           •         •         •           •         •         •           •         •         •           •         •         •           •         •         •           •         •         •           •         •         •           •         •         •           •         •         •           •         •         •           •         •         •           •         •         •           •         •         •           •         •         •           •         •         •           •         •         •           •         •         •           •         •         •                                                                                                    | VEDR Ponel - IR Row C X VEDR J<br>1 (0.3.0.161.37/#/ir-flow/ir-flow-det<br>Containment<br>Apert (0)<br>VEDR Ponel - IR Row C X<br>VEDR Ponel - IR Row C X<br>VE                                                                                                    | Portal - Event Ser X Contain<br>tai/(27ac440795d30as522494d1<br>Alorts<br>Xent Service<br>Tool Deployed<br>Agent Service<br>Agent Service<br>Agent Se                                                                                                    | ment-Vestel X X<br>B437e13897bab-2<br>IR Flow<br>Tool Geployed<br>Aren 10<br>Detection<br>Q. Event Search<br>vc.Dre<br>groundTaskHost.Dre                                                                                                    | VEDR-Your Company X<br>W Investigation Close IR Flow Containment a                                                                                                    | Internet internet interne | (VEDR-311) Them spin + x      Setting      C     Tools                                                                                                    | INTER-312] Them apr ×                                                                                                    | 238) Agent Poli: x +<br>⊘ ☆ ♥ ♥ ♥ ♥<br>③ EN + chuyennt2 (<br>Poweligston result                                                                             |                                                                    |
| 17:12:26 34/05/2019         CL/Program Files/VEDR/USConnectionManager.exe         Added to 19Flow            17:12:26 34/05/2019         CL/Windows(system2)/KERNEL32.0LL         Added to 19Flow                                                                                                    | chi         x         2           C         A         Not secure           VEDR Fortal         VEDR Fortal           V         Petall - 2305 test1           v         Crastel IR Fox           C         B           DESKTOP-EGANUBQ           Tiste           15:42 4/05/2019           15:42 24/05/2019           DESKTOP-HOHN2B1Q           CARTIFICE           TIME           10:43 24/05/2019           10:43 24/05/2019           10:43 24/05/2019           10:43 24/05/2019           10:43 24/05/2019           10:43 24/05/2019           10:43 24/05/2019           10:43 24/05/2019           10:43 24/05/2019           10:43 24/05/2019           10:43 24/05/2019                                                                                                    | VEDR Ponel - IR Row C X VEDR J<br>1 (0.30.161.37/#/ir-flow/ir-flow-det<br>w Containment<br>Agent (c)<br>Success (2/3)<br>GET 8*<br>Get Artifact Type: FILE F<br>Success (0/1)<br>Get C (c)<br>C (c)<br>C (c) | Portal - Event Sr: X Contain<br>Int/272ac440795d30ab22494d1<br>Atorts<br>Tool Deployed<br>Apert (0)<br>Tool Deployed<br>Apert (0)<br>Attric Ci(Program Files)/EDRIVESS<br>82.0.0<br>Table: Ci(Windows)(System32(Back<br>B2CH<br>StrOP-CAMUBQ(CHUTENT22<br>Windows)(System32(Backbothus))                                                                                                    | erent - Verter   x  <br>B42/e1309/tab-2<br>IR Flow<br>D42/e1309/tab-2<br>IR Flow<br>Detection<br>Detection<br>Detection<br>Q Event Search<br>w.c.De<br>erent<br>erent<br>eren | VEDR-Vour Company X  VEDR-Vour Company X  V  Close IR Flow  Containment  N                                                                                                    | Investigation                                                                                                    |                                                                                                    | INTER-312] Them apr ×                                                                                                    | 238) Agent Noi: x +<br>⊘ ☆ ♥ ♥ Ø Ø<br>③ EN + Chuyennit2 (<br>Porestigation result                                                                           |                                                                    |
| 17:12:28 24/05/2019 C:\Windowskystem32/KERNEL32.DLL Added to IRFlow 🗸                                                                                                    | chi         X         Image: Chi and the secure           VEDR Fortal         VEDR Fortal           VDEtail - 2305 test1         Image: Chi and the secure           VDESKTOP-EGANUBQ         Image: Chi and the secure           DESKTOP-EGANUBQ         Image: Chi and the secure           15:48 24/05/2019         Image: Chi and the secure           15:48 24/05/2019         Image: Chi and the secure           15:48 24/05/2019         Image: Chi and the secure           15:48 24/05/2019         Image: Chi and the secure           15:48 24/05/2019         Image: Chi and the secure           15:48 24/05/2019         Image: Chi and the secure           16:58:5124/05/2019         Image: Chi and the secure           16:58:5124/05/2019         Image: Chi and the secure                                                                                                    | VEDR Portel - IR Row C x VEDR 3 1 0.30.161.37/#/ir-flow/ir-flow-det                                                                                                    | Portal - Event Se: X Contain<br>Intel/27ac440795d30aa522484d1<br>Alerts<br>Tool Deployed<br>agent II<br>For Clifford Section 2010<br>For Clifford Section 2010<br>For Clif                                                                                                    | ment - Vettell X X<br>B4a7e13097tata-2<br>IR Flow<br>Tool Deployed<br>Apertion<br>Detection<br>Q Event Search<br>v.r.De<br>groundTaskHost.De                                                                                                    | VEDR-Vour Company X  V  V  Close IR Flow  Containment                                                                                                    | INVESTIGATION                                                                                                    | Setting  Constant Themapic X  Constant Themapic X   | STATUS<br>Status<br>Status | 238) Agent Rei: x +<br>⊘ ☆ ♥ Ø Ø<br>③ EN + chuyenni2 (<br>EN + chuyenni2 (<br>EN + chuyenni2 (<br>S EN + chuyenni2 (<br>C C C C C C C C C C C C C C C C C C |                                                                    |
|                                                                                                    | chi X 2000<br>C A Not secure<br>VEDR Portal<br>VEDR Portal<br>VEDR Portal<br>VEDR Portal<br>VEDR Portal<br>VEDR Portal<br>VEDR Portal<br>VEDR Portal<br>VEDR Portal<br>(2) P<br>(2) P<br>(2)                                                                                                    | VEOR Ponel - IR Rise: 2 × v VOR 1<br>1 10.30.161.37/#/ir-Rise:-det<br>w Containment<br>April 10<br>Success (2/3)<br>GET Br<br>GET Artifact<br>Type: FILE F<br>Success (2/3)<br>GET C<br>GET Artifact<br>Type: FILE F<br>Success (2/3)<br>GET C<br>GET Artifact<br>Type: FILE F<br>Success (2/3)<br>GET C<br>GET C        | Abrial - Event Ser X R Contain<br>tal/27ac440795430as52249441<br>Alorts<br>Totol Diployed<br>Apent (II)<br>Totol Diployed<br>Apent (II)<br>Tath: CL/Program Files//EDRI/VESS<br>82.0.0<br>Tath: CL/Program Files//EDRI/VESS<br>82.0.0<br>Tath: CL/Program Files//EDRI/                                                                                                    | ment - Vettell X X<br>B4a7e13097bab-2<br>R Flow<br>Tool Deployed<br>Agent III<br>Detection<br>Q Event Search<br>CDE<br>poundTaskHost.Exe<br>a<br>m<br>m<br>SEnse                                                                                                    | VEDR-Your Company X<br>Investigation<br>Close IR Flow<br>Containment                                                                                                    | IVEOR-16) Dong ill fici X      Response      Investigation                                                                                                    | IVEDR-3111] Them serie: X     Setting      Setting      Tools                                                                                                    | International and a second design of the second design of the second                                                                                                    | 228) Agent Rui: × +<br>⊘ ☆ ♥ ♥ Ø Ø<br>Investigation result<br>Dotations Added to IRFlow<br>Added to IRFlow<br>Added to IRFlow                               |                                                                    |

1

#### Viettel Cyber Security

Keangnam Building - Landmark 72, Pham Hung st., Nam Tu Liem dist., Hanoi T: (+84) 971 360 360 E: vcs.sales@viettel.com.vn | W: www.viettelcybersecurity.com

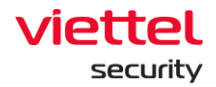

## 6. Investigation Screen

The Investigation screen includes a number of small tabs, which are Process Analysis, Event Search, and Deploy Tools. In terms of operation, these two functions are not much different from those in IR Flow, however, there are some other points that will be described in details as follows:

### 6.1.1. Investigation Process Analysis

The function allows the user to create a connection and check the process state under the user's machine. In which:

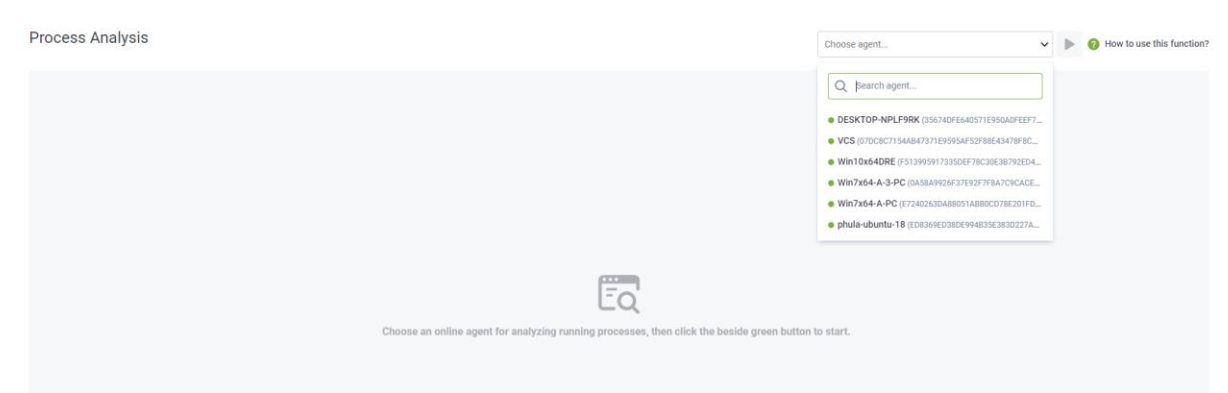

- List of user machines:
  - $\circ$  User login under root group: Display all Agents in the active system < 30 days.
  - User login under default group: Display all Agents in the default group.
  - User login under parent-level group: Display all Agents in the group of the user logging in and the corresponding child-level group.
  - User login under a child-level group or many child-level groups: Display all Agents belonging to the group of the user logging in.
- Step 1: Search and select Agent to connect (Notes: To make sure to connect, the list only displays the online machines.)

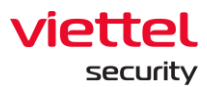

| Choose agent 🗸                                 |  | I |
|------------------------------------------------|--|---|
| Q Search agent                                 |  |   |
| DESKTOP-NPLF9RK (35674DFE640571E950A0FEEF7     |  |   |
| • VCS (07DC8C7154AB47371E9595AF52F88E43478F8C  |  |   |
| Win10x64DRE (F513995917335DEF78C30E3B792ED4    |  |   |
| Win7x64-A-3-PC (0A58A9926F37E92F7F8A7C9CACE    |  |   |
| Win7x64-A-PC (E7240263DA88051ABB0CD78E201FD    |  |   |
| • phula-ubuntu-18 (ED8369ED38DE994B35E383D227A |  |   |

Select 1 machine and click to make the connection (connection can take up to 60 seconds.)

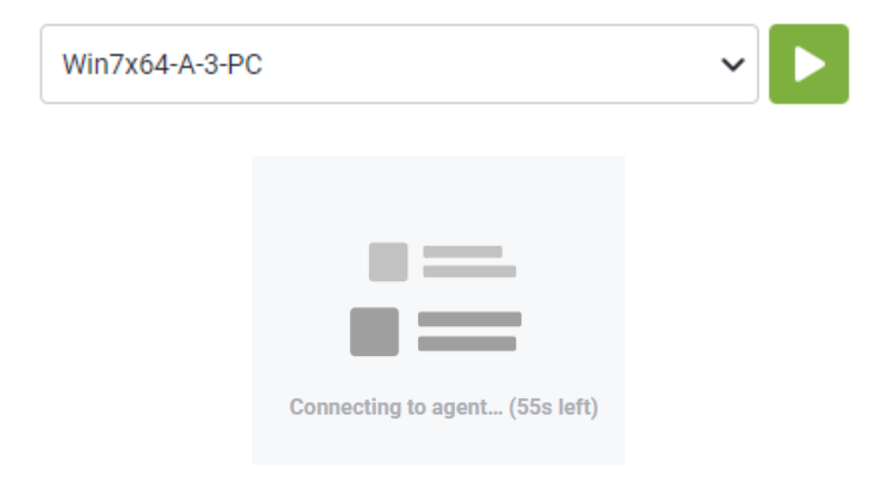

• Step 2: View the list of active processes at the user's machine.

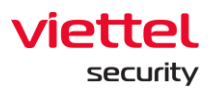

| Process Analysis                          |                                |                                       |                      | Win7x64-A-3-                | °C                           | × 🕨 0 H                      | low to use this function |
|-------------------------------------------|--------------------------------|---------------------------------------|----------------------|-----------------------------|------------------------------|------------------------------|--------------------------|
| HOST NAME<br>Win7x64-A-3-PC (0A58A9926F3) | 7E92F7FBA7C9CACEBFC304DC540FE) | CONNECTED TIME<br>27/10/2021 10:29:57 | DURATION<br>00:00:56 | STATUS     Running          |                              |                              |                          |
| Q Type to search                          |                                |                                       |                      |                             |                              |                              | Q O Refresh              |
| 4 results   Last updated: 27/10/2021      | 1 10:30:02                     |                                       |                      |                             | Verify signature             | <b>V</b> Filter by signature | Show columns 🔻           |
| Name                                      | PID                            | Path                                  | User name            | Command line                | Signature                    |                              | Action                   |
| smss.exe                                  | 300                            | C:\Windows\System32\smss.exe          | SYSTEM               | \SystemRoot\System32\sms    | .exe N/A                     |                              |                          |
| csrss.exe                                 | 376                            | C:\Windows\System32\csrss.exe         | SYSTEM               | %SystemRoot%\system32\csi   | ss.exe Obje N/A              |                              |                          |
| wininit.exe                               | 416                            | C:\Windows\System32\wininit.exe       | SYSTEM               | wininit.exe                 | N/A                          |                              |                          |
| w services.exe                            | 516                            | C:\Windows\System32\services.exe      | SYSTEM               | C:\Windows\system32\servic  | es.exe N/A                   |                              |                          |
| ▼ svchost.exe                             | 644                            | C:\Windows\System32\svchost.exe       | SYSTEM               | C:\Windows\system32\svcho   | st.exe -k DcoN/A             |                              |                          |
| unsecapp.exe                              | 1620                           | C:\Windows\System32\wbem\unsecapp.e   | SYSTEM               | C:\Windows\system32\wbem    | unsecapp.eN/A                |                              |                          |
| prevhost.exe                              | 3384                           | C:\Windows\System32\prevhost.exe      | AnhNN                | C:\Windows\system32\prevh   | ost.exe (914 N/A             |                              | 3                        |
| slui.exe                                  | 5952                           | C:\Windows\System32\slui.exe          | AnhNN                | C:\Windows\System32\slui.er | e -Embedding N/A             |                              |                          |
| WmiPrvSE.exe                              | 12636                          | C:\Windows\System32\wbem\WmiPrvSE.    | NETWORK SERVICE      | C:\Windows\system32\wbem    | \wmlprvse.eN/A               |                              |                          |
| VBoxService.exe                           | 704                            | C:\Windows\System32\VBoxService.exe   | SYSTEM               | C:\Windows\System32\VBox    | Service.exe Oracle Corporati | ion                          |                          |
| svchost.exe                               | 772                            | C:\Windows\System32\svchost.exe       | NETWORK SERVICE      | C:\Windows\system32\svcho   | st.exe -k RP N/A             |                              |                          |
| svchost.exe                               | 832                            | C:\Windows\System32\svchost.exe       | LOCAL SERVICE        | C:\Windows\System32\svcho   | st.exe -k Loc N/A            |                              |                          |
| ▼ svchost.exe                             | 920                            | C:\Windows\Svstem32\svchost.exe       | SYSTEM               | C:\Windows\Svstem32\svcho   | st.exe -k Loc N/A            |                              |                          |

In which, the interface is divided into below information groups:

- (1) The information group related to the connection, including: The connecting machine, the time of creating the connection, the duration of the connection to the present and the connection state.
- (2) The information group supports searching/refreshing and filtering data in the list, including the following actions:

<sup>Q</sup>: Allow searching by keyword of the data currently displayed in all fields on the list.

• Refresh : Allow refreshing data (still hold the the search conditions and filter conditions in use, only get the latest data from the user's machine to display).

• Verify signature : Enable/disable to obtain digital signature information for processes. In case this configuration is enabled, the progress data by digital signature is enabled to filter.

| <b>Filter by signature</b> |
|----------------------------|
| Select all                 |
| Verified                   |
| Not verified               |
| 🗹 Not available            |

The digital signature states will specify the color of the corresponding record.

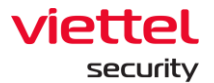

| CRYPTSP.dll    | C:\Windows\system3d0c2fbb6d97416b01 7eab6c37f0a845e64 Microsoft Corporation   | Microsoft Windows |
|----------------|-------------------------------------------------------------------------------|-------------------|
| GDI32.dll      | C:\Windows\system31084aa52ccc324ea5 6e972cf624f7c0de81 Microsoft Corporation  | Microsoft Windows |
| IMM32.DLL      | C:\Windows\system3aa2c08ce85653b1a0 83dfd0c119b20aedb Microsoft Corporation   | Microsoft Windows |
| KERNELBASE.dll | C:\Windows\system3da68c291b4ef2dec9c21aa4779fc21e7621 Microsoft Corporation   | Microsoft Windows |
| LPK.dll        | C:\Windows\system3d202223587518b13d9db971b866d058adb Microsoft Corporation    | Microsoft Windows |
| MSCTF.dll      | C:\Windows\system3c431eaf5caa1c82cacaddf850128dc675e6 Microsoft Corporation   | Microsoft Windows |
| NSI.dll        | C:\Windows\system3044fe45ffd6ad40e3b a1688a5e6e0f7037c Microsoft Corporation  | Microsoft Windows |
| PerfCtrl.dll   | C:\Program Files\Ajia a8a221af714077ec8 e11aec935d0a34766 Viettel Corporation | Viettel Group     |
| RPCRT4.dll     | C:\Windows\system30611473c1ad9e2d9990afcc2a60350ece27Microsoft Corporation    | Microsoft Windows |
| USER32.dll     | C:\Windows\system3 fe70103391a64039a f7d219d75037bc98f6 Microsoft Corporation | Microsoft Windows |
| USP10.dll      | C:\Windows\system32f8b1e3ee3545d3b5 2a3ec01f3bafe7d7d6 Microsoft Corporation  | Microsoft Windows |
| VESSvc.exe     | C:\Program Files\Ajia e381c58f04dae8f2a2 c6510091a2433f918fN/A                | N/A               |
| advapi32.dll   | C:\Windows\system36df46d2bd74e3da1b 2dc945f6f2c4a82189Microsoft Corporation   | Microsoft Windows |

- Verified: Green with digital signature and still valid
- Not verified: Red no digital signature or expired digital signature
- N/A: White no digital signature information found.

show columns **•** : Allow adjusting the display field on the progress list.

On the list, except the Name field, which is always displayed permanently, the remaining fields can be optionally displayed or not displayed.

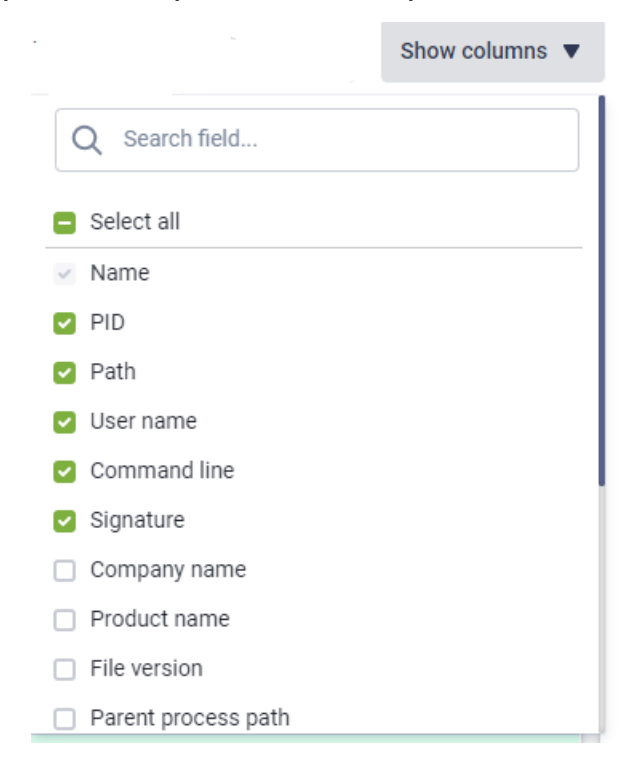

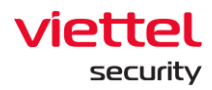

 (3) Process list: Display current progress data on user machine with selected information fields in Show column section. At each record, double click to view progress details.

| 2   | Pro    | ocess detail         |                            |                         |                      |    |          | ~ ×                     |
|-----|--------|----------------------|----------------------------|-------------------------|----------------------|----|----------|-------------------------|
| <   | c      | Loaded modules       | File handles               | Key handles             | Threads              |    | Sections | Network cc ゝ            |
|     | Q      | Type to search       |                            |                         |                      | Q  | <b>6</b> | View all artifacts (10) |
| F   | Path   |                      |                            |                         |                      |    |          | Action                  |
| \   | REGI   | STRY\USER\.DEFAULT\S | OFTWARE\Microsoft\Wi       | ndows NT\CurrentVersion |                      |    |          |                         |
| ١   | REGI   | STRY\USER\.DEFAULT\C | Control Panel\Internationa | al                      |                      |    |          |                         |
| ١   | REGI   | STRY\MACHINE\SYSTE   | M\ControlSet001\service    | s\WinSock2\Parameters\P | rotocol_Catalog9     |    |          |                         |
| 1   | REGI   | STRY\MACHINE\SYSTE   | M\ControlSet001\service    | s\WinSock2\Parameters\N | lameSpace_Catalog    | 5  |          |                         |
| ۲١  | REGI   | STRY\MACHINE\SYSTE   | M\ControlSet001\Control    | SESSION MANAGER         |                      |    |          |                         |
| r ۱ | REGI   | STRY\MACHINE\SYSTE   | M\ControlSet001\Control    | \NIs\Sorting\Versions   |                      |    |          |                         |
| r١  | REGI   | STRY\MACHINE\SOFTW   | /ARE\Microsoft\Windows     | NT\CurrentVersion\Image | File Execution Optio | ns |          |                         |
| r١  | REGI   | STRY\MACHINE\SOFTW   | /ARE\Microsoft\Windows     | NT\CurrentVersion\AppCo | ompatFlags           |    |          |                         |
| r١  | REGI   | STRY\MACHINE         |                            |                         |                      |    |          |                         |
| г   |        |                      |                            |                         |                      |    |          |                         |
| г   |        |                      |                            |                         |                      |    |          |                         |
| N   |        |                      |                            |                         |                      |    |          |                         |
| r   |        |                      |                            |                         |                      |    |          |                         |
|     |        |                      |                            |                         |                      |    |          |                         |
|     |        |                      |                            |                         |                      |    |          |                         |
|     | _      |                      |                            |                         |                      |    |          |                         |
|     | 9 resi | JITS                 |                            |                         |                      |    |          |                         |

Progress details are divided into tabs. For each tab, a corresponding list of information is displayed.

• Step 3: Marking artifact

Similar to the Process Analysis function in IR Flow, this screen also provides marking of artifacts for investigation.

User can select progress outside the list to mark.

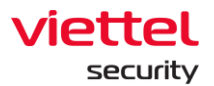

| Name        |              | PID  | Path                                | User name | Command line                           | Signature     | Action |
|-------------|--------------|------|-------------------------------------|-----------|----------------------------------------|---------------|--------|
| smss.ex     | ce           | 300  | C:\Windows\System32\smss.exe        | SYSTEM    | \SystemRoot\System32\smss.exe          | N/A           |        |
| csrss.ex    | (e           | 376  | C:\Windows\System32\csrss.exe       | SYSTEM    | %SystemRoot%\system32\csrss.exe Obje.  | N/A           |        |
| ▼ wininit.e | exe          | 416  | C:\Windows\System32\wininit.exe     | SYSTEM    | wininit.exe                            | N/A           |        |
| ▼ serv      | ices.exe     | 516  | C:\Windows\System32\services.exe    | SYSTEM    | C:\Windows\system32\services.exe       | N/A           | D D    |
|             | svchost.exe  | 644  | C:\Windows\System32\svchost.exe     | SYSTEM    | C:\Windows\system32\svchost.exe -k Dco | Mark artifact |        |
|             | unsecapp.exe | 1620 | C:\Windows\System32\wbem\unsecapp.e | SYSTEM    | C:\Windows\system32\wbem\unsecapp.e    | N/A           |        |
|             | prevhost.exe | 3384 | C:\Windows\System32\prevhost.exe    | AnhNN     | C:\Windows\system32\prevhost.exe {914. | N/A           |        |
|             | slui.exe     | 5952 | C:\Windows\System32\slui.exe        | AnhNN     | C:\Windows\System32\slui.exe -Embeddir | ng N/A        |        |

#### Or mark suspicious objects in process details.

| Path                                                                                        | Action        |
|---------------------------------------------------------------------------------------------|---------------|
| \REGISTRY\USER\S-1-5-21-3949336984-4152371306-1276221334-1000_CLASSES                       |               |
| \REGISTRY\USER\S-1-5-21-3949336984-4152371306-1276221334-1000                               | Mark artifact |
| \REGISTRY\MACHINE\SYSTEM\ControlSet001\Control\SESSION MANAGER                              |               |
| \REGISTRY\MACHINE\SYSTEM\ControlSet001\Control\NIs\Sorting\Versions                         |               |
| \REGISTRY\MACHINE\SOFTWARE\Microsoft\Windows NT\CurrentVersion\Image File Execution Options |               |
| \REGISTRY\MACHINE                                                                           |               |
|                                                                                             |               |

For each selected object, select Mark with edit - mark the current content directly.

| C:\Windows\system32\Dwm.exe     | Mark without edit |
|---------------------------------|-------------------|
| C:\Windows\System32\dwm.exe     |                   |
| C:\Windows\System32\svchost.exe |                   |

## Or users can edit object content before marking.

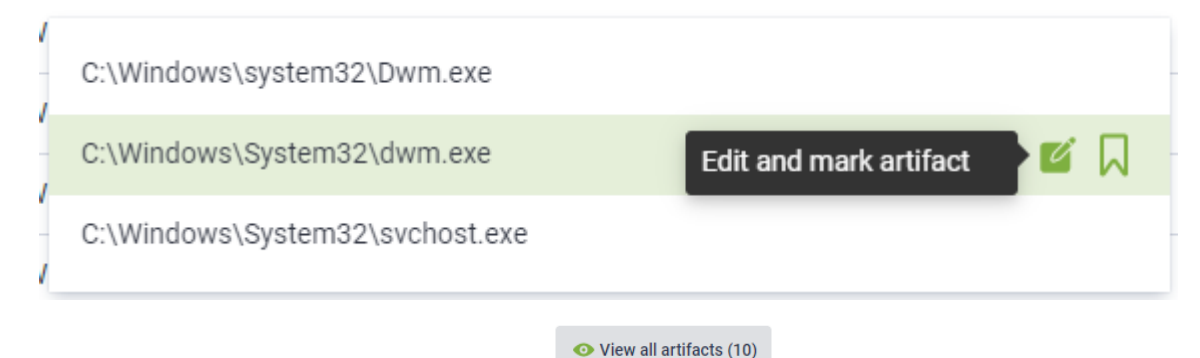

## After marking, to review the list by clicking

Notes: This button is only displayed when at least 1 artifact is marked.

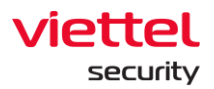

| 1  | Marked Artifact     |                                          |                                           |                          |           |        | $\times$ |
|----|---------------------|------------------------------------------|-------------------------------------------|--------------------------|-----------|--------|----------|
|    | Time                | Agent ID                                 | Object                                    | From                     | Reference | Action |          |
|    | 27/10/2021 11:08:53 | 0A58A9926F37E92F7F8A7C9CACE8FC304DC540FE | C:\Windows\System32\services.exe          | PROCESS_ANALYSIS         | 83A5DAAD  |        |          |
|    | 27/10/2021 11:08:54 | 0A58A9926F37E92F7F8A7C9CACE8FC304DC540FE | C:\Program Files\Ajiant\VESSvc.exe        | PROCESS_ANALYSIS         | 83A5DAAD  |        |          |
|    | 27/10/2021 11:08:56 | 0A58A9926F37E92F7F8A7C9CACE8FC304DC540FE | C:\Program Files\Ajiant\autoscan\VESAuto  | PROCESS_ANALYSIS         | 83A5DAAD  |        |          |
|    | 27/10/2021 11:08:58 | 0A58A9926F37E92F7F8A7C9CACE8FC304DC540FE | C:\Program Files\Ajiant\VESUpdater.exe    | PROCESS_ANALYSIS         | 83A5DAAD  |        |          |
|    | 27/10/2021 11:09:01 | 0A58A9926F37E92F7F8A7C9CACE8FC304DC540FE | C:\Program Files\Ajiant\propre\VESProPre  | PROCESS_ANALYSIS         | 83A5DAAD  |        |          |
|    | 27/10/2021 11:09:05 | 0A58A9926F37F92F7F8A7C9CACF8FC304DC540FF | C:\Program Files\Aiiant\propre\BLS\Securi | PROCESS ANALYSIS         | 83A5DAAD  |        |          |
| 10 | ) results           |                                          |                                           | 0.1111001101010101010102 |           |        |          |

#### • Step 4: Add artifact to IR Flow

On the Marked artifact tab, click Add to IR Flow on a record or select multiple artifacts in multi-select mode and click Add to IR Flow.

|                                                                                  |                                           | YSIS  | 83A5DAAD   |              |
|----------------------------------------------------------------------------------|-------------------------------------------|-------|------------|--------------|
| Marked Artifact                                                                  | to IB Flow                                | YSIS  | 83A5DAAD   |              |
| ■ Time Agent I<br>27/10/2021 11:08:53 0A58A                                      | ID<br>9926F37E92F7F8A7C9CACE8FC304DC540FE | sis   | 83A5DAAD   | T <u>+</u> ⊗ |
| <ul> <li>27/10/2021 11:08:54 0A58A</li> <li>27/10/2021 11:08:56 0A58A</li> </ul> | 9926F37E92F7F8A7C9CACE8FC304DC540FE       | S Add | to IR Flow |              |
| 27/10/2021 11:08:58 0A58A                                                        | 9926F37E92F7F8A7C9CACE8FC304DC540FE       |       |            |              |

Choose from a ready-made IR Flow or create a new IR Flow.

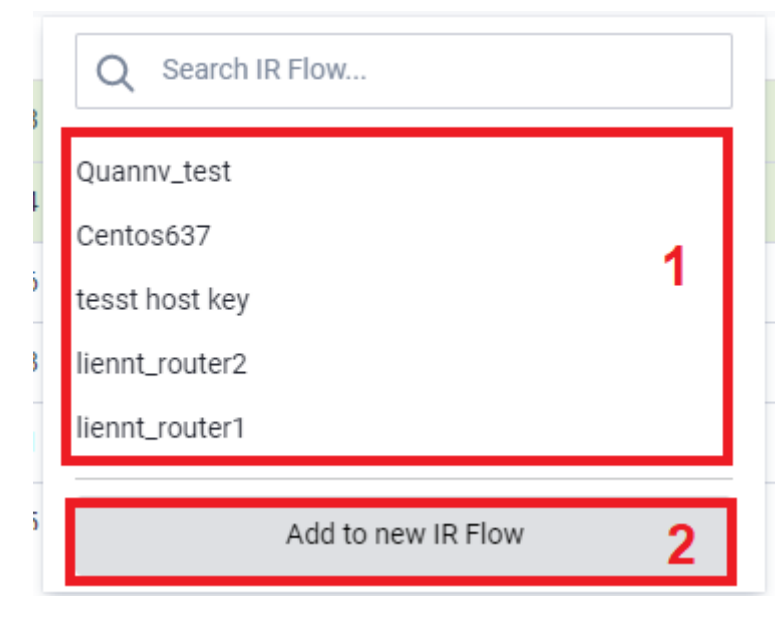

(1) Ready-made IR Flow list:

• User login under root group: Display all IR Flow in the system.

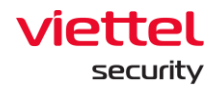

- User login under default group: Display all IR Flow assigned to the user logging in.
- User login under parent-level group: Display all IR Flow assigned to the user logging in and the users belonging to the corresponding child-level group.
- User login under a child-level group or many child-level groups: Display all IR Flow assigned to the user logging in.

| Add to IR Flo     | W                    | DOIGHOIT |        | ×              |  |
|-------------------|----------------------|----------|--------|----------------|--|
| IR Flow name      | Centos637            |          |        |                |  |
| Assignee(s)       | o root               |          |        |                |  |
| Note (optional)   | - may that           |          |        |                |  |
| List of artifacts | vstem32\services.exe |          |        |                |  |
| C:\Program File   | es\Ajiant\VESSvc.exe |          |        |                |  |
|                   |                      |          |        |                |  |
|                   |                      |          |        |                |  |
|                   |                      |          |        |                |  |
|                   |                      |          | Cancel | Add to IR Flow |  |

The assigned to list when creating a new IR Flow

- User login under root group: Display all usernames in the system.
- $\circ$  User login under default group: Display the username of the user logging in.
- User login under parent-level group: Display all usernames belonging to the child-level group of the user logging in and the user logging in.
- User login under a child-level group or many child-level groups: Display the name of user logging in.
  - If choose to add into an existed IR Flow, when moving to the Detection artifact screen, it will be added to the Additional detection section.
  - If choose to add a new IR Flow, when moving to the Detection artifact screen, it will be added to the Original detection section.

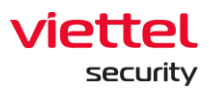

|                                |                                 |           | IR Flow          |                               |                |               |           |                      | chuyennt2 😩 |
|--------------------------------|---------------------------------|-----------|------------------|-------------------------------|----------------|---------------|-----------|----------------------|-------------|
| al detection                   |                                 |           |                  |                               |                |               |           |                      |             |
| int                            |                                 |           |                  |                               |                |               |           |                      |             |
| ESKTOP-EGANUBQ                 |                                 |           |                  |                               |                |               |           |                      |             |
| rt                             |                                 |           |                  |                               |                |               |           |                      |             |
| TIME                           |                                 | GROUP     |                  | HOSTNAME                      |                | SCENARIO      |           | SEVERITY             |             |
| 10:13:37 22/05/2019            |                                 | unknown   |                  | DESKTOP-EGANUBQ               |                | nitial Access |           | High                 |             |
|                                |                                 |           |                  |                               |                |               |           |                      |             |
| onal detection                 |                                 |           |                  |                               |                |               |           |                      |             |
| ESKTOP-HHN2BIQ n<br>rt<br>TIME | handt4-PC X Win7-CongNC9 X      | GROUP     | HOSTN            | м                             | SCENARIO       |               | SEVERITY  |                      |             |
| 11:09:41 22/05/2019            |                                 | unknown   | nhandt           | 4-PC                          | Execution      |               | High      |                      | ×           |
| 14:07:50 15/05/2019            |                                 | no_group  | Win7-C           | ongNC9                        | Initial Access |               | High      |                      | ×           |
| 14:39:29 17/05/2019            |                                 | unknown   | DESKT            | DP-HHN2B1Q                    | Execution      |               | High      |                      | ×           |
| facts                          |                                 |           |                  |                               |                |               |           |                      |             |
| TIME                           | AGENT ID                        |           | OBJECT           |                               |                | FROM          |           | REFERENCE            |             |
| 10:35:00 24/05/2019            | B2A03630B8EEA76B1D5B7105B70DD4F | 4DE5E593E | DESKTOP-EGANI    | IBQ\CHUYENNT2                 |                | WIN_EVE       | NT_LOG    | fPC152oB89lgfaypWJx0 | ×           |
| 10:35:00 24/05/2019            | B2A03630B8EEA76B1D5B7105B70DD4F | 4DE5E593E | C:\Windows\Syst  | em32\taskhostw.exe            |                | WIN_EVE       | NT_LOG    | fPC152oB89lgfaypWJx0 | ×           |
| 14:21:57 24/05/2019            | B2A03630B8EEA76B1D5B7105B70DD4F | 4DE5E593E | C:\Windows\Sys   | em32\wbem\WmiPrvSE.exe        |                | WIN_EVE       | NT_LOG    | hPC16GoB89lgfayp-rm3 | , ×         |
| 17:12:26 24/05/2019            | B2A03630B8EEA76B1D5B7105B70DD4F | 4DE5E593E | C:\Program Files | VEDR\VESConnectionManager.exe |                | PROCES        | _ANALYSIS | 962D2A61             | ×           |
| 17:12:26 24/05/2019            | B2A03630B8EEA76B1D5B7105B70DD4F | 4DE5E593E | C:\Windows\syst  | em32\KERNEL32.DLL             |                | PROCES:       | _ANALYSIS | 962D2A61             | ×           |

#### Notes:

Artifact data will not be lost if the connection is transferred to different machines or in case the current machine loses connection, the user reloads the page or navigates to another page, the system asks for confirmation as follows:

| Reload site?                       |        |        |
|------------------------------------|--------|--------|
| Changes you made may not be saved. |        |        |
|                                    | Reload | Cancel |

#### 6.1.2. Investigation Event Search

#### 6.1.2.1. Event Search

This function is similar to the IR Flow's Event Search.

• Step 1: Enter the query  $\rightarrow$  Select a time range  $\rightarrow$  Click Search.

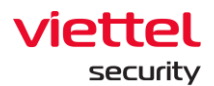

| VEDR Portal           | - Event Search                     | × +                                |                                  |                                    |                                  |                                    |                                    |                                    |                                    |                                    |                                    |                                    |                                    | -                                  |
|-----------------------|------------------------------------|------------------------------------|----------------------------------|------------------------------------|----------------------------------|------------------------------------|------------------------------------|------------------------------------|------------------------------------|------------------------------------|------------------------------------|------------------------------------|------------------------------------|------------------------------------|
| $\in  \rightarrow  G$ | 🙃 🔺 Not secur                      | re   10.30.161.37/#                | /investigation/eve               | nt-search                          |                                  |                                    |                                    |                                    |                                    |                                    |                                    |                                    | 2 Cr                               | 👽 🤌 l 🖰 🕹 😫                        |
| VED                   | OR Portal                          |                                    |                                  | ,                                  | llerts                           | IR Flow                            | Investigation                      | Respo                              | nse                                | Setting                            |                                    |                                    | ③ EN ▼                             | None 😐 👻                           |
| Event Sear            | rch                                |                                    |                                  |                                    |                                  |                                    |                                    |                                    |                                    |                                    |                                    |                                    |                                    | 🗭 Guide line                       |
|                       |                                    |                                    |                                  |                                    | Q EV                             | ent Search                         |                                    |                                    |                                    |                                    |                                    |                                    | 🗍 Marked Artifact                  |                                    |
| Search Log            | AgentiD = "5E4A                    | 60F26D38D9647A7D6                  | 56AE532B4DD8A0D5                 | 1323"                              | 1                                |                                    |                                    |                                    |                                    |                                    |                                    |                                    | 1 Last                             | 7 days                             |
| 4 results             | 11/04/2019 09:36:13                | 18/04/2019 09:36:13                |                                  |                                    |                                  |                                    |                                    |                                    |                                    |                                    |                                    |                                    |                                    | Hide graph 🛠                       |
| 20,000 7              |                                    |                                    |                                  |                                    |                                  |                                    |                                    |                                    |                                    |                                    |                                    |                                    |                                    |                                    |
| 15,000 -              |                                    |                                    |                                  |                                    |                                  |                                    |                                    |                                    |                                    |                                    |                                    |                                    |                                    |                                    |
| 10.000 -              |                                    |                                    |                                  |                                    |                                  |                                    |                                    |                                    |                                    |                                    |                                    |                                    |                                    |                                    |
|                       |                                    |                                    |                                  |                                    |                                  |                                    |                                    |                                    |                                    | _                                  |                                    |                                    |                                    |                                    |
| 5,000 -               |                                    |                                    |                                  |                                    |                                  |                                    |                                    |                                    |                                    |                                    |                                    |                                    |                                    |                                    |
| 0                     | 09:36 11/04/19 -<br>18:59 11/04/19 | 19:00 11/04/19 -<br>06:59 12/04/19 | 07:00 12/04/19<br>18:59 12/04/19 | 19:00 12/04/19 -<br>06:59 13/04/19 | 07:00 13/04/19<br>18:59 13/04/19 | 19:00 13/04/19 -<br>06:59 14/04/19 | 07:00 14/04/19 -<br>18:59 14/04/19 | 19:00 14/04/19 -<br>06:59 15/04/19 | 07:00 15/04/19 -<br>18:59 15/04/19 | 19:00 15/04/19 -<br>06:59 16/04/19 | 07:00 16/04/19 -<br>18:59 16/04/19 | 19:00 16/04/19 -<br>06:59 17/04/19 | 07:00 17/04/19 -<br>18:59 17/04/19 | 19:00 17/04/19 -<br>09:36 18/04/19 |
| POPULAR               |                                    |                                    | = Vie                            | v column 🗸 🗸                       |                                  |                                    |                                    |                                    |                                    |                                    |                                    |                                    |                                    | _                                  |
| AgentID               |                                    |                                    | AGENTID                          |                                    |                                  |                                    |                                    |                                    |                                    | EVENTIO                            | COM                                | PUTER                              | LOGTYPE                            |                                    |
| Channel               |                                    |                                    | 5E4A60F2                         | 6D38D9647A7D66AE5328               | 34DD8A0D61323                    |                                    |                                    |                                    |                                    | 3                                  | hair                               | ov-PC                              | EventLog                           |                                    |
| Computer              |                                    |                                    | 5E4A60F2                         | 6D38D9647A7D66AE5328               | 34DD8A0D61323                    |                                    |                                    |                                    |                                    | 4689                               | haij                               | ov-PC                              | EventLog                           |                                    |
| EventID               |                                    |                                    | 5E4A60F2                         | 6D38D9647A7D66AE5328               | 54DD8A0D61323                    |                                    |                                    |                                    |                                    | 4689                               | haij                               | ov-PC                              | EventLog                           |                                    |
| EventRecord           | diD                                |                                    | 5E4A60F2                         | 6D38D9647A7D66AE5328               | 54DD8A0D61323                    |                                    |                                    |                                    |                                    | 4689                               | haij                               | IV-PC                              | EventLog                           |                                    |
| LogType               |                                    |                                    | Display 4                        | 4 result(s)                        |                                  |                                    |                                    |                                    |                                    |                                    |                                    |                                    |                                    |                                    |
| onur ne               |                                    |                                    |                                  |                                    |                                  |                                    |                                    |                                    |                                    |                                    |                                    |                                    |                                    |                                    |
| Guid                  |                                    |                                    |                                  |                                    |                                  |                                    |                                    |                                    |                                    |                                    |                                    |                                    |                                    |                                    |
| Keywords              |                                    |                                    |                                  |                                    |                                  |                                    |                                    |                                    |                                    |                                    |                                    |                                    |                                    |                                    |
| Name                  |                                    |                                    |                                  |                                    |                                  |                                    |                                    |                                    |                                    |                                    |                                    |                                    |                                    |                                    |
| Opcode                |                                    |                                    |                                  |                                    |                                  |                                    |                                    |                                    |                                    |                                    |                                    |                                    |                                    |                                    |
| C Ask                 | me anything                        |                                    | 4 O                              | 🗮 🛍 📂                              | 🤹 🔮 (                            | ø 🧧 🕅                              | I S C                              | n 🔁 🧰 🖤                            | 5 💋 🖉                              | 🔤 👲 🎍                              |                                    |                                    | ^ T                                | 4() ENG 4/18/2019                  |

• Step 2: Add search fields to the query with Popular and Others fields.

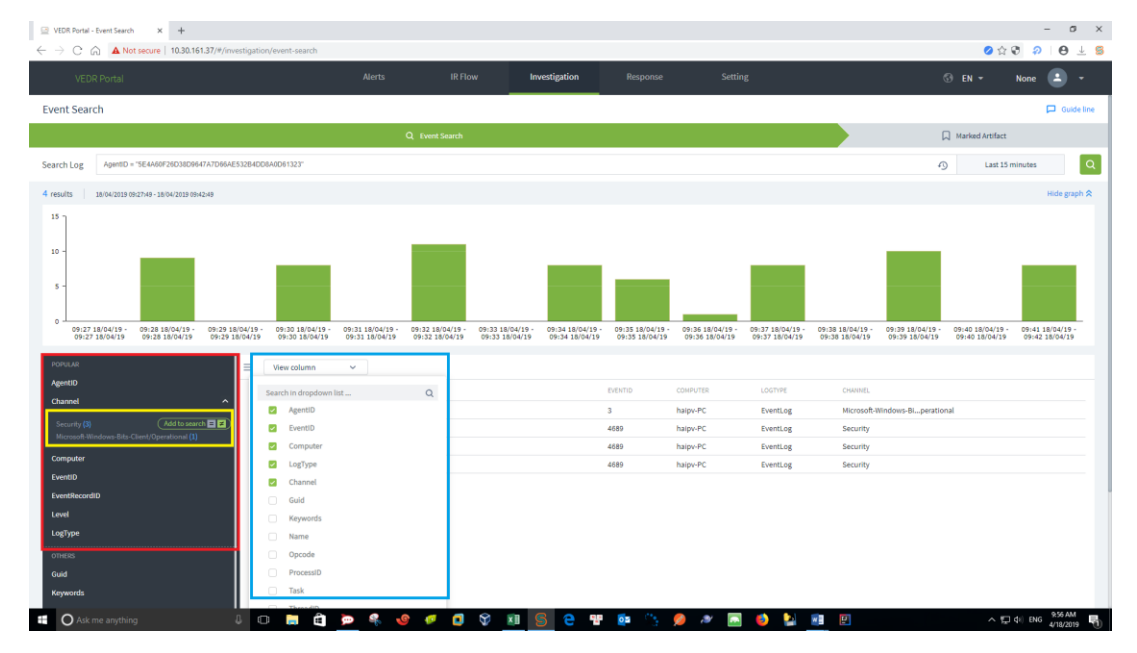

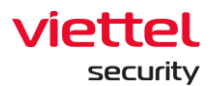

#### 6.1.2.2. Chart

| Viettel Mail System: Inbox x      VEOR Portal - Event     ← → C                   | : Search × +                                                                 |                                                     |                                    |                                  |                                    |                                    |                                    |                                    | Ø ģ                                | - a ×<br>8 0 0 ± 8                 |
|-----------------------------------------------------------------------------------|------------------------------------------------------------------------------|-----------------------------------------------------|------------------------------------|----------------------------------|------------------------------------|------------------------------------|------------------------------------|------------------------------------|------------------------------------|------------------------------------|
| VEDR Portal                                                                       | Alerts                                                                       | IR Flow                                             | Investigation                      | Res                              | ponse                              | Setting                            |                                    |                                    | ⊙ en +                             | None 🕒 🔹                           |
| Event Search                                                                      |                                                                              |                                                     |                                    |                                  |                                    |                                    |                                    |                                    |                                    | 📮 Guide line                       |
|                                                                                   |                                                                              | Q Event Search                                      |                                    |                                  |                                    |                                    |                                    |                                    | Marked Artifact                    |                                    |
| Search Log Search Log                                                             |                                                                              |                                                     |                                    |                                  |                                    |                                    |                                    |                                    | Last 7                             | 'days Q                            |
| 51819 results 12/04/2019 08:40:28 - 19/04/2019 08:40:28                           |                                                                              |                                                     |                                    |                                  |                                    |                                    |                                    |                                    |                                    | Hide graph 余                       |
| 20,000 ]                                                                          |                                                                              |                                                     |                                    |                                  |                                    |                                    |                                    |                                    |                                    |                                    |
| 15,000 -                                                                          |                                                                              |                                                     |                                    |                                  |                                    |                                    |                                    |                                    |                                    |                                    |
| 10,000 -                                                                          |                                                                              |                                                     |                                    |                                  |                                    |                                    |                                    |                                    |                                    |                                    |
| 5 000 -                                                                           |                                                                              |                                                     |                                    |                                  |                                    |                                    |                                    |                                    |                                    |                                    |
| 5,600 -                                                                           |                                                                              |                                                     |                                    |                                  |                                    |                                    |                                    |                                    | -                                  |                                    |
| 0 - 08:40 12/04/19 - 19:00 12/04/19 - 07:01<br>18:59 12/04/19 06:59 13/04/19 18:5 | 0 13/04/19 - 19:00 13/04/19 - 07:00 14<br>59 13/04/19 06:59 14/04/19 18:59 1 | /04/19 - 19:00 14/04/19 -<br>4/04/19 06:59 15/04/19 | 07:00 15/04/19 -<br>18:59 15/04/19 | 19:00 15/04/19<br>06:59 16/04/19 | 07:00 16/04/19 -<br>18:59 16/04/19 | 19:00 16/04/19 -<br>06:59 17/04/19 | 07:00 17/04/19 -<br>18:59 17/04/19 | 19:00 17/04/19 -<br>06:59 18/04/19 | 07:00 18/04/19 -<br>18:59 18/04/19 | 19:00 18/04/19 -<br>08:40 19/04/19 |
| POPULAR                                                                           | View column                                                                  |                                                     |                                    |                                  |                                    |                                    |                                    |                                    |                                    |                                    |
| AgentID                                                                           | AGENTID                                                                      |                                                     |                                    | EVENTID                          | COMPUTER                           | LOGTYPE                            | CHANNEL                            |                                    |                                    | 1                                  |
| Channel                                                                           | 931ECF82E655629579A6AB6D001183B559DC0                                        | 0408                                                |                                    | 4689                             | win7x64-PC                         | EventLog                           | Security                           |                                    |                                    |                                    |
| Computer                                                                          | 931ECF82E655629579A6AB6D001183B559DC0                                        | 0408                                                |                                    | 4689                             | win7x64-PC                         | EventLog                           | Security                           |                                    |                                    |                                    |
| EventID                                                                           | 931ECF82E655629579A6AB6D001183B559DC0                                        | 9405                                                |                                    | 1                                | win7x64-PC                         | EventLog                           | Microsoft-Windo                    | ws-Sysmon/Operation                | al                                 |                                    |
| EventRecordID                                                                     | 931ECF82E655629579A6AB6D001183B559DCI                                        | 9408                                                |                                    | 4689                             | win7x64-PC                         | EventLog                           | Security                           |                                    |                                    |                                    |
| Level                                                                             | 931ECF82E655629579A6AB6D001183B559DC                                         | 0408                                                |                                    | 4688                             | win7x64-PC                         | EventLog                           | Security                           |                                    |                                    |                                    |
| LogType                                                                           | 931ECF82E655629579A6AB6D001183B559DC                                         | 0408                                                |                                    | 4688                             | win7x64-PC                         | EventLog                           | Security                           |                                    |                                    |                                    |
| CommandLine                                                                       | 931ECF82E655629579A6AB6D001183B559DC0                                        | 9408                                                |                                    | 4688                             | win7x64-PC                         | EventLog                           | Security                           |                                    |                                    |                                    |
| Image                                                                             | 931ECF82E655629579A6AB6D001183B559DC                                         | 9408                                                |                                    | 1                                | win7x64-PC                         | EventLog                           | Microsoft-Windo                    | ws-Sysmon/Operation                | al                                 |                                    |
| OTHERS                                                                            | 931ECF82E655629579A6AB6D001183B559DC0                                        | 9408                                                |                                    | 4688                             | win7x64-PC                         | EventLog                           | Security                           |                                    |                                    |                                    |
| Guid                                                                              | 931ECF82E655629579A6AB6D001183B559DC0                                        | 9408                                                |                                    | 4689                             | win7x64-PC                         | EventLog                           | Security                           |                                    |                                    |                                    |
| Keywords                                                                          | 931ECF82E655629579A6AB6D001183B559DC                                         | 2408                                                |                                    | 4688                             | win7x64-PC                         | EventLog                           | Security                           |                                    |                                    |                                    |
| Ask me anything                                                                   | 0 🛢 🛱 🖻 🍕 📢                                                                  | ) 🖉 🚺 💱                                             | ×I S C                             | ¶ <b>1</b>                       | 1 🖉 🖉                              | 🔤 🙆 🎦                              | 2                                  |                                    | ~ E                                | ¢i) ENG 8-40 AM €                  |

- Step 1: Perform a search same with the Event Search. •
- Step 2: The chart displays statistics according to the search time range. The way to ٠ divide the time range corresponding to the columns on the chart is as follows:
  - Statistics for >= 90 days: Divide into 30 statistical intervals. 0
  - Statistics of events in the last 60 days: Divide into 20 intervals, 3 days/each 0 interval.
  - Statistics for 30 days: Divide into 15 intervals, 2 days/each interval. 0
  - Statistics for 7 days: Divide into 14 intervals, 12 hours/ each interval. 0
  - Statistics for 1 day: Divide into 24 intervals, 1 hour/ each interval. 0
  - Statistics for 12 hours: Divide into 12 intervals, 1 hour/ each interval. 0
  - Statistics for 6 hours: Divide into 12 intervals, 30 minutes/ each interval.
  - Statistics for 1 hour: Divide into 12 intervals, 5 minutes/ each interval.
  - Statistics for 30 minutes: Divide into 15 intervals, 2 minutes/ each interval. 0
  - Statistics for under 30 minutes: Divide into 1-minute intervals. 0

When hovering over each column, the time range and the number of records searched during that period will be will displayed.

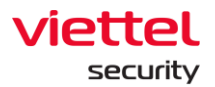

Notes: The timelines on the chart are the timelines calculated in round days/hours/minutes to suit the long or short statistical period.

- 6.1.2.3. Event Handle
- View event details: Double click on a record or hover over a record and click the View details icon.

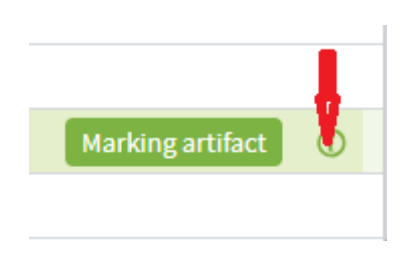

• Marking artifact: Hover over a record and select Marking artifact.

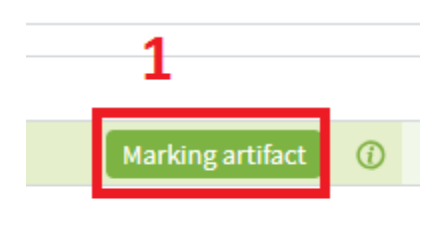

• Select path and click Accept.

| VEDR Portal - Event Search × +                                                                                                    |                                                                                                    |                                                                                                    |                                        |                                    |                                                                                              |                                                                                                    |                                                                                                    |                                                           |                                    |                                    |                                    |
|----------------------------------------------------------------------------------------------------|----------------------------------------------------------------------------------------------------|----------------------------------------------------------------------------------------------------|----------------------------------------|------------------------------------|----------------------------------------------------------------------------------------------|----------------------------------------------------------------------------------------------------|----------------------------------------------------------------------------------------------------|-----------------------------------------------------------|------------------------------------|------------------------------------|------------------------------------|
| - → C 🛱 🔺 Not secure   10.30.161.37                                                                                                    | 7/#/investigation/event-search                                                                                                    |                                                                                                    |                                        |                                    |                                                                                              |                                                                                                    |                                                                                                    |                                                           |                                    | <mark>0</mark> රු                  | € <b>२</b> Ө ±                     |
|                                                                                                    |                                                                                                    |                                                                                                    |                                        | Investigation                      |                                                                                              |                                                                                                    |                                                                                                    |                                                           |                                    |                                    | None 🕒 -                           |
| Event Search                                                                                                    |                                                                                                    |                                                                                                    |                                        |                                    |                                                                                              |                                                                                                    |                                                                                                    |                                                           |                                    |                                    | 📮 Guide li                         |
|                                                                                                    |                                                                                                    | QD                                                                                                    | vent Search                            |                                    |                                                                                              |                                                                                                    |                                                                                                    |                                                           |                                    | Marked Artifact                    |                                    |
| Search Log Search Log                                                                                                    |                                                                                                    |                                                                                                    |                                        |                                    |                                                                                              |                                                                                                    |                                                                                                    |                                                           |                                    | Last                               | 7 days                             |
| 51819 results 12/04/2019 08:40:28 - 19/04/2019 0                                                                                                    | 08:40:28                                                                                                    |                                                                                                    |                                        |                                    |                                                                                              |                                                                                                    |                                                                                                    |                                                           |                                    |                                    | Hide graph 🛠                       |
| 20,000 ]                                                                                                    |                                                                                                    |                                                                                                    |                                        |                                    |                                                                                              |                                                                                                    |                                                                                                    |                                                           |                                    |                                    |                                    |
| 15,000 -                                                                                                    |                                                                                                    |                                                                                                    |                                        |                                    |                                                                                              |                                                                                                    |                                                                                                    |                                                           |                                    |                                    |                                    |
|                                                                                                    |                                                                                                    |                                                                                                    |                                        |                                    |                                                                                              |                                                                                                    |                                                                                                    |                                                           |                                    |                                    |                                    |
| 10,000                                                                                                    |                                                                                                    |                                                                                                    |                                        |                                    |                                                                                              |                                                                                                    |                                                                                                    |                                                           |                                    |                                    |                                    |
|                                                                                                    |                                                                                                    |                                                                                                    |                                        |                                    |                                                                                              |                                                                                                    |                                                                                                    |                                                           |                                    |                                    |                                    |
| 5,000 -                                                                                                    |                                                                                                    |                                                                                                    |                                        |                                    |                                                                                              |                                                                                                    |                                                                                                    |                                                           |                                    |                                    |                                    |
| 5,000 -                                                                                                    |                                                                                                    |                                                                                                    |                                        |                                    |                                                                                              |                                                                                                    |                                                                                                    |                                                           |                                    |                                    |                                    |
| 5,000 -<br>0 - 08140 12/04/19 - 19:00 12/04/19<br>18:59 12/04/19 - 06:59 13/04/19                                                                                                    | - 07:00 13/04/19 - 19:00 13/04/<br>9 18:59 13/04/19 06:59 14/04                                                                                                    | 19 - 07:00 14/04/19<br>/19 18:59 14/04/19                                                                                                    | - 19:00 14/04/19 -<br>06:59 15/04/19   | 07:00 15/04/19 -<br>18:59 15/04/19 | 19:00 15/04/<br>06:59 16/04                                                                  | 9 · 07:00 16/04/19<br>19 18:59 16/04/19                                                                         | · 19:00 16/04/19 -<br>06:59 17/04/19                                                                        | 07:00 17/04/19 -<br>18:59 17/04/19                        | 19:00 17/04/19 -<br>06:59 18/04/19 | 07:00 18/04/19 -<br>18:59 18/04/19 | 19:00 18/04/19 -<br>08:40 19/04/19 |
| 5,000<br>0<br>0<br>08:40 12/04/19 -<br>18:59 12/04/19<br>06:59 13/04/19                                                                                                    | - 07:00 13/04/19 - 19:00 13/04/<br>9 18:59 13/04/19 06:59 14/04<br>= Wiew column                                                                                                    | 19 - 07:00 14/04/19<br>/19 18:59 14/04/19                                                                                                    | - 19:00 14/04/19 -<br>9 06:59 15/04/19 | 07:00 15/04/19 -<br>18:59 15/04/19 | 19:00 15/04/<br>06:59 16/04                                                                  | 9 · 07:00 16/04/19<br>19 18:59 16/04/19                                                                         | - 19:00 16/04/19 -<br>06:59 17/04/19                                                                        | 07:00 17/04/19 -<br>18:59 17/04/19                        | 19:00 17/04/19 -<br>06:59 18/04/19 | 07:00 18/04/19 -<br>18:59 18/04/19 | 19:00 18/04/19 -<br>08:40 19/04/19 |
| 5,000<br>08440 12/04/19 - 19:00 12/04/19<br>0855 12/04/19<br>2000UAR<br>AgenttD                                                                                                    | - 07:00 13/04/19 - 19:00 13/04/<br>18:59 13/04/19 - 06:59 14/04                                                                                                    | 19 - 07:00 14/04/19<br>/19 18:59 14/04/19                                                                                                    | - 19:00 14/04/19 -<br>9 06:59 15/04/19 | 07:00 15/04/19 -<br>18:59 15/04/19 | 19:00 15/04/<br>06:59 16/04                                                                  | 9 - 07:00 16/04/19<br>19 18:59 16/04/19                                                                         | - 19:00 16/04/19 -<br>06:59 17/04/19                                                                        | 07:00 17/04/19 -<br>18:59 17/04/19                        | 19:00 17/04/19 -<br>06:59 18/04/19 | 07:00 18/04/19 -<br>18:59 18/04/19 | 19:00 18/04/19 -<br>08:40 19/04/19 |
| 5,000<br>08440 12/04/19 - 19:00 12/04/19<br>06:59 12/04/19<br>PORVLAR<br>AgentID<br>Channel                                                                                                    | - 07:00 13/04/19 - 19:00 13/04/<br>2 13:59 13/04/19 - 06:59 14/04                                                                                                    | 19 - 07:00 14/04/19<br>19 18:59 14/04/19<br>*                                                                                                    | - 19:00 14/04/19 -<br>9 06:59 15/04/19 | 07:00 15/04/19 -<br>18:59 15/04/19 | 19:00 15/04/<br>06:59 16/04                                                                  | 9 - 07:00 16/04/19<br>19 18:59 16/04/19<br>COMPUTER                                                             | - 19:00 16/04/19 -<br>06:59 17/04/19<br>LOGTYPE                                                             | 07:00 17/04/19 -<br>18:59 17/04/19<br>CHANNEL             | 19:00 17/04/19 -<br>06:59 18/04/19 | 07:00 18/04/19 -<br>18:59 18/04/19 | 19:00 18/04/19 -<br>08:40 19/04/19 |
| 15,000<br>0<br>0<br>0<br>0<br>0<br>0<br>0<br>0<br>0<br>0<br>0<br>0<br>0<br>0<br>0<br>0<br>0                                                                                                    | - 07:00 13:04/19 - 19:00 13:04/<br>18:99 13:04/19 00.59 14:04<br>Wew column<br>Activitio<br>9110CF82655628578A6ABB                                                                                                    | 19 - 07:00 14/04/19<br>18:59 14/04/19<br>V                                                                                                    | - 19:00 14/04/19 -<br>9 06:59 15/04/19 | 07:00 13/04/19 -<br>18:59 15/04/19 | 19:00 15/04/<br>06:59 16/04/<br>EVENTID<br>4689                                              | 9 - 07:00 16/04/19<br>18:59 16/04/19<br>COMPUTER<br>Win7x84-PC                                                  | 19:00 16/04/19 -<br>06:59 17/04/19     LOGTYPE     LOGTYPE     EventLog                                     | 07:00 17/04/19<br>18:59 17/04/19<br>CHAVINEL<br>Security  | 19:00 17/04/19 -<br>06:59 18/04/19 | 07:00 18/04/19 -<br>18:59 18/04/19 | 19:00 18/04/19 -<br>08:40 19/04/19 |
| 15,000<br>0<br>0<br>0<br>0<br>0<br>0<br>0<br>0<br>0<br>0<br>0<br>0                                                                                                    | - 07:00 13:04/19- 19:00 13:04/<br>18:59 13:04/19 06:59 14/04<br>Wew column<br>ACENTO<br>931ECF82E555628578AA688<br>931ECF82E555628578AA688                                                                                                    | 19 - 07:00 14/04/19<br>18:59 14/04/19<br>v<br>D00118385590CD408<br>D00118385590CD408                                                                                                    | - 19:00 14/04/19 -<br>9 06:59 15/04/19 | 07:60 13/04/19 -<br>18:59 15/04/19 | 19:00 15/04/<br>06:59 16/04/<br>EVENTID<br>4689<br>Marking artifa                            | 9 - 07:00 16/04/19<br>18:59 16/04/19<br>18:59 16/04/19<br>COMPUTER<br>Win7x64-PC<br>tt(s)                       | <ul> <li>19:00 16/04/19 -<br/>05:59 17/04/19</li> <li>LOGTYPE</li> <li>EventLog</li> </ul>                  | 07:00 17/04/19 -<br>18:59 17/04/19<br>CHAMREL<br>Security | 19:00 17/04/19 -<br>06:59 18/04/19 | 07:00 18/04/19 -<br>18:59 18/04/19 | 19:00 18/04/19 -<br>08:40 19/04/19 |
| 15,000<br>0<br>0<br>0<br>0<br>0<br>0<br>0<br>0<br>0<br>0<br>0<br>0                                                                                                    | 27:00 13/04/19     19:00 13/04/19     19:00 13/04/19     06:59 14/04     E     Wew column     Aconto     031ECF821655629578A6A86     931ECF821655629578A6A86     931ECF8216555629578A6A86     931ECF8216555629578A6A86     931ECF8216555629578A6A86     931ECF8216555629578A6A86     931ECF8216555629578A6A86     931ECF8216555695784686     931ECF8216555695784686     931ECF821655569578486     931ECF8216555695784686     931ECF8216555695784686     931ECF82165555695784686     931ECF8216555569     931ECF821655569     931ECF821655569     931ECF821655569     931ECF821655569     931ECF821655569     931ECF821655569     931ECF821655569     931ECF821655569     931ECF821655569     931ECF82165556     931ECF82165556     931ECF8216555     931ECF8216555     931ECF821655     931ECF821655     931ECF821655     931ECF82165     931ECF82165     931ECF8216     931ECF8216     931ECF8      931ECF8      931ECF8      931ECF8      931ECF8 | 19- 07:00 14/04/19<br>19 18:59 14/04/19<br>00011838559DCD408<br>D0011838559DCD408<br>D0011838559DCD408                                                                                                    | - 19:00 14/04/19-<br>06:59 15/04/19    | 07:00.13/04/19<br>18:59.15/04/19   | 19:00 15/04/<br>06:59 16/04/<br>EVENTIO<br>4689<br>Marking artifa                            | 9 - 07/00 16/04/19<br>18 - 18:59 16/04/19<br>COMPUTER<br>WIN7X64-PC<br>t(9)                                     | 19:00 14/04/19 -<br>06:59 17/04/19<br>LOGTYPE<br>EventLog                                                   | 07:00 17/04/19 -<br>18:59 17/04/19<br>CHAMEL<br>Security  | 19:00 17/04/19 -<br>06:59 18/04/19 | 07:00 18/04/19 -<br>18:59 18/04/19 | 19:00 18/04/19 -<br>08:40 19/04/19 |
| 1,5,00<br>0,5,00<br>1,5,00<br>1,5,00 |                                                                                                    | 19 - 07:00 14/04/19<br>18:55 14/04/15<br>000118385590CD408<br>000118385590CD408<br>000118385590CD408<br>000118385590CD408                                                                                                    | - 19-00 14/04/19-<br>06:59 13/04/19    | 07:00 13/04/19<br>18:59 13/04/19   | 19:00 15/04/<br>06:59 16/04/<br>EVENTID<br>4689<br>Marking artifa<br>XTH<br>2 C:\Windows\    | <ul> <li>97.00 16/04/19</li> <li>18:59 16/04/19</li> <li>сонелитея</li> <li>win7x64-РС</li> <li>x(s)</li> </ul> | <ul> <li>19:00 16/04/19 -<br/>06:59 17/04/19</li> <li>LOGTIPE</li> <li>LOGTIPE</li> <li>EventLog</li> </ul> | 07-00 17/04/19-<br>18:59 17/04/19<br>CHAMEL<br>Security   | 19:00 17/04/19<br>06:59 18/04/19   | 07:00 18/04/19<br>18:59 18/04/19   | 19-00 18/04/19 -<br>06-40 19/04/19 |
| 15,000<br>0 0 0 0 0 0 0 0 0 0 0 0 0 0 0 0 0 0                                                                                                     | 87:00 13/04/19-         19:00 13/04/<br>06:59 13/04/19         19:00 13/04/<br>06:59 14:04           E         Wew column           Addrtt0         0310CF82055523578AAABB           9310CF82055523578AAABB         9310CF82055523578AAABB           9310CF82055523578AAABB         9310CF8205578AABB           9310CF82055523578AABB         9310CF8205578AABB                                                                                                    | 19- 07:00 14/04/19<br>18:59 14/04/13<br>000118185590CD408<br>000118385590CD408<br>000118385590CD408<br>000118385590CD408                                                                                                    | - 19:00 14/04/19<br>9 06:59 15/04/19   | 07:00-18/04/19 -<br>38:59 15/04/19 | 19:00 15/04/<br>06:59 16/04/<br>EVENTID<br>4689<br>Aarking artifa<br>ATH<br>2 C:\Windows\    | 9 - 07;00 16/04/19<br>18:59 16:04/19<br>COMPUTER<br>Win7x64-PC<br>t(s)<br>bystem32\ROUTE.EXE c                  | - 19:00 14/04/19 -<br>06:59 17/04/19<br>LOCTIFE<br>EventLog                                                 | 07-00 17/04/19-<br>18:59 17/04/19<br>CHAMEL<br>Security   | 19:00 17/04/19<br>06:59 18/04/19   | 07:00 18/04/19<br>18:59 18/04/19   | 19:00 18/04/19 -<br>08:40 19/04/19 |
| 15,000<br>0<br>0<br>0<br>0<br>0<br>0<br>0<br>0<br>0<br>0<br>0<br>0                                                                                                    |                                                                                                    | 19- 07:00 14/04/19<br>18-59 14/04/11<br>000118885590CD408<br>000118885590CD408<br>000118885590CD408<br>000118885590CD408<br>000118885590CD408                                                                                       | - 19:00 14/04/19<br>9 06:59 15:04/19   | 07:00 13/04/19 -<br>18:59 15/04/19 | 19:00 15/04/<br>06:59 16/04/<br>EVENTIO<br>4689<br>Aarking artifa<br>ATH<br>2 C:\Windows\    | 9 - 07,00 16/04/19<br>18:59 16/04/19<br>comPUTER<br>win7x64-PC<br>t(s)<br>bystem32\ROUTE EXE _ c                | <ul> <li>19:00 14/04/19 -<br/>06:59 17/04/19</li> <li>LOGTYPE</li> <li>EventLog</li> </ul>                  | 07:00 17/04/19-<br>18:59 17/04/19<br>CHM/REL<br>Security  | 19:00 17/04/19 -<br>06:59 18/04/19 | 07:00 18/04/19 -<br>18:59 18/04/19 | 19-00 16/04/19                     |
| 15,000<br>13,000<br>15,155 12/04/19<br>15,155 12/04/19<br>PORMUR<br>AgentiD<br>Channel<br>Computer<br>EventB<br>EventB<br>EventB<br>EventB<br>CommandLine<br>Image                                                                                                    | - 07:00 13(04/19-<br>18:59 13(04/19-<br>18:59 13(04/19)<br>■ Vew column<br>ACD/110<br>031CCF82E5552057bAAAB<br>931CCF82E5552057bAAAB<br>931CCF82E5552057bAAAB<br>931CCF82E5552057bAABB<br>931CCF82E5552057bAABB<br>931CCF82E5552057bAABB<br>931CCF82E5552057bAABB                                                                                                    | 19 - 07:00 14/04/19<br>18:59 14/04/19<br>000118385590CD408<br>000118385590CD408<br>000118385590CD408<br>000118385590CD408<br>000118385590CD408<br>000118355590CD408<br>000118355590CD408                                            | - 19:00 14/04/19<br>06:59 15:04/19     | 07:00 13/04/19 -<br>38:59 35/04/19 | 19:00 15/04/<br>06:59 16/04/<br>EVENTID<br>4689<br>Marking artifa<br>ATH<br>2 C:\Windows\    | 9. 07,00 16/04/19<br>18:59 16:04/19<br>COMPUTER<br>Win7x64-PC<br>t(s)<br>Jystem32\ROUTE.EXE c                   | <ul> <li>19:00 16/04/19-<br/>66:59 17/04/19</li> <li>LOCTYPE</li> <li>EventLog</li> </ul>                   | 07:00 17/04/19-<br>18:59 17/04/19<br>CHANNEL<br>Security  | 19:00 17/04/19 -<br>06:59 18/04/19 | 07:00 18/04/19 -<br>18/59 18/04/19 | 19-00 16/04/19-<br>06-40 15/04/19- |
| 1,000<br>0,440 12/04/3 - 19:00 12:04/3<br>16:59 12/04/3 - 19:00 12:04/3<br>10:004/4<br>Agentia<br>Computer<br>Eventio<br>Computer<br>Eventio<br>CommandLine<br>CommandLine<br>CommandLine<br>CommandLine<br>CommandLine<br>CommandLine                                                                                                    |                                                                                                    | 19 - 07:00 14/04/19<br>18:59 14/04/13<br>000118385590CD408<br>000118385590CD408<br>000118385590CD408<br>000118385590CD408<br>000118385590CD408<br>000118385590CD408<br>000118385590CD408                                            | - 19:00 14/04/19<br>9 06:59 15:04/19   | 07:00 13/04/19 -<br>38:59 15/04/19 | 18:00 15/04/<br>06:59 16/04/<br>EVENTID<br>4689<br>Aarking artifa<br>ATH<br>2 C:\Windows\    | 9. 07,0016/04/19<br>18:3916/04/19<br>COMPUTER<br>WM7268-PC<br>π(s)<br>System:32\ROUTE.EXE δ                     | • 15:00 1694/15<br>06:59 17/04/15<br>LOGTINE<br>EventLog                                                    | 07:00 17/04/19 -<br>18:59 17/04/19<br>CHANREL<br>Security | 19:00 17/04/19<br>06:59 18/04/19   | 07:00 18/04/19 -<br>15:59 18/04/19 | 19/00/18/00/19<br>19/00/18/00/19   |
| 1,5,00<br>0,146 13/54/19<br>15:59 12/64/19<br>10:00.4/1<br>Agent/D<br>Computer<br>EventO<br>EventO         | 87:00 13:04/19*         19:00 13:04/           18:59 13:04/19         06:59 14:04           E         View column           Addrifto         011CFR2:6554205 70AAAB           011CFR2:6554205 70AAAB         011CFR2:6554205 70AAAB           011CFR2:6554205 70AAAB         011CFR2:6554205 70AAAB           011CFR2:6554205 70AABB         011CFR2:6554205 70AABB           011CFR2:6554205 70AABB         011CFR2:6554205 70AABB           011CFR2:6554205 70AABB         011CFR2:6554205 70AABB           011CFR2:6554205 70ABB         011CFR2:6554205 70AABB           011CFR2:6554205 70ABB         011CFR2:6554205 70ABBB           011CFR2:6554205 70ABB         011CFR2:6554205 70ABBB           011CFR2:6554205 70ABBB         011CFR2:6554205 70ABBB                                                                                                    | 97.00 14/04/19     18:59 14/04/19     18:59 14/04/19     00118885590C0408     000118885590C0408     000118885590C0408     000118885590C0408     000118885590C0408     000118885590C0408     000118885590C0408     000118885590C0408 | - 19:00 14/04/19<br>06:59 15/04/19     | 07:00 13/04/19<br>38:59 13/04/19   | 18:00 15/04/<br>06:59 16/04/<br>EVENTID<br>4689<br>Marking artifa<br>ATH<br>2 C:\Windows\    | ** 07,003,46,4419<br>***********************************                                                        | * 19:00 36:04/19:<br>06:59 37:04:19<br>LOOTIFE<br>EventLog                                                  | CHANNEL<br>CHANNEL                                        | 19:00 17:04/19<br>06:59 18:04:19   | 07100 18/04/19 -                   | 140.003 800043 -                   |
| 5,000<br>014:05 12/04/19<br>18:59 12/04/19<br>Pomul/A<br>Agent/A<br>Agent/A<br>Computer<br>EventD<br>EventD<br>EventD<br>EventD<br>EventD<br>CommandLine<br>Image<br>Crimess<br>Could<br>Keypords                                                                                                    | ■ 107:00 13/04/19         19:00 13/04/<br>06:59 14:04           ■ 107:00 13/04/19         19:00 13/04/<br>06:59 14:04           ■ Wew column         4:00:10           ■ 011CFR265592297304ABB         931CFR265592397304ABB           931CFR265592397304ABB         931CFR265592397304ABB           931CFR265592397304ABB         931CFR265592397304ABB           931CFR265592397304ABB         931CFR265592397304ABB           931CFR265592397304ABB         931CFR26559237304ABB           931CFR26559237304ABB         931CFR26559237304ABB           931CFR26559237304ABB         931CFR26559237304ABB                                                                                                    | 19 - 07:00 14/04/19<br>18:59 14/04/19<br>000118385590C0408<br>000118385590C0408<br>000118385590C0408<br>000118385590C0408<br>000118385590C0408<br>000118385590C0408<br>000118385590C0408                                            | - 19:00 14/04/19 - 06:59 13/04/19      | 07:00 18/04/19 -<br>38:59 18/04/19 | 19:00 15/04/<br>06:59 16/04<br>EVENTID<br>4689<br>4689<br>4689<br>2 CtWindows<br>C CtWindows | <ul> <li>сото за/дания</li> <li>сончочтвя</li> <li>сончочтвя</li> <li>міплов4-РС</li> <li>ttp:</li> </ul>       | <ul> <li>19:00 16:04/19-<br/>06:59 17:04/19</li> <li>LOGTIPE</li> <li>EventLog</li> </ul>                   | 07:00 17:04/15-<br>18:05 17:04/15<br>CHARMEL<br>Security  | 10.00 17.0415                      | 0700 1300-130                      | 1 00 1 2004 1 1                    |

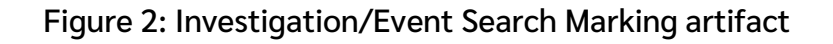

Page | 92

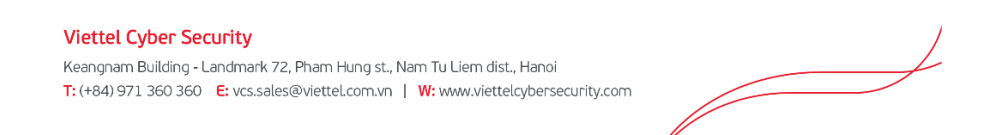

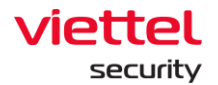

• Select IR Flow and add that artifact to IR Flow.

|                                                                                                    |                                                                                                    |                                                                                                    | Investigation                                                                                                    | ivesi/011se                                                               | Setting                                                                                                    |                                                                                                    |                                                                                                    |                                                                                                    |
|----------------------------------------------------------------------------------------------------|----------------------------------------------------------------------------------------------------|----------------------------------------------------------------------------------------------------|----------------------------------------------------------------------------------------------------|---------------------------------------------------------------------------|----------------------------------------------------------------------------------------------------|----------------------------------------------------------------------------------------------------|----------------------------------------------------------------------------------------------------|----------------------------------------------------------------------------------------------------|
| VEDR Portal                                                                                                    |                                                                                                    | 1 10 10                                                                                                    |                                                                                                    |                                                                           | Setting                                                                                                    |                                                                                                    | G" EN ₹                                                                                                    | None                                                                                                    |
| Search                                                                                                    |                                                                                                    |                                                                                                    |                                                                                                    |                                                                           |                                                                                                    |                                                                                                    |                                                                                                    |                                                                                                    |
|                                                                                                    |                                                                                                    | Q, Event                                                                                                    | Search                                                                                                    |                                                                           |                                                                                                    | 4                                                                                                    | Marked A                                                                                                    | rtifact                                                                                                    |
| t(s)                                                                                                    |                                                                                                    |                                                                                                    |                                                                                                    |                                                                           |                                                                                                    |                                                                                                    |                                                                                                    |                                                                                                    |
| TIME                                                                                                    | AGENTID                                                                                                    | OBJECT                                                                                                    |                                                                                                    |                                                                           | FROM                                                                                                    | REFERENCE                                                                                                    |                                                                                                    |                                                                                                    |
| 10/04/2019 06:00:31                                                                                                    | 931ECF82265542357544AB6000118385500CD4                                                                                                    | 08 C:WindowsiSystem                                                                                                    | N37,ROUTE.EXE                                                                                                    |                                                                           | WHI_EVENT_LOG                                                                                                    | MotM26884gbpD<br>Search<br>uster2<br>tester2<br>hu<br>a<br>id 1122<br>thi 8b<br>thi 8b<br>th | mby<br>in dropdown list<br>1<br>8<br>8<br>8<br>9<br>8<br>8<br>9<br>8<br>8<br>9<br>8<br>8<br>8<br>8<br>8<br>8<br>8<br>8<br>8                                                                                                    | م<br>م                                                                                                    |
| Ask me anything                                                                                                    | र ा 🛤 🛱                                                                                                    | <u>in 8</u> 8 10                                                                                                    | o 🕅 🕅 🗧 e                                                                                                    | 만 💿 🔨 💋                                                                   | * 🖻 😆 🛓                                                                                                    | W U                                                                                                    | ,                                                                                                    | ^ 및 Φ) ENG <u>9:</u> 10<br>4/19/                                                                                                    |
| Ask me anything<br>I Portal - IR Pow Detail<br>C A Not second<br>VEDR Portal<br>al detection                                                                                                    | X VEDR Portal - Process Analysis X 😨 4                                                                                                    | nvestigation - Viettal Endpoint ( - X<br>1995d30aas524844.184a7e13897tz<br>Alerts                                                                                                    | VIDR - Your Company JIRA X 🛠                                                                                                    | 만 한 한 Ø                                                                   | X R (MDR-60) Process Analyse                                                                                                    | ■ ■ ■                                                                                                    | () 슈<br>() 년 N +                                                                                                    | へ 知 中 ENG 約0<br>4/19/<br><br><br><br><br>-<br>-<br>-<br>-<br>-<br>-<br>-<br>-<br>-<br>-<br>-                                                                                                    |
| Ask me anything Portal - IR Now Desail C Anot seen VEDR Portal Idetection                                                                                                    | X VEDR Portal - Process Analysis X 20 H                                                                                                    | x Kettel Endpoint ( X )<br>Nestigation - Viettel Endpoint ( X )<br>2955330as5224944184a7e13897tr<br>Alerts                                                                                                    | YUDR - Your Company JRA     X     X                                                                                                    | PF DE-31] Artifact Marking - You<br>Response                              | <ul> <li>Model Process Analyst</li> <li>Setting</li> </ul>                                                                                                    | <b>2 3</b> - You <b>X</b>   <b>+</b>                                                                                                    | ()<br>() ปี<br>() ค. +                                                                                                    | ヘ 卯 Φ ENG 4/19/<br>-<br>-<br>-<br>-<br>-<br>-<br>-<br>-<br>-<br>-<br>-<br>-<br>-<br>-<br>-<br>-<br>-<br>-<br>-                                                                                                    |
| Ask me anything<br>Portal - IR flow Detail<br>C A to t seen<br>VEDR Portal<br>at detection<br>nt<br>ssr0r0P.EGANURD                                                                                                    | X VEDR Portal - Process Analysis X 20 L                                                                                                    | x C C C C C C C C C C C C C C C C C C C                                                                                                    | Image: Second Second                                                                                                    | Le Contract Marking - You<br>Response                                     | <ul> <li>Model Process Analyst</li> <li>Setting</li> </ul>                                                                                                    | ∎ ₽<br>s-¥e x   +                                                                                                    | ⊘☆<br>ⓒ EN +                                                                                                    | ヘ 卾 む ENG 4/19/<br>                                                                                                    |
| Ast me anything<br>LPortal - IR Plow Detail<br>C C C C C C C C C C C C C C C C C C C                                                                                                     | X VLDR Portel - Process Analysis X X 1                                                                                                    | Nestigation - Viettel Endpoint (* 14)<br>1795d30aa522494d184a7e13897tr<br>Alerts                                                                                                    | Image: Second Second                                                                                                    | Le Contract Marking - You<br>Response                                     | X R MDR-60 Process Analys<br>Setting                                                                                                    | <b>₩</b><br>1-%:: X   +                                                                                                    | ⊘ ≙<br>ि स•                                                                                                    | へ 切 ゆ: ENG 910<br>4/19/<br>-<br>-<br>-<br>-<br>-<br>-<br>-<br>-<br>-<br>-<br>-<br>-<br>-<br>-<br>-<br>-<br>-<br>-<br>-                                                                                                    |
| Ask me anything Portal - IR Pow Detail Portal - IR Pow Detail Portal at detection nt t t t t t t t t t t t t t t t t t                                                                                                     | X VLDR Portel - Process Analysis X X 10 A                                                                                                    | Vette Englore : X<br>1795d30aa52494d184a7e13897t<br>Alerts                                                                                                    | VEDR-Your Company JRA X X<br>VEDR-Your Company JRA X X<br>NabeO<br>IRR How Investigation                                                                                                    | Le Contract Marking - You<br>(VEDR-31] Artifact Marking - You<br>Response | Control of the second second sec | <b>■</b> ■<br>•-*e. ×   +                                                                                                    | ⊘☆<br>③ BN •                                                                                                    | へ 切 ゆ: DNG 910<br>4/19/<br>-<br>-<br>-<br>-<br>-<br>-<br>-<br>-<br>-<br>-<br>-<br>-<br>-<br>-<br>-<br>-<br>-<br>-<br>-                                                                                                    |
| Ask me anything Portal - Ift Flow Detail Portal - Ift Flow Detail Portal Portal Not see VEDR Portal It detection nt t t Tass: Detail 2006/2008                                                                                                    | X VEDR Portal - Process Analysis X 2 4<br>10.30.161.37/#/r-flow/in-flow-detail/27ac440                                                                                                    | Alerts                                                                                                    | Image: Second Second                                                                                                    | VEDE-313 Antifact Marking - Yes:<br>Response                              | COLLING  SECLING  ENTER LEASE  SECLING  ENTER LEASE  ENTER LEASE ENTER LEASE ENTER LEASE ENTER LEASE ENTER LEASE ENTER LEASE ENTER LEASE ENTER LEASE ENTER LEASE ENTER LEASE ENTER LEASE ENTER LEASE ENTER LEASE ENTER LEASE  | ■ ■<br>s-% <sub>0</sub> x   +                                                                                                    | ⊘☆<br>③ EN +<br>SUGRIT                                                                                                    | - 〒 0 Bic 419/<br>                                                                                                    |
| Ask me anything Portal - IR Row Detail Portal - IR Row Detail Portal - IR Row Detail Portal I detection It t t t t t t t t t t t t t t t t t t                                                                                                     | X VEDR Partal - Process Analysis X X 1                                                                                                    | Alerts                                                                                                    | VEDR - Your Company JRA X X<br>VEDR - Your Company JRA X X<br>Reflow Investigation<br>HOSTIGATE<br>DESKTOP-EGANUBQ                                                                                                    | UPEDE-31] Antifact Marking - Yeu<br>Response                              | CODARD      CODARD      C | ■ ■<br>u-%0. ×   +                                                                                                    | ⊘ ф<br>⊙ ви •<br>Блаят<br>нар                                                                                                    | ∧ ເຼີ ψ mic ∳n<br><br>ເບີ ເວ ເຊ<br>chuyennt2                                                                                                    |
| Ask me anything Portal - IR Row Detail Portal - IR Row Detail Portal Portal Por | X VEDR Partal - Process Analysis X X 1                                                                                                    | Alerts      Bour      unknown                                                                                                    | Image: Second second second                                                                                                    | UPEDE-313 Antifact Marking - Yes:<br>Response                             | K     K     K | ■ ■<br>u-%0. ×   +                                                                                                    | ⊘́ф<br>⊙ ви•<br>Боват<br>Нер                                                                                                    | ∧ ເຼີ ψ ms ຢາຊີ<br>-<br>ເບັດ<br>chuyann2 ເ                                                                                                    |
| Ask me anything Portal - IR Flow Detail Portal - IR Flow Detail Portal Portal P | X VEDR Partal - Process Analysis X X 1                                                                                                    | Alerts      soup                                                                                                    | Image: Second second second                                                                                                    | VEDE-31) Artitect Marking - Yes:<br>Response                              | CDUARO      CONTRACTOR      CONTRACTOR       CONTRACTOR      CONTRACTOR   | ■ ■<br>s-%c. x   +                                                                                                    | ⊘ д<br>⊙ ви •<br>Бобят<br>Нур                                                                                                    | ∧ ເ]ູ (+ nic ∳n)<br>-<br>ເບັດ & & €<br>chuyennt2                                                                                                    |
| Ask me anything Porsal - IR Pow Detail C Porsal - IR Pow Detail C Porsal - IR Pow Detail C Porsal Net section nt t t t t c c c c c c c c c c c c c c                                                                                                    | X VLDR Partal - Process Analysis X 2 A                                                                                                    | verter Endpoint : x      verter Endpoint : x      Alerts      secon      unknown                                                                                                    | Image: Second Second                                                                                                    | IVEDR-31) Artifact Marking - Ye:<br>Response                              | COUMO     Instal Access                                                                                                    | ► ■                                                                                                    | ⊘ ☆<br>♂ EN +<br>SDERIT<br>(TEE)                                                                                                    | ∧ (ີ) ψ mic ຟາມ<br>–<br>ເບິ່ງ ອີເຊີ €<br>chuyennt2                                                                                                    |
| Ask me anything Portal - III. Flow Detail Portal - III. Flow Detail Portal - III. Flow Detail Portal Portal | X VEDR Partal - Process Analyss X X III<br>X VEDR Partal - Process Analyss X III<br>UR 10.30.161.37/#/u- Row/in-Row-detail/27.ac440                                                                                                    | verteglation - Verted Endpoint (; x)      verteglation - Verted Endpoint (; x)      Alerts      escoure      unknown                                                                                                    | Image: Second Second                                                                                                    | DP 💿 🧐 🥬                                                                  |                                                                                                    | ▶ ♥ ♥<br>h • %0: ×   +                                                                                                    | ⊘ ☆<br>⊘ EN +<br>SOBBIT<br>Hem                                                                                                    | N (C) (+) ING (400)<br>-<br>P (2) (2) (2) (2) (2) (2) (2) (2) (2) (2)                                                                                                    |
| Ack me anything Partal - IR Rew Detail Partal - IR Rew Detail Partal - IR Rew Detail Partal Partal P | x VLDR Partsi - Process Analysis X<br>x VLDR Partsi - Process Analysis X<br>tre 10.30.1613.7/#/r=flow/in-flow-detail/27.ac440                                                                                                    | verteglation - Verted Endpoint (* x)  verteglation - Verted Endpoint (* x)  verteglation - Verteglation - Ve | Image: Second second second                                                                                                    | PEDE-31) Artifect Marking - Yec<br>Response                               |                                                                                                    | ► ►                                                                                                    | ⊘ ≙<br>⊘ en •<br>stertt<br>reen                                                                                                    | ∧ ∏ ψ nic 400<br>4000<br>♥ Ø Ø Ø €<br>chuyennt2 €                                                                                                    |
| Asic me anything Portal - II, Pow Detail  Portal - II, Pow Detail  Portal - II, Pow Detail  Portal  Portal Portal Portal  | VEDR Partsi - Process Analysis X  VEDR Partsi - Process Analysis X  VEDR Partsi - Process Analysis X  VER  10.30.161.37/#/r- flow/in-flow-detail/27ac440  mhandts-PC X Win7-CongNCS X  scours unkno                                                                                                    | nextiguition - Vietral Endpoint (* x)<br>7755430as522494410437e13097br<br>Alcrts                                                                                                    | HOSTNAKE<br>hostnake<br>hostnake<br>hostnake                                                                                                    | PEDE-ST) Antiset Making - Yeu<br>Response                                 |                                                                                                    | №                                                                                                    | ⊘ ≙<br>⊘ en ↓<br>soent                                                                                                    | N ♥ I I I I I I I I I I I I I I I I I I                                                                                                    |
| Ack me anything  Persial - III. Plow Detail  Persial - III. Plow Detail  Persial - III. Plow Detail  Persial detection  Int  EsstTOP-ECANUBQ Int  EsstTOP-HENRI2B1Q Int  EsstTOP-HENRI2B1Q Int  EsstTOP-HENRI2B1Q Int  Int  EsstTOP-HENRI2B1Q Int Int  EsstTOP-HENRI2B1Q Int Int Int Int Int Int Int Int Int Int                                                                                                    |                                                                                                    |                                                                                                    | Note: Section of the section of the section of th                                                                                                    | PEDIC-31) Areface Masking - You<br>Response                               |                                                                                                    |                                                                                                    | © ☆<br>⊙ EN ↓<br>SOBRITY<br>RED                                                                                                    | <ul> <li>N □ ↓ n6 <sup>43</sup>/<sub>416</sub> <li>-     <li>•     <li>•     <li>•     <li>•     <li>•     <li>•     <li>•     <li>•     <li>•     <li>•     <li>•     <li>•     <li>•     <li>•     <li>•     <li>•     <li>•     <li>•     <li>•     </li> <li>•     </li> <li>•     </li> <li>•     </li> <li>•     </li> <li>•     </li> <li>•     </li> <li>•     </li> <li>•     </li> <li>•     </li> <li>•     </li> <li>•     </li> <li>•      </li> <li>•      </li> <li>•      </li> <li>•      </li> <li>•      </li> <li>•      </li> <li>•      </li> <li>•      </li> <li>•      </li> <li>•      </li> <li>•     </li> <li>•      </li> <li>•      </li> <lp>•      </lp></li> <lp>•      </lp></li>     &lt;</li></li></li></li></li></li></li></li></li></li></li></li></li></li></li></li></li></li></ul>                                                                                                    |
| Ask me anything  Postal - III. Plow Detail  Postal - III. Plow Detail  Postal  Postal Postal  Postal Postal Post |                                                                                                    |                                                                                                    | Image: Section 2000 and 2000 and 20000 and 2000 and 2000 and                                                                                                    | PEDR-31) Areface Masking - You<br>Response                                |                                                                                                    |                                                                                                    | ⊘ д<br>3 рн •<br>seenr                                                                                                    | <ul> <li></li></ul>                                                                                                    |
| Ask me anything           Pertal - IR Pow Detail           C □ □ □ □ ▲ Not sec           VEDR Portal           Al detection           nt           tsskröp#GANUBQ           t           tsskröp#GANUBQ           t           tsskröp#GANUBQ           t           tsskröp#GANUBQ           t           tsskröp#GANUBQ           t           tsskröp#Henu281Q           t           tsskröp#Henu281Q           t           tsskröp#Henu281Q           t           tsskröp#Henu281Q           t           tsskröp#Henu281Q           t           tsskröp#Henu281Q           t           tsskröp#Henu281Q                                                                                                    |                                                                                                    |                                                                                                    | Image: Second Second                                                                                                    | DEDE-313 Antilect Marking - You<br>Response                               |                                                                                                    | severy<br>(1995)<br>(1995)<br>(1995)<br>(1995)<br>(1995)                                                                                                    | ⊘ ∰<br>3 EN •<br>MIERIT<br>ENERT                                                                                                    | <ul> <li> </li> <li> </li> <li> </li> <li> </li> <li> </li> <li> </li> <li> </li> <li> </li> <li> </li> <li> </li> <li> </li> <li> </li> <li> </li> <li> </li> <li> </li> <li> </li> <li> </li> <li> </li> <li> </li> <li> </li> <li> </li> <li> </li> <li> </li> <li></li></ul>                                                                                                    |
| Adc me anything  Portal - III Pow Detail  Portal - III Pow Detail  Portal - IIII Pow Detail  Portal - III Pow Detail  Portal - III Pow Detail  Por |                                                                                                    |                                                                                                    | NOSTNAME HOSTNAME HOSTNAME HOSTNAME HOSTNAME HOSTNAME HOSTNAME HOSTNAME HOSTNAME HOSTNAME HOSTNAME HOSTNAME HOSTNAME HOSTNAME HOSTNAME HOSTNAME HOSTNAME HOSTNAME                                                                                                    | VEDR-31) Artifact Marking - You<br>Response                               |                                                                                                    |                                                                                                    | © ☆<br>© EN •<br>EDERIT<br>ENERT                                                                                                    | <ul> <li> </li> <li> </li> <li> </li> <li> </li> <li> </li> <li> </li> <li> </li> <li> </li> <li> </li> <li> </li> <li> </li> <li> </li> <li> </li> <li> </li> <li> </li> <li> </li> <li> </li> <li> </li> <li> </li> <li> </li> <li> <!--</td--></li></ul>                                                                                                    |
| Adc me anything  Persia - IR Pow Detail  Persia - IR Pow Detail  Persia - IR Pow Detail  Persia - IR Pow Detail  Persia - IR Pow Detail  Int  Escrop Ecanuage  rt  rt  rt  Inte  Inte  Inte Inte Inte Inte Inte                                                                                                    | VEDR Partsi - Process Analysis X      VEDR Partsi - Process Analysis X      VEDR Partsi - Process Analy |                                                                                                    |                                                                                                    | PEDR-31) Artifact Marking - Yes<br>Response                               |                                                                                                    | EVIENT      EVIENT      E                                                                                                    | © ☆<br>© EN +<br>SCRET7<br>••••••••••••••••••••••••••••••••••••                                                                                                    | N ♥ ↓ nG ↓ ng ↓ ng ↓ ng ↓ ng ↓ ng ↓ ng ↓ ng                                                                                                    |
| Ack me anything<br>Ack me anything<br>C                                                                                                    |                                                                                                    |                                                                                                    |                                                                                                    | PEDE-311 Artifact Marking - Yeu<br>Response                               |                                                                                                    | EUUEIT7      EUUEIT7                                                                                                    | ⊘ ☆ © ☆ © N → SUBRITY EFFEELCE EFFEELCE EFFEELCE PCL35068888597978200 PCL3506888597978200 PCL35068885597978200                                                                                                    | N ♥ ↓ nG ↓ ng ↓ ng ↓ ng ↓ ng ↓ ng ↓ ng ↓ ng                                                                                                    |
| Asc. me anything  C 0 al centre anything  C 0 al centre anything  C 0 al cetection  Int ESKTOP-EGANUBQ  rt IDUI:03722/05/2019  IDUI:03722/05/2019  Idui:050122/05/2019 Idui:050122/05/2019 Idui:050022/05/2019 Idui:050022/05/2019 Idui:05002/05/2019 Idui:05002/05/2019 Idui:05002/05002/05/2019 Idui:05002/05002/05002/05002/05000  | VEDR Partial - Process Analysis     VEDR Partial - Process Analysis     VEDR Partial - Process An |                                                                                                    | Image: Section Company MRA       Image: Section Company MRA       Image: Section Company MRA <td< td=""><td>PEDIC-31) Areface Massing - Yeu<br/>Response</td><td>COUNTO     COUNTO     COUNTO</td><td>EXTERT<br/>EXTERT<br/>EXTERT</td><td>С № 1 С № 1 К № 1 К № 1 К № 1</td><td>\(\begin{aligned}     \begin{aligned}     \begin{aligned}     &amp; \mathcal{P} &amp; \mathcal{P} &amp; \mathcal &amp; \mathcal{P} &amp; \mathcal{P} &amp; \mathcal{P} &amp; \mathcal{P} &amp; \m</td></td<> | PEDIC-31) Areface Massing - Yeu<br>Response                               | COUNTO     COUNTO     COUNTO | EXTERT<br>EXTERT<br>EXTERT                                                                                                    | С № 1 С № 1 К № 1 К № 1                                                                                                    | \(\begin{aligned}     \begin{aligned}     \begin{aligned}     & \mathcal{P} & \mathcal{P} & \mathcal & \mathcal{P} & \mathcal{P} & \mathcal{P} & \mathcal{P} & \m |
| Asic me anything  Cevial - IR Flow Detail  Cevial - IR Flow Detail  Cevial - IR Flow Detail  Cevial - IR Flow Detail  Cevial - IR Flow Detail  al detection  Int  Eskrop-schwidzelog  rt  rt  rt  rt  rt  rt  rt  rt  rt  r                                                                                                    | VEDR Partsi - Process Analysis     VEDR Partsi - Process Analysis     VEDR Partsi |                                                                                                    |                                                                                                    | DEDE-313 Antifact Marking - You<br>Response                               | CENARD  CENARD  C | EXTERT      EXTERT       EXTERT      EXTERT                                                                                                    | ② 合<br>③ 合<br>③ 日<br>・<br>・<br>・<br>・<br>・<br>・<br>・<br>・<br>・<br>・<br>・<br>・<br>・                                                                                                    | へ ① 4 m6 400<br>                                                                                                    |
| Act. m.e. anything<br>Rousi - IR Pow Detail                                                                                                    | VDR Partal - Process Analysis     VDR Partal - Process Analysis     V |                                                                                                    |                                                                                                    |                                                                           | COUNDO     COUNDO     COUNDO  COUNDO COUNDO COUNDO COUNDO COUNDO COUNDO COUNDO COUNDO COUNDO COUNDO COUNDO COUNDO COUNDO COUNDO COUNDO COUNDO COUNDO COUNDO COUNDO COUNDO COUNDO COUNDO COUNDO CO |                                                                                                    | ⊘ ☆<br>⊘ ☆<br>EN -<br>ENERTY<br>ENERTY | <ul> <li> </li> <li> </li> <li> </li> <li> </li> <li> </li> <li> </li> <li> </li> <li> </li> <li> </li> <li> </li> <li> </li> <li> </li> <li> </li> <li> </li> <li> </li> <li> </li> <li> </li> <li> </li> <li> </li> <li> </li> <li> </li> <li> </li> <li> </li> <li> </li> <li> </li> <li></li></ul>                                                                                                    |

- Similar to the Process Analysis function, there are also some notes as follows:
  - If switching tabs between Event Search and Marked artifact, the data in Marked artifact screen will not be lost.
  - If switching to the big tabs, such as Alert, IR Flow, Response and Setting, the data in Marked artifact screen will be lost.

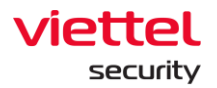

#### 6.1.3. Investigation Deploy Tools

#### 6.1.3.1. Tool Management

Purpose: Manage all tools of the system. Users can add/delete tools on this screen. Features on this screen include as follows:

- Display tool list with detailed information of the tool, including: Name, Parameter, Version, Architecture, Upload User, Platform and Hash code.
- Search tool: Search by many criteria, such as All (all data fields), Name (tool name), Tool ID, Version, SHA1, Upload User and Platform.
- Upload tool: Upload tool running on Windows and Linux agents with a maximum capacity of 10MB.

For the Upload tool feature, perform the following steps:

• Click Upload tool → Select the path to the tool to upload or drag and drop the tool into the interface → Enter information in the Tool info popup → Click Upload tool.

| 🚺 AJIANT                                                                                                    |                                                                                                    |                                     |                                                                                                    | Setting           |                                 |
|----------------------------------------------------------------------------------------------------|----------------------------------------------------------------------------------------------------|-------------------------------------|----------------------------------------------------------------------------------------------------|-------------------|---------------------------------|
| oy Tools                                                                                                    |                                                                                                    |                                     |                                                                                                    |                   | 📮 Guide                         |
|                                                                                                    | Tools Management                                                                                                    |                                     | C <sup>2</sup> Deploy tool                                                                                                    |                   | 💭 Result                        |
| ols 56 result(s)                                                                                                    |                                                                                                    | Q Type and enter to search tool     | All 🗸                                                                                                    | X Upload Tool     |                                 |
| Listdlis<br>Parameter: accepteula                                                                                                    | C/F Parameter: Scoopt<br>EXT Ver: 13.82.0.0<br>0.M8 Arbitecture: N I                                                                                                    | eula-a *                            | ListService<br>Parameter :<br>Ver : 1.0.0<br>0 MB Architecture ( M / h                                                           | ф                 | Drop file to attach or browse 2 |
| C/ Test_Tool_1.exe<br>Parameter:                                                                                                    | Tool info<br>Name                                                                                                    | linux_sleep_30s.sh                  |                                                                                                    | C:/ Linux_sleep_3 | .0s.sh                          |
| Ver: 1.0<br>2 MB Architecture : N/A<br>2019/11/13 14:33:29 by : root                                                                                                    | Parameter<br>Platform                                                                                                    | Input parameter                     |                                                                                                    |                   |                                 |
| rest_tool_Linux_1           Parameter:1           Ver:1.0           2MB           Architecture:N/A           2019/11/13 14:35:51 by:root                                       | Type<br>Architecture<br>Version                                                                                                    | exe msi bat ps1 elf<br>x86 x64 ON/A | baah 3                                                                                                    |                   |                                 |
| Test, Tool3         Parameter : 1           Ver: 1.0         Ver: 1.0           2MB         Architecture : N/A           2019/11/14 17:34:30 by : root                         | 2M8 Ver:1.0.0<br>Architecture:N/A<br>2019/11/14 17:40:29                                                                                                    | Cancel L                            | 2MB         Ver: 1.0<br>Architecture : N/A           2019/11/15 14:57:41 by : root                                               |                   |                                 |
| C/h         Test, Tool. 2, 32bit.exe           Brameter:         0           2140         Ver: 1.0           Architecture:         N/A           2019/11/15 14:57:54 by : root | C/P         Test_Tool_3_22bit.           Parameter:         Parameter:           2M6         Ver: 1.0           2M6         Architecture: N/A           Q19/11/15 14:58:15         2019/11/15 14:58:15 | exe<br>: by : root                  | hello_word.bat           Parameter :           2538         Archtecture : N/A           C1         2019/11/18 09:46:09 by : root |                   |                                 |
| C:/ Test_Tool_4.exe                                                                                                    | C/b Test_Tool_32bit_40                                                                                                    | is_2.exe                            | C:/<br>Parameter :                                                                                                    |                   |                                 |

For the Delete tool feature, hover the mouse over the tool to delete  $\rightarrow$  Select Delete.

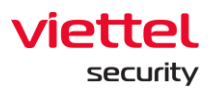

| 🔷 VEDR board - Agile Boi 🗙 🔷 Te                                                                                                    | st Management for J 🗙 📔 💠 Test Management | t for JI 🗙 📔 💠 Test Management fo                                                                                                    | e J 🗙 🔃 AJIANT - Deploy Tools 🗙 | AJIANT - IR Flow Detail                                      | 🗙 📔 🗮 Test Design - aliant                                                | t - 🗸 🗙   💽 [Release][BBX | NTK] VCS 🗙 📔 🛓 Downloads                                | $\times   + - \sigma \times$  |
|----------------------------------------------------------------------------------------------------|-------------------------------------------|----------------------------------------------------------------------------------------------------|---------------------------------|--------------------------------------------------------------|---------------------------------------------------------------------------|---------------------------|---------------------------------------------------------|-------------------------------|
| $\leftarrow$ $\rightarrow$ C $\bigcirc$ A Not secure                                                                                                    | 10.30.161.37/#/settings/group/it_departme | ent                                                                                                    |                                 |                                                              |                                                                           |                           | 00                                                      | 습 🔊 🙆 । 🗢 😁 👱 😂               |
| 📶 ΔΙΙΔΝΤ                                                                                                    |                                           | Alerts IR Flow                                                                                                    | Investigation                   | Response                                                     | Protect & Prevention                                                      | Setting                   | © (                                                     | N - root 💶 -                  |
| Deploy Tools                                                                                                    |                                           |                                                                                                    |                                 |                                                              |                                                                           |                           |                                                         | 📮 Guide line                  |
|                                                                                                    | 🕄 Tools Manage                            | ement                                                                                                    |                                 |                                                              | 🖸 Deploy tool                                                             |                           |                                                         | Result                        |
| Tools 57 result(s)                                                                                                    |                                           |                                                                                                    | Q Type and enter to search to   | IIA Io                                                       | ~                                                                         | X Upload Tool             | Upload Tool                                             | ×                             |
| C/<br>BX3<br>Ver: 3.20.0.0<br>0 MB<br>Architecture: N/A<br>2018/12/28 15:13:5                                                                                   | euta -v                                   | autorunsc           Parameter:         -accepte           Ver:         13.82.0.0           0 M8         Architecture: N/A           1         2018/12/28 15:14:53 | ula -a *<br>by : root           | ListSer     Parame     Ver : 1.4     O MB Archite     2019/0 | vice<br>eter :<br>.0<br>cture : N/A<br>9/19 14:36:53 by : root            |                           | C Drop file to                                          | attach or browse              |
| C/P Test_Tool_1.exe<br>Parameter : 1<br>2M8 Architecture : N/A<br>2019/11/13 14:39:2                                                                            | by:root                                   | Test_Tool_2.exe       Parameter:       Ver: 1.0       2MB       Architecture: N/A       10       2019/11/13 14:34:07                                              | by : root                       | C:/ Test_T<br>Parame<br>2 M8 Archite<br>1 2019/1             | bol_3.exe<br>eter : 111<br>0<br>cture : N/A<br>1/13 14:34:26 by : root    |                           | iinux_sleep_30s.sh<br>2020/03/25 15:58:41 by rc<br>19 8 | ot                            |
| Test_Tool_Linux_1<br>Parameter : 1<br>Ver : 1.0<br>2 MB Architecture : N/A<br>2019/11/13 14:35:5                                                                | by : root                                 | Test_Tool_Linux_2       Parameter:       Ver:1.0       2MB       Architecture: N/A       2019/11/13 14:36:05                                                      | by : root                       | Bash_l<br>Paramy<br>S1B Archite<br>2019/1                    | Linux_2.sh<br>eter : 1<br>0<br>cture : N/A<br>1/13 14:37:55 by : root     |                           |                                                         |                               |
| Test_Tool3<br>Parameter :<br>Ver : 1.0<br>2 MB Architecture : N/A<br>2019/11/14 17:34:3                                                                         | by : root                                 | Test_Tool2           Parameter:           Ver:1.0.0           2MB           Architecture: N/A           2019/11/14 17:40:29                                       | by : root                       | C:/ Test_T<br>Paramy<br>2 MB Archite<br>2019/1               | ool_1_32bit.exe<br>eter: 1<br>o<br>cture : N/A<br>1/15 14:57:41 by : root |                           |                                                         |                               |
| C:/         Test_Tool_2_32bit.           Parameter:         1           2 MB         Architecture: N/A           2 019/11/15 14:57:5         2019/11/15 14:57:5 | exe<br>by : root                          | Test_Tool_3_32bit.e       Parameter:       Ver:1.0       2MB       Architecture: N/A       2019/11/1514:58:15                                                     | xe<br>by : root                 | hello_n<br>Paramo<br>253 B<br>Archite<br>2019/1              | word.bat<br>eter :<br>3<br>cture : N/A<br>1/18 09:46:09 by : root         |                           |                                                         |                               |
| C:/ Test_Tool_4.exe<br>Parameter :                                                                                                    |                                           | C/ Test_Tool_32bit_40                                                                                                    | :_2.exe                         | C:/ Test_To<br>Parame                                        | ool_32bit_50s_2.exe<br>ater :                                             |                           |                                                         |                               |
| Display 50/57 result(s)                                                                                                    |                                           |                                                                                                    |                                 |                                                              |                                                                           |                           |                                                         |                               |
| Search the web and Windo                                                                                                    | vs 🛛 🔯 🚦                                  | 3 💫 🔍 🖇                                                                                                    | ) 🐴 📧 🔽 🗃                       | 🤗 🚺 应                                                        |                                                                           |                           | ^ 🍺 💔                                                   | ₩ 💿 💟 🔛 dı) 🐺 ENG 🕺 3/25/2020 |

## 6.1.3.2. Deploy tool

The actions are similar to the Deploy tool function in IR Flow in section 3.4.4.3. However, there are a few other points as follows:

- User login under root group: Display all Agents in active system < 30 days.
- User login under default group: Display all Agents in the default group.
- User login under parent-level group: Display all Agents in the group user logging in and the corresponding child-level group.
- User login under a child-level group or many child-level groups: Display all Agents belonging to the group of the user logging in.

Enable to filter online agents, then search for agents.

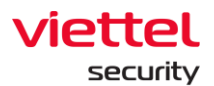

| 📶 AJIANT                       |                                      |          |                                              |                                                         |                                                                                                    | ତ EN 👻 root 💶 🕙       |
|--------------------------------|--------------------------------------|----------|----------------------------------------------|---------------------------------------------------------|----------------------------------------------------------------------------------------------------|-----------------------|
| ploy Tools                     |                                      |          |                                              |                                                         |                                                                                                    | 📮 Guid                |
|                                | Tools Management                     |          |                                              | 🖸 Deploy tool                                           |                                                                                                    | Result                |
| Add tool                       | ·····> S Click Deploy Tool button to |          |                                              |                                                         |                                                                                                    |                       |
| ools                           | Agents Type and enter t              | o search | Q                                            |                                                         |                                                                                                    | ſ                     |
|                                | HOSTNAME T                           | PLATFORM | TOOLS T                                      |                                                         |                                                                                                    | STATUS                |
| Q Type to search tool Add tool | WIN-LCEP3B4853K                      | •        | ListService   V1.0.0                         | Autorunsc   V13.82.0.0 Listdils   V3.20.0.0             |                                                                                                    | Online                |
|                                | WIN-4EBDUC0L7SK                      | •        |                                              |                                                         |                                                                                                    | Offline     All       |
|                                | WIN7X64                              | •        |                                              |                                                         |                                                                                                    | Offline               |
|                                | ANM-NHANDT4                          | •        |                                              |                                                         |                                                                                                    | Offline               |
|                                | THANHLN9                             | •        |                                              |                                                         |                                                                                                    | Offline               |
|                                | WIN-D8U54D510EL                      | •        | ConfigReader.Exe   V1                        | .0                                                      |                                                                                                    | Offline               |
|                                | THANHLN9-PC                          | •        | Autorunsc   V13.82.0.0                       | Listdlls V3.20.0.0                                      |                                                                                                    | Offline               |
|                                | DESKTOP-2L169U5                      | •        |                                              |                                                         |                                                                                                    | Offline               |
| ~                              | CHUYENNT2-VIRTUALBOX                 | <u>₽</u> |                                              |                                                         |                                                                                                    | Offline               |
| Search && Add tools            | HUYHV-PC                             | •        | Listdlls   V3.20.0.0<br>ListService   V1.0.0 | TestScriptLinux_03.5h V2.5.6 Test_Tool_40s<br>View more | 2.Exe   V1 Logonsessions.Exe   V5 CFF Explo                                                                      | er.Exe   V1<br>Online |
|                                | DESKTOP-4HA8UHH                      | •        |                                              |                                                         |                                                                                                    | Offline               |
|                                | TESTONEAGENT-PC                      | •        |                                              |                                                         |                                                                                                    | Offline               |
|                                | DESKTOP-U808HAB                      | •        |                                              |                                                         |                                                                                                    | Offline               |
|                                | THEDV1W7-PC                          | •        |                                              |                                                         |                                                                                                    | Offline               |
|                                | DESKTOP-J1VS222                      |          |                                              |                                                         |                                                                                                    | Offline               |
|                                | DESKTOP-1L66CDG                      | •        |                                              |                                                         |                                                                                                    | Offline               |
|                                | WIN-4DI87RP96PL                      | 8        | the second second                            | state to burne a second state of                        | and the second second second second second second second second second second second second second second second | Offline               |
|                                | THANHLN9-VIRTUALBOX                  |          | ListService2   V1.1.1                        | ListService   V1.0.0 Procexp.Exe   V6 Te                | 25t_100t_405_2.Exe   V1                                                                                          | Offline               |
| Deptoy tools                   | WIN7-CONGNC9                         | •        |                                              |                                                         |                                                                                                    | e utiline             |

After selecting the tool and agent to deploy, check the results on the Result tab. On this screen, the results of running the tool under the agent also can be viewed or downloaded to the local machine similar to IR Flow.

| <ul> <li>♦ VEDR board - Agile: x   ◆ Test Management (: x   ◆ Test Management (: x   \bullet Test Management (: x   \bullet Test Management (: x   \bullet Test Management (: x   \bullet Test Management (: x   \bullet Test</li></ul> | agement i: 🗙   💠 Test Mana<br>ools?tab=1 | igement fi 🗙 🚺 AJIANT - De | eploy To 🗙 🚺 AJIANT - IR I                                           | Flow D : 🗙   🎇 Test D | Design - aliant 🗙   💽 [Release]] | [BBXNTK] \ 🗙   🛓 Downloads     | 🗙   🗮 VCS-aliant Portal - : 🗙 | + -<br>3908 0 | - ʊ ×        |
|----------------------------------------------------------------------------------------------------|------------------------------------------|----------------------------|----------------------------------------------------------------------|-----------------------|----------------------------------|--------------------------------|-------------------------------|---------------|--------------|
|                                                                                                    | Alerts                                   | IR Flow                    | Investigation                                                        | Response              | Protect & Prevention             | Setting                        | G EN                          | • root        | <b>.</b> .   |
| Deploy Tools                                                                                                    |                                          |                            |                                                                      |                       |                                  |                                |                               |               | 📮 Guide line |
| \$                                                                                                    | Tools Management                         |                            |                                                                      |                       | 🖸 Deploy tool                    |                                | C Re                          | sult          |              |
| Add tool     Add tool     Multi select agents online                                                                                                    | Click Deploy Tool button to              | h                          |                                                                      |                       |                                  |                                |                               |               |              |
| Tools Agen                                                                                                    | Type and e                               | nter to search             | Q                                                                    |                       |                                  |                                |                               |               |              |
| Q Type to search tool Add tool                                                                                                    | HOSTNAME                                 | PLATFORM T                 | Listdlis V3.20.0.0                                                   | TestScriptLinux_03.5  | h V2.5.6 Test_Tool_40s_2.1       | Exe   V1 Logonsessions.Exe   V | /5 CFF Explorer.Exe   V1      | Online        | 8            |
| autorunsc 1                                                                                                    | WIN7-32BIT-PC                            | •                          | ListService V1.0.0 V<br>Autorunsc V13.82.0.0<br>Test Tool 4.Exe V1.0 | Test_Tool_40s_2.      | Exe   V1 ListService   V1.0.0    | 0 Procexp.Exe   V6 Test_Te     | ool_Linux_1 V1.0              | Online        |              |
| VISSE 0.0   Harb: Sa1355eedeebectoffsetbilsseecedoebeetbal                                                                                                    | THANHLN-PC                               | •                          | Autorunsc   V13.82.0.0<br>Listdlls   V3.20.0.0 Vi                    | Procexp.Exe   V6      | Test_Tool_40s_2.Exe   V1         | ListService   V1.0.0 Config    | Reader.Exe   V1.0             | Online        |              |
| 0                                                                                                    | THILD1-PC                                | <u>@</u>                   | Test_Tool_40s_2.Exe                                                  | V1 Listdlis V3.20     | 1.0.0 ListService   V1.0.0       |                                |                               | Online        |              |
|                                                                                                    |                                          |                            |                                                                      |                       |                                  |                                |                               |               |              |
| G Deploy tools                                                                                                    |                                          |                            |                                                                      |                       |                                  |                                | ✓ Deploy tool                 | successfully! | x            |

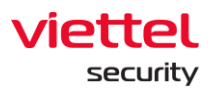

| 🚺 ΔΙΙΔΝΤ                        |                |                                 |           |                |          | ③ EN ≠ root 🔔  |
|---------------------------------|----------------|---------------------------------|-----------|----------------|----------|----------------|
| ov Tools                        |                |                                 |           |                |          | P Gu           |
| .,                              |                | Tools Management                |           | [계 Deploy tool |          | Result         |
| ls Result                       | 279 result(s)  |                                 |           |                |          |                |
| Autorunsc                       | Agents (1)     | Success (1/1)                   |           |                |          |                |
| ИЕ                              | Platform T     | Agent ID 🛛 🗑                    |           | Hostname 🏼 🗑   | Status 🗑 | ACTION         |
| 15 25/03/2020                   | •              | 6BBCD23F7D1BB16E4B13E549126ED24 | 43BF0707F | Win7-32bit-PC  | Success  | ⊻ ③            |
| <ul> <li>Autorunsc</li> </ul>   | Agents (1)     | Success (1/1)                   |           |                |          |                |
| <ul> <li>Autorunsc</li> </ul>   | Agents (1)     | Success (1/1)                   |           |                |          |                |
| <ul> <li>ListService</li> </ul> | Agents (1)     | Success (0/1)                   |           |                |          |                |
| <ul> <li>Autorunsc</li> </ul>   | Agents (1)     | Success (1/1)                   |           |                |          |                |
| <ul> <li>Autorunsc</li> </ul>   | Agents (1)     | Success (1/1)                   |           |                |          |                |
| <ul> <li>ListService</li> </ul> | Agents (1)     | Success (0/1)                   |           |                |          |                |
| - Autorunsc                     | Agents (1)     | Success (1/1)                   |           |                |          |                |
| <ul> <li>Autorunsc</li> </ul>   | Agents (1)     | Success (1/1)                   |           |                |          |                |
| Autorunsc                       | Agents (1)     | Success (1/1)                   |           |                |          |                |
| Test_Tool_40s_2.6               | Exe Agents (1) | Success (1/1)                   |           |                |          |                |
| Sleep_10s_linux.5               | Sh Agents (1)  | Success (0/1)                   |           |                |          |                |
| lav 15/279 result(s)            |                |                                 |           |                |          | 4 5 6 7 9 10 5 |

## 7. Response Screen

## 7.1.1. Response Live Response

Purpose: The Live Response function provides the ability to process a set of remote commands according to the working session to provide information or process requests on the host.

Steps to implement Live Response function as follows:

• Step 1: Click the Response tab and select Live Response.

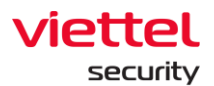

| 😐 VEDR Portal - Live Response 🛛 X 🔛 VEDR Portal - Live Response 🛛 X 📔       |        |                          |               |                   |         |                   | - a ×         |
|-----------------------------------------------------------------------------|--------|--------------------------|---------------|-------------------|---------|-------------------|---------------|
| ← → C 🞧 🔺 Not secure   10.30.161.37/#/response/live-response                |        |                          |               |                   |         |                   | ⊘☆♥ 🤊   ⊖ 👱 😫 |
| VEDR Portal                                                                 | Alerts | IR Flow                  | Investigation | Response          | Setting | ③ EN <del>•</del> | nhandt4 😐 👻   |
| Live Response                                                               |        |                          |               |                   |         |                   | 🟳 Guide line  |
| GNOODE ACENT TO LIVE RESPOnse<br>***Click Add New Remote to start remote*** | v      | Time (Choose time to Liv | n Respons     | Start Law Hingdon |         |                   |               |
|                                                                             |        |                          |               |                   |         |                   |               |
|                                                                             |        |                          |               |                   |         |                   | ^             |

• Step 2: Create a new Live Response session

Select Agent: Display the list of agents:

- $\circ$  User login under root group: Display all Agents in active system < 30 days.
- User login under default group: Display all Agents in the default group.
- User login under parent group: Display all Agents in the group of the user logging in and the corresponding child-level group.
- User login under a child-level group or many child-level groups: Display all Agents belonging to the group of the user logging in.

Users can only perform Live Response command with agents that are online (

- Select Time: There are intervals of 5 minutes, 15 minutes, 1 hour and 3 hours.
- Click Start Live Response button.

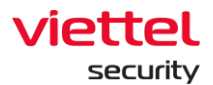

| <ul> <li>              ・ → C</li></ul>                                                                                                    | 0 4 5        |
|----------------------------------------------------------------------------------------------------|--------------|
| VEDR Portal Alerts IR Flow Investigation Response Setting 😚 EN + nhand14                                                                                                    | •            |
|                                                                                                    | •            |
| Live Response                                                                                                    | 🟳 Guide line |
|                                                                                                    |              |
| GIODS AGINT TO LIVE RESPONDE Agent's Choose agent to Live Response V Time : Choose time to Live Response V Star Live Response                                                                                                    |              |
| ***Clask Add New Remote It     Search agent is dropdown list     Q                                                                                                    |              |
| <ul> <li>choyennt2-Vettel05 (biox0000004/c3b5004/c2b8/310/c2b8/310/c2b8/300/c2b8/310/c2b8/310/c2b8/310/c2b8/310/c2b8/310/c2b8/310/c2b8/310/c2b8/310/c2b8/310/c2b8/310/c2b8/310/c2b8/310/c2b8/310/c2b8/310/c2b8/310/c2b8/310/c2b8/310/c2b8/310/c2b8/310/c2b8/310/c2b8/300/c2b8/300/c2b8</li></ul> |              |
| nhand#4PC(INCETRESINGCTRENDETCOMMOS/EDUIDCENS)                                                                                                    |              |
| DESKTOP HERZELQ DOKESKELMAGURARELIMANKI COSTCELL.                                                                                                    |              |
| • Thankin PC (2006)FEBRC1159-LANNE22911ATRETHIND)                                                                                                    |              |
| Win7-CongNCS (ictAmSt03IV03794CE199646231007740343)                                                                                                    |              |
| • hajp+PC [\$e440/73033094737364253286034603123]                                                                                                    |              |
| DESRIDP FEMILIEQ [IDARISHMEZATREIDS97100770047425                                                                                                    |              |
| thanthirds VistualBox (6:CRBAALU-MBAACPC-0BB377299-2271963                                                                                                    |              |
|                                                                                                    |              |
|                                                                                                    |              |
|                                                                                                    |              |
|                                                                                                    |              |
|                                                                                                    |              |
|                                                                                                    |              |
|                                                                                                    |              |
| Ø Attachment log                                                                                                    | ^            |
|                                                                                                    |              |

• Step 3: Wait for 1 minute for the system to connect to the agent, the system state is Connecting.

| VEDR Portal - Live Response 🛛 🗙                                                                                    | ☑ VEDR Portal - Live Response × +                        |                           |                |               |                     |         |                    |        | - σ ×        |
|----------------------------------------------------------------------------------------------------|----------------------------------------------------------|---------------------------|----------------|---------------|---------------------|---------|--------------------|--------|--------------|
| $\leftrightarrow$ $\rightarrow$ $\bigcirc$ $\bigcirc$ $\land$ Not secure                                           | 10.30.161.37/#/response/live-response                    |                           |                |               |                     |         |                    |        | ⊘☆\$ 🥄 👂 🕂 🥵 |
| VEDR Portal                                                                                                    |                                                          | Alerts                    | IR Flow        | Investigation | Response            | Setting |                    | ⑤ EN ▼ | nhandt4 🕒 👻  |
| Live Response                                                                                                    |                                                          |                           |                |               |                     |         |                    |        | 🟳 Guide line |
| CHOOSE AGENT TO LIVE RESPONSE                                                                                      | Agent : nhandt4-PC(B0EF7B3E39EEC77626B                   | 387CC988653FBD63DC8285) 🗸 | Time : 3 hours | ~             | Start Live Response |         |                    |        |              |
| Hostname<br>nhandt4-PC                                                                                             |                                                          | Started<br>N/A            |                |               | Duration<br>3h      |         | Time to live<br>3h |        |              |
| **Hemato session started<br>(Place with lic conscipul)<br>(Mendy, 20 May 10 15:24-42<br>(Mendy, 20 May-10 15:24-42 | +e71 Creating Session 201905201524554<br>+e71 Connecting | 59840                     |                |               |                     |         |                    |        |              |
|                                                                                                    |                                                          |                           |                | <u>(</u> 8)   |                     |         |                    |        |              |
| Attachment Log                                                                                                    |                                                          |                           |                |               |                     |         |                    |        | • Connecting |

• Step 4: When the connection is successful, the user is allowed to execute commands at the console screen and the state of the Live Response session is Running.

Notes: Each agent at a time has only 1 working session of Live Response.

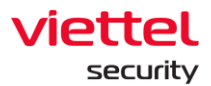

| 😔 VEDR Portal - Live Response 🛛 🗙 🔛 VEDR Portal - Live Response                                                                                                    | ×   +                            |                      |                       |         |                   |                   | - σ ×                       |
|----------------------------------------------------------------------------------------------------|----------------------------------|----------------------|-----------------------|---------|-------------------|-------------------|-----------------------------|
| $\leftarrow$ $\rightarrow$ C $(a)$ A Not secure   10.30.161.37/#/response/live-resp                                                                                                    | onse                             |                      |                       |         |                   | (                 | 2 🕁 👽 👂   😝 👱 😫             |
| VEDR Portal                                                                                                    | Alerts                           | IR Flow Investigatio | n Response            | Setting |                   | ③ EN <del>•</del> | nhandt4 👱 👻                 |
| Live Response                                                                                                    |                                  |                      |                       |         |                   |                   | 🟳 Guide line                |
| CHOOSE AGENT TO LIVE RESPONSE Agent : nhandt4-PC(B0EF7B3E39)                                                                                                    | EC77626B87CC988653FBD63DC8285) 🗸 | Time:3 hours 🗸       | Start Live Response   |         |                   |                   |                             |
| Hostname<br>nhandt4-PC                                                                                                    | Started<br>15:25:42 20/05/2019   |                      | Countdown<br>02:40:45 |         | C Time to live 3h |                   |                             |
| **06.mstg.scsilon tis/tdd**<br>Imnedy, 26.Msy19 1552442 4971 Crating Sessins 201005<br>Imnedy, 26.Msy19 1552442 4971 Cranteling<br>(mody, 26.Msy19 152527 4971 Agent Cimencial<br>Imnedy, 26.Msy19 152527 4971 Agent Cimencial<br>Imnedy, 26.Msy19 152527 4971 Agent Cimencial<br>Imnedy, 26.Msy19 152527 4971 Agent Links<br>27.1772010 14:40 4971b 0<br>27.1772010 14:40 4971b 0<br>27.1772010 14:40 4971b 100 5<br>27.1772010 10:55 471L5 1009536 MousiefithoutBurderst<br>27.1772010 10:55 471L5 1009536 MousiefithoutBurderst<br>27.1772010 10:55 471L5 1009536 MousiefithoutBurderst<br>27.1772010 10:55 471L5 102 -450012 proceeding and<br>27.1772010 10:55 471L5 102 -450012 horest<br>27.1772010 10:55 471L5 102 -450012 horest<br>27.1772010 102 -450000 horest<br>27.1772010 102 -450000 horest<br>27.177200 horest<br>27.177200 horest<br>27.177200 horest<br>27.177200 horest<br>27.177200 horest<br>27.177200 horest<br>27.177200 horest<br>27.177200 horest<br>27.17700 horest<br>27.17700 horest<br>27.17700 horest<br>27.1770 horest<br>2 | 015245559840<br>ere<br>etup.assi |                      |                       |         |                   |                   | <ul> <li>Rutming</li> </ul> |
| & Attachment Log                                                                                                    |                                  |                      |                       |         |                   |                   | ^                           |

#### Users can execute commands at the console screen as follows:

| No. | Commands | Parameters                                                                               | Description                                        |
|-----|----------|------------------------------------------------------------------------------------------|----------------------------------------------------|
| 1   | cd       | cd <dirpath></dirpath>                                                                   | Change current working folder                      |
| 2   |          | cd or cd                                                                                 | Switch back to parent-level folder                 |
| 3   | pwd      |                                                                                          | Print current working folder                       |
| 4   | dir      |                                                                                          | List files/sub-level folders in the current folder |
| 5   | delete   | delete -file <path><br/>For example:<br/>delete -file "c:\temp\run<br/>path.exe"</path>  | Delete 1 file                                      |
|     |          | delete -folder <folderpath><br/>For example:<br/>delete -folder temp\axvers</folderpath> | Delete 1 folder                                    |

/

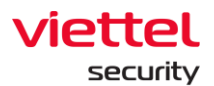

|    |          | delete -all <folderpath><br/>For example:<br/>delete -all c:\temp</folderpath>                                                                            | Delete all files/sub-folders in the<br>folder (but do not delete the<br>folder) |
|----|----------|----------------------------------------------------------------------------------------------------|---------------------------------------------------------------------------------|
| 6  | viewfile | <filepath><sizeinbytes></sizeinbytes></filepath>                                                                                                    | Display data in file (file size limit)                                          |
| 7  | get      | <filepath></filepath>                                                                                                    | Upload 1 file from host to server                                               |
| 8  | put      | <url><folderpath></folderpath></url>                                                                                                    | Download 1 file to host machine                                                 |
| 9  | mkdir    | <dir name=""></dir>                                                                                                    | Create 1 folder                                                                 |
| 10 | reg      |                                                                                                    | Commands related to Registry                                                    |
|    |          | query <keyname>-v<valuename>For example:-queryreg-query-query"HKLM\Software\abc xyz" -v-v"run path"-v</valuename></keyname>                               | Query the value data of a key                                                   |
|    |          | query <keyname> -s<br/>For example:<br/>reg -query<br/>"HKLM\Software\abc xyz" -s</keyname>                                                               | Query all sub keys, values and data                                             |
|    |          | add <keyname><br/>For example:<br/>reg -add<br/>"HKLM\software\abc xyz"</keyname>                                                                         | Add 1 key                                                                       |
|    |          | add <keyname> -v<br/><valuename> -t <type> -d<br/><data><br/>For example:<br/>reg -add<br/>"HKLM\software\abc xyz" -v</data></type></valuename></keyname> | Add 1 value                                                                     |

Page | 101

1

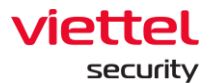

|    |         | "run path" -t REG_SZ -d<br>"c:\temp\bin.exe"                                                                                                    |                                                                                                    |
|----|---------|----------------------------------------------------------------------------------------------------|----------------------------------------------------------------------------------------------------|
|    |         | delete <keyname><br/>For example:<br/>reg -delete HKU\S-1-5-21-<br/>3791698801-2327923109-<br/>636705026-<br/>2080\Software\Test</keyname>                     | Delete 1 key and all sub keys and value                                                                                                    |
|    |         | delete <keyname> -v<br/><valuename></valuename></keyname>                                                                                                    | Delete 1 key value                                                                                                    |
|    |         | import <filename></filename>                                                                                                    | Import 1 file .reg                                                                                                    |
|    |         | export <keyname><br/><filename></filename></keyname>                                                                                                    | Export 1 file .reg                                                                                                    |
| 11 | process |                                                                                                    | Commands related to process                                                                                                    |
|    |         | -t <processid></processid>                                                                                                    | Turn off a running process by process ID                                                                                                    |
|    |         | -s <processid></processid>                                                                                                    | Pause a process                                                                                                    |
|    |         | •                                                                                                    | •                                                                                                    |
|    |         | -r <processid></processid>                                                                                                    | Recover a previously paused process                                                                                                    |
|    |         | -r <processid><br/>-l -a</processid>                                                                                                    | Recover a previously paused process List all processes of all users                                                                                                    |
|    |         | -r <processid><br/>-l -a<br/>-l -u <username></username></processid>                                                                                           | Recover a previously paused<br>process<br>List all processes of all users<br>List all processes of an user                                                                                                    |
| 12 | service | -r <processid><br/>-l -a<br/>-l -u <username></username></processid>                                                                                           | Recover a previously paused<br>process<br>List all processes of all users<br>List all processes of an user<br>Commands related to service                                                                        |
| 12 | service | <ul> <li>-r <processid></processid></li> <li>-l -a</li> <li>-l -u <username></username></li> <li>-query</li> </ul>                                             | Recover a previously paused<br>process<br>List all processes of all users<br>List all processes of an user<br>Commands related to service<br>List the services running on the<br>host machine                    |
| 12 | service | <ul> <li>-r <processid></processid></li> <li>-l -a</li> <li>-l -u <username></username></li> <li>-query</li> <li>-start <servicename></servicename></li> </ul> | Recover a previously paused<br>process<br>List all processes of all users<br>List all processes of an user<br>Commands related to service<br>List the services running on the<br>host machine<br>Start 1 service |

1

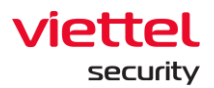

| 13 | user | -list                      | List the users on the machine |
|----|------|----------------------------|-------------------------------|
|    |      | -sid <username></username> | Get sid of username           |
| 14 | cls  |                            | Delete the console screen     |
| 15 | help |                            | Help command                  |

Some notes when working with commands on the console screen as follows:

- Clear command: After executing the Clear command, the system will support the user to download the entire log made on the previous console screen, by clicking on the here link.
- Get <filepath> command: For example, get procexp.exe in the console screen, the result of getting the file is displayed in the Attachment Log screen at the bottom right corner of the screen. Users are allowed to download files to the browser or delete the downloaded files to the server.

| 😟 VEDR Portal - Live Response 🛛 🗙 🔛 VEDR Portal - Live                                                                                                    | ve Response X +                                                                                            |                       |                       |           |                |                   | - a ×        |
|----------------------------------------------------------------------------------------------------|----------------------------------------------------------------------------------------------------|-----------------------|-----------------------|-----------|----------------|-------------------|--------------|
| ← → C (2) ▲ Not secure   10.30.161.37/#/resp                                                                                                    | ponse/live-response                                                                                        |                       |                       |           |                | Ø                 | 🗘 🕄 🤌 😓 😫    |
| VEDR Portal                                                                                                    | Alerts                                                                                                    | IR Flow Investigation | Response              | Setting   |                | ⊙ en <del>+</del> | nhandt4 👱 👻  |
| Live Response                                                                                                    |                                                                                                    |                       |                       |           |                |                   | 📮 Guide line |
| CHOOSE AGENT TO LOF DESDONSE Amont - phonded 6                                                                                                    | Dr/865570252055777626887/r088652500520r82853 v                                                             | Time: 3 bours         | Shart I has Romonea   |           |                |                   |              |
| Hostname     nhandt4-PC                                                                                                    | © Started<br>15:52:48 20/05/2019                                                                           |                       | Countdown<br>02:59:39 |           | C Time to live |                   |              |
| <pre>***Remote session started** Penday, 20-bwy/10 joslis3 ed7) consting 56 penday, 20-bwy/10 joslis3 ed7) consting jos penday, 20-bwy/10 joslis32 ed7 Apet Conse Penday, 20-bwy/10 joslis32 ed7 Apet Conse Penday, 20-bwy/10 joslis32 ed7 def file precap.ses seccessfully i def file precap.ses seccessfully i def file precap.ses secces</pre> | nsien 20100520155140#531CB<br>cred<br>Agent info here<br>ay still processed. please check result or try ag | nin.                  |                       |           |                |                   |              |
|                                                                                                    |                                                                                                    |                       |                       |           |                |                   | Running      |
| FILE NAME                                                                                                    |                                                                                                    | TIME CREATED          |                       | DIRECTORY |                |                   |              |
| procexp.exe                                                                                                    |                                                                                                    | 2019-05-20715:52:50+  | 07:00                 | C:\a      |                |                   | ± 8          |
|                                                                                                    |                                                                                                    |                       |                       |           |                |                   |              |

- Step 6: The Live Response session ends when:
  - $\circ$   $\,$  Time of session expires: When the time of Duration field is equal to the time of the Time to Live field.

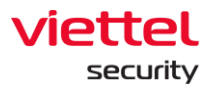

| 😔 VEDR Portal - Live Response 🛛 🗙 🔛 VEDR Portal - Live Response                                                                                                    | ×   +                            |                  |                       |         |                    | - σ ×            |
|----------------------------------------------------------------------------------------------------|----------------------------------|------------------|-----------------------|---------|--------------------|------------------|
| ← → C ⋒ A Not secure   10.30.161.37/#/response/live-resp                                                                                                    | onse                             |                  |                       |         |                    | ⊘☆♥ 🤉 🖯 💆 👱 😫    |
|                                                                                                    |                                  |                  | gation Response       | Setting |                    | EN - nhandt4 🚊 - |
| Live Response                                                                                                    |                                  |                  |                       |         |                    | 📮 Guide line     |
| CHOOSE AGENT TO LIVE RESPONSE Agent : nhandt4-PC(B0EF7B3E39E                                                                                                    | EC77626B87CC988653FBD63DC8285) 🗸 | Time : 5 minutes | ✓ Start Live Response |         |                    |                  |
| Ø Hostname<br>nhandt4-PC                                                                                                    | Started<br>15:56:10 20/05/2019   |                  | Duration<br>00:05:00  |         | Time to live<br>5m |                  |
| ***Remote session started***<br>[Monday, 20-May-19 15:55:04 +07] Creating Session 20190520<br>[Monday, 20-May-19 15:55:04 +07] Connecting                                 | 01555EFFB7AD6                    |                  |                       |         |                    |                  |
| [Monday, 20-May-13 15:55:55 +07] Agent Connected<br>[Monday, 20-May-19 15:55:55 +07] Agent info: Agent info he<br>[Monday, 20-May-19 16:00:55 +07] Session timeout, exit! | re                               |                  |                       |         |                    |                  |
| [Monday, 20-May-19 16:00:55 +07] agent closed                                                                                                    |                                  |                  |                       |         |                    |                  |
|                                                                                                    |                                  |                  |                       |         |                    |                  |
|                                                                                                    |                                  |                  |                       |         |                    |                  |
|                                                                                                    |                                  |                  |                       |         |                    |                  |
|                                                                                                    |                                  |                  |                       |         |                    |                  |
|                                                                                                    |                                  |                  |                       |         |                    |                  |
|                                                                                                    |                                  |                  |                       |         |                    |                  |
|                                                                                                    |                                  |                  |                       |         |                    |                  |
|                                                                                                    |                                  |                  |                       |         |                    | Stopped          |
| Attachment Log                                                                                                    |                                  |                  |                       |         |                    | ^                |

- $\circ$  The user actively requests to close the connection with the Close command.
- $\circ~$  When the connection with the agent is lost, the server performs ping/pong failed more than 3 times.

| VEDR Portal - Live Response X                                            | VEDR Portal - Live Response × +                                           |                       |                      |         |                     | - 0 ×                   |
|--------------------------------------------------------------------------|---------------------------------------------------------------------------|-----------------------|----------------------|---------|---------------------|-------------------------|
| $\leftrightarrow$ $\rightarrow$ $\bigcirc$ $\bigcirc$ $\land$ Not secure | 10.30.161.37/#/response/live-response                                     |                       |                      |         |                     | ⊘ ☆ 🏵 👂 ! \varTheta 👱 🧕 |
| VEDR Portal                                                              | Alerts                                                                    | IR Flow Investigation | Response             | Setting | ⊙ en •              | nhandt4 🕒 👻             |
| Live Response                                                            |                                                                           |                       |                      |         |                     | 🟳 Guide line            |
|                                                                          |                                                                           |                       |                      |         |                     |                         |
| CHOOSE AGENT TO LIVE RESPONSE                                            | $eq:agent:handt4-PC(B0EF7B3E39EEC77626B87CC988653FBD63DC8285) \checkmark$ | Time : 15 minutes 🗸 🗸 | Start Live Response  |         |                     |                         |
| Hostname<br>nhandt4-PC                                                   | Started<br>16:04:30 20/05/2019                                            |                       | Duration<br>00:00:16 |         | Time to live<br>15m |                         |
| Attachment Log                                                           | **<br>07) Creating Session 20190030160023A0002<br>09) Conventing          |                       |                      |         |                     | • Stopped               |

Ι

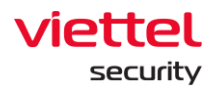

## 8. Setting Screen

#### 8.1.1. Agent Management

Agent Management function supports administrators to manage installed agents, including:

- View Agent List and general information
- View details of Agent
- Quickly select Agents and set some settings (policy, update group).

|          | Portal - IR Flow Detail X | VEDR Portal - Agent Manageme: ×<br>30.161.37/#/settings/agent-manage | VEDR Portal - Agent Manageme | r × │ +<br>IjaCl6lilsImxpbWl0ljozNSwidGl0b0 | GVfZGF0ZXBpY2tlcif6lkFMRVJULkxBU1RfU0V | WRU5fREFZliwia2V5X3RpbWUiOiJsYXN0X3NIc | dmVuX2RheSlsImIudGVydmFsX3Rpb | - ଅ<br>୦ନ୍ତ ନ 🖯 🛓 |
|----------|---------------------------|----------------------------------------------------------------------|------------------------------|---------------------------------------------|----------------------------------------|----------------------------------------|-------------------------------|-------------------|
|          | VEDR Portal               |                                                                      | Alerts                       | IR Flow Inv                                 | restigation Response                   | Setting                                | © en <del>*</del>             | nhandt4 👱 👻       |
| gent M   | Management                |                                                                      | (2                           | 2)                                          |                                        |                                        |                               | @<br>Q            |
| 5 resu   | lt(s)                     | (5)                                                                  |                              |                                             |                                        |                                        | View col                      | umn 🗸             |
| · •      | NAME                      | STATUS                                                               | GROUP                        | UPDATE GROUP                                | LAST PING                              | FIRST PING                             | DNS                           | POLICY            |
| <u> </u> | DESKTOP-EGANUBQ           | Online                                                               | No_group                     | Release                                     | 20/05/2019 16:47:07                    | 17/04/2019 10:16:46                    | 192.168.4.222,192.168.4.111   | test_sample       |
|          | ThanhLN-PC                | Online                                                               | No_group                     | Release                                     | 20/05/2019 16:47:01                    | 13/03/2019 13:30:45                    | 192.168.4.222,192.168.4.111   | test_sample       |
|          | Nhandt4-PC                | Online                                                               | No_group                     | Release (1)                                 | 20/05/2019 16:46:45                    | 13/03/2019 13:05:22                    | 192.168.4.111                 | test_sample       |
| 4        | Chuyennt2-ViettelOS       | Offline                                                              | No_group                     | Release                                     | 20/05/2019 16:35:19                    | 22/04/2019 16:56:49                    | 192.168.4.222,192.168.4.11    | (4)               |
|          | DESKTOP-HHN2B1Q           | <ul> <li>Offline</li> </ul>                                          | No_group                     | Release                                     | 20/05/2019 13:43:08                    | 05/11/2018 14:21:48                    | 192.168.4.111,192.168.4.2     | best_sample       |
|          | W(3) gNC9                 | Offline                                                              | No_group                     | Release                                     | 16/05/2019 18:41:25                    | 25/03/2019 17:38:14                    | 192.168.129.2                 | test_sample       |
| 0        | Harpy-PC                  | <ul> <li>Offline</li> </ul>                                          | No_group                     | Release                                     | 14/05/2019 15:27:58                    | 01/04/2019 17:11:43                    | 192.168.253.2                 | test_sample       |
|          | Thanhln9-VirtualBox       | Offline                                                              | No_group                     | Test                                        | 03/05/2019 15:48:57                    | 11/03/2019 14:30:07                    | 192.168.4.222,192.168.4.111   | N/A               |
|          | Win7x64-PC                | Offline                                                              | No_group                     | Release                                     | 25/04/2019 09:31:10                    | 29/01/2019 04:57:35                    | 192.168.4.222                 | test_sample       |
|          | Chuyennt2-ViettelOS-Test  | Offline                                                              | No_group                     | Release                                     | 22/04/2019 16:46:52                    | 22/04/2019 15:36:41                    | 192.168.4.222,192.168.4.111   | N/A               |
|          | Thanhin9-VirtualBox       | <ul> <li>Offline</li> </ul>                                          | No_group                     | Test                                        | 20/04/2019 10:36:54                    | 13/03/2019 09:01:48                    | 192.168.4.222,192.168.4.111   | N/A               |
|          | DESKTOP-6C8PVCE           | Offline                                                              | No_group                     | Release                                     | 01/04/2019 18:51:50                    | 05/11/2018 14:42:16                    | 192.168.11.2                  | test_sample       |
|          | Halpv-PC                  | Offline                                                              | No_group                     | Release                                     | 01/04/2019 16:00:13                    | 13/03/2019 11:50:06                    | 192.168.253.2                 | test_sample       |
|          | DESKTOP-U808HAB           | Offline                                                              | No_group                     | Release                                     | 29/03/2019 15:48:06                    | 12/03/2019 18:29:01                    | 192.168.4.222,192.168.4.111   | test_sample       |
|          | ThanhLN9-PC               | Offline                                                              | No_group                     | Release                                     | 26/03/2019 17:48:49                    | 21/03/2019 13:31:53                    | 192.168.4.222,192.168.4.111   | N/A               |
|          | DESKTOP-J1VS222           | Offline                                                              | No_group                     | Release                                     | 02/03/2019 22:54:03                    | 19/02/2019 16:09:27                    | 192.168.4.111,192.168.4.222   | test_sample       |
|          | DESKTOP-7NLS4D0           | Offline                                                              | No_group                     | Release                                     | 28/02/2019 16:30:14                    | 22/02/2019 10:53:15                    | 192.168.4.111                 | test_sample       |
|          | ANM-THANHLN9              | Offline                                                              | No_group                     | Test                                        | 15/02/2019 08:35:41                    | 29/01/2019 04:45:08                    | 192.168.4.222,192.168.4.111   | test_sample       |
|          | WIN10-CONGNC9             | Offline                                                              | No_group                     | Release                                     | 25/01/2019 09:35:41                    | 08/11/2018 10:55:46                    | 192.168.129.2                 | test_sample       |
|          | ANM-HIEUPC4               | Offline                                                              | No_group                     | Release                                     | 22/01/2019 11:25:35                    | 19/01/2019 09:45:19                    | 192.168.4.111,192.168.4.222   | test_sample       |

The system support performing the following features:

(1) View the Agent List installed on the system:

- User login under root group: Display all Agents in active system < 30 days.
- User login under default group: Display all Agents in the default group.
- User login under parent-level group: Display all Agents in the group of the user logging in user and the corresponding child-level group.
- User login under a child-level group or many child-level groups: Display all Agents belonging to the group of the user logging in user.
- Each agent is displayed general information, including: Name, State, Group, Update Group, Last Ping, First Ping, DNS, Policy, AgentID, Platform, Platform Version, Architecture, DNS and Version.

Page | 105

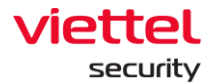

(2) Support searching for Agent by AgentID, ComputerName, OS, Architecture, Platform, Policy, IPDCN, Online, Update Group, Group ID, IP, Mac and Version. For each search criteria, search operators "=", "!=", and "~" are supported.

|     | VEDR     | Portal - IR Flow Detail 🗙 🔛 | VEDR Portal - Agent Managemer 🗙 | 😟 VEDR Portal - Agent Manageme | - ×   +                        |                      |                    |                                    |                                  | -           | o x   |
|-----|----------|-----------------------------|---------------------------------|--------------------------------|--------------------------------|----------------------|--------------------|------------------------------------|----------------------------------|-------------|-------|
| ~   | 7        | C 🕞 🔺 Not secure   10.3     | 0.161.37/#/settings/agent-manag | ement/search=ey/xdWVyeVNIYX    | jaCl6lilsImxpbWl0ljozNSwidGl0b | GV1ZGF0ZX8pY2tIci6lk | FMRVJULIodBU1R#UUV | WRU5fREFZIwna2V5X3RpbWUrOUsYXN0X31 | NidmVuX2RheSIsImludGVydmFsX3Rpb. | -020 0      | ⊌ ≟ ⊌ |
|     |          |                             |                                 |                                |                                |                      | Response           | Setting                            | ③ EN +                           | nhandt4     | 9 -   |
| Ag  | gent M   | lanagement                  |                                 |                                |                                |                      |                    |                                    |                                  |             |       |
| I   | Type to  | search agent                |                                 |                                |                                |                      |                    |                                    |                                  | 0           | Q     |
|     | <b>@</b> | AgentID                     |                                 |                                | Agent ID                       |                      |                    |                                    |                                  |             | _     |
|     | Ð        | ComputerName                |                                 |                                | Agent Computer Name            |                      |                    |                                    |                                  |             | ~     |
|     | Ð        | os                          |                                 |                                | Agent Operating System         |                      |                    |                                    |                                  |             |       |
|     |          | Architecture                |                                 |                                | Amont Architectum              |                      |                    |                                    |                                  |             |       |
|     |          | Activectore                 |                                 |                                | Agencochitecture               | G                    |                    |                                    |                                  |             |       |
|     | ຍ        | Platform                    |                                 |                                | Agent Platform                 |                      |                    |                                    |                                  |             |       |
|     |          | Nhandt4-PC                  | Offline                         | No_group                       | Release                        | 20/05/2019 17:02:46  |                    | 13/03/2019 13:05:22                | 192.168.4.111                    | test_sample | -     |
|     |          | Chuyennt2-ViettelOS         | Offline                         | No_group                       | Release                        | 20/05/2019 16:35:19  |                    | 22/04/2019 16:56:49                | 192.168.4.222,192.168.4.111      | N/A         | - 1   |
|     |          | DESKTOP-HHN2B1Q             | Offline                         | No_group                       | Release                        | 20/05/2019 13:43:08  |                    | 05/11/2018 14:21:48                | 192.168.4.111,192.168.4.222      | test_sample |       |
|     |          | Haipy-PC                    | Offline                         | No_group                       | Release                        | 14/05/2019 15:27:58  |                    | 01/04/2019 17:11:43                | 192.168.253.2                    | test_sample |       |
|     |          | ThanhIn9-VirtualBox         | Offline                         | No_group                       | Test                           | 03/05/2019 15:48:57  |                    | 11/03/2019 14:30:07                | 192.168.4.222,192.168.4.111      | N/A         |       |
|     |          | Win7x64-PC                  | Offline                         | No_group                       | Release                        | 25/04/2019 09:31:10  |                    | 29/01/2019 04:57:35                | 192.168.4.222                    | test_sample |       |
|     |          | Chuyennt2-ViettelOS-Test    | Offline                         | No_group                       | Release                        | 22/04/2019 16:46:52  |                    | 22/04/2019 15:36:41                | 192.168.4.222,192.168.4.111      | N/A         |       |
|     |          | ThanhIn9-VirtualBox         | Offline                         | No_group                       | Test                           | 20/04/2019 10:36:54  |                    | 13/03/2019 09:01:48                | 192.168.4.222,192.168.4.111      | N/A         |       |
|     |          | DESKTOP-6C8PVCE             | Offline                         | No_group                       | Release                        | 01/04/2019 18:51:50  |                    | 05/11/2018 14:42:16                | 192.168.11.2                     | test_sample |       |
|     |          | Haipv-PC                    | Offline                         | No_group                       | Release                        | 01/04/2019 16:00:13  |                    | 13/03/2019 11:50:06                | 192.168.253.2                    | test_sample | _     |
|     |          | DESKTOP-U808HAB             | Offline                         | No_group                       | Release                        | 29/03/2019 15:48:06  |                    | 12/03/2019 18:29:01                | 192.168.4.222,192.168.4.111      | test_sample |       |
|     |          | ThanhLN9-PC                 | Offline                         | No_group                       | Release                        | 26/03/2019 17:48:49  |                    | 21/03/2019 13:31:53                | 192.168.4.222,192.168.4.111      | N/A         |       |
|     |          | DESKTOP-J1VS222             | Offline                         | No_group                       | Release                        | 02/03/2019 22:54:03  |                    | 19/02/2019 16:09:27                | 192.168.4.111,192.168.4.222      | test_sample |       |
|     |          | DESKTOP-7NLS4D0             | Offline                         | No_group                       | Release                        | 28/02/2019 16:30:14  |                    | 22/02/2019 10:53:15                | 192.168.4.111                    | test_sample |       |
|     |          | ANM-THANHLN9                | Offline                         | No_group                       | Test                           | 15/02/2019 08:35:41  |                    | 29/01/2019 04:45:08                | 192.168.4.222,192.168.4.111      | test_sample |       |
|     |          | WIN10-CONGNC9               | Offline                         | No_group                       | Release                        | 25/01/2019 09:35:41  |                    | 08/11/2018 10:55:46                | 192.168.129.2                    | test_sample |       |
|     |          | ANM-HIEUPC4                 | Offline                         | No_group                       | Release                        | 22/01/2019 11:25:35  |                    | 19/01/2019 09:45:19                | 192.168.4.111,192.168.4.222      | test_sample |       |
| Dis | splay 3  | 5/35 result                 |                                 |                                |                                |                      |                    |                                    |                                  |             |       |

Examples of search statements as follows:

## Search by the condition "=":

| $\in \rightarrow$ | C 🕞 🔺 Not secure   10.3         | 0.161.37/#/settings/agent-manage | ement?search=eyJxdWVyeVNIYXUj | aCl6lkFnZW50SUQgPSBclj8BO | TE2NTY4QjQ4RUQyNDZF | MjBFOTYwNjBGRjID | ODJERjdFND | lorMjhcliAiLCJsaW1pdCl6MSwid | GIOBGV | fZGF0ZXBpY2tlcil6lk | kfmrvju | uk Ø   | ☆ 👽 💡    | • | э 🛓 🥫 |
|-------------------|---------------------------------|----------------------------------|-------------------------------|---------------------------|---------------------|------------------|------------|------------------------------|--------|---------------------|---------|--------|----------|---|-------|
|                   |                                 |                                  |                               |                           |                     |                  | Sett       | ing                          |        |                     |         |        | nhandt4  |   |       |
| Agent M           | Management                      |                                  |                               |                           |                     |                  |            |                              |        |                     |         |        |          |   |       |
| Agentic           | D = "0A913568B48ED246E20E96060F | F9C82DF7E49128*                  |                               |                           |                     |                  |            |                              |        |                     |         |        |          | 9 | Q     |
|                   |                                 |                                  |                               |                           |                     |                  |            |                              |        |                     |         |        |          |   |       |
| 1 result          | (5)                             |                                  |                               |                           |                     |                  |            |                              |        |                     | View    | column |          |   | ~     |
|                   | NAME                            | STATUS                           | GROUP                         | UPDATE GROUP              | LAST PING           |                  | FIRST      | PING                         |        | DNS                 |         | PO     | LICY     |   |       |
|                   | ANM-NHANDT4                     | Offline                          | No_group                      | Test                      | 18/12/2018 10:37:10 |                  | 12/12      | 2018 09:06:04                |        | 192.168.4.222       |         | tes    | t_sample |   |       |
| Display 1         | /1 result                       |                                  |                               |                           |                     |                  |            |                              |        |                     |         |        |          |   |       |

# Search by the condition "!=":

| $\rightarrow$ | C 🞧 🔺 Not secure   10         | 0.30.161.37/#/settings/age | nt-management?search=eyJxdWVyeVN | YXJjaCl6lkFnZW50SUQgIT | 0gXCIwQTlotMzU2OEI0OEVEMj0 | 2RTIwRTk2MDYwRk | Y5QzgyREY3RTQ5MTI4XCIgliwib0 | iltaXQiOjM0LCJ0a | XRsZV9kYXRlcGljaZVyljoiQl   | JxFUL 🛛 合 🕄 🤌 🛛 🖯 🖯 |
|---------------|-------------------------------|----------------------------|----------------------------------|------------------------|----------------------------|-----------------|------------------------------|------------------|-----------------------------|---------------------|
|               |                               |                            |                                  |                        |                            |                 | Setting                      |                  |                             | EN - nhandt4 🚨      |
| ent           | Management                    |                            |                                  |                        |                            |                 |                              |                  |                             |                     |
| Agent         | D != "0A913568848ED246E20E960 | 60FF9C82DF7E49128"         |                                  |                        |                            |                 |                              |                  |                             | Ð                   |
| 1 res         | ult(s)                        |                            |                                  |                        |                            |                 |                              |                  |                             | /iew column         |
|               | NAME                          | STATUS                     | GROUP                            | UPDATE GROUP           | LAST PING                  |                 | FIRST PING                   |                  | DNS                         | POLICY              |
|               | DESKTOP-EGANUBQ               | Online                     | No_group                         | Release                | 24/05/2019 10:42:43        |                 | 17/04/2019 10:16:46          |                  | 192.168.4.222,192.168.4.111 | test_sample         |
|               | Thanhin9-VirtualBox           | Offline                    | No_group                         | Test                   | 24/05/2019 09:17:22        |                 | 11/03/2019 14:30:07          |                  | 192.168.4.222,192.168.4.111 | N/A                 |
|               | Nhandt4-PC                    | Offline                    | No_group                         | Release                | 23/05/2019 16:44:37        |                 | 13/03/2019 13:05:22          |                  | 192.168.4.111               | test_sample         |
|               | Thanhin9-VirtualBox           | © Offline                  | No_group                         | Test                   | 22/05/2019 14:32:06        |                 | 13/03/2019 09:01:48          |                  | 192.168.4.222,192.168.4.111 | N/A                 |
|               | ThanhLN-PC                    | Offline                    | No_group                         | Release                | 22/05/2019 09:26:27        |                 | 13/03/2019 13:30:45          |                  | 192.168.4.222,192.168.4.111 | test_sample         |
|               | Win7-CongNC9                  | Offline                    | No_group                         | Release                | 21/05/2019 18:19:26        |                 | 25/03/2019 17:38:14          |                  | 192.168.129.2               | test_sample         |
|               | Chuyennt2-ViettelOS           | © Offline                  | No_group                         | Release                | 21/05/2019 16:04:51        |                 | 22/04/2019 16:56:49          |                  | 192.168.4.222,192.168.4.111 | N/A                 |
|               | DESKTOP-HHN2B1Q               | Offline                    | No_group                         | Release                | 21/05/2019 15:18:40        |                 | 05/11/2018 14:21:48          |                  | 192.168.4.111,192.168.4.222 | test_sample         |
|               | Haipv-PC                      | Offline                    | No_group                         | Release                | 14/05/2019 15:27:58        |                 | 01/04/2019 17:11:43          |                  | 192.168.253.2               | test_sample         |
|               | Win7x64-PC                    | Offline                    | No_group                         | Release                | 25/04/2019 09:31:10        |                 | 29/01/2019 04:57:35          |                  | 192.168.4.222               | test_sample         |
|               | Chuyennt2-ViettelOS-Test      | © Offline                  | No_group                         | Release                | 22/04/2019 16:46:52        |                 | 22/04/2019 15:36:41          |                  | 192.168.4.222,192.168.4.111 | N/A                 |
|               | DESKTOP-6C8PVCE               | Offline                    | No_group                         | Release                | 01/04/2019 18:51:50        |                 | 05/11/2018 14:42:16          |                  | 192.168.11.2                | test_sample         |
|               | Hajpy-PC                      | Offline                    | No_group                         | Release                | 01/04/2019 16:00:13        |                 | 13/03/2019 11:50:06          |                  | 192.168.253.2               | test_sample         |
|               | DESKTOP-U808HAB               | Offline                    | No_group                         | Release                | 29/03/2019 15:48:06        |                 | 12/03/2019 18:29:01          |                  | 192.168.4.222,192.168.4.111 | test_sample         |
|               | ThanhLN9-PC                   | Offline                    | No_group                         | Release                | 26/03/2019 17:48:49        |                 | 21/03/2019 13:31:53          |                  | 192.168.4.222,192.168.4.111 | N/A                 |
|               | DESKTOP-J1VS222               | Offline                    | No_group                         | Release                | 02/03/2019 22:54:03        |                 | 19/02/2019 16:09:27          |                  | 192.168.4.111,192.168.4.222 | test_sample         |
|               | DESKTOP-7NLS4D0               | Offline                    | No_group                         | Release                | 28/02/2019 16:30:14        |                 | 22/02/2019 10:53:15          |                  | 192.168.4.111               | test_sample         |
|               | ANM-THANHLN9                  | Offline                    | No_group                         | Test                   | 15/02/2019 08:35:41        |                 | 29/01/2019 04:45:08          |                  | 192.168.4.222,192.168.4.111 | test_sample         |
|               | WIN10-CONGNC9                 | Offline                    | No_group                         | Release                | 25/01/2019 09:35:41        |                 | 08/11/2018 10:55:46          |                  | 192.168.129.2               | test_sample         |
|               | ANM-HIEUPC4                   | Offline                    | No_group                         | Release                | 22/01/2019 11:25:35        |                 | 19/01/2019 09:45:19          |                  | 192.168.4.111,192.168.4.222 | test_sample         |

Page | 106

#### Viettel Cyber Security Keangnam Building - Landmark 72, Pham Hung st., Nam Tu Liem dist., Hanoi T: (+84) 971 360 360 E: vcs.sales@viettel.com.vn | W: www.viettelcybersecurity.com

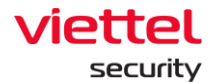

## Search by the condition "~":

|        |                |           |          |              |                     |   | Setting             |   |                             | nhandt4     |   |
|--------|----------------|-----------|----------|--------------|---------------------|---|---------------------|---|-----------------------------|-------------|---|
| gent I | lanagement     |           |          |              |                     |   |                     |   |                             |             |   |
| Compu  | erName ~ "ANM" |           |          |              |                     |   |                     |   |                             | 9           | Q |
| repult | el.            |           |          |              |                     |   |                     |   | View co                     | lumn        | ~ |
| C      | -)             | 6747110   | 00018    | URDATE (BOUR | LAST BINS           | ~ | DIDET DING          | - | DWE                         | BOLICY      |   |
|        | ANM-THANHLN9   | © Offline | No_group | Test         | 15/02/2019 08:35:41 |   | 29/01/2019 04:45:08 |   | 192.168.4.222.192.168.4.111 | test_sample |   |
|        | ANM-HIEUPC4    | Offline   | No_group | Release      | 22/01/2019 11:25:35 |   | 19/01/2019 09:45:19 |   | 192.168.4.111,192.168.4.222 | test_sample |   |
|        | ANM-NHANDT4    | Offline   | No_group | Test         | 18/12/2018 10:37:10 |   | 12/12/2018 09:06:04 |   | 192.168.4.222               | test_sample |   |
|        | ANM-CONGNC9    | Offline   | No_group | Alpha        | 03/12/2018 15:01:10 |   | 30/11/2018 16:13:13 |   | 192.168.4.222,192.168.4.111 | test_sample |   |
|        | ANM-PHUOCNM2   | Offline   | No_group | Alpha        | 03/12/2018 14:31:13 |   | 30/11/2018 16:12:38 |   | 192.168.4.222,192.168.4.111 | test_sample |   |
|        | ANM-CONGNC9    | Offline   | N/A      | N/A          | N/A                 |   | N/A.                |   | 192.168.129.2               | N/A         |   |

# Search by AND match criteria:

| $\leftrightarrow$ | C 🝙 🔺 Not secure           | 10.30.161.37/#/settings/ag      | ent-management?search=eyJxdl | WVyeVNIYXJjaCl6lkNvbX81dGV | yTmFtZSB%2BIFwiQU5NXClgQU5EIFBs | YXRmb3JtlD0gXCJI | NaWNyb3NvZnQgV2luZ | G93cyAxMCBQcm9cliAiLCJsaW1p | dC16MiwidG10bGVE | ZGFOZ 🤇     | ) ch 😨 👂        | Θ 🛓 🧯      |
|-------------------|----------------------------|---------------------------------|------------------------------|----------------------------|---------------------------------|------------------|--------------------|-----------------------------|------------------|-------------|-----------------|------------|
|                   |                            |                                 |                              |                            |                                 |                  | Setting            |                             |                  | N ₹         | nhandt4         | <b>.</b> . |
| Agent M           | lanagement                 |                                 |                              |                            |                                 |                  |                    |                             |                  |             |                 |            |
| Comput            | terName ~ "ANM" AND Platfo | rm = "Microsoft Windows 10 Pro" |                              |                            |                                 |                  |                    |                             |                  |             | 9               | Q          |
|                   |                            |                                 |                              |                            |                                 |                  |                    |                             |                  |             |                 | _          |
| 2 result          | s)                         |                                 |                              |                            |                                 |                  |                    |                             |                  | /iew column |                 | ~          |
|                   | NAME                       | STATUS                          | GROUP                        | UPDATE GROUP               | LAST PING                       | FIRST PING       |                    | DNS                         | POLICY           |             | PLATFORM        |            |
|                   | ANM-CONGNC9                | Offline                         | No_group                     | Alpha                      | 03/12/2018 15:01:10             | 30/11/2018 16:   | 13:13              | 192.168.4.222,192.168.4.111 | test_sample      |             | Microsoft Windo | ws 10 Pro  |
|                   | ANM-CONGNC9                | <ul> <li>Offline</li> </ul>     | N/A                          | N/A                        | N/A                             | N/A              |                    | 192.168.129.2               | N/A              |             | Microsoft Windo | ws 10 Pro  |
| Display 2         | /2 result                  |                                 |                              |                            |                                 |                  |                    |                             |                  |             |                 |            |
|                   |                            |                                 |                              |                            |                                 |                  |                    |                             |                  |             |                 |            |

## Search by OR match criteria:

|       |                            |                             |          |              |        |               |                | Sett  | ling                        |             |            | nhandt4 🕒               |       |
|-------|----------------------------|-----------------------------|----------|--------------|--------|---------------|----------------|-------|-----------------------------|-------------|------------|-------------------------|-------|
| ent I | lanagement                 |                             |          |              |        |               |                |       |                             |             |            |                         |       |
| Compu | erName ~ "ANM" OR Platforr | n = "Microsoft Windows 10 I | Pro"     |              |        |               |                |       |                             |             |            | Ð                       | C     |
| resu  | lt(s)                      |                             |          |              |        |               |                |       |                             |             | View colur | nn                      | ~     |
|       | NAME                       | STATUS                      | GROUP    | UPDATE GROUP | LAST P | ING           | FIRST PING     | E     | DNS                         | POLICY      | PLATFORM   | м                       |       |
|       | DESKTOP-EGANUBQ            | <ul> <li>Online</li> </ul>  | No_group | Release      | 24/05/ | 2019 10:50:45 | 17/04/2019 10: | 16:46 | 192.168.4.222,192.168.4.111 | test_sample | Microsoft  | Windows 10 Pro          |       |
|       | DESKTOP-HHN2B1Q            | Offline                     | No_group | Release      | 21/05/ | 2019 15:18:40 | 05/11/2018 14: | 21:48 | 192.168.4.111,192.168.4.222 | test_sample | Microsoft  | Windows 10 Pro          |       |
|       | DESKTOP-6C8PVCE            | Offline                     | No_group | Release      | 01/04/ | 2019 18:51:50 | 05/11/2018 14: | 12:16 | 192.168.11.2                | test_sample | Microsoft  | Windows 10 Pro          |       |
|       | DESKTOP-U808HAB            | Offline                     | No_group | Release      | 29/03/ | 2019 15:48:06 | 12/03/2019 18: | 19:01 | 192.168.4.222,192.168.4.111 | test_sample | Microsoft  | Windows 10 Pro          |       |
|       | DESKTOP-J1VS222            | Offline                     | No_group | Release      | 02/03/ | 2019 22:54:03 | 19/02/2019 16: | 09:27 | 192.168.4.111,192.168.4.222 | test_sample | Microsoft  | Windows 10 Pro          |       |
|       | ANM-THANHLN9               | Offline                     | No_group | Test         | 15/02/ | 2019 08:35:41 | 29/01/2019 04: | 15:08 | 192.168.4.222,192.168.4.111 | test_sample | Microsoft  | Windows 10 Enterprise   |       |
|       | WIN10-CONGNC9              | Offline                     | No_group | Release      | 25/01/ | 2019 09:35:41 | 08/11/2018 10: | 55:46 | 192.168.129.2               | test_sample | Microsoft  | Windows 10 Pro          |       |
|       | ANM-HIEUPC4                | Offline                     | No_group | Release      | 22/01/ | 2019 11:25:35 | 19/01/2019 09> | 15:19 | 192.168.4.111,192.168.4.222 | test_sample | Microsoft  | Windows 7 Enterprise Se | ervio |
|       | ANM-NHANDT4                | Offline                     | No_group | Test         | 18/12/ | 2018 10:37:10 | 12/12/2018 09: | 06:04 | 192.168.4.222               | test_sample | Microsoft  | Windows 10 Enterprise   |       |
|       | ANM-CONGNC9                | Offline                     | No_group | Alpha        | 03/12/ | 2018 15:01:10 | 30/11/2018 16: | 13:13 | 192.168.4.222,192.168.4.111 | test_sample | Microsoft  | Windows 10 Pro          |       |
|       | ANM-PHUOCNM2               | Offline                     | No_group | Alpha        | 03/12/ | 2018 14:31:13 | 30/11/2018 16: | 12:38 | 192.168.4.222,192.168.4.111 | test_sample | Microsoft  | Windows 10 Enterprise   |       |
|       | DESKTOP-OMETRIE            | Offline                     | No_group | Release      | 30/11/ | 2018 14:10:30 | 30/11/2018 14: | 04:16 | 192.168.4.111,192.168.4.222 | test_sample | Microsoft  | Windows 10 Pro          |       |
|       | DESKTOP-3QTIL7P            | Offline                     | No_group | Release      | 26/11/ | 2018 15:31:19 | 17/11/2018 17: | 11:19 | 8.8.8.8,8.8.4.4             | test_sample | Microsoft  | Windows 10 Pro          |       |
|       | ANM-CONGNC9                | Offline                     | N/A      | N/A          | N/A    |               | N/A            |       | 192.168.129.2               | N/A         | Microsoft  | Windows 10 Pro          |       |

(3) Quickly select 1 agent/ 1 group of agents to set policy as follows:

1

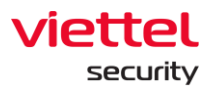

| Ĩ                | U AJIANT                        |                      |                 | Investigation |                     |  | evention Setting    |  | (§) EN ▼     | root 👱 👻           |
|------------------|---------------------------------|----------------------|-----------------|---------------|---------------------|--|---------------------|--|--------------|--------------------|
| Agent Management |                                 |                      |                 |               |                     |  |                     |  |              |                    |
| Type t           | o search agent                  |                      |                 |               |                     |  |                     |  | First Ping 📋 | Last Ping 🖨 🛛 🔾    |
|                  |                                 |                      |                 |               |                     |  |                     |  |              |                    |
| 33 results)      |                                 |                      |                 |               |                     |  |                     |  |              |                    |
| Select           | ed (3) Set Policy Move to group | Set update group Can | cel             |               |                     |  |                     |  |              |                    |
|                  | NAME                            | STATUS               | GROUP           | UPDATE GROUP  | LAST PING           |  | FIRST PING          |  | IP DCN       | POLICY             |
| 2                | DESKTOP-4C6V54I                 | Offline              | Test_scan_ip    | Test          | 22/05/2020 15:46:14 |  | 15/05/2020 17:38:55 |  | 10.61.188.2  | Agent Performance  |
| <b>1</b>         | ThanhLN9-PC                     | Offline              | Liennt_group1   | Alpha         | 25/05/2020 15:05:57 |  | 21/03/2019 13:31:53 |  | 10.61.188.2  | bls_test           |
| 2                | HuyHV-PC                        | Offline              | Test_scan_ip    | Test          | 25/05/2020 14:40:55 |  | 31/01/2020 17:23:19 |  | 10.61.188.2  | Agent Performance  |
|                  | Win7-32bit-PC                   | Offline              | Test_scan_ip    | Test_ping     | 11/05/2020 10:41:10 |  | 22/04/2020 17:00:46 |  | 10.61.188.2  | huyhv-2211         |
|                  | WIN-MM956VNPD90                 | Offline              | Liennt_group2.1 | Release       | 07/05/2020 09:56:40 |  | 07/05/2020 09:39:04 |  | 10.61.188.2  | N/A                |
|                  | Chuyennt2-ViettelOS             | Offline              | Default         | Release       | 18/05/2020 13:31:13 |  | 18/05/2020 11:16:38 |  | 10.61.188.2  | default            |
|                  | DESKTOP-BGH8QIG                 | Offline              | Default         | Alpha         | 07/05/2020 14:28:53 |  | 24/07/2019 13:44:07 |  | 10.61.188.2  | full_features      |
|                  | DESKTOP-LRT7Q4L                 | Offline              | Anm             | Release       | 22/05/2020 17:23:55 |  | 17/01/2020 18:39:40 |  | 10.61.188.2  | huyhv_15.01.ProPre |
|                  | LienNT-TestPC                   | Offline              | Liennt_group1.1 | Release       | 25/05/2020 14:30:29 |  | 21/05/2020 11:42:22 |  | 10.61.188.2  | N/A                |
|                  | Ubuntu18x64chuyennt             | Offline              | Default         | Beta          | 18/05/2020 15:32:16 |  | 29/10/2019 10:50:34 |  | 10.61.188.2  | Agent Performance  |
|                  | WIN-OH33SL4BBRJ                 | Offline              | Test_scan_ip    | Beta          | 19/05/2020 15:20:57 |  | 17/12/2019 13:36:53 |  | 10.61.188.2  | hieupc4            |
|                  | Win7-32bit-PC                   | Offline              | Test_scan_ip    | Test          | 08/05/2020 18:17:53 |  | 25/02/2020 17:38:33 |  | 10.61.188.2  | Agent Performance  |
|                  | Ubuntuhyperv-Virtual-Machine    | Offline              | Default         | Release       | 06/05/2020 10:50:39 |  | 25/02/2020 17:03:22 |  | 10.61.188.2  | test               |
|                  | ThanhLN-PC                      | Offline              | Default         | Test          | 18/05/2020 13:29:01 |  | 13/03/2019 13:30:45 |  | 10.61.188.2  | Agent Performance  |
|                  | Localhost.Localdomain           | Offline              | Test_scan_ip    | Release       | 27/04/2020 18:26:29 |  | 01/04/2020 14:38:38 |  | 10.61.188.2  | centos             |
|                  | DESKTOP-EGANUBO                 | Online               | Test_scan_ip    | Test          | 25/05/2020 15:30:51 |  | 08/05/2020 22:16:52 |  | 10.61.188.2  | full_features      |
|                  | DESKTOP-315SAGT                 | Offline              | Liennt_group1.1 | Release       | 25/05/2020 14:38:40 |  | 19/08/2019 17:18:19 |  | 10.61.188.2  | huyhv_15.01.ProPre |

- Tick to select 1 agent or multiple agents to enter the Multi-selected session.
- Perform Set Policy.

| Select | ed (1)        | Set Policy Cancel  |       |
|--------|---------------|--------------------|-------|
|        | NAME          | Policy             | UP    |
|        | Nhand         | test_sample $\lor$ | grout |
|        | <u>Win7-C</u> | Set Policy         | group |
|        | <u>Thanh</u>  |                    | group |

• Result after setting policy:

| ).2                | test_sample              |   |
|--------------------|--------------------------|---|
| <sup>11,19</sup> ~ | Set Policy successfully! | × |
|                    |                          | ٦ |

 $\circ$   $\;$  Delete the action on the Multi-selected screen

(4) View Column: Configure the display of columns at will:
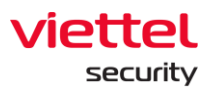

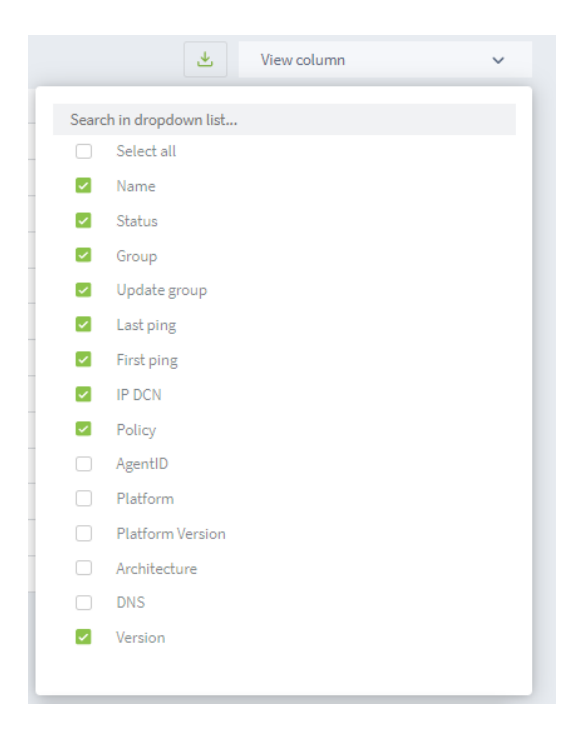

(5) View details of an agent by clicking duplicate the mouse on any row

The system supports users to perform Set Policy, Update Group and Move to group for Agent quickly.

- User login under root group: Display all Groups in the system.
- User login under default group: Display default Group.
- User login under parent-level group: Display all the Groups belonging to the user logging in and the users belonging to the corresponding child-level group.
- User login under a child-level group or many child-level groups: Display all Groups belonging to the user logging in.
- General Info Tab

The system displays general information about the agent, including: General information, CPUs, Network Interfaces, Default Gateway and DNS Server.

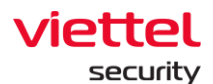

| Î                            | U AJIANT                                                                                                    |                                                                                                    |           | Agent ANM-CHUYE                                                                                                    | 10 Maria - Norman - Nama - N                           |                                                         | 🛞 EN 🖛 root 主 👻         |            |  |  |
|------------------------------|----------------------------------------------------------------------------------------------------|----------------------------------------------------------------------------------------------------|-----------|----------------------------------------------------------------------------------------------------|--------------------------------------------------------|---------------------------------------------------------|-------------------------|------------|--|--|
| Agent                        | management                                                                                                    |                                                                                                    |           | Agent ID 4030C72A3525D                                                                                                    | 0B939BC065533A18B6F6A5B006E                            | - ONLINE VIIIISAN                                       | Guidelines              |            |  |  |
| Versio                       | a = "3.0.30"                                                                                                    |                                                                                                    |           | First ping: 24/05/2021 03                                                                                                    | :47:46 Last ping: 09/06/2021 14:56:58                  | First Ping 🖨 Last Ping 🛱 🔾                              |                         |            |  |  |
|                              |                                                                                                    |                                                                                                    |           | Agent properties                                                                                                    |                                                        |                                                         |                         |            |  |  |
| 13 res                       | ult(s)                                                                                                    |                                                                                                    |           | SET POLICY                                                                                                    | exhause shed shows                                     |                                                         | 🛃 Vie                   | w column 🗸 |  |  |
|                              | Imagement           Verses - 38 30*           Search1           Imagement           Search1           Imagement           Search1           Imagement           Status           Imagement           Imagement           Im |                                                                                                    |           |                                                                                                    | ennance_auer_cruyen                                    |                                                         | ROUCY                   | VERSION    |  |  |
|                              | VCS                                                                                                    | a Offine                                                                                                    | Def       | SET UPDATE GROUP                                                                                                    | release                                                | default                                                 | 3,0,30                  |            |  |  |
|                              | Nextcloud                                                                                                    | © Offline                                                                                                    | Dat       | MOVE TO GROUP                                                                                                    | default                                                | -                                                       | default                 | 3.0.30     |  |  |
|                              | Win7x86chuventest                                                                                                    | Online                                                                                                    | Def       |                                                                                                    | Save                                                   | enhance_alert_chuyen                                    | 3.0.30                  |            |  |  |
| ANM-CHUYENNT2 Online Def Ger |                                                                                                    |                                                                                                    |           |                                                                                                    |                                                        |                                                         | enhance_alert_chuyen    | 3.0.30     |  |  |
|                              | Ubuntu18x64chuyennt                                                                                                    | © Offline                                                                                                    | Dat       | General info Installatio                                                                                                    | on Hies Version Installed Certificates Scheduled lasks | full_features_centos                                    | 3.0.30                  |            |  |  |
|                              | Test SeaBank khaitb v1                                                                                                    | Offline                                                                                                    | Def       | General info                                                                                                    |                                                        | Network Interfaces                                      | full_features           | 3.0.30     |  |  |
|                              | Allant           tmanagement           se - 33.50'           NAME         STATUS           V2S         0.00me           Name         0.0me           Name         0.0me           Name         0.0me           Name         0.0me           Name         0.0me           Name         0.0me           Districture         0.0me           Districture         0.0me           Districture         0.0me           Districture         0.0me           Districture         0.0me           Districture         0.0me           Districture         0.0me           Districture         0.0me           Districture         0.0me           V2S         0.0me           V2District         0.0me           V2Districture         0.0me           V2Districture         0.0me                                                                                                    | Def                                                                                                    | HOST NAME | ANM-CHUYENNT2                                                                                                    | IPV4 192.168.56.1<br>IPV6 5680*eda1*11cdvda1*201e      | enhance_alert_chuyen                                    | 3.0.30                  |            |  |  |
|                              | DESKTOP-RUMB3Q9                                                                                                    | © Offline                                                                                                    | Def       | HOSTID                                                                                                    | 495db28b-db32-4a1e-bb6c-f21a787391e7                   | MAC 0a:00:27:00:00:0e                                   | anhnn19_test_load_image | 3.0.30     |  |  |
|                              | Win7x86-A-PC                                                                                                    | © Offline                                                                                                    | Def       | SETUP VERSION                                                                                                    | N/A                                                    | NAME VirtualBox Host-Only Network                       | full_features           | 3.0.30     |  |  |
|                              | VCS                                                                                                    | Online                                                                                                    | Def       | Agent ANI-CHUYENN First pre-24/05/20130-77 Agent properties SIT POLOY en SIT POLOY en SIT POLOY | windows                                                | IP V4 109.294.197.94<br>IP V6 fe80::618d:cd15:12b0:c554 | full_features           | 3.0.30     |  |  |
|                              | ThanhLN-PC                                                                                                    | Online Def     Offline Def                                                                                                    | Def       |                                                                                                    | Microsoft Windows 10 Enterprise                        | MAC 90:odb6:51:31:4/                                    | full_features_thanhin9  | 3.0.30     |  |  |
|                              | Win10x64                                                                                                    | a Diffice     and     a Office     and     a Office     and     a Office     and     and |           | PLATEORM VERSION                                                                                                    | 10.0.19041 Build 19041                                 | IPV4 169.254.98.5                                       | full_features_server    | 3.0.30     |  |  |
|                              | VLS         O titine         D           ThanhULPC         0 Offine         D           Win10x64         0 Offine         D           Win2x64A-PC         0 Online         D                                                                                                    |                                                                                                    | Def       | DI ATEMBA RAMIN                                                                                                    | Standalone Workstation                                 | IPV6 fe80::149f:a428:11ce:6205                          | anhnn19_test_load_image | 3.0.30     |  |  |
| Display                      | 13/13 result                                                                                                    |                                                                                                    |           |                                                                                                    |                                                        | MMC 12/08/06/51/31/4F                                   |                         |            |  |  |
|                              |                                                                                                    |                                                                                                    |           | ARCHITECTORE                                                                                                    | ama94                                                  | Default Gateway                                         |                         |            |  |  |
|                              |                                                                                                    |                                                                                                    |           | PHYSICAL MEMORY                                                                                                    | 16,777,216                                             | 192.168.8.1                                             |                         |            |  |  |
|                              |                                                                                                    |                                                                                                    |           | CPUs                                                                                                    |                                                        | DNS Server                                              |                         |            |  |  |
|                              |                                                                                                    |                                                                                                    |           | CORES                                                                                                    | 8 3408.000000                                          | 192.168.4.222                                           |                         |            |  |  |
|                              |                                                                                                    |                                                                                                    |           | MODEL NAME                                                                                                    | Intel(R) Core(TM) 17-6700 CPU @ 3.40GHz                | 192.168.4.111                                           |                         |            |  |  |
|                              |                                                                                                    |                                                                                                    |           | VENDORID                                                                                                    | Venuineintei                                           |                                                         |                         |            |  |  |
|                              |                                                                                                    |                                                                                                    |           |                                                                                                    |                                                        |                                                         |                         |            |  |  |
|                              |                                                                                                    |                                                                                                    |           |                                                                                                    |                                                        |                                                         |                         |            |  |  |
|                              |                                                                                                    |                                                                                                    |           |                                                                                                    |                                                        |                                                         |                         |            |  |  |
|                              |                                                                                                    |                                                                                                    |           |                                                                                                    |                                                        |                                                         |                         |            |  |  |

• Installation Files Version Tab

Statistics of all agent installation files, including the following information: Name of folder containing installation file, File name and Version.

Support quick search by File name, Version in search text box.

| ۵ì          | AJIANT                        |         | Agent VCS                      |                                                                                | (3 EN * root 📤 *           |                         |         |  |
|-------------|-------------------------------|---------|--------------------------------|--------------------------------------------------------------------------------|----------------------------|-------------------------|---------|--|
| Agent ma    | anagement                     |         | Agent ID 07DC8C7154            | AB47371E9595AF52F88E43478F8CC4                                                 |                            | •                       |         |  |
| Version =   | "3.0.30"                      |         | First ping: 31/05/2021         | 121:42:51 Last ping: 04/06/2021 09:52:08                                       | First Ping 🖨 Last Ping 🖨 Q |                         |         |  |
|             |                               |         | Agent properties               |                                                                                |                            |                         |         |  |
| 13 result(  | 13 result(s)                  |         |                                | default                                                                        | 🛃 Vie                      | w column 🗸              |         |  |
|             | NAME                          | STATUS  | GRI SET LIPOATE CONLID         |                                                                                |                            | POLICY                  | VERSION |  |
|             | VCS                           | Offline | Def                            | release                                                                        |                            | default                 | 3.0.30  |  |
|             | Nextcloud                     | Offline | MOVE TO GROUP<br>Dat           | default $\checkmark$                                                           | default                    | 3.0.30                  |         |  |
|             | Win7x86chuyentest             | Online  | Def                            | Save                                                                           |                            | enhance_alert_chuyen    | 3.0.30  |  |
|             | ANM-CHUYENNT2                 | Online  | Def General info Install       | lation Files Version Installed Certificates Scheduled Tasks Disks & nartitions | enhance_alert_chuyen       | 3.0.30                  |         |  |
|             | Ubuntu18x64chuyennt           | Offline | Dat                            | adon mea veranti i maanea ceremeatea i denedatea marea i dana a particiona     | full_features_centos       | 3.0.30                  |         |  |
|             | <u>Test SeaBank khaitb v1</u> | Offline | Def Search by file name or ver | sion                                                                           | ٩                          | full_features           | 3.0.30  |  |
|             | DESKTOP-EGANUBQ               | Offline | Def 🚍 AJIANT                   | VEDRDrvSetup.exe                                                               | VEDRDrvSetup.exe           |                         |         |  |
|             | DESKTOP-RUMB3Q9               | Offline | Def propre                     | VERSION 1.0.0.85                                                               | anhnn19_test_load_image    | 3.0.30                  |         |  |
|             | Win7x86-A-PC                  | Offline | Def collector                  | VESConfigurationManager.exe                                                    |                            | full_features           | 3.0.30  |  |
|             | VCS                           | Online  | Def response                   | VERSION 3.0.0.1210                                                             |                            | full_features           | 3.0.30  |  |
|             | ThanhLN-PC                    | Offline | Def drivers                    | Agentinfo.exe                                                                  |                            | full_features_thanhin9  | 3.0.30  |  |
|             | Win10x64                      | Offline | Dat colector                   | VERSION 3.0.0.1050                                                             |                            | full_features_server    | 3.0.30  |  |
|             | Win7x64-A-PC                  | Online  | Def                            | Parifett di                                                                    |                            | anhnn19_test_load_image | 3.0.30  |  |
| Display 13/ | 13 result                     |         |                                | VERSION 3.0.0.1213                                                             |                            |                         |         |  |
|             |                               |         |                                | RWorker.exe<br>VERION 3.0.0.1154                                               |                            |                         |         |  |
|             |                               |         |                                | VESUpdater.exe<br>VERSION 3.0.0.1194                                           |                            |                         |         |  |
|             |                               |         |                                | VESConnectionManagerok.exe<br>VERSION 1.0.0.1168                               |                            |                         |         |  |
|             |                               |         |                                |                                                                                |                            |                         |         |  |
|             |                               |         |                                |                                                                                |                            |                         |         |  |
|             |                               |         |                                |                                                                                |                            |                         |         |  |
|             |                               |         |                                |                                                                                |                            |                         |         |  |

• Installed Certificates Tab

Statistics of all certificates on the machine with the agent installed, including the following information: List of certificates on the machine, Issued by, Issued to, Expiration date and State.

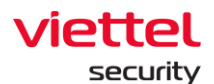

| Ĩ         | J AJIANT               |                            | - (1       | Agent VCS              | met                                                                                                    | lanna Mandra Manana Manaka di Biban na bi                                                          |                                                     | () E                    | N 🕶 root 💶 👻 |
|-----------|------------------------|----------------------------|------------|------------------------|----------------------------------------------------------------------------------------------------|----------------------------------------------------------------------------------------------------|-----------------------------------------------------|-------------------------|--------------|
| Agent n   | nanagement             |                            |            |                        |                                                                                                    |                                                                                                    | • OFFEINE Uninstall                                 |                         | Guidelines   |
| Version   | - 13.0.307             |                            |            | First ping; 31/05/2021 | 21:42:51 Last ping: 04/0                                                                                                    | First Plans C. Last Plans C.                                                                       |                                                     |                         |              |
|           |                        |                            |            |                        |                                                                                                    |                                                                                                    |                                                     |                         |              |
| 13        | 18(a)                  |                            |            | Agent properties       |                                                                                                    |                                                                                                    |                                                     |                         | w column     |
| 10 160    | (L(3)                  | _                          | SET POLICY | default                |                                                                                                    |                                                                                                    |                                                     |                         |              |
|           | NAME                   |                            | GRO        | SET UPDATE GROUP       | release                                                                                                    | ~                                                                                                  |                                                     | POLICY                  | VERSION      |
|           | VCS                    | Offline                    | Def        | MOVE TO GROUP          | default                                                                                                    |                                                                                                    |                                                     | default                 | 3.0.30       |
|           | Nextcloud              | Offline                    | Dat        |                        |                                                                                                    |                                                                                                    |                                                     | default                 | 3.0.30       |
|           | Win7x86chuyentest      | Online                     | Def        |                        | Save                                                                                                    |                                                                                                    |                                                     | enhance_alert_chuyen    | 3.0.30       |
|           | ANM-CHUYENNT2          | Online                     | Def        | General info Installa  | ation Files Version Instal                                                                                                    | lled Certificates Scheduled Tasks Disks & partitions Environ                                       | ment variables Installed software Required software | enhance_alert_chuyen    | 3.0.30       |
|           | Ubuntu18x64chuyennt    | Offline                    | Date       | Continue ( and         | 1 Marchine                                                                                                    | D. Married Data Configurate Industry                                                               |                                                     | full_features_centos    | 3.0.30       |
|           | Test SeaBank khaitb v1 | Offline                    | Def        | Cerunicates - Local    | i Machine                                                                                                    | Issued by Microsoft Root Certificate Authority                                                     | EXPIRATION DATE 10/05/2021 06:28:13                 | full_features           | 3.0.30       |
|           | DESKTOP-EGANUBQ        | Offline                    | Def        | му                     |                                                                                                    | R Thawte Timestamping CA<br>ISSUED BY Thawte Timestamping CA                                       |                                                     | enhance_alert_chuyen    | 3.0.30       |
|           | DESKTOP-RUMB3Q9        | Offline                    | Def        | MOOt                   |                                                                                                    |                                                                                                    | EXPRATION DATE 01/01/2021 06:59:59                  | anhnn19_test_load_image | 3.0.30       |
|           | Win7x86-A-PC           | Offline                    | Def        | Certificates           |                                                                                                    |                                                                                                    |                                                     | full_features           | 3.0.30       |
|           | VCS                    | Online                     | Def        | - Trust R              |                                                                                                    | R repolvisc.com                                                                                    | 0000000000 00/04/0119 00/09/56                      | full_features           | 3.0.30       |
|           | Win10x64               | <ul> <li>Online</li> </ul> | Def        | CA                     |                                                                                                    | R Microsoft Root Authority                                                                         | EXPRATION DATE 29/04/2110 09:36:30                  | N/A                     | 3.0.30       |
|           | ThanhLN-PC             | Offline                    | Def        | TrustedPublish         | ier                                                                                                    |                                                                                                    |                                                     | full_features_thanhin9  | 3.0.30       |
|           | Win7x84-A-PC           | Online                     | Def        | Disallowed             |                                                                                                    | ISSUED BY Microsoft Root Authority                                                                 | EXPIRATION DATE 31/12/2020 14:00:00                 | full_features           | 3.0.30       |
| Display 1 | 3/13 result            |                            |            | TrustedPeople          | AuthRoot     R Symantec Enterprise Mobile Root for Microsoft     Insted People     Issued er: Symantec Enterprise Mobile Root for Microsoft |                                                                                                    | EXPRATION DATE 15/03/2032 06:59:59                  |                         |              |
|           |                        |                            |            | ClientAuthissuer       |                                                                                                    | R Microsoft Root Certificate Authority 2011<br>ISSUED BY Microsoft Root Certificate Authority 2011 | EXPRATION DATE 23/03/2036 05:13:04                  |                         |              |
|           |                        |                            |            | AAD Token Issuer       | ion Authorities                                                                                                    | R Microsoft Authenticode(tm) Root Authority                                                        | EXPIRATION DATE 01/01/2000 06:59:59                 |                         |              |
|           |                        |                            |            | -E3 esiM Certhicati    | on Autoonties                                                                                                    | 180 m                                                                                              |                                                     |                         |              |

In case of viewing details with more information, select <sup>(1)</sup>, the screen is displayed as follows:

#### Certificate

| FRIENDLY_NAME       | Microsoft Root Certificate Authority                                                            |
|---------------------|-------------------------------------------------------------------------------------------------|
| ISSUER              | DC=com, DC=microsoft, CN=Microsoft Root Certificate Authority                                   |
| KEY_USAGE           | Digital Signature, Non-Repudiation, Certificate Signing, Off-line CRL Signing, CRL Signing (c6) |
| SIGNATURE_ALGORITHM | sha1RSA                                                                                         |
| STATUS              | R                                                                                               |
| SUBJECT             | DC=com, DC=microsoft, CN=Microsoft Root Certificate Authority                                   |
| VALID_FROM          | 10/05/2001 06:19:22                                                                             |

• Scheduled Tasks Tab

Statistics of all scheduled tasks on the agent installed machine, including information: List of scheduled tasks, Name, State, Trigger, Next time run, Last time run, Author and Created.

- Select or to customize the display of additional information for each task.
- Select Show or Hide to customize the display of additional information for each task.

 $\times$ 

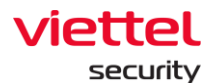

| Î       | 🚺 AJIANT               |                                          | Agent                 | tVCS                                                           | 10, et ;               | terrestenten Brenzen Brenzen Brenzen Brenzen (* Brenzen 1975) er                       | and second                                        | @ 1                     | n = root 🖭 =               |  |  |
|---------|------------------------|------------------------------------------|-----------------------|----------------------------------------------------------------|------------------------|----------------------------------------------------------------------------------------|---------------------------------------------------|-------------------------|----------------------------|--|--|
| Agent   | management             |                                          | Agent 1               | 0.0700607154                                                   | 4847371E9595AF33FME4   | ISAT8FBCC4                                                                             | Uninstan X                                        |                         | Guidelines                 |  |  |
| Versid  | m = "3.0.30"           |                                          | First pir             | First ping: 31/05/2021 21:42:51 Last ping: 04/06/2021 09:52:08 |                        |                                                                                        |                                                   |                         | First Pine Ci Last Pine Ci |  |  |
|         |                        |                                          | Agent                 | properties                                                     |                        |                                                                                        |                                                   |                         |                            |  |  |
| 13 re   | 13 result(s)           |                                          |                       | UCY                                                            | default                | ~                                                                                      |                                                   | ± Ve                    | sv column 🗸 🗸              |  |  |
|         | NAME                   | STATUS                                   | GRI SETURO            | MATE GROUP                                                     |                        |                                                                                        |                                                   | POLICY                  | VERSION                    |  |  |
|         | YCS                    | Offline                                  | Def                   | Receiver Y                                                     |                        |                                                                                        | default                                           | 3.0.30                  |                            |  |  |
|         | Nextcloud              | © Offline                                | Dat MOVE TO           | O GROUP                                                        | default                | ~                                                                                      | default                                           | 3.0.30                  |                            |  |  |
|         | Win7x86chuyentest      | Online                                   | Def                   |                                                                | Save                   |                                                                                        |                                                   | enhance_alert_chuyen    | 3.0.30                     |  |  |
|         | ANM-CHUYENNT2          | Online                                   | Def                   | info bostalla                                                  | aking Eller Massion ha | defined Conditionals - Exclusion of Tables - Disks & and House - Exclusion - Exclusion | dunishing industry and and and                    | enhance_alert_chuyen    | 3.0.30                     |  |  |
|         | Ubuntu18x64chuyennt    | @ Offline                                | Dat                   | inito inistalia                                                | Subminies version and  | sulleu ceruncates "acheuneu raska" urais a parcourta Environniter                      | ic variables installed soldware negulied soldware | full_features_centos    | 3.0.30                     |  |  |
|         | Test SeaBank khaitb v1 | tb_v1 © Offline Def 📮 Task Schedules Lib | lules Library diffiff |                                                                |                        | full_features                                                                          | 3.0.30                                            |                         |                            |  |  |
|         | DESKTOP-EGANUBQ        | Offline                                  | Def                   |                                                                |                        | <ul> <li>Ready</li> </ul>                                                              | Hide 3                                            | enhance_alert_chuyen    | 3.0.30                     |  |  |
|         | DESKTOP-RUMB3Q9        | Offline                                  | Def • •               |                                                                |                        | TRIGERS N/A                                                                            |                                                   | anhnn19_test_load_image | 3.0.30                     |  |  |
|         | Win7x86-A-PC           | @ Offline                                | Def                   |                                                                |                        | NERTRUNTIME N/A                                                                        | NEITRUNTIME N/A                                   |                         |                            |  |  |
|         | VCS                    | Online                                   | Def                   |                                                                |                        | LAST PUN TIME 00:00:00 30/11/1999                                                      |                                                   | full_features           | 3.0.30                     |  |  |
|         | Win10x64               | Online                                   | Def                   |                                                                |                        | LAST RUN RESULT The task has not yet run. (0X41303)                                    |                                                   | N/A                     | 3.0.30                     |  |  |
|         | ThanhLN-PC             | Offline                                  | Def                   |                                                                |                        | AUTHOR WCS(Administrator                                                               |                                                   | full_features_thanhin9  | 3.0.30                     |  |  |
|         | Win7x64-A-PC           | Online                                   | Def                   |                                                                |                        | 18:36569 09/03/2021                                                                    |                                                   | full_features           | 3.0.30                     |  |  |
| Display | 13/13 small            |                                          |                       |                                                                |                        | folipoloci<br>a Ready<br>Holisoff<br>a Ready<br>දුර්ගිද<br>a Ready                     | Show 3<br>Show 3<br>Show 2                        |                         |                            |  |  |

• Hover over the task and select into view the complete information of the task in .xml format.

XML Detail

 $\times$ 

| xml version="1.0" encoding="UTF-16"?                                                                                                    |  |
|----------------------------------------------------------------------------------------------------|--|
| <task version="1.2" xmlns="http://schemas.microsoft.com/windows/2004/02/mit/task"></task>                                                                                                    |  |
| <registrationinfo></registrationinfo>                                                                                                    |  |
| <date>2021-03-09T18:36:49.6502882</date>                                                                                                    |  |
| <author>VCS\Administrator</author>                                                                                                    |  |
| <uri>\dfffff</uri>                                                                                                    |  |
|                                                                                                    |  |
| <triggers></triggers>                                                                                                    |  |
| <principals></principals>                                                                                                    |  |
| <principal id="Author"></principal>                                                                                                    |  |
| <userid>S-1-5-21-3942219608-2782901308-3935319899-500</userid>                                                                                                    |  |
| <logontype>InteractiveToken</logontype>                                                                                                    |  |
| <runl evel="">1 eastPrivilege</runl>                                                                                                    |  |
|                                                                                                    |  |
|                                                                                                    |  |
| <settings></settings>                                                                                                    |  |
| <pre><multipleinstancespolicy>IgnoreNew<!--/-->/MultipleInstancesPolicy&gt;</multipleinstancespolicy></pre>                                                                                                    |  |
| ChisallowStarthforBatteries>true                                                                                                    |  |
| <pre>StonlfGningOnBatteries&gt;true</pre> /StonlfGningOnBatteries>                                                                                                    |  |
| <                                                                                                    |  |
| <start available="" when="">false</start>                                                                                                    |  |
|                                                                                                    |  |
| <runoniyinvetworkavallable>ialse</runoniyinvetworkavallable>                                                                                                    |  |
| <pre>concerned.com/accord/accord/acco</pre> |  |
| <pre><suponialeend>aude</suponialeend></pre> /suponialeEnd><br><destatoethessates< pre="">/DestatOetHes</destatoethessates<>                                                                                                    |  |
| <kestartonidie>taise</kestartonidie>                                                                                                    |  |

🛃 Export to XML

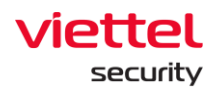

- Select Export to XML to download scheduled task information. The .xml format is supported.
- Disks & Partitions Tab

Statistics of all disks & partitions on the agent installed machine, including the following information: List Disks, Partition, Volume name, Serial, Drive type, File system, Capacity and Available.

 $\circ$  Select  $^{\circ}$  or  $^{\vee}$  to customize the display of additional information for each disk.

|                                        |                        |         |      | Agent VCS              | ID Plant Teachadh Bhann Rann ann Readaidh Bhantaidh a                                                   |                                            | © EN                    | - root 主 -   |
|----------------------------------------|------------------------|---------|------|------------------------|----------------------------------------------------------------------------------------------------|--------------------------------------------|-------------------------|--------------|
| Agent management<br>Version = "3.0.30" |                        |         |      | Agent ID 07DC8C7154    | 847371E9595AF52F88E43478F8CC4                                                                           |                                            |                         | 🔞 Guidelines |
| Versio                                 | m = "3.0.30"           |         |      | First ping: 31/05/2021 | 21:42:51 Last ping: 04/06/2021 09:52:08                                                                 | First Ping 🖨 Last Ping 🖨 Q                 |                         |              |
|                                        | -                      |         |      | Agent properties       |                                                                                                    |                                            |                         | _            |
| 13 result(s)                           |                        |         |      | SET POLICY             | default                                                                                                 | 📩 View column 🗸                            |                         |              |
| NAME STATUS GR                         |                        |         |      | SET UPDATE GROUP       |                                                                                                    |                                            | POLICY                  | VERSION      |
| □ <u>VCS</u> © Offline Def             |                        |         |      |                        | release                                                                                                 |                                            | default                 | 3.0.30       |
|                                        | Nextcloud Offline Dat  |         |      |                        | default ~                                                                                               |                                            | default                 | 3.0.30       |
| Win7x86chuyentest Online Def           |                        |         |      |                        | Save                                                                                                    |                                            | enhance_alert_chuyen    | 3.0.30       |
| ANM-CHUYENNT2 Online Def               |                        |         |      | General info           | tion Files Version Installed Certificates Scheduled Tasks Disks & partitions Emissionment vari          | ablas Installed onfluera Required onfluera | enhance_alert_chuyen    | 3.0.30       |
|                                        | Ubuntu18x64chuyennt    | Offline | Date |                        | territines readent installed certification obsoluted reads brance participants careful territines for a |                                            | full_features_centos    | 3.0.30       |
|                                        | Test SeaBank khaitb v1 | Offline | Def  | ST500DM002-1BD142      |                                                                                                    | ^                                          | full_features           | 3.0.30       |
|                                        | DESKTOP-EGANUBQ        | Offline | Def  | PARTITION              | E                                                                                                    |                                            | enhance_alert_chuyen    | 3.0.30       |
|                                        | DESKTOP-RUMB3Q9        | Offline | Def  | VOLUME NAME            |                                                                                                    |                                            | anhnn19_test_load_image | 3.0.30       |
|                                        | Win7x86-A-PC           | Offline | Def  | SERIAL                 | 60138EF2                                                                                                |                                            | full_features           | 3.0.30       |
|                                        | VCS                    | Online  | Def  | DRIVE TYPE             | Fixed                                                                                                   |                                            | full_features           | 3.0.30       |
|                                        | Win10x64               | Online  | Def  | FILE SYSTEM            | FAT32                                                                                                   |                                            | N/A                     | 3.0.30       |
|                                        | ThanhLN-PC             | Offline | Def  | AVAILABLE              | Se MD                                                                                                   |                                            | full_features_thanhin9  | 3.0.30       |
|                                        | Win7x64-A-PC           | Online  | Def  |                        | 04 MD                                                                                                   |                                            | full_features           | 3.0.30       |
| Display                                | 53/35 result           |         |      | Apacer A5350 51268     |                                                                                                    |                                            |                         |              |

• Environment Variables Tab

Statistics of all environment variables on the machine where the agent is installed, including the following information: List of system and users, variable name and values belonging to system or users.

 $\circ$  Select  $^{\circ}$  or  $^{\sim}$  to customize the display of additional information for each disk.

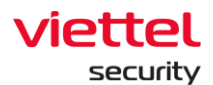

| Î                                                                         | 🗓 АЈІАНТ               |           |               | Agent VCS                         | In Plans Includent Announce Parked & Rescaled Ref.                                                                                       | () E                         | i = root 主 = |  |  |  |
|---------------------------------------------------------------------------|------------------------|-----------|---------------|-----------------------------------|----------------------------------------------------------------------------------------------------|------------------------------|--------------|--|--|--|
| Agent                                                                     | management             |           |               | Agent ID 07DC8C7154               | AB47371E9595AF52F88E43478F8CC4                                                                                                    | <ul> <li>Guidelin</li> </ul> |              |  |  |  |
| Versio                                                                    | n = "3.0.30"           |           |               | First ping: 31/05/2021            | 21:42:51 Last ping: 04/06/2021 09:52:08                                                                                                  | First Ping 🗀 Last Ping 🗀 🔾   |              |  |  |  |
| 13                                                                        |                        |           |               | Agent properties                  |                                                                                                    |                              |              |  |  |  |
| 13 result(s)           NAME         STATUS           VZS         © Office |                        |           |               | SET POLICY                        |                                                                                                    | 🛃 Vie                        | w column 🗸 🗸 |  |  |  |
|                                                                           | NAME                   |           | GR            |                                   | 0eianit                                                                                                    | POLICY                       | VERSION      |  |  |  |
|                                                                           | VCS                    | a Offine  | Def           | SET UPDATE GROUP                  | release V                                                                                                    | default                      | 3.0.30       |  |  |  |
|                                                                           | Nextcloud              | o Offine  | Dat           | MOVE TO GROUP                     | default ~                                                                                                    | default                      | 3.0.30       |  |  |  |
|                                                                           | Win7x86chuventest      | Online    | Def           |                                   | Save                                                                                                    | enhance_alert_chuven         | 3.0.30       |  |  |  |
|                                                                           | ANM-CHUYENNT2          | Online    | Def           |                                   |                                                                                                    | enhance_alert_chuyen         | 3.0.30       |  |  |  |
|                                                                           | Ubuntu18x64chuyennt    | © Offline | Dat           | General info Installi             | ation Files Version Installed Certificates Scheduled lasks Disks & partitions Environment variables Installed software Required software | full_features_centos         | 3.0.30       |  |  |  |
|                                                                           | Test SeaBank khaitb v1 | Offine    | Def           | System                            | ×                                                                                                    | full_features                | 3.0.30       |  |  |  |
|                                                                           | DESKTOP-EGANUBQ        | Offline   | Def           | Administrator                     | ^                                                                                                    | enhance_alert_chuyen         | 3.0.30       |  |  |  |
|                                                                           | DESKTOP-RUMB309        | Offline   | Def           | Path                              |                                                                                                    | anhnn19_test_load_image      | 3.0.30       |  |  |  |
|                                                                           | Win7x86-A-PC           | © Offline | Def           | %USERPROFILE%\Ap                  | pData\Local\Microsoff(WindowsApps;                                                                                                    | full_features                | 3.0.30       |  |  |  |
|                                                                           | VCS                    | Online    | full_features | 3.0.30                            |                                                                                                    |                              |              |  |  |  |
|                                                                           | Win10x64               | Online    | Def           | 96USERPROFILE96\App               | pData\Local\Temp                                                                                                    | N/A                          | 3.0.30       |  |  |  |
|                                                                           | ThanhLN-PC             | Offline   |               | full_features_thanhin9            | 3.0.30                                                                                                    |                              |              |  |  |  |
|                                                                           | Win7x64-A-PC           | Online    | Def           | %USERPROFILE%                     | pData)Local(Temp                                                                                                    | full_features                | 3.0.30       |  |  |  |
| Display                                                                   | 13/13 result           |           |               | OneDrive<br>C:\Users\visc_admin\/ | OneDrive                                                                                                    |                              |              |  |  |  |
|                                                                           |                        |           |               |                                   |                                                                                                    |                              |              |  |  |  |

• Installed Software Tab

Statistics of all software installed in the agent, including information: Software name, installed version and installed date.

• Support quick search for installed Antivirus software or enter the software name in the search text box.

| Î       | 🚺 Δ.ΙΙΔΝΤ              |                             |      | Agent ANM-CHUYENNT2                           |                                                 |                                 |                                |                               | () EN                  | - root 主 - |  |
|---------|------------------------|-----------------------------|------|-----------------------------------------------|-------------------------------------------------|---------------------------------|--------------------------------|-------------------------------|------------------------|------------|--|
| Agent   | management             |                             |      | Agent ID 4030C72A35                           | 25D0B939BC065533A18B6F6A5B006E                  |                                 | <ul> <li>Guideline</li> </ul>  |                               |                        |            |  |
| Versic  | m = "3.0.30"           |                             |      | First ping: 24/05/2021                        | 03:47:46 Last ping: 09/06/2021 14:56:58         | First Ping                      | Last Ping 🖨 🔍                  |                               |                        |            |  |
|         |                        |                             |      | Agent properties                              |                                                 |                                 |                                |                               |                        |            |  |
| 13 res  | 13 result(s)           |                             |      | SET POLICY                                    | enhance_alert_chuyen                            | 🛃 View column                   |                                |                               |                        |            |  |
|         | NAME                   | STATUS                      | GR   | SET UPDATE GROUP release v                    |                                                 |                                 | POLICY                         | VERSION                       |                        |            |  |
|         | VCS                    | <ul> <li>Offline</li> </ul> | Def  |                                               | 1 CIRCULAR                                      |                                 |                                |                               | default                | 3.0.30     |  |
|         | Nextcloud              | Offline                     | Dat  | MOVE TO GROUP default                         |                                                 |                                 |                                |                               | default                | 3.0.30     |  |
|         | Win7x86chuyentest      | Online                      | Def  |                                               | Save                                            |                                 |                                |                               | enhance_alert_chuyen   | 3.0.30     |  |
|         | ANM-CHUYENNT2          | Online                      | Def  | General info Install                          | ation Files Version Installed Certificates Sche | eduled Tasks Disks & partitions | Environment variables Installe | nd software Required software | enhance_alert_chuyen   | 3.0.30     |  |
|         | Ubuntu18x64chuyennt    | Offline                     | Date |                                               |                                                 |                                 |                                |                               | full_features_centos   | 3.0.30     |  |
|         | Test SeaBank khaitb v1 | Offline                     | Def  | 59 result(s)                                  | All Anti Virus                                  |                                 | Type software name to search   | Q                             | full_features          | 3.0.30     |  |
|         | DESKTOP-EGANUBQ        | Offline                     | Def  |                                               |                                                 | enhance_alert_chuyen            | 3.0.30                         |                               |                        |            |  |
|         | DESKTOP-RUMB3Q9        | Offline                     | Def  | Version 13.2.1                                | nents installer                                 | 04/08/2020                      | anhnn19_test_load_image        | 3.0.30                        |                        |            |  |
|         | Win7x86-A-PC           | Offline                     | Def  | 7-Zip 19.00 (x64)                             |                                                 | full_features                   | 3.0.30                         |                               |                        |            |  |
|         | VCS                    | <ul> <li>Online</li> </ul>  | Def  | Version 19.00                                 |                                                 |                                 |                                | 100                           | full_features          | 3.0.30     |  |
|         | ThanhLN-PC             | Offline                     | Def  | Ajiant<br>Version 1.0.1                       |                                                 |                                 |                                | 11/03/2021                    | full_features_thanhin9 | 3.0.30     |  |
|         | Win10x64               | Offline                     | Dat  | Version 1.0.1                                 |                                                 |                                 |                                |                               | full_features_server   | 3.0.30     |  |
|         | Win7x64-A-PC           | <ul> <li>Online</li> </ul>  | Def  | Version 2.0.4.0                               |                                                 | 05/01/2021                      | anhnn19_test_load_image        | 3.0.30                        |                        |            |  |
| Display | 13/13 result           |                             |      | Foxit Reader<br>Version 9.6.0.25114           |                                                 |                                 |                                | 03/08/2020                    |                        |            |  |
|         |                        |                             |      | Google Chrome<br>Version 89.0.4389.114        |                                                 |                                 |                                | 01/04/2021                    |                        |            |  |
|         |                        |                             |      | Google Update Helpe<br>Version 1.3.99.3       | r                                               |                                 |                                | 05/08/2020                    |                        |            |  |
|         |                        |                             |      | HP LaserJet Pro M404<br>Version 48.4.4585.208 | -M405 Basic Device Software                     |                                 |                                | 05/01/2021                    |                        |            |  |
|         |                        |                             |      | Display 10/59 result(s                        | a                                               |                                 |                                |                               |                        |            |  |
|         |                        |                             |      |                                               |                                                 |                                 |                                |                               |                        |            |  |
|         |                        |                             |      |                                               |                                                 |                                 |                                |                               |                        |            |  |
|         |                        |                             |      |                                               |                                                 |                                 |                                |                               |                        |            |  |
|         |                        |                             |      |                                               |                                                 |                                 |                                |                               |                        |            |  |

• Required Software Tab

Statistics of all required software installed or not installed in the agent, including information: Software name, installed version and installed state.

• Support quick search for required software that is not installed on the machine or enter the name of the software in the search text box.

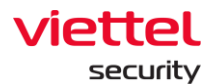

| Ĩ                                                                          | 📶 AJIANT               |           |                  | rti-da In Maria Tanadastra Rassan Rassa Rassa Rassa Rassa Rassa Rassa Rassa Rassa Rassa Rassa Rassa Rassa Rassa<br>Agent ANIA-CHUYENNT2 • ONLINE Unicetal I × |                           |                 |                    | ~                     | 🕃 EN 👻 root 😩 💌        |                                  |                            |            |                     |        |
|----------------------------------------------------------------------------|------------------------|-----------|------------------|----------------------------------------------------------------------------------------------------|---------------------------|-----------------|--------------------|-----------------------|------------------------|----------------------------------|----------------------------|------------|---------------------|--------|
| Agent                                                                      | management             |           |                  | Agent ID 4030C72A35:                                                                                                    | :5D0B939BC065533A18B6F6   | A58006E         |                    |                       | * UNLINE               | Chinistan                        | $\sim$                     | Guidelines |                     |        |
| Version                                                                    | n = "3.0.30"           |           |                  | First ping: 24/05/2021 03:47:46 Last ping: 09/06/2021 14:56:58                                                                                                |                           |                 |                    |                       |                        |                                  | First Ping 🛱 Last Ping 🛱 🔾 |            |                     |        |
|                                                                            |                        |           | Agent properties |                                                                                                    |                           |                 |                    |                       |                        |                                  |                            |            |                     |        |
| 13 result(s)                                                               |                        |           | SET POLICY       | and an all all all and all all all all all all all all all al                                                                                                 |                           |                 |                    |                       |                        |                                  |                            | 📩 Vier     | v column 🗸 🗸        |        |
| NAME         STATUS         GR           USS         ● Offline         Def |                        |           |                  | ermande_arer (_crivyer                                                                                                    |                           |                 |                    |                       |                        |                                  | POLI                       |            | VERSION             |        |
|                                                                            | VCS                    | © Offline | Def              | SET UPDATE GROUP                                                                                                    | release                   |                 | ~                  |                       |                        |                                  |                            | defa       | ult                 | 3.0.30 |
|                                                                            | Nettland               | e Office  | Dat              | MOVE TO GROUP                                                                                                    | default                   |                 | ~                  |                       |                        |                                  |                            | defa       | ult                 | 3.0.30 |
|                                                                            | Win7x86chuventest      | Online    | Def              |                                                                                                    | Save                      |                 |                    |                       |                        |                                  |                            | enha       | ance alert chuven   | 3.0.30 |
|                                                                            | ANM-CHUYENNT2          | Online    | Def              |                                                                                                    |                           |                 |                    |                       |                        |                                  |                            | enha       | ance alert chuven   | 3.0.30 |
|                                                                            | Ubuntu18x64chuvennt    | © Offline | Dat              | Installation Files Versi                                                                                                    | on Installed Certificates | Scheduled Tasks | Disks & partitions | Environment variables | Installed software     | Required software Us             | er list                    | full f     | features centos     | 3.0.30 |
|                                                                            | Test SeaBank khaitb v1 | Offline   | Def              | 5 result(s)                                                                                                    | All Not Installed         | 0               |                    | Туре з                | oftware name to search |                                  | a                          | full_f     | features            | 3.0.30 |
|                                                                            | DESKTOP-EGANUBQ        | Offline   | Def              |                                                                                                    |                           |                 |                    |                       |                        |                                  |                            | enha       | ance_alert_chuyen   | 3.0.30 |
|                                                                            | DESKTOP-RUMB3Q9        | Offline   | Def              | Ajiant<br>Version 1.0.1                                                                                                    |                           |                 |                    |                       |                        | <ul> <li>Installe</li> </ul>     | d                          | anhn       | n19_test_load_image | 3.0.30 |
|                                                                            | Win7x86-A-PC           | Offline   | Def              | SFive                                                                                                    |                           |                 |                    |                       |                        |                                  |                            | full_f     | features            | 3.0.30 |
|                                                                            | VCS                    | Online    | Def              | Version 64.0.3282.204                                                                                                    |                           |                 |                    |                       |                        | <ul> <li>Installe</li> </ul>     | d                          | full_f     | features            | 3.0.30 |
|                                                                            | ThanhLN-PC             | Offline   | Def              | SecurityAgent                                                                                                    |                           |                 |                    |                       |                        | Installe                         | d                          | full_f     | features_thanhIn9   | 3.0.30 |
|                                                                            | Win10x64               | Offline   | Dat              | Version 1.2.19                                                                                                    |                           |                 |                    |                       |                        |                                  |                            | full_f     | features_server     | 3.0.30 |
|                                                                            | Win7x64-A-PC           | Online    | Def              | SecurityAgentHotFix                                                                                                    |                           |                 |                    |                       |                        | <ul> <li>Not Installe</li> </ul> | d                          | anhn       | n19_test_load_image | 3.0.30 |
| Display 1                                                                  | 13/13 result           |           |                  | VEDR                                                                                                    |                           |                 |                    |                       |                        | Not Installe                     | d                          |            |                     |        |
|                                                                            |                        |           |                  | -                                                                                                    |                           |                 |                    |                       |                        |                                  | 1                          |            |                     |        |
|                                                                            |                        |           |                  |                                                                                                    |                           |                 |                    |                       |                        |                                  |                            |            |                     |        |
|                                                                            |                        |           |                  |                                                                                                    |                           |                 |                    |                       |                        |                                  |                            |            |                     |        |
|                                                                            |                        |           |                  |                                                                                                    |                           |                 |                    |                       |                        |                                  | - 8                        |            |                     |        |
|                                                                            |                        |           |                  | Display 5/5 result(s)                                                                                                    |                           |                 |                    |                       |                        |                                  |                            |            |                     |        |
|                                                                            |                        |           |                  |                                                                                                    |                           |                 |                    |                       |                        |                                  |                            |            |                     |        |
|                                                                            |                        |           |                  |                                                                                                    |                           |                 |                    |                       |                        |                                  |                            |            |                     |        |
|                                                                            |                        |           |                  |                                                                                                    |                           |                 |                    |                       |                        |                                  | _                          |            |                     |        |

• User List Tab

Statistics of all logged in users in the agent, including information: Username, active and administrator.

| Μαιία 🔟                                 | Allele Institut Institution Researce Researce Researce Researce Institution Researce Institution Researce Institutio Researce Institution Researce Institution Researce Instituti |                                |  |  |  |
|-----------------------------------------|----------------------------------------------------------------------------------------------------|--------------------------------|--|--|--|
| Agent management                        | Agent ID 07DCI8C7154AB47371E9595AF52F68E43478F8CC4                                                                                                    | Guidelines                     |  |  |  |
| Version = "3.0.30"                      | First ping: 31/05/2021 21:42:51 Last ping: 04/06/2021 09:52:08                                                                                                    | First Ping 🖨 Last Ping 🛱 📿     |  |  |  |
|                                         | Agent properties                                                                                                    |                                |  |  |  |
| 13 result(s)                            | SET POUCY default V                                                                                                    | 🛓 View column 🗸                |  |  |  |
| NAME STATUS                             | GRI SET LIBRATE CANUE                                                                                                    | POLICY VERSION                 |  |  |  |
| UCS Offline                             | Def                                                                                                    | default 3.0.30                 |  |  |  |
| Nextcloud © Offline                     | MOVE TO GROUP default                                                                                                    | default 3.0.30                 |  |  |  |
| Win7x86chuyentest  Online               | Def                                                                                                    | enhance_alert_chuyen 3.0.30    |  |  |  |
| ANM-CHUYENNT2     Online                | Def Installation Files Version Installed Certificates Scheduled Tasks Disks & partitions Environment variables Installed software Required software User Lit                                                                                                    | enhance_alert_chuyen 3.0.30    |  |  |  |
| Ubuntu18x64chuyennt © Offline           | Dat                                                                                                    | full_features_centos 3.0.30    |  |  |  |
| □ <u>Test SeaBank khaitb v1</u> Offline | Der USER ACTIVE ADMINISTRATOR                                                                                                    | full_features 3.0.30           |  |  |  |
| DESKTOP-EGANUBQ Offline                 | Def admin No No                                                                                                    | enhance_alert_chuyen 3.0.30    |  |  |  |
| DESKTOP-RUMB3Q2 Offline                 | Det Administrator Yes Yes                                                                                                    | anhnn19_test_load_image 3.0.30 |  |  |  |
| □ <u>Win7x86-A-PC</u> © Offline         | Def DefaultAccount No No                                                                                                    | full_features 3.0.30           |  |  |  |
| VCS     Online                          | Def Guest No No                                                                                                    | full_features 3.0.30           |  |  |  |
| <u>ThanhLN-PC</u> Offline               | Det khaitb Yes No                                                                                                    | full_features_thanhin9 3.0.30  |  |  |  |
| □ <u>Win10x64</u> © Offline             | Dat WDAGUtilityAccount No No                                                                                                    | full_features_server 3.0.30    |  |  |  |
| Win7x64-A-PC Online                     | Det                                                                                                    | anhnn19_test_load_image 3.0.30 |  |  |  |
| Digglay 13/13 vessil                    |                                                                                                    |                                |  |  |  |

(6) Quickly select 1 agent/ 1 group of agents to set up Move to group

• Select 1 agent/multiple agents to enter the Multi-selected session

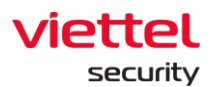

| Ĩ       | U AJIANT                       |                             |                 | Investigation |                     | evention Setting    |      | § EN <del>-</del> | root 👱 👻           |    |
|---------|--------------------------------|-----------------------------|-----------------|---------------|---------------------|---------------------|------|-------------------|--------------------|----|
| Agent   | Management                     |                             |                 |               |                     |                     |      |                   |                    |    |
| Type t  | o search agent                 |                             |                 |               |                     |                     |      | First Ping 🗒      | Last Ping 📋 🔾      |    |
|         |                                |                             |                 |               |                     |                     |      |                   |                    | 1  |
| 33 resi | ilt(s)                         |                             |                 |               |                     |                     |      | *                 | View column 🗸 🗸    |    |
| Selecte | ed (3) Set Policy Move to grou | up Set update group Can     | cel             |               |                     |                     |      |                   |                    | í. |
|         | NAME Groups                    |                             |                 | UPDATE GROUP  | LAST PING           | FIRST PING          | E IP | DCN               | POLICY             | 1  |
|         | DESKTOP-4C6V54I Select         | an Option                   | ~               | Test          | 22/05/2020 15:46:14 | 15/05/2020 17:38:55 | 10   | .61.188.2         | Agent Performance  | П  |
|         | ThanhLN9-PC Set Grou           | P                           |                 | Alpha         | 25/05/2020 15:05:57 | 21/03/2019 13:31:53 | 10   | .61.188.2         | bls_test           |    |
|         | HuyHV-PC                       |                             |                 | Test          | 25/05/2020 14:40:55 | 31/01/2020 17:23:19 | 10   | .61.188.2         | Agent Performance  |    |
|         | Win7-32bit-PC                  | Offline                     | Test_scan_ip    | Test_ping     | 11/05/2020 10:41:10 | 22/04/2020 17:00:46 | 10   | .61.188.2         | huyhv-2211         | L  |
|         | WIN-MM956VNPD90                | Offline                     | Liennt_group2.1 | Release       | 07/05/2020 09:56:40 | 07/05/2020 09:39:04 | 10   | .61.188.2         | N/A                | L  |
|         | Chuyennt2-ViettelOS            | Offline                     | Default         | Release       | 18/05/2020 13:31:13 | 18/05/2020 11:16:38 | 10   | .61.188.2         | default            | L  |
|         | DESKTOP-BGH8QIG                | <ul> <li>Offline</li> </ul> | Default         | Alpha         | 07/05/2020 14:28:53 | 24/07/2019 13:44:07 | 10   | .61.188.2         | full_features      | L  |
|         | DESKTOP-LRT7Q4L                | Offline                     | Anm             | Release       | 22/05/2020 17:23:55 | 17/01/2020 18:39:40 | 10   | .61.188.2         | huyhv_15.01.ProPre | L  |
|         | LienNT-TestPC                  | Offline                     | Liennt_group1.1 | Release       | 25/05/2020 14:30:29 | 21/05/2020 11:42:22 | 10   | .61.188.2         | N/A                | U  |
|         | Ubuntu18x64chuyennt            | Offline                     | Default         | Beta          | 18/05/2020 15:32:16 | 29/10/2019 10:50:34 | 10   | .61.188.2         | Agent Performance  |    |
|         | WIN-OH33SL4BBRJ                | Offline                     | Test_scan_ip    | Beta          | 19/05/2020 15:20:57 | 17/12/2019 13:36:53 | 10   | .61.188.2         | hieupc4            |    |
|         | Win7-32bit-PC                  | Offline                     | Test_scan_ip    | Test          | 08/05/2020 18:17:53 | 25/02/2020 17:38:33 | 10   | .61.188.2         | Agent Performance  |    |
|         | Ubuntuhyperv-Virtual-Machine   | Offline                     | Default         | Release       | 06/05/2020 10:50:39 | 25/02/2020 17:03:22 | 10   | .61.188.2         | test               |    |
|         | ThanhLN-PC                     | Offline                     | Default         | Test          | 18/05/2020 13:29:01 | 13/03/2019 13:30:45 | 10   | .61.188.2         | Agent Performance  |    |
|         | Localhost.Localdomain          | Offline                     | Test_scan_ip    | Release       | 27/04/2020 18:26:29 | 01/04/2020 14:38:38 | 10   | .61.188.2         | centos             |    |
|         | DESKTOP-EGANUBQ                | Online                      | Test_scan_ip    | Test          | 25/05/2020 15:30:51 | 08/05/2020 22:16:52 | 10   | .61.188.2         | full_features      |    |
|         | DESKTOP-315SAGT                | Offline                     | Liennt_group1.1 | Release       | 25/05/2020 14:38:40 | 19/08/2019 17:18:19 | 10   | .61.188.2         | huyhv_15.01.ProPre |    |

• Perform Move to group

Group list in the Move to group combo box

- User login under root group: Display all Groups in the system.
- User login under default group: Display default Group.
- User login under parent-level group: Display all the Groups belonging to the user logging in and the users belonging to the corresponding child-level group.
- User login under a child-level group or many child-level groups: Display all Groups belonging to the user logging in.
- $\circ~$  Quickly select 1 agent/ 1 group of agents to set up Set update group
  - Select 1 agent/multiple agents to enter the Multi-selected session.

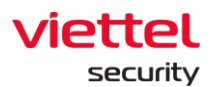

| 6       | JIANT                          |                             |                 | Investigation |                     | vention Setting     | 😚 EN 🕶       | root 🔔 👻           |
|---------|--------------------------------|-----------------------------|-----------------|---------------|---------------------|---------------------|--------------|--------------------|
| Agent I | Management                     |                             |                 |               |                     |                     |              |                    |
| Type b  | search agent                   |                             |                 |               |                     |                     | First Ping 🗎 | Last Ping 📋 🔾      |
|         |                                |                             |                 |               |                     |                     |              |                    |
| 33 resu | ilt(s)                         |                             |                 |               |                     |                     | ٹ            | View column 🗸      |
| Selecto | d (3) Set Policy Move to group | Set update group Can        | cel             |               |                     |                     |              |                    |
|         | NAME                           | STAT Update Groups          |                 | OUP           | LAST PING           | FIRST PING          | IP DCN       | POLICY             |
|         | DESKTOP-4C6V54I                | Of Select an Option         |                 | ~             | 22/05/2020 15:46:14 | 15/05/2020 17:38:55 | 10.61.188.2  | Agent Performance  |
|         | ThanhLN9-PC                    | Of     Set Update Group     |                 |               | 25/05/2020 15:05:57 | 21/03/2019 13:31:53 | 10.61.188.2  | bls_test           |
|         | HuyHV-PC                       | ● Of                        |                 |               | 25/05/2020 14:40:55 | 31/01/2020 17:23:19 | 10.61.188.2  | Agent Performance  |
|         | Win7-32bit-PC                  | <ul> <li>Offline</li> </ul> | Test_scan_ip    | Test_ping     | 11/05/2020 10:41:10 | 22/04/2020 17:00:46 | 10.61.188.2  | huyhv-2211         |
|         | WIN-MM956VNPD90                | Offline                     | Liennt_group2.1 | Release       | 07/05/2020 09:56:40 | 07/05/2020 09:39:04 | 10.61.188.2  | N/A                |
|         | Chuyennt2-ViettelOS            | Offline                     | Default         | Release       | 18/05/2020 13:31:13 | 18/05/2020 11:16:38 | 10.61.188.2  | default            |
|         | DESKTOP-BGH8QIG                | Offline                     | Default         | Alpha         | 07/05/2020 14:28:53 | 24/07/2019 13:44:07 | 10.61.188.2  | full_features      |
|         | DESKTOP-LRT7Q4L                | Offline                     | Anm             | Release       | 22/05/2020 17:23:55 | 17/01/2020 18:39:40 | 10.61.188.2  | huyhv_15.01.ProPre |
|         | LienNT-TestPC                  | Offline                     | Liennt_group1.1 | Release       | 25/05/2020 14:30:29 | 21/05/2020 11:42:22 | 10.61.188.2  | N/A                |
|         | Ubuntu18x64chuyennt            | Offline                     | Default         | Beta          | 18/05/2020 15:32:16 | 29/10/2019 10:50:34 | 10.61.188.2  | Agent Performance  |
|         | WIN-OH33SL4BBRJ                | <ul> <li>Offline</li> </ul> | Test_scan_ip    | Beta          | 19/05/2020 15:20:57 | 17/12/2019 13:36:53 | 10.61.188.2  | hieupc4            |
|         | Win7-32bit-PC                  | <ul> <li>Offline</li> </ul> | Test_scan_ip    | Test          | 08/05/2020 18:17:53 | 25/02/2020 17:38:33 | 10.61.188.2  | Agent Performance  |
|         | Ubuntuhyperv-Virtual-Machine   | Offline                     | Default         | Release       | 06/05/2020 10:50:39 | 25/02/2020 17:03:22 | 10.61.188.2  | test               |
|         | ThanhLN-PC                     | Offline                     | Default         | Test          | 18/05/2020 13:29:01 | 13/03/2019 13:30:45 | 10.61.188.2  | Agent Performance  |
|         | Localhost.Localdomain          | Offline                     | Test_scan_ip    | Release       | 27/04/2020 18:26:29 | 01/04/2020 14:38:38 | 10.61.188.2  | centos             |
|         | DESKTOP-EGANUBQ                | Online                      | Test_scan_ip    | Test          | 25/05/2020 15:30:51 | 08/05/2020 22:16:52 | 10.61.188.2  | full_features      |
|         | DESKTOP-315SAGT                | Offline                     | Liennt_group1.1 | Release       | 25/05/2020 14:38:40 | 19/08/2019 17:18:19 | 10.61.188.2  | huyhv_15.01.ProPre |

Perform Set update group.

#### Notes:

- Move to group: Move the agent to the groups in the Group Management screen
- Update group: Move the agent into groups that store files running under the agent, each group has different running files defined in the server.

### 8.1.2. Policy Setting

Purpose: Support users to manage the list of policies set up for Agents.

Interface screen when users access Setting >> Policy Setting as follows:

|                                 | ings/policy-s | ettings         |                     |                                          |                           | ⊘☆♥                             | ≥ ⊝ ± 1           |
|---------------------------------|---------------|-----------------|---------------------|------------------------------------------|---------------------------|---------------------------------|-------------------|
|                                 |               | Alerts          |                     | Response Settin                          | ng                        | ତ EN ≠ nhandt4                  | •                 |
| Policy List                     | •             | 1)              |                     |                                          |                           | (2)                             | ireate New Policy |
| NAME                            | ¥             | NUMBER OF AGENT | CREATE TIME         | UPDATE TIME                              | APPLIED TIME              | APPLY STATUS                    |                   |
| default                         |               | 1               | 28/01/2019 14:11:52 | 19/04/2019 17:06:17                      | 26/03/2019 17:33:51       | Not applied     (3)             | <b>1</b>          |
| test                            |               | 0               | 02/03/2019 14:13:28 | 25/04/2019 17:13:57                      | 25/04/2019 17:19:07       | Applied                         | ØÛ                |
| test_sample                     |               | 25              | 04/03/2019 11:07:09 | 21/05/2019 13:43:57                      | 21/05/2019 13:44:03       | <ul> <li>Applied</li> </ul>     | 0 Ū               |
| test_sample 1                   |               | 0               | 04/03/2019 13:53:51 | 04/03/2019 13:53:51                      | N/A                       | <ul> <li>Not applied</li> </ul> | e û               |
| test2                           |               | 0               | 04/03/2019 17:53:51 | 04/03/2019 17:54:23                      | 05/03/2019 09:23:02       | Applied                         | (4)               |
| hieupc4                         |               | 0               | 05/03/2019 15:44:15 | 05/03/2019 15:44:15                      | 05/03/2019 15:44:20       | <ul> <li>Applied</li> </ul>     | a a               |
| 0503_test1                      |               | • (5)           | 05/03/2019 17:19:27 | 06/03/2019 14:10:13                      | 06/03/2019 15:03:18       | Applied                         | Ø Û               |
| 0703_policy                     |               | 0               | 07/03/2019 09:04:29 | 07/03/2019 09:04:29                      | 07/03/2019 09:04:33       | Applied                         | Ø Û               |
| 2003_test core service          |               | 0               | 20/03/2019 10:14:49 | 20/03/2019 15:34:56                      | 20/03/2019 15:35:28       | Applied                         | a û               |
| 2003 test plugin Response       |               | 0               | 20/03/2019 10:37:48 | 20/03/2019 15:36:07                      | 20/03/2019 15:38:33       | Applied                         | @ Ü               |
| 2003_test du plugin             |               | 0               | 20/03/2019 10:53:16 | 20/03/2019 10:53:39                      | 20/03/2019 10:57:55       | <ul> <li>Applied</li> </ul>     | @ û               |
| 2003_test collector chua module |               | 0               | 20/03/2019 17:35:34 | 20/03/2019 17:35:43                      | 20/03/2019 17:35:46       | <ul> <li>Applied</li> </ul>     | í ū               |
| uisulav 12/12 resuluisi         |               | •               |                     | #4/ *** #** # * ************************ | 201 001 001 00 X 1000 100 |                                 |                   |

(1) Display the list of Policies that have been created on the system. Each Policy includes the following information: name, number of Agents to which the Policy is applied, creation time, update time, time of Policy application and state (there are 2 states: Applied and Not Applied).

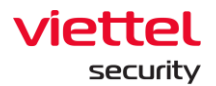

(2) Create a new Policy: Click on the + create New Policy button, the system displays a popup to create a new Policy as follows:

|                                                | + Create New Policy |
|------------------------------------------------|---------------------|
| NAME OF POLICY                                 |                     |
| Enter name of policy                           |                     |
| Cannot edit name of policy after create policy |                     |
|                                                |                     |
|                                                |                     |

Notes: When creating a new Policy, the Policy name cannot be the same as previously created Policy.

After creating a new Policy successfully, the system will display a detailed screen of a Policy as follows:

| ← → C 🞧 🔺 Not secure   10.30.161.37/#)                                                                                              | /settings/policy-settings-detail/d5d- | 1357ab68fa4e6fd5debe                             | 2a9ea8a7666e1eea9 |             |         | 2       | 0 A 8 🧕 🖯 🛓 🖻 |
|----------------------------------------------------------------------------------------------------|---------------------------------------|--------------------------------------------------|-------------------|-------------|---------|---------|---------------|
| VEDR Portal                                                                                                    |                                       |                                                  |                   |             | Setting |         | nhandt4 😩 👻   |
| Policy Detail - New Policy<br>← Back to list                                                                                        |                                       |                                                  |                   |             |         |         | Apply Policy  |
| Config Policy Tree                                                                                                    |                                       |                                                  |                   |             |         |         | Edit Config   |
| AGENT                                                                                                    |                                       | SERVICE LIST                                     |                   | PLUQIN LIST |         | MODULES |               |
|                                                                                                    | Config                                | unstionManager )<br>ectionManager )<br>Updater ) |                   |             |         |         |               |
| Config guidelines<br>- Change mode of Policy tree: Press Edit Config buttor<br>- In Edit Mode: Press Check/Uncheck button to Add/Re | in to edit<br>lemove a node           |                                                  |                   |             |         |         |               |
| - After editing complete: Press Save Config button to s                                                                             | save Config or Cancel button to comeb | ack previous Config                              |                   |             |         |         |               |

Each created Policy usually has 3 default core services, including: ConfigurationManager, ConnectionManager and Updater. Note that these 3 services are not allowed to be deleted from the system. Steps to configure a Policy as follows:

- Step 1: Click the Edit Config button to change the Policy tree.
- Step 2: When in Edit mode, users are allowed to Check/Uncheck to Add/Remote other services.

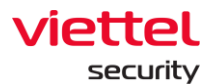

| ← → C @ ▲ Not secure   10.30.161.37/*/s                                     | ettings/policy-settings-detail/d5d4357ab68fa4e6fd5d                                              | ebe2a9ea8a7666e1eea9 |                                                      |         |                           | 0 A 8 9 8 ±        |
|-----------------------------------------------------------------------------|--------------------------------------------------------------------------------------------------|----------------------|------------------------------------------------------|---------|---------------------------|--------------------|
|                                                                             |                                                                                                  |                      |                                                      | Setting |                           | nhandt4 🔳 👻        |
| Policy Detail - New Policy                                                  |                                                                                                  |                      |                                                      |         |                           | Apply Patry        |
| Config Policy Tree                                                          |                                                                                                  |                      |                                                      |         |                           | Cancel Save Config |
| AGENT                                                                       | SERVICE LIST                                                                                     |                      | PLUGIN LIST                                          |         | MODULES                   |                    |
| <b>()</b>                                                                   | ConfigurationManager<br>ConnectionManager<br>Updater<br>B Collector<br>B Collector<br>B Response | *                    | WindowsEventLog     Antikeykogor     ProcessAnalysis |         | CventSubcite<br>VentFulig |                    |
| Config guidelines<br>- Change mode of Policy tree: Press Edit Config button | to edit                                                                                          |                      |                                                      |         |                           |                    |
| In Edit Mode: Press Check/Uncheck button to Add/Ren                         | nove a node                                                                                      |                      |                                                      |         |                           |                    |

• Step 3: After completing the Edit mode: Users click the Save config button to save the changes or click the Cancel button to return to the previous configuration.

| ← → C @ ▲ Not secure   10.30.161.37/                                                                                                    | e/settings/policy-settings-detail/d5d4357ab68fa4e6fd5debe                               | 2a9ea8a7666e1eea9 |                                                     |         | (                                                                                                    | ටරා ව 👂 🕹 😫        |
|----------------------------------------------------------------------------------------------------|-----------------------------------------------------------------------------------------|-------------------|-----------------------------------------------------|---------|----------------------------------------------------------------------------------------------------|--------------------|
|                                                                                                    |                                                                                         |                   |                                                     | Setting |                                                                                                    | nhandt4 😩 -        |
| Policy Detail - New Policy<br>← Racktolist                                                                                                    |                                                                                         |                   |                                                     |         |                                                                                                    | Αρφίγ Ροίκην       |
| Config Policy Tree                                                                                                    |                                                                                         |                   |                                                     |         |                                                                                                    | Gancel Save Config |
| AGENT                                                                                                    | SERVICE LIST                                                                            |                   | PLUGIN LIST                                         |         | MODULES                                                                                                    |                    |
| <b>.</b>                                                                                                    | ConfigurationManager<br>ConnectionManager<br>Updater<br>Collector<br>Response           |                   | WindowsEventLe     AntikeySogger     ProcessAnalysi |         | CventSubciber (<br>CventFiblicy d<br>CventFiblicy d<br>CventFiblicy d<br>CventFiblicy d<br>CventFiblicy d<br>CventFiblicy d |                    |
| Config guidelines<br>- Change mode of Policy tree: Press Edit Config butto<br>- In Edit Mode: Press Check/Uncheck button to Add/P<br>- After editing complete: Press Save Config button to | on to edit<br>temove a node<br>save Config or Cancel button to comeback previous Config |                   |                                                     |         |                                                                                                    |                    |

- Step 4: Click the 🔯 icon to perform detailed configuration for each Module/Plugin of the Services.
  - WindowsEventLog: Configure the log sources obtained under Agent.
  - EventSubscriber: Specify channels to get log.

### Data request:

• Event filter field (filter by Event ID): Substrings separated by comma (,)

For example:

"4": filter events with EventID = 4

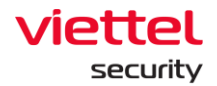

"-689": filter events with EventID #689

- Providers field: Substrings separated by semicolons (;)
- Fields require to have subs type and channel.
- Channel: A log source
- o Sub\_type:

PUSH: When there is a new event  $\rightarrow$  call the function of VCS-aJiant to handle it.

POLLING: VCS-aJiant after a time period of actively taking the log.

PULL: VCS-aJiant actively takes the log after a time.

After the configuration is complete, it is required to be saved.

|                         |                 |                                          |                           |          |                           | 2       |  |  |
|-------------------------|-----------------|------------------------------------------|---------------------------|----------|---------------------------|---------|--|--|
| Event Subscriber Config |                 |                                          |                           |          |                           |         |  |  |
|                         | SUBSCRIBER TYPE | CHANNEL                                  | EVENT FILTER              | LEVEL    | PROVIDERS                 |         |  |  |
|                         | Select 🗸        | Type to                                  | Multi value separate by , | Select 🗸 | Multi value separate by ; | Add new |  |  |
|                         | PUSH            | Microsoft-Windows-Sysmon/Operational     |                           |          |                           | û       |  |  |
|                         | POLLING         | Microsoft-Windows-WMI-Activity/Trace     |                           |          |                           | ū       |  |  |
|                         | PUSH            | Microsoft-Windows-PowerShell/Operational |                           |          |                           | û       |  |  |
|                         | PUSH            | Security                                 | -4703                     |          |                           | ŵ       |  |  |
|                         |                 |                                          |                           |          |                           |         |  |  |

• EventPolicy: Set Policy to enable/disable some log types that the system does not have by default.

Requirement: At least 1 field selected.

| E | vent Policy Config |                             | 2 Save                     |
|---|--------------------|-----------------------------|----------------------------|
| A | IDIT POLICIES      | GROUP POLICIES              |                            |
| C | Account Logon      | Powershell                  |                            |
| e | Account Management | Process Create Command Line |                            |
| E | Detail Tracking    |                             | Vpdate config successfully |

• EventChannel: Detailed configuration of some log sources as follows:

Retention: Whether to save the log rotation or not (If the Retention is selected, when the log file is full, the new log will overwrite the oldest log.)

Log file path: A log file path

Log file size: A log file size

Requirements: All data must be filled in.

|                                           |           |                                                                                       |                                             | 3          |
|-------------------------------------------|-----------|---------------------------------------------------------------------------------------|---------------------------------------------|------------|
| Event Channel Config                      |           |                                                                                       |                                             | Clear Save |
| CHANNEL                                   | RETENTION | LOG FILE PATH                                                                         | LOG FILE SIZE (BYTES)                       | 1          |
| Type to 2                                 |           | Type to                                                                               | Note: max 52428800(50MB) min 10485760(10MB) | Add new    |
| Microsoft-Windows-Bits-Client/Operational | 0         | %SystemRoot%\System32\Winevt\Logs\Microsoft-Windows-Bits-Clien<br>t%40perational.evtx | 10485760                                    | Û          |
| Microsoft-Windows-WMI-Activity/Trace      |           | %SystemRoot%System32\Winevt\Logs\Microsoft-Windows-WMI-Activit<br>v%4Trace.etl        | 20971520                                    | Û          |

 SysmonConfig: Enable/disable sysmon tool on Agent to get a sysmon log: Microsoft-Windows-Sysmon/Operational

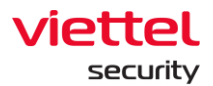

| Sysmon Config                       | 2 Save |
|-------------------------------------|--------|
| 1 😰 Swith On Security System Config |        |

- Antikeylogger: Be as a SelfRun Plugin of VCS-aJiant, has the task that periodically scans the entire machine to find out the KeyLogger running on the machine if any.
- Scan settings: Configure the types of KeyLogger to scan

**Requirements:** 

Scan cycle: Min is 1 minute and max is 180 minutes.

Choose at least 1 type of KeyLogger

• Whitelist setting: Configure the whitelist of some software according to the file path on the drive or according to the digital signature (cert) of the file running the KeyLogger.

Requirement: Fill out all fields.

After entering, the configuration is required to be saved.

| White list setting |             |                                                                |         |  |  |  |  |
|--------------------|-------------|----------------------------------------------------------------|---------|--|--|--|--|
| WLTYPE             | SCAN TYPE   | DATA                                                           |         |  |  |  |  |
| Select 🗸           | Select 🗸    | Type to                                                        | Add new |  |  |  |  |
| WhiteListCer       | Rawinput    | Microsoft Corporation                                          | ū       |  |  |  |  |
| WhiteListPath      | HookMessage | C:\users\win 10 64\desktop\unikev40rc2-1101-win64\unikevnt.exe | ŵ       |  |  |  |  |

- Step 5: Click the Apply Policy button to set the newly configured Policy for Agent.
  - Clone new Policy: Click the 
     button, the system copies all details of the cloned Policy, except for the Policy name.

| Clone from policy:<br>test_sample                            |  |  |  |  |  |  |  |
|--------------------------------------------------------------|--|--|--|--|--|--|--|
| NAME OF POLICY                                               |  |  |  |  |  |  |  |
| Enter name of policy                                         |  |  |  |  |  |  |  |
| Cannot edit name of policy after create policy Create Create |  |  |  |  |  |  |  |

 Delete Policy: Click on the  $\frac{1}{2}$  button, the system displays a popup for the user to make a decision whether to delete Policy or not.

| security      |                                                 |   |
|---------------|-------------------------------------------------|---|
| Delete Policy |                                                 | × |
|               | Do you want to delete policy: <b>0503_test1</b> |   |
|               | Cancel Accept                                   |   |

In case the Policy already has an applied agent, after deleting it, the system automatically assigns default policy to that agent.

| Delete Policy                                                                                                    | × |
|----------------------------------------------------------------------------------------------------|---|
| Do you want to delete policy: <i>hieupc4</i><br>This policy has been assigned to agent(s). If this policy is deleted, agent(s) will be reset to<br>default policy! |   |
| Cancel Accept                                                                                                    | - |

• When clicking duplicate on each record, the system will forward to the detail page of a Policy for users to view/change the configuration for the Policy.

# 8.1.3. Group Management

Configure the rule to automatically switch the Policy and group to the agents if the rule is satisfied on the Portal, reduce the time to switch the Policy and group for each agent and synchronize the Policy for the agents that satisfy the configured rule. Key features on this monitor include as follows:

- (1) Manage groups by tree
- (2) Search group
- (3) Add a new group:
- Create rules to automatically switch groups for agents
- Options for group switch (All existing agents, New agents only, All existing and new agents) and Policy assignment (assign immediately, not assign).

(4) Monitor the agents belonging to the group and the total number of agents belonging to the group

- (5) Edit group
- (6) Delete group and agent belonging to the group.

## 8.1.3.1. Manage groups by tree

• User login under root group: Display all groups in the system.

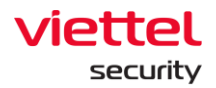

- User login under default group: Display default group.
- User login under parent-level group: Display the group belonging to the group of the user logging in and the corresponding child-level group.
- User login under a child-level group or many child-level groups: Display all groups belonging to the group of the user logging in.

The list of groups displayed in a tree form includes the root groups, and each root group includes child-level groups at level 1, level 2, etc.

Each group includes the group name, the group's configuration information (rule, policy and apply to), and a list of agents belonging to the group.

Group rules are independent among groups (no parent-child level group inheritance).

The group management by tree is for easier management when the number of agents is large and there is a hierarchy of agent management by company, department, etc.

When the user belongs to a child-level group, if selecting a parent-level group, the group detail popup will not be seen.

# 8.1.3.2. Search group

Method 1: Click on the Search textbox  $\rightarrow$  A scrollable list of groups corresponding to the user logging in will be displayed  $\rightarrow$  Select the group in the displayed list.

Method 2: Click on the Search textbox  $\rightarrow$  Enter the search character into the textbox  $\rightarrow$  The system automatically searches for records containing the entered characters  $\rightarrow$  Select a suitable record in the suggested list or click Search or Enter, the list of satisfying records will be displayed.

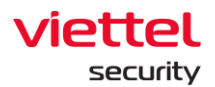

| Viettel Web Client Sign In                           | K 🔄 AJIANT - Groups Management 🗙 | 💶 Triệu đoá hoa hông * Ái Văn 🔹 🗙 | VEDR-478] [Group managemer | < ×   +        |                      |                                                                                                    |              | - a ×              |
|------------------------------------------------------|----------------------------------|-----------------------------------|----------------------------|----------------|----------------------|----------------------------------------------------------------------------------------------------|--------------|--------------------|
| $\leftarrow$ $\rightarrow$ C $\bigcirc$ A Not secure | 10.30.161.37/#/settings/group/   |                                   |                            |                |                      |                                                                                                    | 2 2 3        | ခု ၊ \varTheta 날 😫 |
| TIAILA                                               |                                  |                                   |                            |                | Setting              |                                                                                                    | ⓒ EN → havn2 | •                  |
| Group Management                                     | new                              | 1                                 | 2 •                        | Delete Add new |                      |                                                                                                    |              |                    |
| 🗅 new_grouha                                         | new_grouphin                     |                                   |                            |                |                      |                                                                                                    |              |                    |
| new_group67787                                       | new_groups                       |                                   |                            |                |                      |                                                                                                    |              |                    |
| new_group1234                                        | new_group4                       |                                   |                            |                |                      |                                                                                                    |              |                    |
| C asdasdaa                                           | new_group3                       |                                   |                            |                |                      |                                                                                                    |              |                    |
|                                                      | new_group2                       |                                   |                            |                |                      |                                                                                                    |              |                    |
| asasdasd                                             | new_group121                     |                                   |                            |                |                      |                                                                                                    |              |                    |
| ewedwedwed                                           | new_group67787                   |                                   |                            |                |                      |                                                                                                    |              |                    |
| 123123123                                            |                                  |                                   |                            |                |                      |                                                                                                    |              |                    |
| 🗅 hhhh                                               |                                  |                                   |                            |                |                      |                                                                                                    |              |                    |
| 🗅 new_group1                                         |                                  |                                   |                            |                |                      |                                                                                                    |              |                    |
| new_groupddd                                         |                                  |                                   |                            |                |                      |                                                                                                    |              |                    |
| new_groupasdasd                                      | >                                |                                   |                            |                |                      |                                                                                                    |              |                    |
| 🗅 new_group                                          | >                                |                                   |                            |                |                      |                                                                                                    |              |                    |
| 🗅 default                                            |                                  |                                   |                            |                |                      |                                                                                                    |              |                    |
|                                                      |                                  |                                   |                            |                |                      |                                                                                                    |              |                    |
|                                                      |                                  |                                   |                            |                |                      |                                                                                                    |              |                    |
|                                                      |                                  |                                   |                            |                |                      |                                                                                                    |              |                    |
|                                                      |                                  |                                   |                            |                |                      |                                                                                                    |              |                    |
|                                                      |                                  |                                   |                            |                |                      |                                                                                                    |              |                    |
|                                                      |                                  |                                   |                            |                |                      |                                                                                                    |              |                    |
|                                                      |                                  |                                   |                            |                |                      |                                                                                                    |              |                    |
| Ask me anything                                      |                                  | n n n s                           |                            | 🔿 💵 🔂 🕚        |                      | Image: Image: | م 🗉 do) Pi   | 9:43 AM            |
| - A Pak me unyunng                                   |                                  |                                   | V 🖬 V 💼                    | <b>u</b> .     |                      |                                                                                                    |              | 6/27/2019          |
|                                                      |                                  | Alorte IB Flow                    | Investigation              | Bosnonco Droi  | toct E. Drougation S | otting                                                                                                    | 0.00         |                    |
|                                                      |                                  | AICIO                             | incogation                 | Response i Ho  |                      | comp                                                                                                    |              |                    |
| Group Management                                     | al                               |                                   |                            |                |                      | ×                                                                                                    |              | Delete Add new     |
| Search results                                       |                                  |                                   |                            |                |                      |                                                                                                    |              |                    |
| 🗅 all_exist                                          |                                  | Go to group                       |                            |                |                      |                                                                                                    |              | 1                  |
|                                                      |                                  | Delete group                      |                            |                |                      |                                                                                                    |              |                    |
|                                                      |                                  |                                   |                            |                |                      |                                                                                                    |              |                    |
|                                                      |                                  |                                   |                            |                |                      |                                                                                                    |              |                    |
|                                                      |                                  |                                   |                            |                |                      |                                                                                                    |              |                    |

- Double-clicking on a record will display detailed information of that record.
  - Detailed information tab is displayed as Detail and the data of that group is Rule, Policy and Apply to.
  - $\circ~$  When selecting the Agent List tab, the agent information data matches that group.
- When right-clicking on a record, it will display 2 options: Go to group and Delete group.
  - $\circ~$  If selecting Go to group, then the user is taken to the location of that group on the tree
  - If selecting Delete group, a confirmation popup to delete the group will be displayed.
- When clicking on the menu in the right corner, each record also displays 2 options: Go to group and Delete group.

### 8.1.3.3. Add a new group

• User login under root group: Enable to add all new groups.

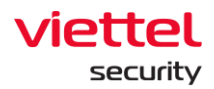

- User login under default group: Unable to add a new group.
- User login under parent-level group: Enable to add a new corresponding child-level group of the group belonging to the user logging in.
- User login under a child-level group or many child-level groups: Enable to add a new corresponding child-level of the group belonging to the user logging in.
  - Step 1: Select the group location to create.

If creating a new group in the original group list, click the Add new button on the right corner of the screen or hover over the bottom of the original group list on the screen and click Add new.

| VEDR board - Agile Board - Your 🗙 🛛 🔷 Te | est Management for JIRA - Your 🗙   💠 Test Manage | ement for JIRA - You: 🗙   💠 Test Mar | nagement for JIRA - Your 🗙 | AJIANT - Agent Ma | inagement 🗙 🔃 AJIANT - | Groups Management 🗙 | AJIANT - Login | ×   +       | - a ×                          |
|------------------------------------------|--------------------------------------------------|--------------------------------------|----------------------------|-------------------|------------------------|---------------------|----------------|-------------|--------------------------------|
| ← → C ⋒ ▲ Not secure   10.30.1           | 161.37/#/settings/group/                         |                                      |                            |                   |                        |                     |                | 0 🕄 🟠 👂     | යි   🔉 🖯 👱 😫                   |
| 📶 ΑJIANT                                 |                                                  |                                      |                            |                   | Protect & Prevention   | Setting             |                |             | root 😩 👻                       |
| Group Management                         | Type group to search                             |                                      |                            |                   |                        |                     | ٩              |             | Delete Add new                 |
| server_computer                          |                                                  |                                      |                            |                   |                        |                     |                |             |                                |
| It_department                            |                                                  |                                      |                            |                   |                        |                     |                |             |                                |
| hr_department                            |                                                  |                                      |                            |                   |                        |                     |                |             |                                |
| 🗅 os_linux                               |                                                  |                                      |                            |                   |                        |                     |                |             |                                |
| □ test >                                 |                                                  |                                      |                            |                   |                        |                     |                |             |                                |
| 🗅 hdsds                                  |                                                  |                                      |                            |                   |                        |                     |                |             |                                |
| new_and_exsit_os                         |                                                  |                                      |                            |                   |                        |                     |                |             |                                |
| add_group                                |                                                  |                                      |                            |                   |                        |                     |                |             |                                |
| phuocnm3_0722_1                          |                                                  |                                      |                            |                   |                        |                     |                |             |                                |
| C cpu_modelname                          |                                                  |                                      |                            |                   |                        |                     |                |             |                                |
| 🗅 hostname_anm                           |                                                  |                                      |                            |                   |                        |                     |                |             |                                |
| 🗅 all_exist                              |                                                  |                                      |                            |                   |                        |                     |                |             |                                |
| 🗅 all_3                                  |                                                  |                                      |                            |                   |                        |                     |                |             |                                |
| 🗅 ip_dcn                                 |                                                  |                                      |                            |                   |                        |                     |                |             |                                |
| C ip_192.168.8                           |                                                  |                                      |                            |                   |                        |                     |                |             |                                |
| 🗅 ip_dai                                 |                                                  |                                      |                            |                   |                        |                     |                |             |                                |
| 🗅 default                                |                                                  |                                      |                            |                   |                        |                     |                |             |                                |
| Add new                                  |                                                  |                                      |                            |                   |                        |                     |                |             |                                |
|                                          |                                                  |                                      |                            |                   |                        |                     |                |             |                                |
| Search the web and Windows               | • 🔹 🗟 🖇                                          | 🍋 🧔 😵 😘 🛔                            | ×8 🔀 📲 🌠                   | 눧 🤿 🧉             | 6                      |                     | ,              | N 🍺 🕖 🔣 💿 🔽 | 도 4) 💭 ENG 🔐 6:30 PM 3/25/2020 |

If creating a new group is a chil-level group in an original group or a group at level 1, level 2, etc, click on the parent-level group, then click Add new on the screen or hover over the bottom of the group list at the same level and click Add new.

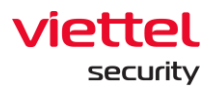

| VEDR board | rd - Agile Board - Your X   🔷 1 | fest Management for JIRA - Your X   | Test Management for JIRA - Your X | Test Management for JIRA - Your | K   🔃 AJIANT - Agent Mana | agement 🗙 🔃 AJIANT - Grou     | aps Management 🗙 🔃 AJIANT - Login  | x + - o x                           |
|------------|---------------------------------|-------------------------------------|-----------------------------------|---------------------------------|---------------------------|-------------------------------|------------------------------------|-------------------------------------|
| <u>ر</u>   |                                 | ron <i>ary=</i> /secongs/group/test | Alerts IR Flow                    | Investigation                   | Response P                | Protect & Prevention          | Setting                            | S EN + root                         |
| Group Ma   | anagement Type                  | group to search                     |                                   | Q                               | Delete Add new            | test                          |                                    | ×                                   |
| □ serv     | ver_computer                    | khcl_department                     |                                   |                                 |                           | D                             | etail                              | Agent list                          |
| 🗅 it_di    | department                      | Add new                             |                                   |                                 |                           | p.d.                          |                                    | 0                                   |
| 🗅 hr_d     | department                      |                                     |                                   |                                 |                           | Noving agent to this group if | All T following conditions matched | V                                   |
| C 05_1     | linux                           |                                     |                                   |                                 |                           | 05                            |                                    |                                     |
| C test     | • >                             |                                     |                                   |                                 |                           |                               |                                    |                                     |
| 🗅 hdso     | ids                             |                                     |                                   |                                 |                           | Policy                        |                                    |                                     |
| C new      | v_and_exsit_os                  |                                     |                                   |                                 |                           |                               | $\sim$                             |                                     |
| add,       | i_group                         |                                     |                                   |                                 |                           | Apply policy now when rule m  | satched                            |                                     |
| D phu      | Jocnm3_0722_1                   |                                     |                                   |                                 |                           |                               |                                    |                                     |
|            | toame anm                       |                                     |                                   |                                 |                           | Apply to                      |                                    |                                     |
|            | exist                           |                                     |                                   |                                 |                           | All existing and new agents   | 5 ×                                |                                     |
| 🗅 all_3    | 3                               |                                     |                                   |                                 |                           |                               |                                    |                                     |
| C ip_d     | den                             |                                     |                                   |                                 |                           |                               |                                    |                                     |
| □ ip_1     | 192.168.8                       |                                     |                                   |                                 |                           |                               |                                    |                                     |
| □ ip_d     | dai                             |                                     |                                   |                                 |                           |                               |                                    |                                     |
| 🗅 defa     | ault                            |                                     |                                   |                                 |                           |                               |                                    |                                     |
|            |                                 |                                     |                                   |                                 |                           |                               |                                    |                                     |
|            |                                 |                                     |                                   |                                 |                           |                               | Apply                              |                                     |
| Search     | the web and Windows             | 0 🕵                                 | 🖬 🖇 🍋 😵                           | 🐚 🗷 🔀                           | 诸 🗭 🎻 🍕                   |                               |                                    | へ 🦕 🕖 👯 😋 💟 🔛 di) 💭 ENG 🛛 🔐 25/2020 |

• Step 2: Enter the group name and configure the rule.

Notes: The name and configuration rule cannot be the same as the existing name and rule.

If the All operator is selected: The rule is satisfied when both fields are satisfied.

If the Any operator is selected: The rule is satisfied when one of the two or both fields is satisfied.

| VEDR board - Agile Board - Your                         | × 🛛 💠 Test Management for JIRA - Your 🗙 | Test Management for JI | RA - Your 🗙   💠 Test Mi | anagement for JIRA - Your 🗙 | AJIANT - Agent Manag | ernent 🗙 🔃 AJIANT - Groups Management 🗙 🔃 AJIANT - Logi         | × +                 | - a ×                        |
|---------------------------------------------------------|-----------------------------------------|------------------------|-------------------------|-----------------------------|----------------------|-----------------------------------------------------------------|---------------------|------------------------------|
| $\leftrightarrow$ $\rightarrow$ C $\bigcirc$ A Not secu | re   10.30.161.37/#/settings/group/test |                        |                         |                             |                      |                                                                 | 0 C 🌣 🔊 🖻           | S 🛛 🕹 S                      |
| 📶 ΔΙΔΝΤ                                                 |                                         | Alerts                 | IR Flow                 | Investigation               | Response Pr          | otect & Prevention Setting                                      | © EN <del>+</del> r | bot 主 🝷                      |
| Group Management                                        | Type group to search                    |                        |                         | Q                           | Delete Add new       | KHCL_department                                                 |                     |                              |
| server_computer                                         | KHCL_department                         | × 2                    |                         |                             | 1                    | Detail                                                          | Agent list          |                              |
| L it_department                                         |                                         |                        |                         |                             |                      | Rula                                                            |                     |                              |
| hr_department                                           |                                         |                        |                         |                             |                      | Moving agent to this group if All T following conditions matche | 3                   |                              |
| 🗅 os_linux                                              |                                         |                        |                         |                             |                      | IP 192.168.8.*                                                  | ×                   |                              |
| 🗅 test                                                  |                                         |                        |                         |                             |                      | OS Platform V "Windows"                                         | ×                   |                              |
| 🗅 hdsds                                                 |                                         |                        |                         |                             |                      | Add rule                                                        |                     |                              |
| new_and_exsit_os                                        |                                         |                        |                         |                             |                      |                                                                 |                     | 1                            |
| add_group                                               |                                         |                        |                         |                             |                      | Policy                                                          |                     |                              |
| phuocnm3_0722_1                                         |                                         |                        |                         |                             |                      | default $\checkmark$                                            |                     |                              |
| C cpu_modelname                                         |                                         |                        |                         |                             |                      | Apply policy now when rule matched                              |                     |                              |
| hostname_anm                                            |                                         |                        |                         |                             |                      | Analy to                                                        |                     |                              |
| all_exist                                               |                                         |                        |                         |                             |                      | nggary co                                                       |                     |                              |
| C all_3                                                 |                                         |                        |                         |                             |                      | All existing and new agents                                     |                     |                              |
| 🗅 ip_dcn                                                |                                         |                        |                         |                             |                      |                                                                 |                     |                              |
| □ ip_192.168.8                                          |                                         |                        |                         |                             |                      |                                                                 |                     |                              |
| 🗅 ip_dai                                                |                                         |                        |                         |                             |                      |                                                                 |                     |                              |
| 🗅 default                                               |                                         |                        |                         |                             |                      |                                                                 |                     |                              |
|                                                         |                                         |                        |                         |                             |                      |                                                                 |                     |                              |
|                                                         |                                         |                        |                         |                             |                      | Αροί                                                            |                     |                              |
| Search the web and Win                                  | dows 🔲 🔯                                | 📄 S 🐳                  | 🛛 🖇 🛸                   | xii 🔀 📓 🏹                   | 🕨 🧔 🗣                |                                                                 | ^ 🍺 🖗 🐹 💿 💟 🚍       | (1) ENG 6:13 PM<br>3/25/2020 |

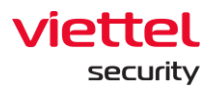

• Step 3: Select the policy and the agent type to apply the policy if the rule is satisfied.

|                                              | Detail                    |                             | Age | ent list |   |
|----------------------------------------------|---------------------------|-----------------------------|-----|----------|---|
| Rule                                         |                           |                             |     |          | ć |
| Moving agent to                              | o this group if All 🔹 fol | lowing conditions matched : |     |          |   |
| IP                                           | 192.168.8.*               |                             |     |          |   |
| OS                                           | *Windows*                 |                             |     |          |   |
| Policy                                       |                           |                             |     |          |   |
|                                              |                           |                             |     |          |   |
| test                                         |                           | ~ <b>Ç</b>                  |     |          |   |
| test Apply policy n                          | ow when rule matched      | ~ <b>5</b>                  |     |          |   |
| test                                         | ow when rule matched      | ~ <b>5</b>                  |     |          |   |
| Apply policy n                               | iow when rule matched     | <u> </u>                    |     |          |   |
| test Apply policy n Apply to All existing ag | ow when rule matched      | ~ <b>5</b>                  |     |          |   |
| test Apply policy n Apply to All existing ag | ow when rule matched      | × 5                         |     |          |   |
| test Apply policy n Apply to All existing ag | iow when rule matched     | × 5                         |     |          |   |
| test Apply policy n Apply to All existing ag | iow when rule matched     | × 5<br>× 6                  |     |          |   |
| test Apply policy n Apply to All existing ag | ow when rule matched      | × 5                         |     |          |   |
| test Apply policy n Apply to All existing ag | ow when rule matched      | × 5                         |     |          |   |

After clicking Apply, check the agent switched to new group in the Agent List tab: The list of agents meets the rules and is switched to the newly added group. Depending on the option in the Apply to section to switch the group for agents in the system as follows:

- All existing agents: Switch groups for all existing agents in the system. For new agents installed after Apply, if they match the rule, groups are NOT switched.
- New agents only: Only switch groups for newly installed agents after Apply. For the existing agents on the system, if they match the rule, groups are NOT switched.
- All existing and new agents: Switch groups for all existing agents in the system and the newly installed agents after Apply if the rule is matched.

Notes:

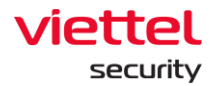

- If select the Apply policy now when rule matched checkbox, and click Apply, those selected agents will be checked the values. If they match the configured rule, they will switch the policy for the agent to the selected policy at the Policy section, and switch groups.
- In case the above checkbox is not selected, after Apply, those selected agents will be switched the group but not the policy. That is, the agents will keep the same policy while switching to the group with another policy. For newly installed agents, if the rule is matched, the group is switched and the default policy is applied. Because the checkbox is not selected, the default policy is applied.
- If the new agent matches the rules of many groups, it is prioritized to switch to the newly created group without counting the time to edit the group.

### 8.1.3.4. Edit group

Enable to choose to edit 1 or 2 or all 3 elements in a group, including: Rule, Policy and Apply to.

- User login under root group: Enable to edit all groups in the system.
- User login under default group: Unable to edit the default group.
- User login under parent-level group: Enable to edit all groups belonging to the user logging in/ and the child-level group whose role is also in the child-level role group of the user role logging in.
- User login under a child-level group or many child-level groups: Enable to edit all groups belonging to the user logging in.

To edit a Rule of a group, click the Edit icon.

| khcl_dep                    | partment         |                       |                |          |            | ×   |
|-----------------------------|------------------|-----------------------|----------------|----------|------------|-----|
|                             | D                | etail                 |                |          | Agent list |     |
| <b>Rule</b><br>Moving agent | to this group if | All <b>v</b> followin | g conditions m | atched : |            | · 1 |
| IP                          | 192.             | 168.8.*               |                |          |            |     |
| OS                          | *Wir             | dows*                 |                |          |            |     |

Edit the group rule then click Save.

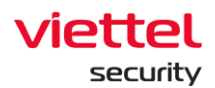

|                  | 1            | Detail                                 | Agent list |          |  |  |  |  |  |
|------------------|--------------|----------------------------------------|------------|----------|--|--|--|--|--|
| ule              |              |                                        | Can        | cel Save |  |  |  |  |  |
| oving agent to t | this group i | if All  following conditions matched : |            |          |  |  |  |  |  |
| oving agent to t | this group i | f All  following conditions matched :  | ×          |          |  |  |  |  |  |

Then enable to edit in the Policy and Apply to sections, and click Apply.

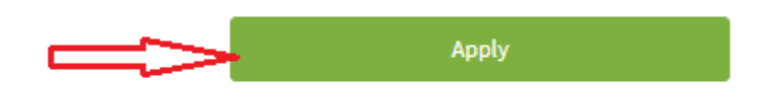

#### Notes:

- In case of editing the elements of the group (Rule, Policy or Apply to) and do not click Apply, the edited content has been saved, but the Agent List is not updated. For newly installed Agents, perform the following:
  - Switch group: Depend on whether the new Agent is selected in the Apply to section. If selected, the Agent will be checked. If the rule of the group is matched, it will be switched to the group.
  - Apply policy: A policy of an agent depending on selecting the Apply policy now when rule matched checkbox. If the checkbox is selected, the group's policy will be applied. If it is not selected, the default policy will be applied. Because if the checkbox is not selected, the default policy will be applied.
- In case the components of the group are edited and then Apply is clicked, the edited content is saved. And if the All existing agents button in the Apply to section is selected, perform a scan of the entire agent information in the system and switch the group for the agent, then update the Agent List.

For new Agent, perform the same process as above.

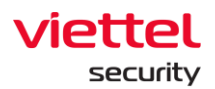

- 8.1.3.5. Delete group or remove agent from group
- User login under root group: Enable to delete all groups in the system.
- User login under default group: Unable to delete the default group
- User login under parent-level group: Enable to delete all groups belonging to the user logging in and the child-level group whose role is also in the child-level role group of the user role logging in.
- User login under a child-level group or many child-level groups: Enable to delete all groups belonging to the user logging in.

To delete a group, click on the group to delete, click Delete  $\rightarrow$  OK on the confirmation screen.

After deleting a group, the agents belonging to the group will be switched to the default group, while their policies will still remain.

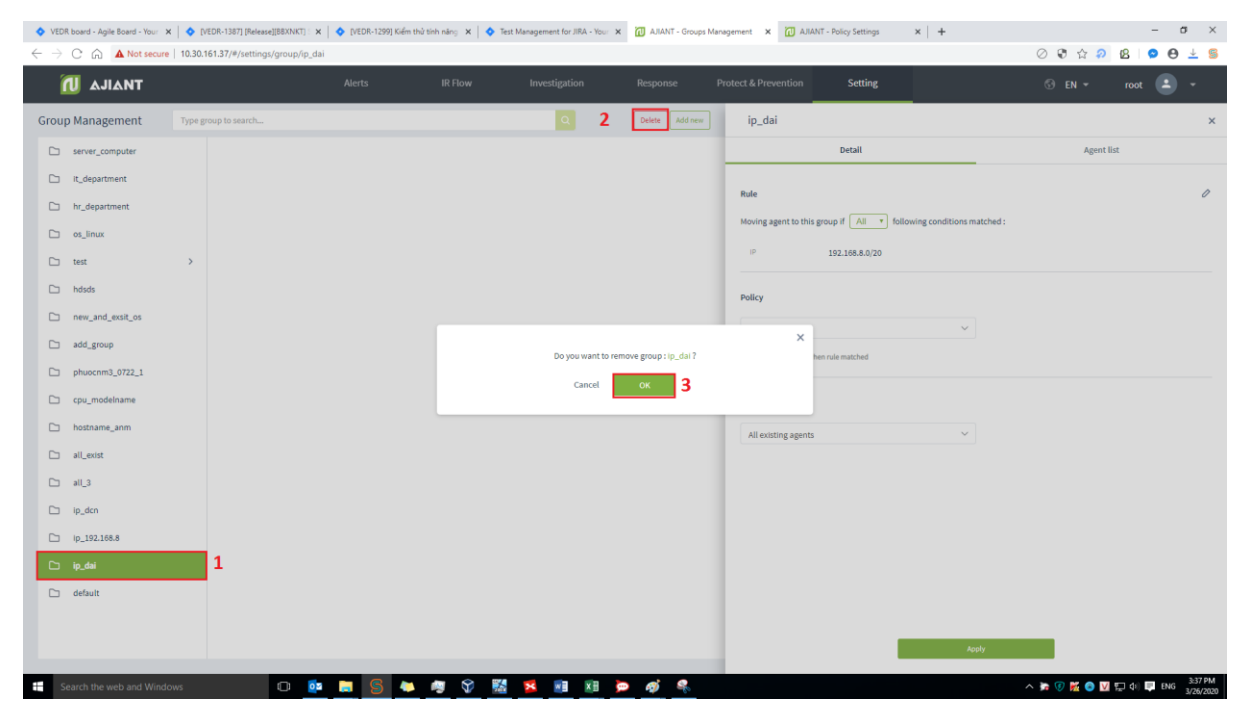

To remove the agent from the group, click on the Agent List tab, click the x icon to remove the agent from the group.

After removing the agent from the group, the agent is switched to the default group, while its policy still remains.

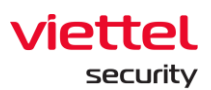

| os_  | linux               |         |                          |                             |              | ×                  |
|------|---------------------|---------|--------------------------|-----------------------------|--------------|--------------------|
|      | Detai               | l       |                          |                             | Agent list   |                    |
| 7 ag | gent(s)             | Type to | filter agent             |                             | View column  | ~                  |
| NO.  | AGENT ID            |         | HOSTNAME                 | STATUS                      | POLICY       | # <mark>]</mark> ] |
| 1    | CFF901BC683AE08EA40 | 77690   | thedv1-VirtualBox        | Offline                     | default      | ×                  |
| 2    | 68555CF02D2580563A8 | F12B4   | ubuntu18x64chuyennt      | Offline                     | thanhln0910  | ×                  |
| 3    | B6900069868F655D59F | 4C2B8   | chuyennt2-ViettelOS      | Offline                     | thanhln_demo | ×                  |
| 4    | EA3892E4CBB2887FB04 | DF59E   | chuyennt2-ViettelOS-test | Offline                     | default      | ×                  |
| 5    | 8C7C096A104B60A07FC | 4BB87   | thanhln9-VirtualBox      | Offline                     | thanhln_demo | ×                  |
| 6    | C9FFB3E6991525CE5EA | 6D360   | test-windows7            | <ul> <li>Offline</li> </ul> | thanhln0910  | ×                  |
| 7    | C8B5960DEF7C9E83253 | 6930F   | chuyennt2-VirtualBox     | Offline                     | default      | ×                  |

Notes: For deleting a parent-level group:

- Delete all child-level groups
- Switch all agents of the parent-level group and child-level groups to default group
- Maintain policy of agents in parent and child-level groups.
- 8.1.3.6. Add a new user to the group

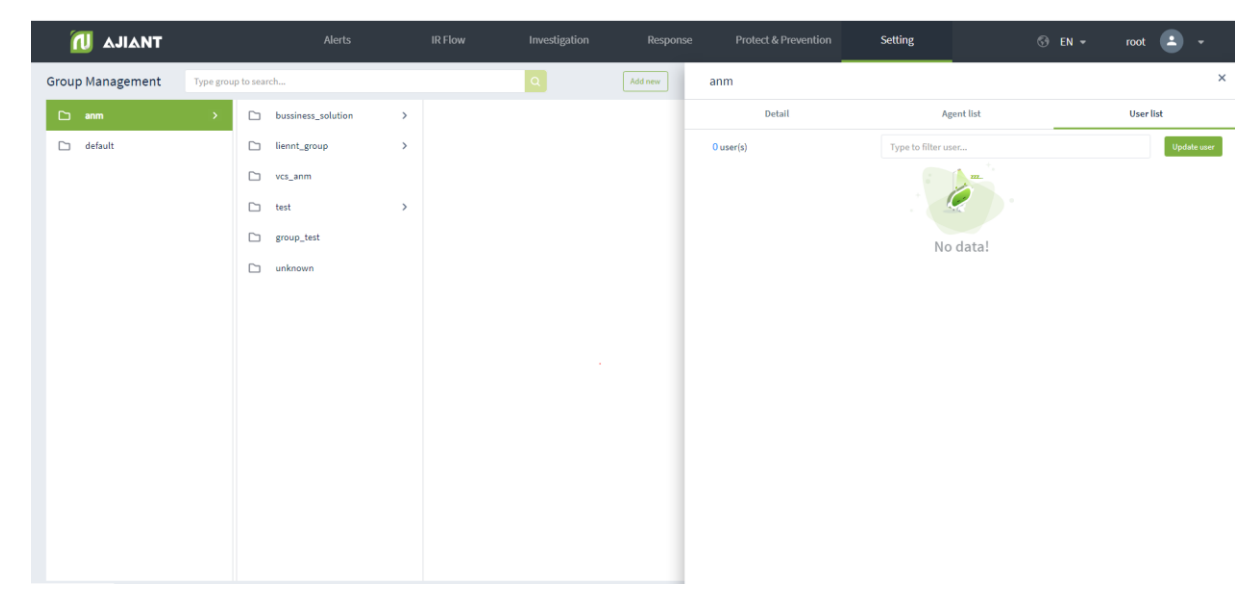

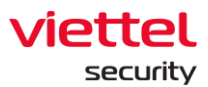

| User av | ilable to add into gro | μр                       |                                   | User in group |
|---------|------------------------|--------------------------|-----------------------------------|---------------|
| N       | D. USERNAME            | FULLNAME                 | EMAIL                             |               |
| 1       | admin                  | Supper Admin             | admin@viettel.com                 |               |
| 2       | ajiant                 | ajiant                   | ajiant@viettel.com                |               |
| 3       | ajiant_dev             | ajiant_dev               | ajiant_dev@viettel.com            |               |
| 4       | chuyennt2              | chuyennt2                | chuyennt2@viettel.com             |               |
| 5       | datnt88                | datnt88                  | datnt88@viettel.com               |               |
| 6       | hieupc4                | hieupc4                  | hieupc4@viettel.com.vn            | »             |
| 7       | liennt1                | liennt1 5556668899665547 | liennt18899665544112233@gmail.com |               |
| 8       | liennt_alert           | liennt alert             | lienntalert@gmail.com             |               |
| 9       | liennt_inves           | liennt investigation     | lienntinvestigation@gmail.com     |               |
| 10      | liennt_irflow          | liennt irflow            | lienntirflow@gmail.com            |               |
| 11      | liennt_test1           | liennt_test1             | liennt_test1@gmail.com            |               |
| 12      | root                   | Supper Admin             | admin@viettel.com                 |               |
| 13      | siem                   | siem                     | siem@viettel.com                  |               |
| 14      | thanhln9               | Lê Như Thành             | thanhln@viettel.com.vn            |               |
| 19      | thild1                 | Lưu Đình Thi             | thild1@viettel.com.vn             |               |

List of Users:

- User login under root group: Display all Users in the system.
- User login under default group: Display User only belonging to default group
- User login under parent-level group: Display the user logging in and the user belonging to the child-level group whose role is also in the child role group of the user role logging in.
- User login under a child-level group or many child-level groups: Display the user logging in.

|                  |           |          |                    |   |           |   |        |           |      |           |            |                |                      |        |                            | -          | _  |
|------------------|-----------|----------|--------------------|---|-----------|---|--------|-----------|------|-----------|------------|----------------|----------------------|--------|----------------------------|------------|----|
| 📶 ΔΙΙΔΝΤ         |           |          |                    |   |           |   |        |           |      |           |            | Setting        |                      | 🕄 EN 🔫 | root                       | •          |    |
| Group Management | Type grou | p to sea | rch                |   |           | ٩ | Delete | e Add new | test |           |            |                |                      |        |                            |            | ×  |
| 🗅 anm            | >         |          | bussiness_solution | > | 🗅 test_ip |   |        |           |      | Detail    |            |                | Agent list           |        | Userlí                     | ist        |    |
| 🗅 default        |           |          | liennt_group       | > |           |   |        |           | 5 us | er(s)     |            | Type to filter | user                 |        |                            | Update use | er |
|                  |           |          | vcs_anm            |   |           |   |        |           | NO.  | USERNAME  | FULLNAME   |                | EMAIL                |        | STATUS                     |            |    |
|                  |           |          | test               | > |           |   |        |           | 1    | admin     | Supper Adr | nin            | admin@viettel.com    |        | <ul> <li>Active</li> </ul> | <          | ×  |
|                  |           |          | group_test         |   |           |   |        |           | 2    | ajiant    | ajiant     |                | ajiant@viettel.com   |        | Active                     |            | ×  |
|                  |           |          | unknown            |   |           |   |        |           | 4    | chuyennt2 | chuyennt2  |                | chuyennt2@viettel.co | m      | Active                     |            | ×  |
|                  |           |          |                    |   |           |   |        |           | 5    | datnt88   | datnt88    |                | datnt88@viettel.com  |        | • Active                   |            | ×  |
|                  |           |          |                    |   |           |   |        |           |      |           |            |                |                      |        |                            |            |    |
|                  |           |          |                    |   |           |   |        |           |      |           |            |                |                      |        |                            |            |    |
|                  |           |          |                    |   |           |   |        |           |      |           |            |                |                      |        |                            |            |    |
|                  |           |          |                    |   |           |   |        |           |      |           |            |                |                      |        |                            |            |    |
|                  |           |          |                    |   |           |   |        |           |      |           |            |                |                      |        |                            |            |    |
|                  |           |          |                    |   |           |   |        |           |      |           |            |                |                      |        |                            |            |    |
|                  |           |          |                    |   |           |   |        |           |      |           |            |                |                      |        |                            |            |    |
|                  |           |          |                    |   |           |   |        |           |      |           |            |                |                      |        |                            |            |    |
|                  |           |          |                    |   |           |   |        |           |      |           |            |                |                      |        |                            |            |    |
|                  |           |          |                    |   |           |   |        |           |      |           |            |                |                      |        |                            |            |    |

### 8.1.3.7. Delete user

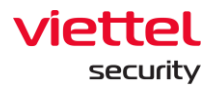

### 8.1.4. Account Management

Manage accounts, permission and permission group of the portal system.

8.1.4.1. Permission management

Manage access permission to system resources (APIs). A permission is access permission to a specific resource (API) of the system.

The main functions on this screen, including:

- (1) Manage permission
- (2) Search permission
- (3) Delete permission

### 8.1.4.1.1. Manage permission

Display all system permission. In case the permission is deleted on this screen, when performing functions on the portal without permission, the deleted permission will automatically be added on the Permission Management screen.

#### 8.1.4.1.2. Search permission

Enter the search character in the Search textbox  $\rightarrow$  Click Enter or Search  $\rightarrow$  A list of satisfied permission is displayed.

| ← → C                 |  |             |               |  |                      |         |  |                    | ଛା 🗢 \varTheta 날 💈 |
|-----------------------|--|-------------|---------------|--|----------------------|---------|--|--------------------|--------------------|
| 📶 AJIANT              |  |             | Investigation |  | Protect & Prevention | Setting |  | ତ∂ en <del>+</del> | root 😐 👻           |
| Permission search     |  |             |               |  |                      |         |  |                    | 2                  |
| alert 1               |  |             |               |  |                      |         |  |                    | ×Q                 |
|                       |  |             |               |  |                      |         |  |                    |                    |
| 2 result(s)           |  |             |               |  |                      |         |  |                    |                    |
| ND. PERMISSION NAME   |  | DESCRIPTION |               |  | ROLE LIST            |         |  |                    | ACTION             |
| 1 alerts_manage       |  |             |               |  | manage_alert, root   |         |  |                    | Ø 11               |
| 2 alerts_read         |  |             |               |  | root, view_alert     |         |  |                    | 0 Î                |
| Display 2/2 result(s) |  |             |               |  |                      |         |  |                    |                    |

### 8.1.4.1.3. Delete permission

Click the Delete icon  $\rightarrow$  Click OK on confirmation screen to delete successfully.

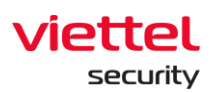

| 🔹 🔷 VEDR board - Agile Board - Your 🗙   🔷 [VEDR-650] [Portal] Hỗ trợ hiển 🗉 🗙   🔷 [VEDR-434] UserRoles | - Your Con 🗙 🔃 AJIANT - Permission Managemen 🗙 | AJIANT - Alert List           | 🗙   🌻 Insti       | ances - OpenStack Dashboar: 🗙 📔 🕂                        |                | - σ                  | ×  |
|----------------------------------------------------------------------------------------------------|------------------------------------------------|-------------------------------|-------------------|----------------------------------------------------------|----------------|----------------------|----|
| ← → C 🎧 🔺 Not secure   10.30.161.37/#/settings/account/permission                                      |                                                |                               |                   |                                                          | 0 🗣 🟠 🔊        | 🛚 🗢 🖯 🕹              | 5  |
|                                                                                                    | IR Flow Investigation                          | Response Protect &            | k Prevention      | Setting                                                  | © εn τ         | root 😦 👻             |    |
| Permission search                                                                                      |                                                |                               |                   |                                                          |                |                      |    |
| Type permission to search                                                                              |                                                |                               |                   |                                                          |                | Q                    |    |
|                                                                                                    |                                                |                               |                   |                                                          |                |                      |    |
| 43 result(s)                                                                                           |                                                |                               |                   |                                                          |                |                      |    |
| ND. PERMISSION NAME DE                                                                                 | SCRIPTION                                      |                               | ROLE LIST         |                                                          |                | ACTION               | E  |
| 1 agent_management_manage                                                                              |                                                |                               | manage_agent_     | management, manage_containment, manage_deploy_t          | ool, root      | / 🗊 1                |    |
| 2 agent_management_read                                                                                |                                                |                               | manage_investig   | gation_result, root, view_agent_management, view_dep     | loy_tool,View  | Ø 🗓                  |    |
| 3 agent_policy_manage                                                                                  |                                                |                               | manage_policy_    | management, root                                         |                | 0 Î                  |    |
| 4 agent_policy_read                                                                                    |                                                |                               | root, view_policy | y_management                                             |                | 0 Û                  |    |
| 5 agent_read                                                                                           |                                                |                               |                   |                                                          |                | Ø Ü                  |    |
| 6 alerts_manage                                                                                        |                                                |                               | ×                 | sot                                                      |                | 0 Ü                  |    |
| 7 alerts_read                                                                                          | Do you want to remove permissio                | n : agent_management_manage ? |                   |                                                          |                | 0 Î                  |    |
| 8 appctrl_handler_manage                                                                               |                                                |                               |                   | _handler, root                                           |                | 0 Î                  |    |
| 9 appctrl_handler_read                                                                                 | Cancel                                         | ок 2                          |                   | trl_handler                                              |                | 0 D                  |    |
| 10 artifact_handler_manage                                                                             |                                                |                               | monoge_erent_     | search, manage_investigation_result, manage_process_     | analysis, root | Ø 11                 |    |
| 11 artifact_handler_read                                                                               |                                                |                               | root, view_inves  | tigation_result, view_irflow, view_process_analysis      |                | 0 Î                  |    |
| 12 artifact_manage                                                                                     |                                                |                               | manage_detecti    | on, root                                                 |                | 0 Î                  |    |
| 13 auto_runs_handler_manage                                                                            |                                                |                               | manage_auto_n     | uns, root                                                |                | 0 Î                  |    |
| 14 auto_runs_handler_read                                                                              |                                                |                               | root, view_auto_  | runs                                                     |                | 0 Ü                  |    |
| 15 containment_manage                                                                                  |                                                |                               | manage_contain    | nment, manage_irflow, root                               |                | 0 Î                  |    |
| 16 containment_read                                                                                    |                                                |                               | root, view_conta  | inment, view_irflow                                      |                | 0 Î                  |    |
| 17 deploy_tool_handler_manage                                                                          |                                                |                               | manage_deploy     | _tool, manage_investigation_tool, manage_irflow, root    |                | 0 Î                  |    |
| 18 deploy_tool_handler_read                                                                            |                                                |                               | manage_investig   | gation_result, root, view_deploy_tool, view_investigatio | _result,View   | Ø 11                 |    |
| 19 endpointfw_handler_manage                                                                           |                                                |                               | manage_endpoi     | ntfw_handler, root                                       |                | 0 Î                  |    |
| 20 endpointfw_handler_read                                                                             |                                                |                               | root, view_endp   | ointfw_handler                                           |                | 0 Î                  |    |
| 21 event_manage                                                                                        |                                                |                               | manage_event_s    | search, manage_irflow, root                              |                | 0 Î                  |    |
| Display 25/43 result(s)                                                                                |                                                |                               |                   |                                                          |                |                      |    |
| 🗄 Search the web and Windows 🕕 📴 📑 🤗 🗮                                                                 | S 🐹 🖬 🛷 🔍 🗖                                    | 1                             |                   |                                                          | ^ ▷ 🥑 🐹 🙆 🔽    | 🗊 de) 💭 ENG 🔐 2007/0 | AM |

## 8.1.4.2. Role Management

Manage roles (permission group) of the system.

Functions on this screen includes a set of as follows:

(1) Manage list of role

- User login under root Role: Display all Roles in the system.
- User login under default Role: Display default Role.
- User login under parent-level Role: Display all the Roles belonging to the user logging in and the corresponding child-level group.
- User login under a child-level Role or many child-level Roles: Display all Roles belonging to the role of the user logging in.
- (2) Search role
- (3) Add a new role
- (4) Delete role

### 8.1.4.2.1. Manage list of role

Manage the role list in the tree form. There are 2 built-in default root roles: Default and Root.

Default role: User with Default permission only has permission to access to Portal, no permission to view data or perform the function.

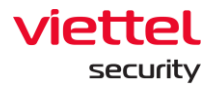

Root role: Include all system roles. The user with Root role has full permission to use all functions on Portal.

Clicking on a role, the detailed information of the role will be displayed. A role will include information: role name, list of permission, list of users (accounts) containing role, parent-level role or list of child-level roles (if any).

8.1.4.2.2. Search role

- Method 1: Click on the Search textbox → The list of roles in the system is displayed and can be scrolled → Select the role in the list that is displayed.
- Method 2: Click on the Search textbox → Enter the search character in the textbox
   → The system filters out the roles containing the search character → Select the role in the filtered list or click Enter or click the Search button.

| 🔷 VEDR board - Agile Boi 🗙 🔷 [VEDR-650] [                                           | Portal] Hồ 🗙 🏻   | 🔷 [VEDR-434] UserRoles - 🗙                 | AJIANT - Role Manager 🗙 | AJIANT - Groups Mana | x AJIANT - Login | 🗙 🛛 💠 Test Management fo | or J 🗙   📶 AJIANT - Rules Manage 🗙 | 🔶 Instances - OpenStack   🗙   🕂 | - σ ×                            |
|-------------------------------------------------------------------------------------|------------------|--------------------------------------------|-------------------------|----------------------|------------------|--------------------------|------------------------------------|---------------------------------|----------------------------------|
| $\leftrightarrow$ $\rightarrow$ $\bigcirc$ $\bigcirc$ $\land$ Not secure   10.30.16 | 51.37/#/settings | /account/role/manage_contai                | nment                   |                      |                  |                          |                                    | O 🕄 🏠 🔊                         | 🛚 🗢 🕒 🕹 😫                        |
| 📶 ΔΙΙΔΝΤ                                                                            |                  | Alerts                                     | IR Flow                 | Investigation        | Response         | Protect & Prevention     | Setting                            | © en <del>-</del>               | root 😐 👻                         |
| Role Management                                                                     |                  | mana                                       |                         | 1                    |                  |                          | ×Q                                 | 2                               |                                  |
| C default                                                                           | 🗅 manag          | manage_agent_manageme<br>manage_alert      | nt                      |                      |                  |                          |                                    |                                 |                                  |
| 🗅 root >                                                                            | 🗅 manag          | manage_appctrl_handler                     |                         |                      |                  |                          |                                    |                                 |                                  |
|                                                                                     | 🗅 manag          | manage_auto_runs                           |                         |                      |                  |                          |                                    |                                 |                                  |
|                                                                                     | 🗅 manag          | manage_containment                         |                         |                      |                  |                          |                                    |                                 |                                  |
|                                                                                     | ~                | manage_deploy_tool                         |                         |                      |                  |                          |                                    |                                 |                                  |
|                                                                                     | 🗆 manag          | manage_detection<br>manage_endpointfw_band | er                      |                      |                  |                          |                                    |                                 |                                  |
|                                                                                     | 🗅 manag          | manage_event_search                        |                         |                      |                  |                          |                                    |                                 |                                  |
|                                                                                     | 🗅 manag          | e_detection                                |                         |                      |                  |                          |                                    |                                 |                                  |
|                                                                                     | 🗅 manag          | e_endpointfw_handler                       |                         |                      |                  |                          |                                    |                                 |                                  |
|                                                                                     | 🗅 manag          | e_event_search                             |                         |                      |                  |                          |                                    |                                 |                                  |
|                                                                                     | 🗅 manag          | e_group_management                         |                         |                      |                  |                          |                                    |                                 |                                  |
|                                                                                     | 🗅 manag          | e_investigation_result                     |                         |                      |                  |                          |                                    |                                 |                                  |
|                                                                                     | 🗅 manag          | e_investigation_tool                       |                         |                      |                  |                          |                                    |                                 |                                  |
|                                                                                     | 🗅 manag          | e_irflow                                   |                         |                      |                  |                          |                                    |                                 |                                  |
|                                                                                     | 🗅 manag          | e_live_response                            |                         |                      |                  |                          |                                    |                                 |                                  |
|                                                                                     | 🗅 manag          | e_permission_management                    |                         |                      |                  |                          |                                    |                                 |                                  |
|                                                                                     | 🗅 manag          | e_policy_management                        |                         |                      |                  |                          |                                    |                                 |                                  |
|                                                                                     | 🗅 manag          | e_process_analysis                         |                         |                      |                  |                          |                                    |                                 |                                  |
|                                                                                     | 🗅 manag          | e_response_scenario                        |                         |                      |                  |                          |                                    |                                 |                                  |
|                                                                                     | 🗅 manag          | e_role_management                          |                         |                      |                  |                          |                                    |                                 |                                  |
| Search the web and Windows                                                          |                  | 0 🔯 🗎 S                                    | 💌 😵 🌃                   | 🖲 🛷 🍕 🗷              | ()               |                          |                                    | ^ 🍺 🖗 💆 🔽                       | 및 (4) 및 ENG 2:16 PM<br>3/27/2020 |

- When double-clicking on a record, the detailed information of that record will be displayed.
  - Detailed information tab is displayed as Detail. The role data includes role information and permission of that role.
  - When selecting the User List tab, it means the user list containing the role is selected.
- When right-clicking on a record, it will display Go to role. Click on Go to role to return to the original tree role list.

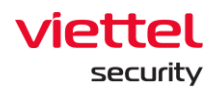

- When clicking on the menu in the right corner, each record also displays the option: Go to role.
- 8.1.4.2.3. Add a new role
- User login under root group: Enable to add all new roles in the data tree.
- User login under default group: Unable to add new.
- User login under parent-level group: Enable to add a new corresponding child-level role of the group belonging to the user logging in. Unable to add a new role at the same level.
- User login under a child-level group or many child-level group: Enable to add a new corresponding child-level group of the group belonging to the user logging in.
  - Step 1: There are ways to create a new role as follows:
    - Click on a role then hover over the end of the role list and select Add new to create a role with the same level as the selected role.
    - Click Add new on the screen to create a child-level role of the selected role
    - Right click on a column in the tree and select Add new role.

Then, enter the role name that does not match the role name existed in the system.

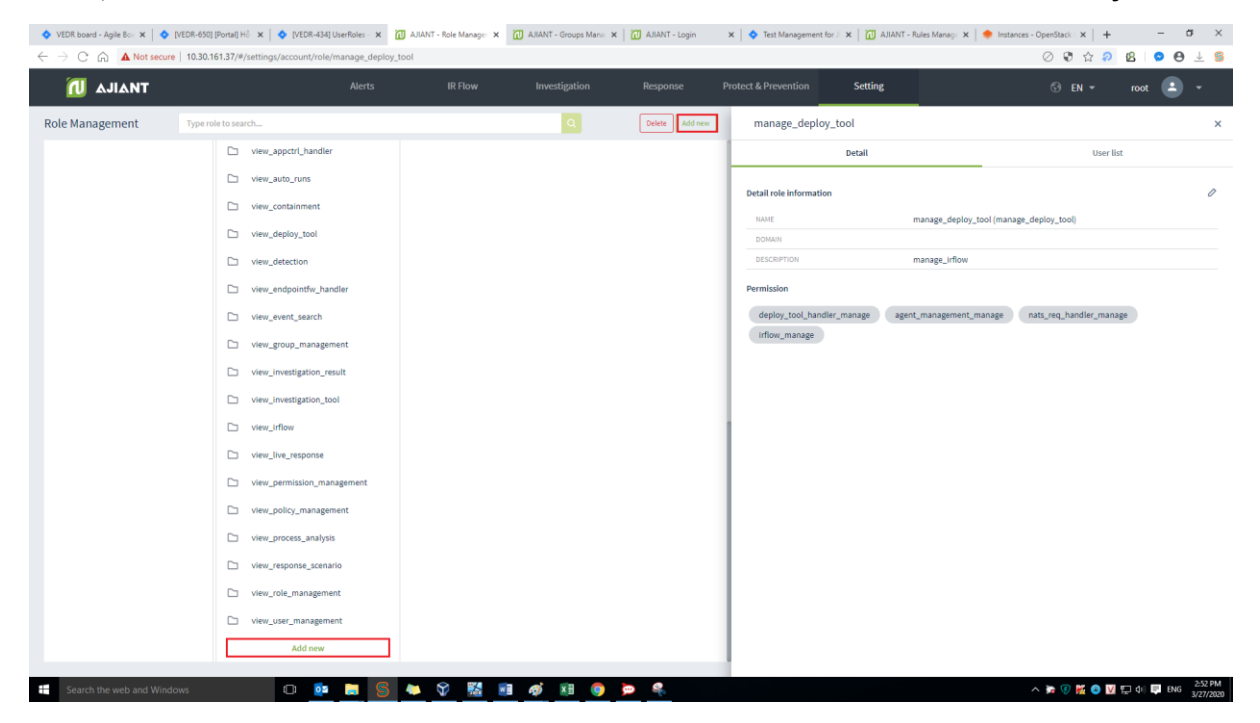

- Step 2: Click the Edit icon to add permission information for the role → Select permission to add to the role → Click Save.
- User login under root group: Enable to edit all roles in the system.

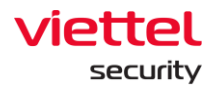

- User login under default group: Unable to edit default role.
- User login under parent-level group: Enable to edit all the roles belonging to the user logging in and its child-level roles.
- User login under a child-level group or many child-level group: Enable to edit all roles belonging to the user logging in.

Notes: The permission list of child-level role is the parent-level role's subset. That is, when choosing the permission to assign to the child-level role, that role must belong to the permission list of the parent-level role.

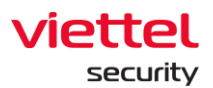

| test                      |                              |   |           |          | > |
|---------------------------|------------------------------|---|-----------|----------|---|
| Detail                    |                              | _ | User list |          | П |
| Detail role information   |                              |   |           | 1        | Ŷ |
| NAME                      | test (test)                  |   |           |          |   |
| DOMAIN                    |                              |   |           |          |   |
| DESCRIPTION               | test                         |   |           |          |   |
| Permission                |                              |   |           |          |   |
| test                      |                              |   |           | ×        |   |
| Detail                    |                              |   | User list |          |   |
| Detail role information   |                              |   | Cano      | cel Save | 3 |
| Name                      | test                         |   |           |          |   |
| Domain                    |                              |   |           |          |   |
| Description               | test                         |   |           |          |   |
| Permission                |                              |   |           |          |   |
| agent_management_read   × | deploy_tool_handler_manage × |   |           |          |   |
| auto_runs_handler_manage  |                              | 2 |           |          |   |
| auto_runs_handler_read    |                              | 2 |           |          |   |
| containment_manage        |                              |   |           |          |   |
| containment_read          |                              |   |           |          |   |
| deploy_tool_handler_read  |                              |   |           |          |   |
| endpointfw_handler_manage |                              |   |           |          |   |

- $\circ$  Step 3: Switch to the User List tab to add a role to the User's role list.
  - User login under root group: Display all users in the system.
  - User login under default group: Display user only belongs to the default.

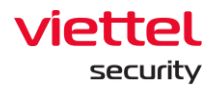

- User login under parent-level group: Display the user logging in and the user in the child-level group whose role is also in the child-level role group of the user logging in.
- User login under a child-level group or many child-level groups: Display the user logging

| 🔷 VED                      | R boar | d - Agile Ba | or ×   ♦ [VEDR-65       | 0] [Portal] Hỗ 🗙   💠 [VEDR-434] UserRoles - 🗄 | K AJIANT - Role Manager X | AJIANT - Groups Mana | 🗙   📶 AJIANT - Login | 🗙 🛛 💠 Test Management fo | er J 🗙   🔃 AJIANT - Rules Manage 🗙   1 | 🔶 Instances - OpenStack   🗙   🕂 🦳 🗕 | $a \times$   |
|----------------------------|--------|--------------|-------------------------|-----------------------------------------------|---------------------------|----------------------|----------------------|--------------------------|----------------------------------------|-------------------------------------|--------------|
| $\leftarrow$ $\rightarrow$ | C      | <u>م</u>     | Not secure   10.30      | 0.161.37/#/settings/account/role/test         |                           |                      |                      |                          |                                        | 🖉 🕄 🏠 🖉 🙆                           | θ 🕹 😫        |
| í                          | N      | مالم         | NT                      |                                               |                           |                      |                      | Protect & Prevention     | Setting                                | ③ EN ♥ root                         | •            |
| Role                       | Man    | ageme        | nt Type                 | role to search                                |                           |                      | Delete Add new       | test                     |                                        |                                     | ×            |
|                            |        |              |                         |                                               |                           |                      |                      |                          | Detail                                 | User list                           | 1            |
|                            |        |              |                         | manage_permission_management                  |                           |                      |                      | 0 user(s)                | Type to filter user                    |                                     | Update user  |
| A                          | dd u:  | ser into     | role                    |                                               |                           |                      |                      |                          |                                        |                                     | ×            |
|                            | U      | lser availat | ble to add into role (2 | selected)                                     |                           |                      | User in role         |                          |                                        |                                     |              |
|                            | C      | ] NO.        | USERNAME                | FULLNAME                                      | EMAIL                     |                      |                      |                          |                                        |                                     |              |
|                            | C      | 1            | admin                   | Supper Admin                                  | admin@ajiant.com          |                      |                      |                          |                                        |                                     |              |
| 2                          |        | 2            | chuyennt2               | Chuyên                                        | chuyennt2@viettel.com.vn  |                      | 2                    |                          |                                        |                                     |              |
|                            | E      | 3            | chuyennt3               | chuyên                                        | test@gmail.com            |                      | <b>S</b>             |                          |                                        |                                     |              |
|                            | _ C    | 4            | hieupc4                 | hieupc4                                       | hieupc4@viettel.com.vn    |                      | <u> </u>             |                          |                                        |                                     |              |
|                            | C      | 5            | ngant                   | Nguyễn Thị Nga                                | ngant@rikkeisoft.com      |                      |                      |                          |                                        |                                     |              |
|                            | C      | 6            | ngant123                | Nguyễn Thị Nga                                | nganguyen.nuce@gmail.com  |                      |                      |                          |                                        |                                     |              |
|                            | C      | 7            | root                    | Supper Admin                                  |                           |                      |                      |                          |                                        |                                     |              |
|                            | C      | 8            | thanhln9                | Lê Như Thành                                  | thanhln@viettel.com.vn    |                      |                      |                          |                                        |                                     |              |
|                            |        | 9            | thild1                  | Lưu Đình Thi                                  | thild1@viettel.com.vn     |                      |                      |                          |                                        |                                     |              |
|                            | - C    | 10           | viewer                  | viewer                                        | viewer@viettel.com.vn     |                      |                      |                          |                                        |                                     |              |
|                            |        |              |                         |                                               |                           |                      |                      |                          |                                        | Cancel Save                         |              |
|                            |        |              |                         | view_endpointfw_handler                       |                           |                      |                      | _                        |                                        |                                     |              |
|                            |        |              |                         | D view awat coard                             |                           |                      |                      |                          |                                        |                                     |              |
|                            |        |              |                         |                                               |                           |                      |                      |                          |                                        |                                     |              |
|                            |        |              |                         | view_group_management                         |                           |                      |                      |                          |                                        |                                     |              |
|                            |        |              |                         | view_investigation_result                     |                           |                      |                      |                          |                                        |                                     |              |
|                            |        |              |                         | Pa view investigation tool                    |                           |                      |                      |                          |                                        |                                     |              |
|                            | Search | h the web    | and Windows             | 0 🙋 🚍                                         | S 🔺 🕅 🔣 I                 | 🔹 🛷 🗵 🌖              | <b>&gt;</b>          |                          |                                        | ^ 🍃 🕼 🙀 💿 🔽 📰 փ) 💷 E                | NG 3/27/2020 |

8.1.4.2.4. Delete role

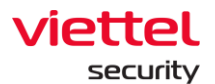

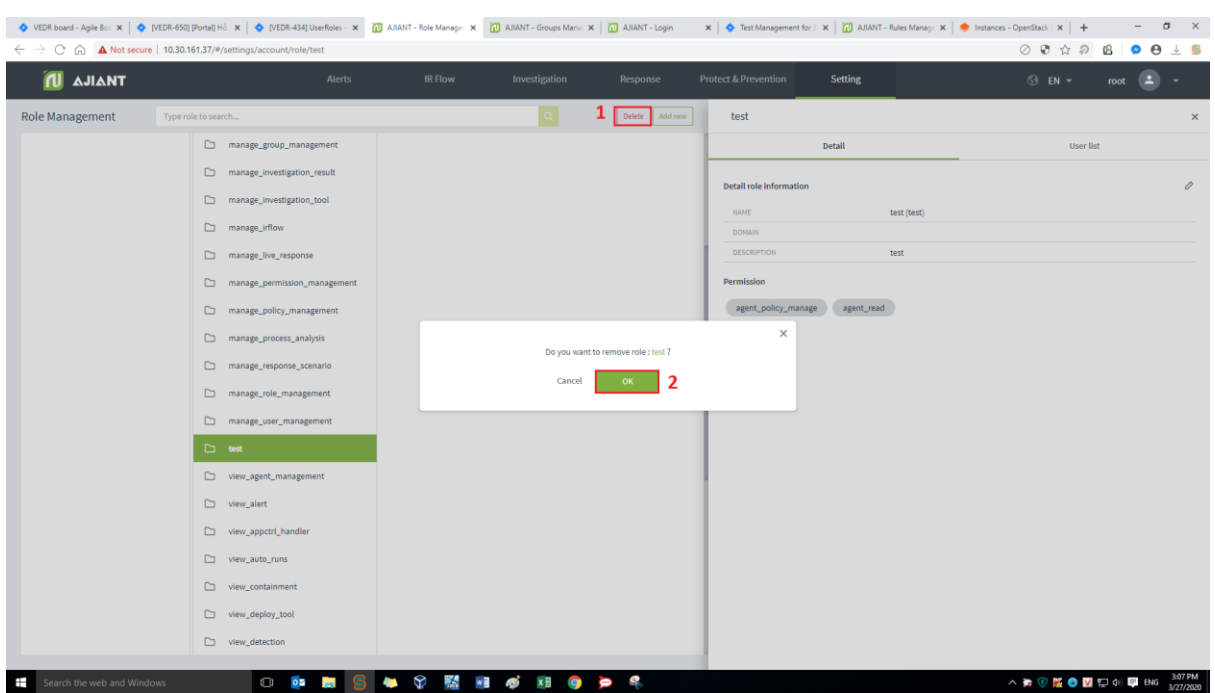

Click on the role to delete, select Delete  $\rightarrow$  Click OK on the confirmation screen.

Notes: After deleting a role, all users using this role are changed: If user X is in the deleted role and user X has only 1 role, user X is switched to the default role. Otherwise, if user X has many roles, only the deleted role is removed from user X's role list.

### 8.1.4.3. User Management

Manage accounts logged into Portal VCS-aJiant system.

The main functions on this screen include a set of as follows:

- (1) Search account
- (2) Add new account
- (3) Edit account
- (4) Delete account

#### 8.1.4.3.1. Search account

Click on the Search textbox  $\rightarrow$  The list of accounts in the system is displayed  $\rightarrow$  Select the account to search in the list or enter the <text> character in the textbox to filter out the accounts  $\rightarrow$  Click Search or select the account to search from the list of filtered accounts.

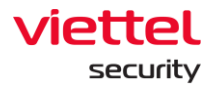

| Tìm kiếm tài khoản   |                |                          |             |                |
|----------------------|----------------|--------------------------|-------------|----------------|
| nd                   |                |                          |             | ×Q             |
| ngant                |                |                          |             |                |
| ngant123             |                |                          |             | 'hêm tài khoản |
| STT. TÊN ĐĂNG NHẬP   | HQ VÀ TÊN      | EMAIL                    | TRẠNG THẢI  | THAD TÁC       |
| 1 admin              | Supper Admin   | admin@ajiant.com         | 🔲 Hoạt động | 0              |
| 2 chuyennt2          | Chuyển         | chuyennt2@viettel.com.vn | 🗾 Hoạt động | 0 🗊            |
| 3 hieupc4            | hleupc4        | hleupc4@viettel.com.vn   | 🗾 Hoạt động | 0              |
| 4 ngant              | Nguyễn Thị Nga | ngant@rikkeisoft.com     | 🚺 Hoạt động | 0              |
| 5 ngant123           | Nguyễn Thị Nga | nganguyen.nuce@gmail.com | 🚺 Hoạt động | 0              |
| 6 root               | Supper Admin   |                          | 🗾 Hoạt động | 0              |
| 7 thanhin9           | Lê Như Thành   | thanhln@viettel.com.vn   | Hoạt động   | 0              |
| 8 thild1             | Lưu Đình Thi   | thild1@viettel.com.vn    | 🗾 Hoạt động | 0              |
| 9 viewer             | viewer         | viewer@viettel.com.vn    | Hoạt động   | 0 🗊            |
| Hiển thị 9/9 kết quả |                |                          |             |                |

## 8.1.4.3.2. Add new account

Click Add user  $\rightarrow$  Enter information in the form that is displayed  $\rightarrow$  Click Next.

| 📶 ΔJIANT                |                        |                            |                              | Setting                |   |        | liennt_irflow |        |
|-------------------------|------------------------|----------------------------|------------------------------|------------------------|---|--------|---------------|--------|
| User search             |                        |                            |                              |                        |   |        |               |        |
| Type to search          |                        |                            |                              |                        |   |        |               | Q      |
|                         |                        |                            |                              |                        |   |        |               |        |
| 16 result(s)            |                        |                            |                              |                        |   |        |               |        |
| NO. USERNAME            | Add user               |                            |                              |                        | × | STATUS |               | ACTION |
| 1 admin                 | Information Role Group |                            |                              |                        |   |        | ) Active      |        |
| 2 ajiant                |                        |                            |                              |                        |   |        | ) Active      |        |
| 3 ajiant_dev            | Username               | Type userna                | ame                          |                        |   |        | ) Active      |        |
| 4 chuyennt2             | Fullmanne              |                            |                              |                        |   |        | ) Active      |        |
| 5 datnt88               | romane                 | Type tulinar               | me                           |                        |   |        | ) Active      |        |
| 6 hieupc4               | Email                  | Type email                 |                              |                        |   |        | ) Active      |        |
| 7 liennt1               | Password               | Type pass                  | word                         |                        |   |        | ) Active      |        |
| 8 liennt_alert          | Status                 | <ul> <li>Active</li> </ul> | <ul> <li>Inactive</li> </ul> |                        |   |        | ) Active      |        |
| 9 liennt_inves          |                        |                            |                              |                        |   |        | ) Active      |        |
| 10 liennt_irflow        | 1                      |                            |                              |                        |   |        | ) Active      | 0 11   |
| 11 liennt_test1         |                        |                            | Cancel No                    |                        |   |        | ) Active      | 0 11   |
| 12 root                 | Supper Admin           |                            |                              | admin@viettel.com      |   |        | ) Active      |        |
| 13 siem                 | siem                   |                            |                              | siem@viettel.com       |   |        | ) Active      |        |
| 14 thanhin9             | Lê Như Thành           |                            |                              | thanhln@viettel.com.vn |   |        | Inactive      |        |
| 15 thild1               | Lưu Đình Thi           |                            |                              | thild1@viettel.com.vn  |   |        | ) Active      |        |
| Display 16/16 result(s) |                        |                            |                              |                        |   |        |               |        |

- Select the role (permission group) to assign to the account, then click Next.
- When clicking on the check box, each role will display the permission corresponding to that role:
  - User login under root role: Display all roles in the system.
  - User login under default role: Display default role.
  - User login under parent-level role: Display all the roles belonging to the user logging in and the corresponding child-level group.
  - User login under a child-level role or many child-level roles: Display all roles belonging to the role of the user logging in.

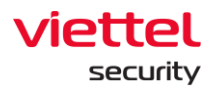

| ก          | Edit user   |      |       |                       |                         |                                        | × | ) -      |
|------------|-------------|------|-------|-----------------------|-------------------------|----------------------------------------|---|----------|
| Liser sea  | Information | Role | Group | Type role to search Q | 2 role selected         |                                        |   |          |
| Type to :  | 🗅 default   |      |       |                       | default<br>Permissions: | read                                   |   | ٩        |
| 16 result  | 🗅 root      |      | >     |                       | liennt_prote            | et agent management manage agent manag | × | Add user |
| NO. U      |             |      |       |                       | Permissions             | agent_policy_manage View more          |   | CTION    |
| 1 a        |             |      |       |                       |                         |                                        |   |          |
| 2 a        |             |      |       |                       |                         |                                        |   |          |
| 3 a        |             |      |       |                       |                         |                                        |   |          |
| 4 c        |             |      |       |                       |                         |                                        |   |          |
| 5 d        |             |      |       |                       |                         |                                        |   |          |
| 6 h        |             |      |       |                       |                         |                                        |   |          |
| 7 6        |             |      |       |                       |                         |                                        |   |          |
| 8 li       |             |      |       |                       |                         |                                        |   |          |
| 9 li       |             |      |       |                       |                         |                                        |   |          |
| 10 li      |             |      |       |                       |                         |                                        |   | 2        |
| 11 6       |             |      |       |                       |                         |                                        |   | 2 🗇      |
| 12 rc      |             |      |       |                       |                         |                                        |   |          |
| 13 si      |             |      |       |                       |                         |                                        |   |          |
| 14 tł      |             |      |       |                       |                         |                                        |   |          |
| 15 tł      |             |      |       |                       |                         |                                        |   |          |
| Display 16 |             |      |       | Back Next             |                         |                                        |   |          |

• On the Add role screen for user, the roles can be searched similar to the account search. After entering the search characters in the Search textbox → Click the Search icon or Enter to display the role screen that meets the search criteria.

|   | Add user inves                     |                           | × |                 |                          |                         | × |
|---|------------------------------------|---------------------------|---|-----------------|--------------------------|-------------------------|---|
|   | Search results                     |                           |   | 2 role selected |                          |                         |   |
|   | manage_investigation_result        | <sup>700</sup> Go to role |   | default         |                          |                         |   |
|   | manage_ <b>inves</b> tigation_tool | root                      |   | Permissions:    | read                     |                         |   |
|   | view_investigation_result          | root                      |   | manage_invest   | igation_result           |                         | × |
|   | view_investigation_tool            | root                      |   | Permissions:    | agent_management_read    | artifact_handler_manage |   |
|   |                                    |                           |   |                 | deploy_toor_nandier_read |                         |   |
|   |                                    |                           |   |                 |                          |                         |   |
| 1 |                                    |                           |   |                 |                          |                         |   |

• Click the checkbox corresponding to the role to be added, and click Go to role to return to the original role list screen, then click Create to create an account.

Notes: The account that is logged in to create a new account can only create accounts containing child-level roles in the list of roles that the account logging in is granted.

- Select the group to assign to the account, then click Create.
- When clicking on the check box, each role will display the permission corresponding to that role.
  - User login under root group: Display all groups in the system.
  - User login under default group: Display default group.
  - User login under parent-level group: Display the group belonging to the group of the user logging in and the corresponding child-level group.
  - User login under a child-level group or many child-level groups: Display all groups belonging to the group of the user logging in.

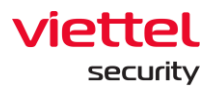

| ก          | Edit user              |                        |                                 | × | ) -      |
|------------|------------------------|------------------------|---------------------------------|---|----------|
| User sea   | Information Role Group | Type group to search Q | 1 group selected                |   |          |
| Type to r  | 🗅 anm 🔸                |                        | Lient_group1<br>anm/lient_group | × | ۹        |
| 16 result  |                        |                        |                                 |   | Add user |
| NO. U      |                        |                        |                                 |   | CTION    |
| 1 a        |                        |                        |                                 |   |          |
| 2 a,       |                        |                        |                                 |   |          |
| 3 а        |                        |                        |                                 |   |          |
| 4 c        |                        |                        |                                 |   |          |
| 5 d        |                        |                        |                                 |   |          |
| 6 h        |                        |                        |                                 |   |          |
| 7 li       |                        |                        |                                 |   |          |
| 8 li       |                        |                        |                                 |   |          |
| 9 li       |                        |                        |                                 |   |          |
| 10 li      |                        |                        |                                 |   | 2        |
| 11 li      |                        |                        |                                 |   | 2 🗊      |
| 12 rc      |                        |                        |                                 |   |          |
| 13 si      |                        |                        |                                 |   |          |
| 14 tł      |                        |                        |                                 |   |          |
| 15 tł      |                        |                        |                                 |   |          |
| Display 16 |                        | Back Cancel Save       |                                 |   |          |

• Click the checkbox corresponding to the group to be added, and click Go to role to return to the original group list screen, then click Create to create an account.

| ัก             | Edit user              |                  |                  |   | ×   |      |
|----------------|------------------------|------------------|------------------|---|-----|------|
| Liser see      | Information Role Group | nga  ×           | 1 group selected |   |     |      |
| Usersea        | Search results         | nga123           | liennt_group1    | × |     |      |
| Type to s      | C nga123               | 2                | anm/liennt_group |   |     | ~    |
| 16 result      |                        |                  |                  |   | - 1 |      |
| NO. U          |                        |                  |                  |   | c   | TION |
| 1 a            |                        |                  |                  |   | - 1 |      |
| 2 a,           |                        |                  |                  |   | - 1 |      |
| 3а,            |                        |                  |                  |   |     |      |
| 4 ci           |                        |                  |                  |   |     |      |
| 5 d            |                        |                  |                  |   |     |      |
| 6 h            |                        |                  |                  |   |     |      |
| 7 li-          |                        |                  |                  |   |     |      |
| 8 li-          |                        |                  |                  |   |     |      |
| 9 li-          |                        |                  |                  |   |     | -    |
| 10 6           |                        |                  |                  |   |     | -    |
| 11 6           |                        |                  |                  |   |     | -    |
| 12 R           |                        |                  |                  |   |     |      |
| 13 si<br>14 th |                        |                  |                  |   |     |      |
| 15 tł          |                        |                  |                  |   |     |      |
| Display 16     |                        |                  |                  |   | -   |      |
| Unspilay 16    |                        | Back Cancel Save |                  |   | . 1 |      |

### 8.1.4.3.3. Delete account

Click on the Delete icon, then click OK on confirmation screen.

Check the display of the Delete icon as follows:

- User login under root group: Display all users in the system.
- User login under default group: Display user only belongs to default.
- User login under parent-level group: Display the user logging in and the user in the child-level group whose role is also in the child-level role group of the user logging in.

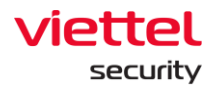

• User login under a child-level group or many child-level groups: Display the user logging in.

| 🔷 VEDR board - Agile Board - Your 🗙 🛛 🔷 [VEDR-1381] [HDSD] Viilt tái liệu 🗙           | AJIANT - User Managem | ent X 🔃 AJIANT - | Alert List X          | G regeneratorRuntim   | e is not define 🗙 🛛 🗛 "reg | eneratorRuntime is not defin 🗙 📔 🏄 | javascript - Babel 6 regener | atorR: × +        | - o :                      | ×       |
|---------------------------------------------------------------------------------------|-----------------------|------------------|-----------------------|-----------------------|----------------------------|------------------------------------|------------------------------|-------------------|----------------------------|---------|
| $\leftarrow$ $\rightarrow$ C $(a)$ A Not secure   10.30.161.37/#/settings/account/use | r                     |                  |                       |                       |                            |                                    | Ģ                            | 0 🕄 🕁 🔊           | 8 🛛 🗢 \varTheta 🐇          | 5       |
| 📶 ΔJIΔΝΤ                                                                              | Alerts                | IR Flow          | Investigation         | Response              | Protect & Prevention       | Setting                            |                              | ⊙ en <del>*</del> | root 😦 -                   |         |
| User search                                                                           |                       |                  |                       |                       |                            |                                    |                              |                   |                            |         |
| Type to search                                                                        |                       |                  |                       |                       |                            |                                    |                              |                   | Q                          |         |
| 10 result(s)                                                                          |                       |                  |                       |                       |                            |                                    |                              |                   | Adduser                    |         |
| NO. USERNAME                                                                          | FULLNAME              |                  |                       |                       | EMAIL                      |                                    |                              | STATUS            | ACTION                     |         |
| 1 admin                                                                               | Supper Admin          |                  |                       |                       | admin@ajiant.co            | m                                  |                              | Active            | 0 🗓                        | 1       |
| 2 chuyennt2                                                                           | Chuyên                |                  |                       |                       | chuyennt2@viet             | tel.com.vn                         |                              | Active            | / 11                       |         |
| 3 chuyennt3                                                                           | chuyên                |                  |                       |                       | test@gmail.com             |                                    |                              | Active            | 0 11                       |         |
| 4 hieupc4                                                                             | hieupc4               |                  |                       |                       | hleupc4@viettel.           | .com.vn                            |                              | Active            | 0 11                       |         |
| 5 ngant                                                                               | Nguyễn Thị Nga        | -                |                       |                       | nrant@rikkeienf            | t.com                              |                              | Active            | 0 11                       |         |
| 6 ngant123                                                                            | Nguyễn Thị Nga        |                  | Do you want to remove | user : Supper Admin ? |                            | @gmail.com                         |                              | Active            | 0 🗓                        |         |
| 7 root                                                                                | Supper Admin          |                  | Cancel                | ov 2                  |                            |                                    |                              | Active            | 0 11                       |         |
| 8 thanhin9                                                                            | Lê Như Thành          |                  | Cancer                | 2                     |                            | .com.vn                            |                              | Active            | 0 11                       |         |
| 9 thild1                                                                              | Lưu Đình Thi          |                  |                       |                       | unioacovieweived           | m.vn                               |                              | Active            | 0 11                       |         |
| 10 viewer                                                                             | viewer                |                  |                       |                       | viewer@viettel.o           | iom.vn                             |                              | Active            | 0 11                       |         |
| Ditplay 10/15 result())                                                               |                       |                  |                       |                       |                            |                                    |                              |                   |                            |         |
| Search the web and Windows                                                            | 🖬 S 🍽                 | V 🔣 🗐 4          | ý 🤻 🍺                 |                       |                            |                                    | ^                            | Þ 🕅 🐹 💿 🔽         | 토미 (10:44 A) 💭 ENG 3/27/20 | M<br>20 |

1
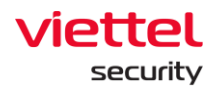

# 9. BLS Screen

# 9.1.1. Violation statistics

The function of Violation statistics supports the administrator to make statistics about the violations of the installed agent, including:

- Top base line violations and top baseline violation units
- View the list of violations and the list of violation agents in each unit
- View the list of violation units and the list of violations in each unit
- View details of Agent
- Export violation
- Report violation.

Click on the BLS tab >> Violation statistics.

# 3.9.1.1 Violation Statistics Screen

| 📶 ΔΙΙΔΝΤ                                                 | Cảnh báo                        | IR Flow      | Điều tra       | Phản ứng | Bảo vệ & Ngăn chặn          | BLS | Cài đặt | © vi <del>-</del> | root 🔹 👻            |
|----------------------------------------------------------|---------------------------------|--------------|----------------|----------|-----------------------------|-----|---------|-------------------|---------------------|
| Thống kê vi phạm                                         |                                 | <u> </u>     |                |          |                             |     |         |                   | 🏳 Hướng dẫn sử dụng |
| Q Tìm kiếm theo nhóm                                     |                                 |              | Q. Loại vi phạ | m        |                             |     |         | 30 ngày trước     | ٩                   |
| Top vi phạm baseline                                     |                                 |              |                | ٦. ٢     | Top Đơn vị vi phạm baselin  | e   |         |                   |                     |
| Quy định bắt buộc cài đặt và sử dụng phần n              | nëm diệt virus                  |              | 20             | 1        | <sup>1</sup> anm            |     |         |                   | 42                  |
| Quy dịnh kiếm tra cài đặt và sử dụng phần m              | ềm diệt virus Kaspersky         |              | 16             |          | <sup>2</sup> dev_test_group |     |         |                   | 12                  |
| <sup>3</sup> Quy định cấu hình cập nhật Hệ điều hanh     |                                 |              | 16             |          | <sup>3</sup> attt           |     |         |                   | 10                  |
| <sup>4</sup> Quy định máy tính phải join domain, và sử d | ụng tài khoản domain để đăng nh | hập máy tính | 14             |          | 4 TTPP                      |     |         |                   | 2                   |
| <sup>5</sup> Quy định cài đặt và sử dụng phần mềm        |                                 |              | 12             | 2        | 5 hgg                       |     |         |                   | 2                   |
| <sup>6</sup> Quy định bắt buộc sử dụng phần mềm tường    | ş lửa                           |              | •              |          | <sup>6</sup> kpt            |     |         |                   | 2                   |
| 7 Quy định làm việc không quá 20h                        |                                 |              | 9              |          | <sup>7</sup> oələb1         |     |         |                   | 2                   |
| <sup>8</sup> Quy định cấm sử dụng thiết bị USB           |                                 |              | 8              |          | <sup>8</sup> root           |     |         |                   | 2                   |
| 9 [KPI] Proxy Firefox, IE                                |                                 |              | 7              |          | <sup>9</sup> vi_mach        |     |         |                   | 2                   |
| <sup>10</sup> Quy định tự động khóa màn hình sau 5 phút  |                                 |              | 7              |          | <sup>10</sup> vtpost        |     |         |                   | 2                   |

The system supports performing the following features:

(1) Statistics of Top 10 most base line violations arranged in descending order

Each record is displayed with information, including: violation content and number of violation machines.

Select any record in the Top baseline violation, the system will move to the detail screen corresponding to the selected violation.

(2) Statistics of Top 10 units violating the most base-line arranged in descending order

Page | 145

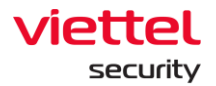

Each record is displayed with information, including: name of violation unit and number of violation machines.

Select any record in the Top unit violating the baseline, the system will move to the detail screen corresponding to the selected unit.

(3) Search

Individual search:

- Search by unit
  - Top violation units: Display the units entered and the list of corresponding childlevel units (if any).
  - Top violations: Display the violations of the unit and corresponding child-level unit (if any).
- Violation type
  - Top violation units: Display a list of violation units and selected violation type.
  - Top violations: Display the selected violation.
- Violated time

Combination search: When entering 2 or more search conditions, the search will be performed according to the AND condition.

#### 3.9.1.2 Violation Type Tab

| TIAILA 🔟              | Cảnh báo                                 | IR Flow            | Điều tra      | Phản ứng                   | Bảo vệ & Ngăn chặn    | BLS Cài đặ  | t <b>⊡ vi </b> - | root 💶 👻            |
|-----------------------|------------------------------------------|--------------------|---------------|----------------------------|-----------------------|-------------|------------------|---------------------|
| Thống kê vị phạm      |                                          | 4                  |               |                            |                       |             |                  | 🏳 Hướng dẫn sử dụng |
| Q. Tìm kiếm theo nhóm |                                          |                    | Q. Quy định b | sắt buộc cài đặt và sứ dụn | g phần mềm diệt virus |             | × 30 ngày trước  | ٩                   |
| 🗖 root                | Thống kê vi phạm baseline                | •                  |               |                            |                       |             |                  |                     |
| test                  | Loại vi phạm                             | Đơn vị             |               |                            |                       |             |                  |                     |
| server                | LOAI VI PHAM                             |                    | ĐÃ XỬ LÝ      |                            | CHƯA XỬ LÝ            | MÁY VI PHẠM | DCIN Vị VI PHẠM  |                     |
| - kdl                 | Quy định bắt buộc cài đặt và sử<br>vírus | dụng phần mềm diệt | 3 (21%)       | 1                          | 11 (79%)              | 14 (64%)    | 17               | 0                   |
| - kpt                 |                                          |                    |               |                            |                       |             |                  |                     |
| anm                   |                                          |                    | 1             | 3                          |                       |             |                  |                     |
| default               |                                          |                    |               |                            |                       |             |                  |                     |
|                       |                                          |                    |               |                            |                       |             |                  |                     |
|                       |                                          |                    |               |                            |                       |             |                  |                     |
|                       |                                          |                    |               |                            |                       |             |                  |                     |
|                       |                                          |                    |               |                            |                       |             |                  |                     |
|                       |                                          |                    |               |                            |                       |             |                  |                     |
|                       |                                          |                    |               |                            |                       |             |                  |                     |
|                       |                                          |                    |               |                            |                       |             |                  |                     |
|                       |                                          |                    |               |                            |                       |             |                  |                     |
|                       |                                          |                    |               |                            |                       |             |                  |                     |
|                       |                                          |                    |               |                            |                       |             |                  |                     |
|                       | Hiển thị 1/1 kết quả                     |                    |               |                            |                       |             |                  |                     |

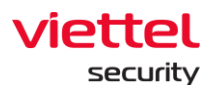

| 📶 ΔΙΙΔΝΤ                          |                           |             |                   |                               | BLS      | Cài đặt    |             |               | root 主 👻            |
|-----------------------------------|---------------------------|-------------|-------------------|-------------------------------|----------|------------|-------------|---------------|---------------------|
| Thống kê vi phạm<br>← Top vi phạm |                           |             |                   |                               |          |            |             |               | 🏳 Hưởng dẫn sử dụng |
| Q Tìm kiếm theo nhóm              |                           |             | Q. Loại vi phạm   |                               |          |            |             | 30 ngày trước | ٩                   |
| 🗖 root                            | Thống kê vi phạm basel    | ine         |                   |                               |          |            |             |               |                     |
| test                              | Loại vi phạm              | Đơn vị      |                   |                               |          |            |             |               |                     |
| no group                          | ĐƠN VỊ                    |             | ONLINE TRONG NGÀY | ONLINE TRONG 30 NGÀY GẦN NHẤT | ĐÃ XỬ LÝ | CHƯA XỬ LÝ | MÁY VI PHẠM | LUÂT VI PHAM  |                     |
| kdl                               | root                      |             | 0 (0%)            | 0                             | 0 (0%)   | 0 (0%)     | 0 (096)     | 2             |                     |
| kpt                               | default                   |             | 1 (996)           | 11                            | 2 (17%)  | 10 (83%)   | 12 (109%)   | 0             |                     |
| thi_truong                        | anm                       |             | 2 (50%)           | 4                             | 0 (0%)   | 4 (100%)   | 4 (100%)    | 12            |                     |
| anm                               | unknown                   |             | 0 (0%)            | 0                             | 0 (0%)   | 0 (0%)     | 0 (0%)      | 1             |                     |
| default                           | liennt_group2.1           |             | 0 (0%)            | 0                             | 0 (0%)   | 0 (0%)     | 0 (0%)      | 1             |                     |
|                                   | ajiant_dev                |             | 0 (0%)            | 2                             | 0 (0%)   | 2 (100%)   | 2 (100%)    | 0             |                     |
|                                   | dev_test_group            |             | 1 (50%)           | 2                             | 0 (0%)   | 3 (100%)   | 3 (150%)    | 10            |                     |
|                                   | kpt                       |             | 0 (0%)            | 0                             | 0 (0%)   | 0 (0%)     | 0 (0%)      | 2             |                     |
|                                   | vtt                       |             | 0 (0%)            | 0                             | 0 (0%)   | 0 (0%)     | 0 (0%)      | 1             |                     |
|                                   | vtt_khoi_khcn_hgd_tt_kh_v | a_marketing | 0 (0%)            | 0                             | 0 (0%)   | 0 (0%)     | 0 (096)     | 1             |                     |
|                                   | OS31                      |             | 0 (0%)            | 0                             | 0 (0%)   | 0 (0%)     | 0 (0%)      | 1             |                     |
|                                   | vtt_cskh-dng              |             | 0 (0%)            | 0                             | 0 (0%)   | 0 (0%)     | 0 (0%)      | 1             |                     |
|                                   | okv2                      |             | 0 (0%)            | 0                             | 0 (0%)   | 0 (0%)     | 0 (0%)      | 1             |                     |
|                                   | vtt_vdi_normal            |             | 0 (0%)            | 0                             | 0 (096)  | 0 (0%)     | 0 (096)     | 1             |                     |
|                                   | vtt_khoi_cntt             |             | 0 (0%)            | 0                             | 0 (0%)   | 0 (0%)     | 0 (0%)      | 1             |                     |
|                                   | ybi                       |             | 0 (0%)            | 0                             | 0 (0%)   | 0 (0%)     | 0 (0%)      | 1             |                     |
|                                   | has                       |             | 0 (054)           | ٨                             | 0.(004)  | 0.000      | 0.00543     |               |                     |
|                                   | Hiển thị 50/68 kết quả    |             |                   |                               |          |            |             |               |                     |

The system supports performing the following features:

(1) Select the Top violation links

Move to the Dashboard screen, the list of top violations and top violating units.

(2) The unit data tree of system

Display all system units with the parent-child hierarchy.

Enable to select units on the unit data tree to filter violations.

(3) Violation Type tab

Each Violation Type is displayed with general information, including: Violation type, Resolved, Unresolved, Violation Computer and Violation unit.

Select the Violation Type record on the list: Display a list of computers in each violation unit.

Select computer: Display detailed computer information and the corresponding violation list of the computer.

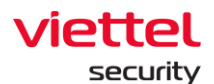

| 📶 ΔΙΙΔΝΤ            |                                                     |                                            |            |        |            | ion BLS                                        |                                      | root 😐 👻         |
|---------------------|-----------------------------------------------------|--------------------------------------------|------------|--------|------------|------------------------------------------------|--------------------------------------|------------------|
| Violation statistic |                                                     |                                            |            |        |            | List computers and units                       | baseline violation                   | Collapse all 🙍 🗙 |
| Q Search for group  |                                                     |                                            | Q Violatio | n type |            | anm                                            |                                      | ^                |
| 📮 root              | Violation statistic bas                             | seline                                     |            |        |            | WIN7-32BIT-PC   5EF765BF9<br>3 violation       | CE6221DA50F787ACB52C48AE32FBD0C      | Hide list »      |
| test                | Violation type                                      | Unit                                       |            |        |            | Quy định bắt buộc cài đ<br>11:59:26 23/06/2020 | iặt và sử dụng phần mềm diệt virus   | Not resolved yet |
|                     | VIOLATION TYPE                                      |                                            | RESOLVED   |        | UNRESOLVED |                                                |                                      | · · · · ·        |
| - C kdi             | Quy định bắt buộc cài đặt<br>virus                  | t và sử dụng phần mềm diệt                 | 3 (25%)    |        | 9 (75%)    | Quy định bắt buộc cài đ<br>12:37:09 16/06/2020 | ặt và sử dụng phần mềm diệt virus    | Resolved         |
| - thi_truong        | Quy dịnh kiểm tra cài đặt<br>virus Kaspersky        | và sử dụng phần mềm diệt                   | 4 (31%)    |        | 9 (69%)    | Quy định bắt buộc cài đ                        | iặt và sử dụng phần mềm diệt virus   |                  |
| anm                 | Quy định cấu hình cập nh                            | ật Hệ điều hanh                            | 1 (11%)    |        | 8 (89%)    | 12:37:09 16/06/2020                            |                                      | Resolved         |
| default             | Quy định máy tính phải jo<br>khoản domain để đăng n | bin domain, và sử dụng tài<br>hập máy tính | 1 (1196)   |        | 8 (89%)    | dev_test_group                                 |                                      | ^                |
|                     | Quy định cài đặt và sử dụ                           | ng phần mềm                                | 1 (13%)    |        | 7 (88%)    | HUYHV-PC   1D15A98115CD                        | FEBBB1DAD9BB1D0575221BF95BD3         |                  |
|                     | Quy định làm việc không                             | quá 20h                                    | 0 (0%)     |        | 3 (100%)   | 1 violation                                    |                                      | Hide list »      |
|                     | Quy định bắt buộc sử dụn                            | ıg phần mềm tường lửa                      | 0 (0%)     |        | 5 (100%)   | Quy định bắt buộc cài đ                        | ất và sử dụng phần mềm diệt virus    |                  |
|                     | Quy định cấm sử dụng thi                            | iết bị USB                                 | 2 (40%)    |        | 3 (60%)    | 08:39:11 23/06/2020                            |                                      | Not resolved yet |
|                     | [KPI] Praxy Firefax, IE                             |                                            | 1 (33%)    |        | 2 (67%)    | thanking Virtual Roy   90700                   | 00EA104BE0A07EC4BB977300C33710E20EEA |                  |
|                     | Quy định tự động khóa m                             | àn hình sau 5 phút                         | 3 (50%)    |        | 3 (50%)    | <ul> <li>1 violation</li> </ul>                |                                      | Hide list »      |
|                     | Quy định nghiêm cấm kết<br>Internet.                | t nối trực tiếp mạng                       | 2 (100%)   |        | 0 (0%)     | Quy định bắt buộc cài đ                        | iặt và sử dụng phần mềm diệt virus   |                  |
|                     |                                                     |                                            | 0 (0%)     |        | 3 (100%)   | 10:38:35 09/06/2020                            |                                      | Not resolved yet |
|                     | Quy định nghiêm cấm lưu<br>duyệt                    | i trữ mật khẩu trên trình                  | 1 (50%)    |        | 1 (50%)    | ybi                                            |                                      | ^                |
|                     | Quy định bắt buộc cập nh                            | iật phần mềm diệt virus                    | 1 (50%)    |        | 1 (50%)    | DESKTOP-HHN2B1Q   59221                        | LA0A9179C465DCD95A4E6F38D2E78E2126DF |                  |
|                     | Display 16/16 result(s)                             |                                            |            |        |            | <ul> <li>1 violation</li> </ul>                |                                      | Hide list »      |

Select a computer on the Computer List popup: Display a popup with detailed computer information, including: Computer, AgentID, IP Address, Domain, Group, Resolved and Detail (all types of violations of the machine).

| 📶 ΔΙΙΔΝΤ            |                                    |                                                                                 | ise Protect & Prevention | BLS        | Setting            | 😚 EN 👻 root 主 👻                                                                        |
|---------------------|------------------------------------|---------------------------------------------------------------------------------|--------------------------|------------|--------------------|----------------------------------------------------------------------------------------|
| Violation statistic |                                    | List computers and units baseline violation                                     | Collapse                 | e all 🙊    | Detail information | ×                                                                                      |
| Q Search for group  |                                    | anm                                                                             |                          | ^          | COMPUTER           | WIN7-32BIT-PC                                                                          |
|                     |                                    | WIN7-32BIT-PC   5EF765BF9CE6221DA50F787ACB52C48AE32F                            | BD0C                     |            | AGENT ID           | 5EF765BF9CE6221DA50F787ACB52C48AE32FBD0C                                               |
| 🗖 root              | Violation statistic bas            | <ul> <li>3 violation</li> </ul>                                                 | Hi                       | ide list » | IP ADDRESS         |                                                                                        |
| test                | Violation type                     | Ouv định bắt buộc cài đặt và sử dụng phần mềm diệt viru:                        |                          |            | DOMAIN             |                                                                                        |
|                     |                                    | 11:59:26 23/06/2020                                                             | Not reso                 | olved yet  | GROUP              | anm                                                                                    |
| no_group            | VIDEATION TYPE                     |                                                                                 |                          |            | RESOLVED           | Not yet                                                                                |
| kdl                 | Quy dịnh bất buộc cái dật<br>virus | Quy dinn bat buộc cai đặt và sử dụng phản mêm diệt viru:<br>12:37:09 16/06/2020 | 5<br>F                   | Resolved   | DETAIL             | Anne Mark Isla book a Al Mittada and down a bline address of Mittada an                |
| kpt                 |                                    |                                                                                 |                          |            |                    | Quy dinn bac buộc cai dặt và sử dụng phản mêm diệt virus<br>DESCRIPTION                |
| thi_truong          |                                    | Quy định bắt buộc cài đặt và sử dụng phần mềm diệt viru:<br>12:37:09 16/06/2020 | ·                        | Resolved   |                    | N/A                                                                                    |
| anm                 |                                    |                                                                                 |                          |            |                    | TIME                                                                                   |
| default             |                                    | dev_test_group                                                                  |                          | ~          |                    | 12:37:09 16/06/2020                                                                    |
|                     |                                    |                                                                                 | D2                       |            |                    | CONTENT<br>Antivirus installation rule ("enabled": 0. "installed": 0)                  |
|                     |                                    | 1 violation                                                                     | Hi                       | ide list » |                    | Quu định bắt huậc củi địt và cử dụng nhận mặm địệt vàoir.                              |
|                     |                                    |                                                                                 |                          |            |                    | Quy dini bac buye car uae va su uqing pran men uier virus                              |
|                     |                                    | Quy định bắt buộc cài đặt và sứ dụng phần mềm diệt viru:<br>08:39:11 23/06/2020 | Not resc                 | olved yet  |                    | N/A                                                                                    |
|                     |                                    |                                                                                 |                          |            |                    | TIME                                                                                   |
|                     |                                    | thanhln9-VirtualBox   8C7C096A104B60A07FC4BB877299C221                          | 19639FFA                 |            |                    | 12:37:09 16/06/2020                                                                    |
|                     |                                    | <ul> <li>1 violation</li> </ul>                                                 | Hi                       | ide list » |                    | CONTENT<br>Antivirus installation rule ("enabled": 0. "installed": 0}                  |
|                     |                                    | Quy định bắt buộc cài đặt và sử dụng phần mềm diệt viru:                        | 5                        |            |                    | Anne alle the first of a shift of a shift of the section of the section of the section |
|                     |                                    | 10:38:35 09/06/2020                                                             | Not reso                 | olved yet  |                    | Quy dinn bac bugc cai dạt và sử dựng phản mem diệt virus                               |
|                     |                                    |                                                                                 |                          |            |                    | N/A                                                                                    |
|                     |                                    | уы                                                                              |                          | ^          |                    | TIME                                                                                   |
|                     |                                    | DESKTOP-HHN2B1Q   59221A0A9179C465DCD95A4E6F38D2E                               | 78E2126DF                |            |                    | 11:59:26 23/06/2020                                                                    |
|                     | Display 1/1 result(s)              | <ul> <li>1 violation</li> </ul>                                                 | Hi                       | ide list » |                    | CONTENT Antivirus installation rule ("enabled": 0, "installed": 0)                     |
|                     |                                    | where the part of the street of a second build of the street of the             |                          |            |                    |                                                                                        |

### (4) Search

Individual search:

- Search by Unit: Display the entered unit and the list of corresponding child-level units.
- Violation type: Display the selected violation.
- Violated time

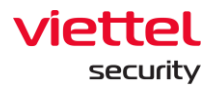

Combination search: When entering 2 or more search conditions, the search will be performed according to the AND condition.

| 3.9. | 1.3U | nit | Tab |
|------|------|-----|-----|
|      |      |     |     |

| 📶 АЛАНТ              | Cảnh báo                     | IR Flow   | Điều tra          | Phản ứng Bảo vệ & Ngăn chặn   | BLS      | Cài đặt    |             | © vi <del>•</del> | root 🚊 🔹            |
|----------------------|------------------------------|-----------|-------------------|-------------------------------|----------|------------|-------------|-------------------|---------------------|
| Thống kê vị phạm     |                              | 4 \       |                   |                               |          |            |             |                   | 🟳 Hưởng dẫn sử dụng |
| Q Tìm kiếm theo nhóm |                              | -0-       | Q. Loại vi phạm   |                               |          |            |             | 30 ngày trước     | ٩                   |
| 📮 root               | Thống kê vi phạm baseling    |           |                   |                               |          |            |             |                   |                     |
| test                 | Loại vi phạm                 | Đơn vị    |                   |                               |          |            |             |                   |                     |
|                      | ĐƠN VỊ                       |           | ONLINE TRONG NGÂY | ONLINE TRONG 30 NGÀY GẦN NHẤT | ĐÃ XỬ LÝ | CHƯA XỮ LÝ | MÁY VI PHẠM | LUÂT VI PHAM      |                     |
| kd                   | root                         |           | 0 (0%)            | 0                             | 0 (0%)   | 0 (0%)     | 0 (0%)      | 2                 |                     |
| - t kpt              | default                      |           | 1 (996)           | 11                            | 2 (17%)  | 10 (83%)   | 12 (109%)   | 0                 |                     |
| thi_truong           | anm                          |           | 2 (50%)           | 4                             | 0 (0%)   | 4 (100%)   | 4 (100%)    | 12                |                     |
| anm                  | unknown                      |           | 0 (0%)            | 0                             | 0 (0%)   | 0 (0%)     | 0 (0%)      | 1                 |                     |
| default              | liennt_group2.1              |           | 0 (0%)            | 0                             | 0 (0%)   | 0 (0%)     | 0 (0%)      | 1                 |                     |
|                      | ajiant_dev                   |           | 0 (0%)            | 2                             | 0 (0%)   | 2 (100%)   | 2 (100%)    | 0                 |                     |
|                      | dev_test_group               |           | 1 (50%)           | 2                             | 0 (0%)   | 3 (100%)   | 3 (150%)    | 10                |                     |
|                      | kpt                          |           | 0 (0%)            | 0                             | 0 (0%)   | 0 (0%)     | 0 (0%)      | 2                 |                     |
| 0                    | vtt                          |           | 0 (0%)            | 0                             | 0 (0%)   | 0 (0%)     | 0 (0%)      | 1                 |                     |
| 3 —                  | vtt_knot_khcn_hgd_tt_kh_va_r | narketing | 0 (0%)            | 0                             | 0 (0%)   | 0 (0%)     | 0 (0%)      | 1                 |                     |
|                      | OS31                         |           | 0 (0%)            | 0                             | 0 (0%6)  | 0 (0%)     | 0 (0%)      | 1                 |                     |
|                      | vtt_cskh-dng                 |           | 0 (0%)            | 0                             | 0 (0%)   | 0 (0%)     | 0 (0%)      | 1                 |                     |
|                      | okv2                         |           | 0 (0%)            | 0                             | 0 (0%)   | 0 (0%)     | 0 (0%)      | 1                 |                     |
|                      | vtt_vdi_normal               |           | 0 (0%)            | 0                             | 0 (096)  | 0 (0%)     | 0 (0%)      | 1                 |                     |
|                      | vtt_khoi_cntt                |           | 0 (0%)            | 0                             | 0 (0%)   | 0 (0%)     | 0 (0%)      | 1                 |                     |
|                      | ybi                          |           | 0 (0%)            | 0                             | 0 (0%)   | 0 (0%)     | 0 (0%)      | 1                 |                     |
|                      | Jame                         |           | 0.0053            | ٨                             | 0.(004)  | 0.000      | 0.0055      |                   |                     |
|                      | Hiển thị 50/68 kết quả       |           |                   |                               |          |            |             |                   |                     |

The system supports performing the following features:

(1) Select the Top unit links

Move to Dashboard screen, list of top violations and top violation units

(2) The unit data tree of system

Display all system units with the parent-child hierarchy.

Enable to select units on the unit data tree to filter parent-child violation units.

(3) Unit Tab

Each type of violation is displayed with general information, including: Unit, Online in day, Online in last 30 days, Resolved, Unresolved, Violation computer and Violation rule.

Select the detail icon of the violation computer column on the list: A list of computers in each violation unit is displayed, including: unit name, computer name|Agent ID, violation list of each machine, violation time, violation state (violation fixed or not fixed).

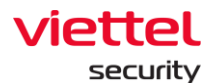

| 📶 AJIANT            | Alerts                  | IR Flow                          |                                        | Response            | Protect & Prevention | BLS              | Setting           | 🕃 EN 👻 root 😩 👻                                                                |
|---------------------|-------------------------|----------------------------------|----------------------------------------|---------------------|----------------------|------------------|-------------------|--------------------------------------------------------------------------------|
| Violation statistic |                         | Violation inform                 | ation                                  |                     |                      |                  | Detail informatio | n X                                                                            |
| Q. Search for group |                         | anm                              |                                        |                     |                      |                  | COMPUTER          | ANM-CHUYENNT                                                                   |
|                     | _                       | Violation rule                   | Violation computer                     |                     |                      |                  | AGENT ID          | E65744E6BCF118C7D9AF21C7A0893D744B9A8F05                                       |
| 🔲 root              | Violation statistic bas |                                  |                                        |                     |                      |                  | IP ADDRESS        |                                                                                |
| test                | Violation type          | Quy định cấu l                   | hình cập nhật Hệ điều hanh             |                     |                      |                  | DOMAIN            |                                                                                |
|                     |                         | 11:59:26 23/06                   | 5/2020                                 |                     |                      | Not resolved yet | GROUP             | anm                                                                            |
| no_group            | UNIT                    | ANIM CHUVENNT I                  | F65744F6BCE118C7D0AE21                 | 1074080307448048505 |                      |                  | RESOLVED          | Not vet                                                                        |
| 🖾 kdl               | root                    | <ul> <li>14 violation</li> </ul> | 200794200CP118C709AP21                 | LC19003301940380F03 |                      | Hide list »      | DETAIL            |                                                                                |
|                     | default                 | 02-08-26 22/0/                   | 12020                                  |                     |                      | Networkedust     |                   | Quy định nghiêm câm kết nôi trực tiếp mạng Internet.                           |
| thi_truong          | anm                     | 02:08:36 22/06                   | 5/2020                                 |                     |                      | Not resolved yet |                   | Quy định nghiêm cấm kết nối trực tiếp mạng Internet                            |
| anm                 | unknown                 |                                  |                                        |                     |                      |                  |                   | TIME                                                                           |
| default             | liennt_group2.1         | Quy định nghi                    | iêm cấm kết nối trực tiếp mạ           | ang Internet.       |                      | Beechund         |                   | 10:58:22 19/06/2020                                                            |
|                     | ajiant_dev              | 03:51:40 17/00                   | 5/2020                                 |                     |                      | Resolved         |                   | CONTENT                                                                        |
|                     | dev_test_group          | Ouv định nghị                    | êm cấm kết nối trực tiếp mạ            | ang Internet.       |                      |                  |                   | Direct internet access: IP: 10.30.161.3780                                     |
|                     | kpt                     | 10:58:22 19/06                   | 5/2020                                 |                     |                      | Resolved         |                   | Quy định làm việc không quá 20h                                                |
|                     | vtt                     |                                  |                                        |                     |                      |                  |                   | DESCRIPTION                                                                    |
|                     | vtt_khoi_khcn_hgd_tt_kh | Quy định nghi<br>02:08:36 22/06  | iêm câm kết nối trực tiếp mạ<br>5/2020 | ang Internet.       |                      | Resolved         |                   | TIME                                                                           |
|                     | vtt_cskh-dng            |                                  |                                        |                     |                      |                  |                   | 09:14:57 18/06/2020                                                            |
|                     | vtt vdi normal          | [KPI] Proxy Fir                  | refox, IE                              |                     |                      | Perchand         |                   | CONTENT                                                                        |
|                     | vtt khoi cntt           | 02140133 22/00                   | 5/2020                                 |                     |                      | Resolved         |                   | Do not work over 8PM I                                                         |
|                     | vbi                     | [KPI] Proxy Fir                  | efox, IE                               |                     |                      |                  |                   | [KPI] Proxy Firefox, IE                                                        |
|                     | ybi                     | 06:27:48 19/06                   | 5/2020                                 |                     |                      | Resolved         |                   | DESCRIPTION                                                                    |
|                     | bgg                     |                                  |                                        |                     |                      |                  |                   | N/A                                                                            |
|                     | tbh                     | Quy định bắt t<br>01:24:02 23/06 | buộc cập nhật phần mềm di<br>5/2020    | iệt virus           |                      | Resolved         |                   | TIME<br>05/27-48 19/05/2020                                                    |
|                     | .hat                    |                                  | -                                      |                     |                      |                  |                   | CONTENT                                                                        |
|                     | Display 50/62 result(s) | Quy định làm<br>11:23:26 19/06   | việc không quá 20h<br>5/2020           |                     |                      | Resolved         |                   | IE proxy configuration: Proxy: Firefox proxy configuration: Proxy: Ty<br>pe: 0 |

Select a computer on the Computer List popup: A popup with detailed computer information is displayed, including: Computer, AgentID, IP Address, Domain, Group, Resolved, Detail (all types of violations of the machine).

| 📶 ΔΙΙΔΝΤ            |                         |                                                                             | Protect & Prevention BLS | Setting            | 🔇 EN 👻 root 😩 👻                                                                |  |  |  |  |
|---------------------|-------------------------|-----------------------------------------------------------------------------|--------------------------|--------------------|--------------------------------------------------------------------------------|--|--|--|--|
| Violation statistic |                         | Violation Information                                                       |                          | Detail information | ×                                                                              |  |  |  |  |
| Q Search for group  |                         | anm                                                                         |                          | COMPUTER           | ANM-CHUYENNT                                                                   |  |  |  |  |
|                     |                         | Violation rule Violation computer                                           |                          | AGENT ID           | E65744E6BCF118C7D9AF21C7A0893D744B9A8F05                                       |  |  |  |  |
| 📮 root              | Violation statistic bas |                                                                             |                          | IP ADDRESS         |                                                                                |  |  |  |  |
| test                | Violation type          | Quy định cấu hình cập nhật Hệ điều hanh                                     |                          | DOMAIN             |                                                                                |  |  |  |  |
|                     |                         | 11:59:26 23/06/2020                                                         | Not resolved yet         | GROUP              | anm                                                                            |  |  |  |  |
| no_group            | UNIT                    | ANM.CHIVENNT   F65744F6BCE118C7D04E21C740803D744B048E05                     |                          | RESOLVED           | Not vet                                                                        |  |  |  |  |
| - 🖸 kdl             | root                    | • 14 violation                                                              | Hide list »              | DETAIL             |                                                                                |  |  |  |  |
| E kpt               | default                 | 02-08-26 22 (06 2020                                                        | Networkedust             |                    | Quy dinh nghiem cam ket noi trực tiếp mặng Internet.                           |  |  |  |  |
| thi_truong          | anm                     | 02308:36 22/06/2020                                                         | Not resolved yet         |                    | Quy định nghiêm cấm kết nối trực tiếp mạng internet                            |  |  |  |  |
| anm                 | unknown                 |                                                                             |                          |                    | TIME                                                                           |  |  |  |  |
| default             | liennt_group2.1         | Quy định nghiêm cấm kết nối trực tiếp mạng Internet.                        | Developed                |                    | 10:58:22 19/06/2020                                                            |  |  |  |  |
|                     | ajiant_dev              | 03:51:40 17/06/2020                                                         | Resolved                 |                    | CONTENT<br>Direct internet access: IP-10.20.161.27-80                          |  |  |  |  |
|                     | dev_test_group          | Ouv đinh nghiêm cấm kết nối trực tiếp mang Internet.                        |                          |                    | Direct internet access: IP: 10.30.101.3780                                     |  |  |  |  |
|                     | kpt                     | 10:58:22 19/06/2020                                                         | Resolved                 |                    | Quy định làm việc không quá 20h                                                |  |  |  |  |
|                     | vtt                     |                                                                             |                          |                    | DESCRIPTION                                                                    |  |  |  |  |
|                     | vtt_khoi_khcn_hgd_tt_kh | Quy định nghiêm cấm kết nối trực tiếp mạng Internet.<br>02:08:36 22/06/2020 | Resolved                 |                    | TIME                                                                           |  |  |  |  |
|                     | vtt_cskh-dng            |                                                                             |                          |                    | 09:14:57 18/06/2020                                                            |  |  |  |  |
|                     | vtt vdi normal          | [KPI] Proxy Firefox, IE                                                     | Product.                 |                    | CONTENT                                                                        |  |  |  |  |
|                     | vtt khoi cott           | 02340:35 22/06/2020                                                         | Resolved                 |                    | Do not work over 8PM !                                                         |  |  |  |  |
|                     | vhi                     | [KPI] Proxy Firefox, IE                                                     |                          |                    | [KPI] Proxy Firefox, IE                                                        |  |  |  |  |
|                     | you                     | 06:27:48 19/06/2020                                                         | Resolved                 |                    | DESCRIPTION                                                                    |  |  |  |  |
|                     | DSS                     |                                                                             |                          |                    | N/A<br>The                                                                     |  |  |  |  |
|                     | tbh                     | Quy định bắt buộc cập nhật phần mềm diệt virus<br>01:24:02 23/06/2020       | Resolved                 |                    | 06:27:48 19/06/2020                                                            |  |  |  |  |
|                     | had                     |                                                                             |                          |                    | CONTENT                                                                        |  |  |  |  |
|                     | Display 50/62 result(s) | Quy định làm việc không quá 20h<br>11:23:26 19/06/2020                      | Resolved                 |                    | IE proxy configuration: Proxy: Firefox proxy configuration: Proxy: Ty<br>pe: 0 |  |  |  |  |

Select the icon detail of the rule violation column on the list: A violation list of the unit is displayed.

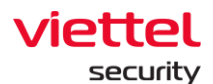

| 📶 AJIANT            |                                      |                 |                          | vention BLS Setting 🕃 EN 🕶 root 🕒 👻                                                     |
|---------------------|--------------------------------------|-----------------|--------------------------|-----------------------------------------------------------------------------------------|
| Violation statistic |                                      |                 |                          | Violation information X                                                                 |
| Q Search for group  |                                      | Q. Violation ty | ype                      | anm                                                                                     |
|                     |                                      |                 |                          | Violation rule Violation computer                                                       |
| C root              | Violation statistic baseline         |                 |                          | Const Rade Damastick Indiana and Athle                                                  |
| 🖸 test              | Violation type Unit                  |                 |                          | Quy olim ram việc không dùa zon                                                         |
|                     | UNIT                                 | ONLINE IN DAY   | ONLINE IN 30 DAYS RECENT | Quy định tắt cấu hình Remote Desktop                                                    |
| no_group            | root                                 | 0 (0%)          | 0                        | Quy định bắt buộc cài đặt và sử dụng phần mềm diệt virus                                |
| Kol                 | default                              | 0 (0%)          | 10                       |                                                                                         |
| -El thi truong      | anm                                  | 2 (50%)         | 4                        | Quy định nghiêm cẩm kết nổi trực tiếp mạng Internet.                                    |
| anm                 | unknown                              | 0 (0%)          | 0                        | (KPI) Proxy Firefox, IE                                                                 |
| default             | liennt_group2.1                      | 0 (0%)          | 0                        | Quy định cấu hình cận nhật Hệ điệu hạnh                                                 |
|                     | ajiant_dev                           | 0 (096)         | 2                        | de la alcunata de contra como como como como como como como com                         |
|                     | dev_test_group                       | 1 (50%)         | 2                        | Quy định cải đặt và sử dụng phần mềm                                                    |
|                     | kpt                                  | 0 (096)         | 0                        | Quy định nghiêm cấm lưu trữ mặt khẩu trên trình duyệt                                   |
|                     | vtt                                  | 0 (0%)          | 0                        |                                                                                         |
|                     | vtt_khoi_khcn_hgd_tt_kh_va_marketing | 0 (0%)          | 0                        | Quy định bắt buộc cập nhật phần mêm diệt virus                                          |
|                     | vtt_cskh-dng                         | 0 (0%6)         | 0                        | Quy dịnh kiểm tra cài đặt và sử dụng phần mềm diệt virus Kaspersky                      |
|                     | vtt_vdi_normal                       | 0 (096)         | 0                        | Cuu định mấu tính nhải loin damain và cứ dụng tài khoản damain để đặng nhận máy tính    |
|                     | vtt_khoi_cntt                        | 0 (0%)          | 0                        | Quy ujini may unin pharjuni dumani, va su ujing tarkuluan uunani ue uang imppi may unin |
|                     | ybi                                  | 0 (096)         | 0                        |                                                                                         |
|                     | bgg                                  | 0 (0%)          | 0                        |                                                                                         |
|                     | tbh                                  | 0 (0%)          | 0                        |                                                                                         |
|                     | heri<br>Display 50/82 result(s)      | 0.70551         | 0                        |                                                                                         |
|                     | Tubuh ani an unantial                |                 |                          |                                                                                         |

#### (4) Search

Individual search:

- Search by Unit: Display the entered unit and the list of corresponding child-level units.
- Violation time: Display the selected violation.
- Violated time

Combination search: When entering 2 or more search conditions, the search will be performed according to the AND condition.

#### 9.1.2. Software statistics

The function of Software Statistics supports administrators to make statistics of installed software in a unit, including:

- View a list of installed software in a selected unit
- View details of Agent
- Export software.

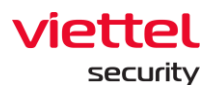

| 🚺 AJIANT                                                             |                                                                                                    |                              | otect & Prevention | BLS Setting                                               |                                                                                                    | EN 🕶 root 📥 👻 |
|----------------------------------------------------------------------|----------------------------------------------------------------------------------------------------|------------------------------|--------------------|-----------------------------------------------------------|----------------------------------------------------------------------------------------------------|---------------|
| Software statistic 4                                                 |                                                                                                    |                              |                    |                                                           |                                                                                                    | 📮 Guide line  |
| Q Search for group                                                   | Q Search for                                                                                                    | software                     | Installed          |                                                           | ~                                                                                                    | Date & Time   |
| root<br>test<br>no.group<br>kd<br>kd<br>thi_truong<br>anm<br>default | SOFTWARE NAME     7-Zip 16.04     Version 18.04     7-Zip 16.04     7-Zip 15.00     Version 18.00,00,0     7-Zip 19.00 (sf4)     Version 19.00     Adobe Acrobat Reader DC     Version 20.00.20042     Adobe Acrobat Reader DC (11     Version 20.00.20042     Adobe Acrobat Reader DC (12     Version 20.00.20042     Adobe Acrobat Reader DC (11     Version 20.00.20042     Adobe Acrobat Reader DC (11     Version 20.00.20042 | 0.012.20036)<br>0.012.20040) |                    | NUMBER OF COMPUTERS 1 1 1 1 1 1 1 1 1 1 1 1 1 1 1 1 1 1 1 | 3<br>NUMBER OF UNITS<br>1<br>1<br>5<br>5<br>5<br>5<br>5<br>5<br>5<br>5<br>5<br>5<br>5<br>5<br>5<br>5<br>5<br>5<br>5 |               |
|                                                                      | Version 20.006.20042 Adobe Acrobat Reader DC (19)                                                                                                    | 9.021.20049)                 |                    | 11<br>15                                                  | 2<br>5                                                                                                    |               |
|                                                                      | Version 20.006.20042 Adobe Acrobat Reader DC (19)                                                                                                    | 9.021.20056)                 |                    | 15<br>16                                                  | 5                                                                                                    |               |
|                                                                      | Display 50/388 result(s)                                                                                                    |                              |                    |                                                           |                                                                                                    | -             |

The system supports performing the following features:

(1) The unit data tree of system

Display all system units with the parent-child hierarchy.

Enable to select units on the unit data tree to filter software.

#### (2) Software list

Each software is displayed with general information, including: Software name, computer number and unit number.

| TIAILA 🚺           | Alerts              | IR Flow                  | Investigation | Response | Protect & Preve | ention    | BLS      | Setting      |                 | ③ EN ▼      | root 🚊   | ) -        |
|--------------------|---------------------|--------------------------|---------------|----------|-----------------|-----------|----------|--------------|-----------------|-------------|----------|------------|
| Software statistic |                     |                          |               |          |                 |           |          |              |                 |             | P        | Guide line |
| Q Search for group |                     | Q Search for software    |               |          |                 | Installed |          |              | ¥               | Date & Time |          | ٩          |
| 📮 root             |                     |                          |               |          |                 |           |          |              |                 |             |          |            |
| 🖸 test             |                     |                          |               |          |                 |           |          |              |                 |             | 🖄 Export |            |
|                    | SOFTWARE NAM        | 4E                       |               |          |                 |           | NUMBER ( | OF COMPUTERS | NUMBER OF UNITS |             |          |            |
| no_group           | 7-Zip 16.04         |                          |               |          |                 |           | 1        |              | 1               |             |          |            |
|                    | Version 16.04       | 1                        |               |          |                 |           | 1        |              | 1               |             |          |            |
|                    | 7-Zip 19.00         |                          |               |          |                 |           | 17       |              | 5               |             | °0       |            |
| thi_truong         | Version 19.00       | 0.00.0                   |               |          |                 |           | 17       |              | 5               |             |          |            |
| anm                | 7-Zip 19.00 (x64    | \$)                      |               |          |                 |           | 1        |              | 1               |             |          |            |
| default            | Version 19.00       | )                        |               |          |                 |           | 1        |              | 1               |             |          |            |
|                    | Adobe Acrobat       | Reader DC                |               |          |                 |           | 12       |              | 5               |             |          |            |
|                    | Version 20.00       | 06.20042                 |               |          |                 |           | 12       |              | 5               |             |          |            |
|                    | Adobe Acrobat       | Reader DC (19.012.20036) |               |          |                 |           | 15       |              | 5               |             |          |            |
|                    | Version 20.00       | 06.20042                 |               |          |                 |           | 15       |              | 5               |             |          |            |
|                    | Adobe Acrobat       | Reader DC (19.012.20040) |               |          |                 |           | 15       |              | 4               |             |          |            |
|                    | Version 20.00       | 06.20042                 |               |          |                 |           | 15       |              | 4               |             |          |            |
|                    | Adobe Acrobat       | Reader DC (19.021.20048) |               |          |                 |           | 11       |              | 2               |             |          |            |
|                    | Version 20.00       | 06.20042                 |               |          |                 |           | 11       |              | 2               |             |          |            |
|                    | Adobe Acrobat       | Reader DC (19.021.20049) |               |          |                 |           | 15       |              | 5               |             |          |            |
|                    | Version 20.00       | 06.20042                 |               |          |                 |           | 15       |              | 5               |             |          |            |
|                    | Adobe Acrobat       | Reader DC (19.021.20056) |               |          |                 |           | 16       |              | 5               |             |          |            |
|                    | Display 50/388 resu | lt(s)                    |               |          |                 |           |          |              |                 |             |          |            |

Select the icon detail of the violation computer column on the list: Display a list of computers in each unit, including: Unit Name, Computer Name/Agent ID and Version.

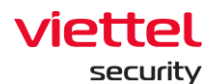

| 11ΔΙΙΔΝΤ           | Alerts                     |                             |  | ntion BLS                                      | Setting                          | root 😩 👻 |
|--------------------|----------------------------|-----------------------------|--|------------------------------------------------|----------------------------------|----------|
| Software statistic |                            |                             |  | Software statistic (in:                        | stalled) - 7-Zip 19.00           | ×        |
| Q Search for group |                            | Q Search for software       |  | ajiant_dev (display 1/1 e                      | computer)                        | ^        |
| root               |                            |                             |  | ThanhLN-PC   73056DEFF<br>- Version 19.00.00.0 | E88EC1E5842A8081123911A7767E5EBD |          |
|                    |                            |                             |  | anm (2 computer)                               |                                  | ~        |
| no_group           | SOFTWARE N     7.7in 16.04 | IAME                        |  | default (11 computer)                          |                                  | ~        |
| kdl                | Version 16                 | 1.04                        |  | dev_test_group (2 com                          | puter)                           | ~        |
| kpt                | 7-Zip 19.00                |                             |  | no.group (1 computer)                          |                                  | ~        |
| thi_truong         | Version 19                 | 1.00.00.0                   |  |                                                |                                  |          |
| anm                | 7-Zip 19.00 (:             | x64)                        |  |                                                |                                  |          |
| default            | Version 19                 | .00                         |  |                                                |                                  |          |
|                    | Adobe Acrob                | at Reader DC                |  |                                                |                                  |          |
|                    | Version 20                 | .006.20042                  |  |                                                |                                  |          |
|                    | Adobe Acrob                | at Reader DC (19.012.20036) |  |                                                |                                  |          |
|                    | Version 20                 | 1.006.20042                 |  |                                                |                                  |          |
|                    | Adobe Acrob                | at Reader DC (19.012.20040) |  |                                                |                                  |          |
|                    | Version 20                 | 1.006.20042                 |  |                                                |                                  |          |
|                    | Adobe Acrob                | at Reader DC (19.021.20048) |  |                                                |                                  |          |
|                    | Version 20                 | 0.006.20042                 |  |                                                |                                  |          |
|                    | Adobe Acrob                | at Reader DC (19.021.20049) |  |                                                |                                  |          |
|                    | Version 20                 | 1.006.20042                 |  |                                                |                                  |          |
|                    | Adobe Acrob                | at Reader DC (19.021.20056) |  |                                                |                                  |          |
|                    | Display 50/388 re          | esult(s)                    |  |                                                |                                  |          |

Select a computer on the Computer List popup: Display a popup with detailed computer information, including: Computer, AgentID, IP Address, Domain, Group and Software information (software name, version).

| 📶 ΔJIANT           |                                    | Investigation Response Protect & Prevention                      | BLS Set | tting 🚯 EN 👻 root 🔔 👻                             |
|--------------------|------------------------------------|------------------------------------------------------------------|---------|---------------------------------------------------|
| Software statistic |                                    | Software statistic (installed) - 7-Zip 19.00                     |         | Detail information ×                              |
| Q Search for group | Q. Search for softwar              | ajiant_dev (display 1/1 computer)                                | ^       | Agent information                                 |
| E mat              |                                    | ThanhLN-PC   73056DEFE88EC1E5842A8081123911A7767E5EBD            |         | AGENT ID 56F90482EFE7C27CBF15166CF7B0FB52683F0B4B |
|                    |                                    | - Version 13:00:000                                              |         | GROUP anm                                         |
| test               |                                    | anm (display 2/2 computer)                                       | ^       | DOMAIN (none)                                     |
| no_group           | SOFTWARE NAME     7-Zip 16.04      | localhost.localdomain   56F90482EFE7C27CBF15166CF780FB52683F0B4B |         | IP ADDRESS 127.0.0.1<br>192.168.48.130            |
| - E kdl            | Version 16.04                      | - Version 19.00.00.0                                             |         | 192.168.187.130                                   |
| E kpt              | 7-Zip 19.00                        | localhost.localdomain   6557920AF22389E3D45B38DC67C21BBF0DE7518F |         | COMPUTER NAME localdomain                         |
| thi_truong         | Version 19.00.00.0                 | - Version 19.00.00.0                                             |         | Colturas information                              |
| anm                | 7-Zip 19.00 (x64)                  | default (11 computer)                                            | ~       | Solware mormation                                 |
| default            | Version 19.00                      |                                                                  |         | SOFTWARE 7-ZIP 19.00                              |
|                    | Adobe Acrobat Reader DC            | dev_test_group (2 computer)                                      | Ŷ       | VERSION - Version 19.00.00.0                      |
|                    | Version 20.006.20042               | no_group (1 computer)                                            | ~       | List softwares in computer »                      |
|                    | Adobe Acrobat Reader DC (19.012.20 |                                                                  |         |                                                   |
|                    | Version 20.006.20042               |                                                                  |         |                                                   |
|                    | Adobe Acrobat Reader DC (19.012.20 |                                                                  |         |                                                   |
|                    | Version 20.006.20042               |                                                                  |         |                                                   |
|                    | Adobe Acrobat Reader DC (19.021.20 |                                                                  |         |                                                   |
|                    | Version 20.006.20042               |                                                                  |         |                                                   |
|                    | Adobe Acrobat Reader DC (19.021.20 |                                                                  |         |                                                   |
|                    | Version 20.006.20042               |                                                                  |         |                                                   |
|                    | Adobe Acrobat Reader DC (19.021.20 |                                                                  |         |                                                   |
|                    | Display 50/388 result(s)           |                                                                  |         |                                                   |

Select the link [Software list in computer]: The system goes to the Agent Management screen and the popup of corresponding computer details is displayed.

Page | 153

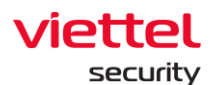

| TIAILA 🔟           | Alerts IR F                    | ow Investigation                                     | Response                | Protect & Prevention | BLS | Setti | ing                   | ③ EN ▼                 | root 😩 🔹             |
|--------------------|--------------------------------|------------------------------------------------------|-------------------------|----------------------|-----|-------|-----------------------|------------------------|----------------------|
| Software statistic |                                | Software statistic (installed)                       | ) - 7-Zip 19.00         |                      |     |       | Detail informatio     | n                      | ×                    |
| Q Search for group | Q. Search for so               | ajiant_dev (display 1/1 compute                      | er)                     |                      |     | ^     | Agent information     |                        |                      |
| C root             |                                | ThanhLN-PC   73056DEFE88EC1E<br>- Version 19.00.00.0 | 5842A8081123911A7767E5E | 8D                   |     |       | AGENT ID              | 73056DEFE88EC1E5842A   | 8081123911A7767E5EBD |
| test               |                                | anm (2 computer)                                     |                         |                      |     | ~     | GROUP<br>DOMAIN       | ajiant_dev             |                      |
| no_group           | SOFTWARE NAME     7-Zip 16.04  | default (11 computer)                                |                         |                      |     | ~     | IF ADDRESS            | 10.0.2.15<br>127.0.0.1 |                      |
| -O kdl             | Version 16.04                  | dev_test_group (2 computer)                          |                         |                      |     | ~     | COMPUTER NAME         | ThanhLN-PC             |                      |
| th_truong          | 7-Zip 19.00                    | no_group (1 computer)                                |                         |                      |     | ~     | Software information  | on                     |                      |
| anm                | 7-Zip 19.00 (x64)              |                                                      |                         |                      |     |       | SOFTWARE              | 7-Zip 19.00            |                      |
| default            | U Version 19.00                |                                                      |                         |                      |     |       | VERSION               | - Version 19.00.00.0   |                      |
|                    | Adobe Acrobat Reader DC        |                                                      |                         |                      |     |       | List softwares in con | anutar a               |                      |
|                    | Version 20,006.20042           |                                                      |                         |                      |     |       | List soltwares in con | aputer »               |                      |
|                    | Adobe Acrobat Reader DC (19.0  | 2.20                                                 |                         |                      |     |       |                       |                        |                      |
|                    | Version 20.006.20042           |                                                      |                         |                      |     |       |                       |                        |                      |
|                    | Adobe Acrobat Reader DC (19.0  | 2.20                                                 |                         |                      |     |       |                       |                        |                      |
|                    | U Version 20.006.20042         |                                                      |                         |                      |     |       |                       |                        |                      |
|                    | Adobe Acrobat Reader DC (19.0  | 1.20                                                 |                         |                      |     |       |                       |                        |                      |
|                    | U Version 20.006.20042         |                                                      |                         |                      |     |       |                       |                        |                      |
|                    | Adobe Acrobat Reader DC (19.0  | 1.20                                                 |                         |                      |     |       |                       |                        |                      |
|                    | Version 20.006.20042           |                                                      |                         |                      |     |       |                       |                        |                      |
|                    | Adobe Acrobat Reader DC (19.0) | 1.20                                                 |                         |                      |     |       |                       |                        |                      |
|                    | Display 50/388 result(s)       |                                                      |                         |                      |     |       |                       |                        |                      |

#### (3) Search

Individual search:

- Search by Unit: Display the installed software in the unit.
- Software name: Display the list of entered software.
- Search by state: Installed and uninstalled.
- Installation time.

Combination search: When entering 2 or more search conditions, the search will be performed according to the AND condition.

(4) Export

Select Export: The system will download the Export file with the same data as the one displayed on the screen.

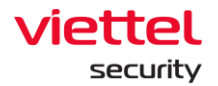

# **10.** Rules Correlation

#### 10.1.1.Display List

The function allows users to enter or select search conditions to search for existing rules on the system and quickly deploy/undeploy/delete with rules.

- FILTER
- FILTER includes:
  - 6 Engines: Whitelist, Agg Trigger, Agg Action, Filter, Indicator and False-Positive.
  - Search textbox by fields: Name, content and description.
  - Update time
  - $\circ$  Created by me
- 10.1.1.1. Filter by Engine
- Step 1: Choose 1 or more default Engines as follows:

| TIAILA 🔟            |               |                                        | IR Flow             |                                 |                |           |             | Setting         | G EN ≁ root |              |
|---------------------|---------------|----------------------------------------|---------------------|---------------------------------|----------------|-----------|-------------|-----------------|-------------|--------------|
| earch rules         | Agg Trigge    | s 🔄 Agg Action »                       | CREATOR: Only me Se | arch name, content, description |                |           |             |                 | Last 7 days | Cuide li     |
| View column 👻 🛛 2   | result(s) 01/ | 10/2020 10:57:18 - 08/10/2020 10:57:18 |                     |                                 |                |           |             |                 |             | + Add nev    |
| <ul> <li></li></ul> | PRIORITY      | NAME Q                                 | TAG                 | CATEGORY Q                      | SUB CATEGORY Q | CREATOR Q | RULE TYPE Q | OPTIONAL TYPE Q | STATUS      |              |
| 08/10/2020 10:48:02 | 1             | rule1                                  |                     | Windows                         | MITRE_ATT&CK   | root      | builder     | custom          | Undeployed  | 000          |
| 08/10/2020 10:42:26 | 1             | liennt                                 |                     | Windows                         | MITRE_ATT&CK   | root      | builder     | custom          | Undeployed  | <b>a</b> 0 â |
| splay 2/2 result(s) |               |                                        |                     |                                 |                |           |             |                 |             |              |
|                     |               |                                        |                     |                                 |                |           |             |                 |             |              |
|                     |               |                                        |                     |                                 |                |           |             |                 |             |              |
|                     |               |                                        |                     |                                 |                |           |             |                 |             |              |
|                     |               |                                        |                     |                                 |                |           |             |                 |             |              |
|                     |               |                                        |                     | Screer                          | h: Sear        | rch rule  |             |                 |             |              |

• Step 2: Select Expand to add the Engine to filter.

| TIAILA 🔟              | Alerts                                          | IR Flow          | Investigation | Response       | Protect & Prevention   | BLS                  | Setting         | ☉ EN <del>v</del> ro | ot 😐 🗸       |
|-----------------------|-------------------------------------------------|------------------|---------------|----------------|------------------------|----------------------|-----------------|----------------------|--------------|
| Search rules          |                                                 |                  |               | _ /            |                        |                      |                 |                      | 📮 Guide line |
| ENGINE : White List   | Agg Trigger Agg Action                          | Filter Indicator | False Positiv | e « CREATOR: ( | Only me Search name, c | content, description |                 | Last 7 days          | Q            |
| View column ~ 2       | result(s) 01/10/2020 10:49:53 - 08/10/2020 10:4 | 19:53            |               |                |                        |                      |                 |                      | + Add new    |
| UPDATED TIME          | PRIORITY NAME Q                                 | TAG              | CATEGORY Q    | SUB CATEGORY Q | CREATOR Q              | RULE TYPE Q          | OPTIONAL TYPE Q | STATUS               | =            |
| 08/10/2020 10:48:02   | 1 rule1                                         |                  | Windows       | MITRE_ATT&CK   | root                   | builder              | custom          | Undeployed           | 0 / ū        |
| 08/10/2020 10:42:26   | 1 liennt                                        |                  | Windows       | MITRE_ATT&CK   | root                   | builder              | custom          | Undeployed           | 8 / ū        |
| Display 2/2 result(s) |                                                 |                  |               |                |                        |                      |                 |                      |              |
|                       |                                                 |                  |               |                |                        |                      |                 |                      |              |
|                       |                                                 |                  |               |                |                        |                      |                 |                      |              |
|                       |                                                 | Scree            | n: Expa       | nd seai        | rch condi              | tions                |                 |                      |              |

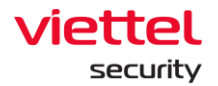

When 2 or more Engines are selected, the display screen returns results filtered by the AND operation.

• Step 3: Check the Rule creator who is the user logging in the system.

| arch rules          |                                 |                                       |                  |                            |                |           |             |                 |             | F | Guid  |
|---------------------|---------------------------------|---------------------------------------|------------------|----------------------------|----------------|-----------|-------------|-----------------|-------------|---|-------|
| int : 📋 White List  | <ul> <li>Agg Trigger</li> </ul> | 🗋 Agg Action 🚿 CREATOR                | : Only me Search | name, content, description |                |           |             |                 | Last 7 days |   | Q     |
| /iew.column 👻 🛛 2   | result(s) 01/1                  | 0/2020 10:57:18 - 08/10/2020 10:57:18 |                  |                            |                |           |             |                 |             | E | + Add |
|                     | PRIORITY                        | NAME Q                                | TAG              | CATEGORY Q                 | SUB CATEGORY Q | CREATOR Q | BULE TIPE Q | OPTIONAL TYPE Q | STATUS      |   |       |
| 08/10/2020 10:48:02 | 1                               | rule1                                 |                  | Windows                    | MITRE_ATT&CK   | root      | builder     | custom          | Undeployed  | Ø | 0 0   |
| 08/10/2020 10:42:26 | 1                               | liennt                                |                  | Windows                    | MITRE_ATT&CK   | root      | builder     | custom          | Undeployed  | ø | 0 0   |
| slay 2/2 result(s)  |                                 |                                       |                  |                            |                |           |             |                 |             |   |       |
|                     |                                 |                                       |                  |                            |                |           |             |                 |             |   |       |
|                     |                                 |                                       |                  |                            |                |           |             |                 |             |   |       |
|                     |                                 |                                       |                  |                            |                |           |             |                 |             |   |       |

Screen: Filter by Creator

• Step 4: Enter the name, content and description to search into the textbox.

| TIAILA 🔟              |                                 | Alerts                          | IR Flow            | Investigation                     | Response       | Protect & Prevention | BLS         | Setting         | ③ EN ★ ro   | oot | . (        |
|-----------------------|---------------------------------|---------------------------------|--------------------|-----------------------------------|----------------|----------------------|-------------|-----------------|-------------|-----|------------|
| Search rules          |                                 |                                 |                    |                                   |                |                      |             |                 |             | F   | Guide line |
| ENGINE : 🗍 White List | <ul> <li>Agg Trigger</li> </ul> | Agg Action                      | CREATOR: 🗌 Only me | Search name, content, description |                |                      |             |                 | Last 7 days |     | Q          |
| View column 👻 🛛 2     | result(s) 01/10/2               | 2020 10:57:18 - 08/10/2020 10:5 | 7:18               |                                   |                |                      |             |                 |             |     | - Add new  |
|                       | PRIORITY                        | NAME Q                          | TAG                | CATEGORY Q                        | SUB CATEGORY Q | CREATOR Q            | BULE TIPE Q | OPTIONAL TYPE Q | STATUS      |     |            |
| 08/10/2020 10:48:02   | 1                               | rule1                           |                    | Windows                           | MITRE_ATT&CK   | root                 | builder     | custom          | Undeployed  | Ø   | 0 11       |
| 08/10/2020 10:42:26   | 1                               | llennt                          |                    | Windows                           | MITRE_ATT&CK   | root                 | builder     | custom          | Undeployed  | ø   | 0 11       |
| Display 2/2 result(s) |                                 |                                 |                    |                                   |                |                      |             |                 |             |     |            |
|                       |                                 |                                 |                    |                                   |                |                      |             |                 |             |     |            |
|                       |                                 |                                 |                    |                                   |                |                      |             |                 |             |     |            |
|                       |                                 |                                 |                    |                                   |                |                      |             |                 |             |     |            |

- Step 5: Enter the information to search.
- Step 6: Click Search to display search results.

#### 10.1.1.2. Select Column

Allow users to select the columns to display on the correlation screen.

Perform the following steps:

- Step 1: Click the View column combo box. The screen displays a list of selected columns in the form of a check box.
- Step 2: Click Select to the column names to display.

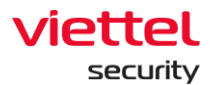

| ĩ        | J AJIANT                         | Alerts                         | IR Flow             | Investigation                   | Response       | Protect & Prevention | BLS         | Setting         | ③ EN ▼      | root 😐 👻     |
|----------|----------------------------------|--------------------------------|---------------------|---------------------------------|----------------|----------------------|-------------|-----------------|-------------|--------------|
| Search   | rules                            |                                |                     |                                 |                |                      |             |                 |             | 📮 Guide line |
| ENGINE : | White List Agg Trigger           | □ Agg Action >>                | CREATOR : Only me S | earch name, content, descriptio | n              |                      |             |                 | Last 7 days | Q            |
|          |                                  |                                |                     |                                 |                |                      |             |                 |             |              |
| View c   | olumn V Z result(s) 01/10/2020 1 | 10:57:18 - 08/10/2020 10:57:18 |                     |                                 |                |                      |             |                 |             | + Add new    |
| Sea      | rch in dropdown list             |                                | TAG                 | CATEGORY Q                      | SUB CATEGORY Q | CREATOR Q            | RULE TYPE Q | OPTIONAL TYPE Q | STATUS      | 1            |
|          | Updated time                     |                                |                     | Windows                         | MITRE_ATT&CK   | root                 | builder     | custom          | Undeployed  | 67 / ū       |
|          | Priority                         |                                |                     | Windows                         | MITRE_ATT&CK   | root                 | builder     | custom          | Undeployed  | đ) / Ū       |
|          | Name                             |                                |                     |                                 |                |                      |             |                 |             |              |
|          | Tag                              |                                |                     |                                 |                |                      |             |                 |             |              |
|          | Category                         |                                |                     |                                 |                |                      |             |                 |             |              |
|          | Sub category                     |                                |                     |                                 |                |                      |             |                 |             |              |
|          | Creator                          |                                |                     |                                 |                |                      |             |                 |             |              |
|          | Rule type                        |                                |                     |                                 |                |                      |             |                 |             |              |
|          | Optional type                    |                                |                     |                                 |                |                      |             |                 |             |              |
|          | Status                           |                                |                     |                                 |                |                      |             |                 |             |              |
|          |                                  |                                |                     |                                 |                |                      |             |                 |             |              |
|          |                                  |                                |                     |                                 |                |                      |             |                 |             |              |
|          |                                  |                                |                     |                                 |                |                      |             |                 |             |              |
|          |                                  |                                |                     |                                 |                |                      |             |                 |             |              |
|          |                                  |                                |                     |                                 |                |                      |             |                 |             |              |
|          |                                  |                                |                     |                                 |                |                      |             |                 |             |              |
|          |                                  |                                |                     |                                 |                |                      |             |                 |             |              |
|          |                                  |                                |                     |                                 |                |                      |             |                 |             |              |
|          |                                  |                                |                     |                                 |                |                      |             |                 |             |              |
|          |                                  |                                |                     |                                 |                |                      |             |                 |             |              |
|          |                                  |                                |                     |                                 |                |                      |             |                 |             |              |
|          |                                  |                                |                     |                                 |                |                      |             |                 |             |              |
|          |                                  |                                |                     |                                 |                |                      |             |                 |             |              |

# Screen: Options to add more columns

## 10.1.1.3. Quick Search Support

| 📶 ΔΙΙΔΝΤ              |                                | Alerts                            | IR Flow            | Investigation                     | Response          | Protect & Prevention | BLS         | Setting         | ③ EN ≠ roc  | x 😩 -        |
|-----------------------|--------------------------------|-----------------------------------|--------------------|-----------------------------------|-------------------|----------------------|-------------|-----------------|-------------|--------------|
| Search rules          |                                |                                   |                    |                                   |                   |                      |             |                 |             | 📮 Guide line |
| ENGINE : D White List | <ul> <li>Agg Trigge</li> </ul> | Agg Action 3                      | CREATOR: 🗌 Only me | Search name, content, description | R <sub>eete</sub> |                      |             |                 | Last 7 days | Q            |
| View column 👻 2       | result(s) 01/3                 | 0/2020 10:57:18 - 08/10/2020 10:5 | 7:18               |                                   |                   |                      |             |                 |             | + Add new    |
| UPDATED TIME          | PRIORITY                       | NAME Q                            | TAG                | CATEGORY Q                        | SUB CATEGORY Q    | CREATOR Q            | BULE TYPE Q | OPTIONAL TYPE Q | STATUS      |              |
| 08/10/2020 10:48:02   | 1                              | rule1                             |                    | Windows                           | MITRE_ATT&CK      | root                 | builder     | custom          | Undeployed  | 00           |
| 08/10/2020 10:42:26   | 1                              | liennt                            |                    | Windows                           | MITRE_ATTACK      | root                 | builder     | custom          | Undeployed  | @ 0 D        |
| Display 2/2 result(s) |                                |                                   |                    |                                   |                   |                      |             |                 |             |              |
|                       |                                |                                   |                    | Search                            | n by ru           | le name              |             |                 |             |              |

• Step 1: Click the 🔍 icon to display the search bar.

| 📶 AJIANT                                                                                                    | Alerts                | IR Flow      | Investigation                     | Response       | Protect & Prevention | BLS         | Setting         | ⊙ EN + roo  | t 😐 -        |
|----------------------------------------------------------------------------------------------------|-----------------------|--------------|-----------------------------------|----------------|----------------------|-------------|-----------------|-------------|--------------|
| Search rules                                                                                                    |                       |              |                                   |                |                      |             |                 |             | 📮 Guide line |
| ENGINE : White List Agg Trigger                                                                                                    | 🗌 Agg Action 🚿 CREA   | TOR: Only me | Search name, content, description |                |                      |             |                 | Last 7 days | Q            |
| View column View loss of the view of the view of the v | 2020 11:05:32 - 08/10 |              |                                   |                |                      |             |                 |             | + Add new    |
| UPDATED TIME PRIORITY                                                                                                    | NAME Q                | TAG          | CATEGORY Q                        | SUB CATEGORY Q | CREATOR Q            | RULE TYPE Q | OPTIONAL TYPE Q | STATUS      | ÷            |
| 08/10/2 pype to filter ×                                                                                                    | Apply                 |              | Windows                           | MITRE_ATT&CK   | root                 | builder     | custom          | Undeployed  | 0 / î        |
| 08/10/2020 10:42:26 1                                                                                                    | liennt                |              | Windows                           | MITRE_ATT&CK   | root                 | builder     | custom          | Undeployed  | 6) / û       |
| Display 2/2 result(s)                                                                                                    |                       |              |                                   |                |                      |             |                 |             |              |
|                                                                                                    |                       |              |                                   |                |                      |             |                 |             |              |
|                                                                                                    |                       |              |                                   |                |                      |             |                 |             |              |
|                                                                                                    |                       |              |                                   |                |                      |             |                 |             |              |
|                                                                                                    |                       | Scre         | en: Quick                         | search         | h by rule            | name        |                 |             |              |

- Step 2: Enter the rule name to search.
- Step 3: Click Enter to display the search results.

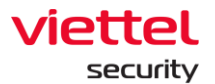

#### 10.1.1.4. Search by Category

Support quick search with 3 default types: Windows, Linux, and MacOS.

• Step 1: Click the 🔍 icon to display a list of Category.

| Search rules           Lister: In Mite List: Agg Trigger Agg Action W of Kinger (Mite Colspan)         List 7 days           View colspan         List 7 days           2 result(s)         oussociesticus: -enspanse         List 7 days           3 urbic/tots Triel:         Piloter Invie: Q         Total         Unix: Invie: Q         Output: Invie: Q         Output: Invie: Q         Output: Invie: Q         Output: Invie: Q         List 7 days           View colspan         2 result(s)         output: Invie: Q         Search name, content, description: C         List 7 days           View colspan         Search name, content, description: Q         Clast 7 days         List 7 days           View colspan= Q         Output: Invie Q         Search name, content, description: Q         List 7 days           View colspan= Q         View colspan= Q         Search name, content, description: Q         List 7 days           View colspan         Divide Total Total Total Total Total Total Total Total Total Total Total Total Total Total Total Total Total Total Total Total Total Total Total Total Total Total Total Total Total Total Total Total Total Total                                                                                                    |     |   |            |        |                 |            |             |                  |                              |                    |                                |                   |                     |
|----------------------------------------------------------------------------------------------------|-----|---|------------|--------|-----------------|------------|-------------|------------------|------------------------------|--------------------|--------------------------------|-------------------|---------------------|
| Note: <ul> <li>White Lut:</li> <li> <li>             Agg Action         </li> <li>             Agg Action         </li> <li>             Augr Action         </li> </li></ul> <ul>             Agg Action              Agg Action              Agg Action  </ul> <ul>             Agg Action              Agg Action              Agg Action  </ul> <ul>             Agg Action              Agg Action              Agg Action  </ul> <ul>             Agg Action              Agg Action  </ul> <ul>             Agg Action              Agg Action  </ul> <ul>             Agg Action              Agg Action              Agg Action  </ul> <ul>             Agg Action              Agg Action              Agg Action              Agg Action              Agg Action  </ul> <ul>             Agg Action              Agg Action              Agg Action              Agg Action  </ul> <ul>             Agg Action              Agg Action              Agg Action              Agg Action              Agg Action              Agg Action              Agg Action              Agg Action              Agg Action              Agg Action              Agg Action              Agg Action         </ul>                                                                                                    | _   |   |            |        |                 |            |             |                  |                              |                    |                                |                   | arch rules          |
| Ver column v 2 reutici autosses - autosses - |     |   | Last 7 day |        |                 |            |             | ition            | Search name, content, descri | CREATOR: 📋 Only me | Agg Action                     | Agg Trigger       | SINE : White List   |
| View column         V         2 result(s)         allascass Llasks2 - wassassas Llasks2           - 4 industs TME         PRORTY         NAME Q         Tag         Cattoorr Q         Matchine Q         RLa THPE Q         orrightLarke Q         status           - 0 #100/2020 0x4eb22         1         NaME         Image         Linux         Matchine         Builder         custom         Differiord         Undeployed           - 0#100/2020 0x4eb23         1         Image         Linux         Matchine         Builder         custom         Differiord         Undeployed           - 0#100/2020 0x4eb24         1         Image         Linux         Matchine         Builder         custom         Differiord         Undeployed                                                                                                    | -   | 1 |            |        |                 |            |             | /                |                              |                    |                                |                   |                     |
| • 4 4564555 Tries     #R08.177 FLAG     TAG     CATGODIF Q     CREADOR Q     RULT FRE Q     BPRIDUIL TRE Q     SSATURE       • 04710/2020 1044502     1     mkle1     Image: Classical Control Contro                                                                                                    | +   |   |            |        |                 |            |             |                  |                              | 5:32               | 020 11:05:32 - 08/10/2020 11:0 | result(s) 01/10/2 | View column 👻 2     |
| 0k102020104802     1     rule1     Windows     Linux     MacOS     builder     custom     Dudeployed       0k102020104226     1     lient     Clear     Apply     builder     custom     Dudeployed                                                                                                    | - 9 |   |            | STATUS | OPTIONAL TYPE Q | BULETIPE Q | CREATOR Q   | a sub caregory a | CATEGORY                     | TAG                | NAME Q                         | PRIORITY          | 4 UPDATED TIME      |
| 08/10/2020 10:4226     1     lient     Clear     Apply     builder     custom     Undeployed                                                                                                    | 00  | ſ | Undeployed |        | custom          | builder    | cOS         | Ом               | C) Unux                      | Windows            | rule1                          | 1                 | 08/10/2020 10:48:02 |
| ter (m. 17) seculity)                                                                                                    | 0   | F | Undeployed |        | custom          | builder    | Clear Apply |                  |                              |                    | liennt                         | 1                 | 08/10/2020 10:42:26 |
| spay 2/2 reducia                                                                                                    |     |   |            |        |                 |            |             |                  |                              | -                  |                                |                   | play 2/2 result(s)  |
|                                                                                                    |     |   |            |        |                 |            |             |                  |                              |                    |                                |                   |                     |
|                                                                                                    |     |   |            |        |                 |            |             |                  |                              |                    |                                |                   |                     |

Screen: Quick search by Category

- Step 2: Select the category to search.
- Step 3: Click Apply.

#### 10.1.1.5. Search Sub Category

Support quick search by deployment type, including 3 default types: Metre ATT&CK, Malware, and Suspicious Behavior.

- Step 1: Click the 🔍 icon to display the search bar.
- Step 2: Select the sub category to search.
- Step 3: Click Apply.

10.1.1.6. Search Creator

- Step 1: Click the 🔍 icon to display the search bar.
- Step 2: Enter the creator name to search.
- Step 3: Click Apply.

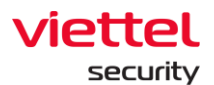

# 10.1.1.7. Search Rule type

| Search rules DHGNE: White List Agg Trigger Agg Action 🛞 c                                                                                                    | REATOR : Only me | Search name, content, description |              |             |             |                 |                   | 📮 Guide line |
|----------------------------------------------------------------------------------------------------|------------------|-----------------------------------|--------------|-------------|-------------|-----------------|-------------------|--------------|
| ENGINE: White List Agg Trigger Agg Action » c                                                                                                    | REATOR : Only me | Search name, content, description |              |             |             |                 |                   |              |
|                                                                                                    |                  |                                   |              |             |             |                 | Last 7 days       | Q            |
| View column  View column  View |                  |                                   |              |             |             |                 |                   | + Add new    |
| UPDATED TIME PRIORITY NAME Q                                                                                                    | TAG              | ↑ CATEGORY Q                      | SUB CATEGORY | Q CREATOR Q | RULE TYPE Q | OPTIONAL TYPE Q | STATUS            |              |
| 08/10/2020 10:42:26 1 liennt                                                                                                    |                  | Windows                           | MITRE_ATT&   | O Advanced  | O Builder   | 🥏 AIL           | Undeployed        | 0 / ū        |
| 08/10/2020 10:48:02 1 rule1                                                                                                    |                  | Windows                           | MITRE_ATT&   |             |             |                 | Apply Dundeployed | D / Ū        |
| 08/10/2020 11:12:00 2 rules2                                                                                                    |                  | Windows                           | Malware      | root        | builder     | custom          | Undeployed        | 0/0          |
| Display 3/3 result(s)                                                                                                    |                  |                                   |              |             |             |                 |                   |              |
|                                                                                                    |                  |                                   |              |             |             |                 |                   |              |
|                                                                                                    |                  |                                   |              |             |             |                 |                   |              |
|                                                                                                    |                  |                                   |              |             |             |                 |                   |              |

Support quick search with 3 default types: Advanced, Builder and All.

- Step 1: Click the 🔍 icon to display the list of Rule types.
- Step 2: Click on the Rule type to search.
- Step 3: Click Apply.

## 10.1.1.8. Search Optional Type

Quick search support includes 3 default types: Built-in, Custom, All.

| irch rules          |                                 |                                 |                    |                                   |                |           |            |               |            | 1     | 🗖 Gu |
|---------------------|---------------------------------|---------------------------------|--------------------|-----------------------------------|----------------|-----------|------------|---------------|------------|-------|------|
| NE: 📄 White List    | <ul> <li>Agg Trigger</li> </ul> | Agg Action                      | CREATOR: 🗌 Only me | Search name, content, description |                |           |            |               | Last 7 da  | ys    | 3    |
| ew column 👻 3       |                                 | 2020 11 22 28 . 08/10/2020 11 2 | 3-20               |                                   |                |           |            |               |            |       | + 4  |
|                     | PRIORITY                        | NAME O                          | TAG                | ★ CATEGORY Q                      | SUB CATEGORY Q | CREATOR Q | BULETIPE Q | OPTIONAL TYPE | STATUS     |       | -    |
| 08/10/2020 10:42:26 | 1                               | liennt                          |                    | Windows                           | MITRE_ATT&CK   | root      | O Built-in | C) Custom     | IIA 🔕      |       | 0    |
| 08/10/2020 10:48:02 | 1                               | rule1                           |                    | Windows                           | MITRE_ATT&CK   | root      |            |               |            | Apply | 0    |
| 08/10/2020 11:12:00 | 2                               | rules2                          |                    | Windows                           | Malware        | root      | builder    | custom        | Undeployed | 9     | 0    |

- Step 1: Click the *c* icon to display the list of Optional types.
- Step 2: Click Optional type to search.
- Step 3: Click Apply.

# 10.1.1.9. Support Deploy/Undeploy for Multiple Rules

| Search rules     Last 7 digs     Agg 7 tiggs     Agg 7 tiggs     Agg 7 tiggs     Casch 0 m/m     Search nume, content, description     Last 7 digs     Q       Vere colum     3 result()     01502020 112323-045172020112323-045172020112323-045172020112323-0451720200112323-045172020112323-045172020112323-045172020112323-045172020112323-045172020112323-045172020112323-045172020112323-045172020112323-045172020112323-045172020112323-04517202011232-045172010-04     Rult rive Q     Profer     Vere colum     Vere colum     Vere c                                                                                                    | τιαίζα 🔟                  | Alerts                                | IR Flow                 | Investigation                   | Response       | Protect & Prevention | BLS         | Setting       | 🕙 EN 🔹 🛛 🔹 💌                  |
|----------------------------------------------------------------------------------------------------|---------------------------|---------------------------------------|-------------------------|---------------------------------|----------------|----------------------|-------------|---------------|-------------------------------|
| DUDINE:     In Mile Luit:     Agg Trigger     Agg Action     Cascoli In Augus - Main Content, description       Verer colum:     3 result()     010502000 1123204 - MAIN 20200 1123204     Seach name, content, description     Image: Cascoli In Augus - Main 20200 1123204     Image: Cascoli In Augus - Main 20200 1123204     Image: Cascoli In Augus - Main 20200 1123204     Image: Cascoli In Augus - Main 20200 1123204     Image: Cascoli In Augus - Main 20200 1123204     Image: Cascoli In Augus - Main 20200 1123204     Image: Cascoli In Augus - Main 20200 1123204     Image: Cascoli In Augus - Main 20200 112304     Image: Cascoli In Augus - Main 20200 112304 </td <td>Search rules</td> <td></td> <td></td> <td></td> <td></td> <td></td> <td></td> <td></td> <td>📮 Guide line</td>                                                                                                    | Search rules              |                                       |                         |                                 |                |                      |             |               | 📮 Guide line                  |
| View colum         3 result(s)         01362020 1122.02 - 04192020 1122.02 - 04192020 1122.02 - 04192020 1122.02 - 04192020 1122.02 - 04192020 1122.02 - 04192020 1122.02 - 04192020 1122.02 - 04192020 1122.02 - 04192020 1122.02 - 04192020 1122.02 - 04192020 1122.02 - 04192020 1122.00 - 04192020 1122.00 - 0419200 - 0419200 - 0419                  | ENGINE : White List Agg   | Trigger Agg Action                    | >> CREATOR: Only me Sea | irch name, content, description |                |                      |             |               | Last 7 days                   |
| 1 Selected rule(s)         0 televel         0 televel                                                                                                    | View column ~ 3 result(s) | 01/10/2020 11:23:29 - 08/10/2020 11:2 | 23:29                   |                                 |                |                      |             | _             | + Add new                     |
| UPSATED TIME         PROBITY         NAME         Data         PLATESON Q         DALESSON Q         CREATING Q         RALE FIRE Q         OPTIONAL FIRE Q         OPTIONAL FIRE Q           0         01/03/2020 10-42/20         1         Bernet         Windows         MITRE_ATTACK         Rod         Builder         Custom         Deployed           0         01/03/2020 10-46/20         1         rule1         Windows         MITRE_ATTACK         Rod         Builder         Custom         Deployed           0         01/02/2020 11:250         2         rule2         Windows         Mitree_ATTACK         Rod         builder         Custom         Duddployed           0         01/02/2020 11:250         2         rule2         Windows         Mahware         root         builder         Custom         Duddployed                                                                                                    | 1 Selected rule(s)        |                                       |                         |                                 |                |                      |             | 6             | Deploy Undeploy Delete Cancel |
| Image: Construction of the construction of the construction of | UPDATED TIME PRIOR        | TY NAME Q                             | TAG                     | ↑ CATEGORY Q                    | SUB CATEGORY Q | CREATOR Q            | RULE TYPE Q | OPTIONAL TYPE | STATUS                        |
| OR/10/2020 10448-02         1         rule1         Windows         MITRE_ATT&CK         root         builder         custom         Om Undeployed           0         08/10/2020 11:12:00         2         rules2         Windows         Mailware         root         builder         custom         Om Undeployed           Spagby 1/2 result(s)                                                                                                    | 08/10/2020 10:42:26 1     | liennt                                |                         | Windows                         | MITRE_ATT&CK   | root                 | builder     | custom        | Deployed                      |
| OB/10/2020 11:12:00         2         rules2         Windows         Malware         root         builder         Custom         Om Undeployed           Steploy 1/3 result(s)                                                                                                    | 08/10/2020 10:48:02 1     | rule1                                 |                         | Windows                         | MITRE_ATT&CK   | root                 | builder     | custom        | Undeployed                    |
| Display 3/3 result(s)                                                                                                    | 08/10/2020 11:12:00 2     | rules2                                |                         | Windows                         | Malware        | root                 | builder     | custom        | Undeployed                    |
|                                                                                                    | Display 3/3 result(s)     |                                       |                         |                                 |                |                      |             |               |                               |

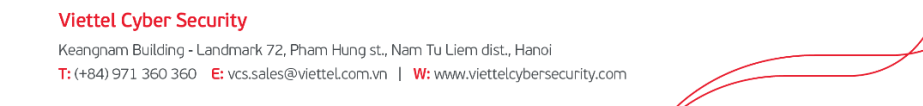

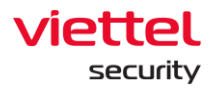

- Step 1: Click on multiple check boxes with the same state as Deploy or Undeploy.
- Step 2: Click the Deploy/Undeploy button.
- Step 3: Select Deploy/Undeploy on the popup displayed to perform Deploy/Undeploy.

| 📶 ΔJIANT                            | Alerts IR Flow                    | Investigation                      | Response P              | rotect & Prevention | BLS S            | Setting         | 🕃 EN 👻 root 主 👻        |
|-------------------------------------|-----------------------------------|------------------------------------|-------------------------|---------------------|------------------|-----------------|------------------------|
| Search rules                        |                                   |                                    |                         |                     |                  |                 | 📮 Guide line           |
| ENGINE : O White List O Agg Trigger | Agg Action 🚿 CREATOR : 🗌 Only me  | Search name, content, description. |                         |                     |                  |                 | Last 7 days            |
| View column V 3 result(s) 01/10/202 | 20 11:23:29 - 08/10/2020 11:23:29 |                                    |                         |                     |                  |                 | + Add new              |
| 1 Selected rule(s)                  |                                   |                                    |                         |                     |                  | Deploy          | Undeploy Delete Cancel |
| UPDATED TIME PRIORITY NAM           | IME Q TAG                         | ↑ CATEGORY Q                       | SUB CATEGORY Q          | CREATOR Q           | RULE TYPE Q      | OPTIONAL TYPE Q | STATUS                 |
| 2 08/10/2020 10:42:26 1 lier        | nnt                               | Windows                            | MITRE_ATT&CK            | root                | builder          | custom          | C Deployed             |
| 08/10/2020 10:48:02 1 rule          | le1                               | Windows                            | MITRE_ATT&CK            | root                | builder          | custom          | Undeployed             |
| 08/10/2020 11:12:00 2 rul           | les2                              | UnDeploy Rule                      |                         |                     | × <sup>jer</sup> | custom          | Undeployed             |
| Display 3/3 result(s)               |                                   | •                                  |                         |                     |                  |                 |                        |
|                                     |                                   | Do you want                        | to undeploy: : All rule | s selected ?        |                  |                 |                        |
|                                     |                                   | c                                  | ancel                   |                     |                  |                 |                        |
|                                     |                                   |                                    |                         |                     |                  |                 |                        |
|                                     |                                   |                                    |                         |                     |                  |                 |                        |
|                                     |                                   |                                    |                         |                     |                  |                 |                        |
|                                     |                                   |                                    |                         |                     |                  |                 |                        |
|                                     |                                   |                                    |                         |                     |                  |                 |                        |
|                                     |                                   |                                    |                         |                     |                  |                 |                        |
|                                     |                                   |                                    |                         |                     |                  |                 |                        |
|                                     |                                   |                                    |                         |                     |                  |                 |                        |
|                                     |                                   |                                    |                         |                     |                  |                 |                        |

#### 10.1.2.Add New Rules Correlation

The function allows the user to configure a complete new correlation rule.

#### 10.1.2.1. Overview

- \* Engine: It includes 6 engines with detailed information respectively as follows:
  - Whitelist is a Stateless Engine to quickly remove events that the system does not need to handle. Events that match the whitelist rule will be dropped from the traffic.
  - Agg\_trigger and Agg\_action is a Stateful Engine that performs group of similar events. Each aggregate rule contains information about the clustering condition (similar event definitions) and aggregation interval (e.g. 30s, 1 minute, 2 minutes, etc.). Events that match the group condition are stored and only return an event with the quantity after a time interval. Events that do not match the group condition are returned immediately with a quantity of 1.
  - $\circ$  ~ Filter is a Stateless Engine that filters the conditions to input into the indicator.
  - Indicator is a Stateful Engine that performs checks and statistics on events that satisfy the Filter. Indicator inputs are events that satisfy the Filter, and outputs are Indicator Events or Alert Events. Indicator supports operation of count

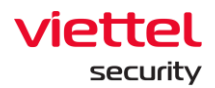

statistics in a unit of time (time. windows) of the same object, without repeating alerts for the same object in a predefined period of time. Each rule indicator only considers conditions of the same type, on the same system.

- FalsePositive engine is a Stateless Engine that eliminates false alerts. Each alert that matches the FalsePositive rule will be dropped.
- Debug/ Not Debug are two states of the engine. When performing a debug action, the returned log that is satisfied with the engine condition will be displayed on the Debug Correlation screen.
- Conditions: Each engine will support different conditions of Event, not Event, Alert Event, not Alert Event, Accumulate, Function and not Function. Details of conditions and use as follows:
  - Event: Used for event fields.
  - Not Event: Only created if there is an event.
  - Alert: Used for alert fields.
  - Not Alert: Consider how long there is no alert event.
  - Accumulate: Perform grouping of event conditions that satisfy the number of events which can create an alert.
  - Function: Be as functions. Notes: For boolean functions, the return value is True or False.
  - Not Function: For Not Function, the functions used are the same as Function.
     However, the return value will have True/False opposition results.
- Operator:
  - Basic operators include: =, !=, >, <, >=, <= .
  - Print: Check if a field's value is in the list.
    - On the left side of the operator: Name of field to be checked.
    - On the right side of the operator: List of values to be checked is separated by ",".
  - $\circ$   $\,$  Contains: Check the value of a field that contains the value to be checked.
    - On the left side of the operator: Name of the field to be checked (this field needs to have an array or string value).
    - On the right side of operator: Value to be checked.
  - Assign: Assign the value of a field to a variable.
    - On the left side of the operator: Name of the field to be assigned.
    - On the right side of the operator: Name of the variable to be assigned.
  - Matches: Check if the value of a field matches a regex string.

Page | 161

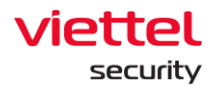

- On the left side of the operator: Name of the field to be checked.
- On the right side of the operator: Regex string.
- Time configuration: Check the condition for a time interval, only in the Agg trigger, Agg action and Indicator engines.
- Count: Check if the number of events counted in a time interval satisfies the condition.
- Group/Ungroup: Allow user to quickly group or ungroup conditions in an AND or OR operator.

Instruction to Group/Ungroup:

- Group
  - Step 1: Click on the field to be grouped
  - Step 2: Select Group to detailed screen of the steps to perform grouping.
- Ungroup
  - Step 1: Click on the items to be groupe
  - Step 2: Select Ungroup to detailed screen of the steps to perform ungrouping.
- Restore: Automatically reset to the latest SAVE.
- Reset: Reset conditions (to the original state).
- Delete: Delete Condition that is in focus.
- 10.1.2.2. Instruction to add new correlation rule:
- Step 1: At the Correlation screen, select the Add New button → System displays the new rule creation screen.

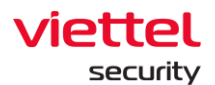

| τιαία 🔟                                                                                                    | Alerts  | IR Flow                          | Investigation | Response | Protect & Prevention | BLS | Setting           | © en ▼        | root 😩 🔹 |
|----------------------------------------------------------------------------------------------------|---------|----------------------------------|---------------|----------|----------------------|-----|-------------------|---------------|----------|
| Add new rule                                                                                                    |         |                                  |               |          |                      |     | Preview           | Save & Deploy | Save     |
| Category" Sub category"<br>Windows V MITRE ATTAC<br>Rule name"<br>Type rule name<br>RuleND Windows_MITRE_ATTACK_                                                                                                    | κ Υ     | Description"<br>Type description |               |          |                      |     | Priority"<br>Tags |               | 1        |
| ENGINE Condition White Lat WINGROUF White Lat WINGROUF Age Action Fater Fater | • Event |                                  |               |          |                      |     |                   | \$            | Debug    |
|                                                                                                    |         |                                  |               |          |                      |     |                   |               |          |

Figure 1: Screen of new Rule correlation creation

• Step 2: Enter the information of the rule.

| ory* Sub category*        | Description*     | Priority* |
|---------------------------|------------------|-----------|
| dows 🗸 MITRE ATT&CK 🗸     | Type description | 1         |
| name*                     |                  | Tags      |
| e rule name               |                  |           |
| EID Windows_MITRE_ATT&CK_ |                  |           |
|                           |                  |           |

Notes: Fields with the mark  $\ddagger$  are required fields.

• Step 3: Select Engine, enter conditions for Event, Not Event, Alert, Not Alert, Accumulate and Function respectively.

| ENGINE          | Condition 5. Chon                                                        | trạng thái debug |  |
|-----------------|--------------------------------------------------------------------------|------------------|--|
| 🗐 White List    |                                                                          |                  |  |
| 🖭 Agg Trigger   | uncadup 4. Add group/item hoặc xóa group                                 |                  |  |
| ≣් Agg Action   | CELETE 1. Chon toán tử 2. Chọn điều kiện 🛄 Add Group + Add Item 🔋 Reiste |                  |  |
| <b>T</b> Filter |                                                                          |                  |  |
| ជា Indicator    | 6. Chọn Save 3. Chọn toàn tử                                             |                  |  |
| False positive  | RESTORE                                                                  |                  |  |
|                 | C. Sector                                                                |                  |  |
|                 |                                                                          |                  |  |
|                 | Action 7.Chon action (nếu có)                                            |                  |  |
|                 |                                                                          |                  |  |

Figure 2: Detailed screen of new rule creation

- Step 4: Click on Save to save the condition or click on Cancel to return right after the newly saved step.
- Step 5: At Action, select the action to take on that engine.

Instruction to perform additional actions corresponding to each engine.

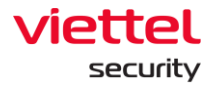

When the user completes the steps of condition creation and clicks Save, the screen will show the actions for each engine. Each engine will include corresponding actions. Agg\_trigger engine will have no action.

Whitelist: Include 4 actions in the form of a check box, such as Drop, Switch to aggregate, Alert and Active List. The user is required to select 1 of these 4 actions. When the push log meets the condition, it will perform 1 of 4 actions that the user has selected. Function details of 4 actions as follows:

- Drop: Push logs that satisfy the condition will be dropped from the traffic.
- Switch to aggregate: Push logs that meet the conditions will be transferred to the aggregate engine for further processing.
- Alert: When adding key and value fields for alert, the push logs that meet the condition will display the alert in the Alert Management screen.
- Active list: The values of the active list will be added to the list displayed on the Active List screen.

Instruction to add fields for Alert/Active List action:

- Step 5.1: Click to select the action to add.
- Step 5.2: Click on the Edit button to enter the value for the field.
- Step 5.3: Enter a value for the field
- Step 5.4: Click on Save
- Step 5.5: Click on the Add icon to add a new field to the alert.

| Add i | new rule<br>ck to list    |                                |                    |                           |                                 | Preview Save & Deploy | Save               |
|-------|---------------------------|--------------------------------|--------------------|---------------------------|---------------------------------|-----------------------|--------------------|
|       | Agg Trigger<br>Agg Action | DELETE                         | AND  Event         |                           | 🔁 Add Group + Add Item 🗿 Delete |                       |                    |
| T     | Filter                    |                                |                    | = source_log ×            | l≋ ∞ logon_type                 | ×                     |                    |
| ងរែ   | Indicator                 | SAVE                           |                    |                           |                                 |                       |                    |
| 0     | False positive            | RESTORE<br>C<br>RESET          |                    |                           |                                 |                       |                    |
|       |                           |                                |                    |                           |                                 |                       |                    |
|       |                           | Action                         |                    |                           |                                 |                       |                    |
|       |                           | O Drop                         |                    |                           |                                 |                       |                    |
|       |                           | O Move to a<br>1. Chọn acti    | on                 |                           |                                 | Chọn icor             | n thêm/xóa bàn ghi |
|       |                           | Alert                          |                    |                           |                                 |                       | Add Delete         |
|       |                           |                                | KEY                |                           | VALUE                           | 1.01-01               | ACTION             |
|       |                           |                                | severity           | 3. Nhập gia trị mong muon | 1                               | 4. Chộn lợc           | on Save 🖻 ×        |
|       |                           |                                | object             |                           | 27<br>28                        | 2. 010                |                    |
|       |                           |                                | organization_group |                           |                                 |                       | 0                  |
|       |                           | <ul> <li>Active ale</li> </ul> | rt                 |                           |                                 |                       |                    |

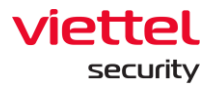

Figure 3: Screen of new action creation for rule correlation

To delete the action just created, click on the Delete icon.

To edit the action, click on the Edit icon.

Notes: It is possible to create multiple actions with different fields depending on the purpose of the user.

Agg ation: At this engine, user can perform actions to add code.

Instruction to add a field for the actions of adding code:

- Step 5.1: Enter all conditions and operators. Click Save.
- Step 5.2: In the Action section, click the Enable action icon.
- Step 5.3: Enter the code content.
- Step 5.4: Select the Clear button  $\rightarrow$  The input of the code will be deleted totally.

| Add new rule<br>← Back to list |             |              |            |   |               | Preview Sav              | e & Deploy | Save         |
|--------------------------------|-------------|--------------|------------|---|---------------|--------------------------|------------|--------------|
| White List                     | UNGROUP     |              |            |   | ••••          |                          |            |              |
| Bå Agg Action                  | DELETE      |              |            |   |               |                          | ٢          |              |
| <b>T</b> Filter                |             | Accumulate 👻 | = agent_id | × | == v agent_id |                          | ×          |              |
| ដ្ឋា Indicator                 | SAVE        |              |            |   |               |                          |            |              |
| False positive                 | RESTORE     |              |            |   |               |                          |            |              |
|                                | ()<br>RESET |              |            |   |               |                          |            |              |
|                                |             |              |            |   |               |                          |            |              |
|                                | Action      |              |            |   |               | Click icon enable action | Disable a  | action Clear |
|                                | 1           |              |            |   |               |                          |            |              |
|                                |             |              |            |   |               |                          |            |              |
|                                |             |              |            |   |               |                          |            |              |
|                                |             |              |            |   |               |                          |            |              |
|                                |             |              |            |   |               |                          |            |              |

Figure 4: Screen of new Code creation by Agg\_action engine

Filter: Consist of 3 actions: Alert, Enrichment and Active List. The user can have one or more actions in the same engine. Function details of 3 actions as follows:

- Enrichment: Add field to Alert.
- $\circ$   $\;$  Alert and Active List (same with Whitelist engine).

The Add, Edit and Delete actions for the Filter engine actions are similar to new addition of fields for the Whitelist engine.

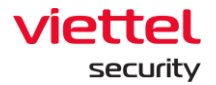

Indicator: Be as Alert action. The Add, Edit and Delete actions for the Indicator engine actions are similar to new addition of fields for the Whitelist engine.

FalsePositive: Be as Enrichment Action. The Add, Edit and Delete actions for the FalsePositive engine actions are similar to new addition of fields for the Whitelist engine.

• Step 6: Click Save to save rule on the system. When the user wants to save on the system and deploy to correlation engine at the same time, click Save & Deploy.

Notes: When there is an error, user can click on Preview to view it.

#### 10.1.3. Edit Correlation Rules

It allows user to edit the created rules with below implementation steps:

• Step 1: At the Rule Management screen, click on the Edit icon of the rule to edit.

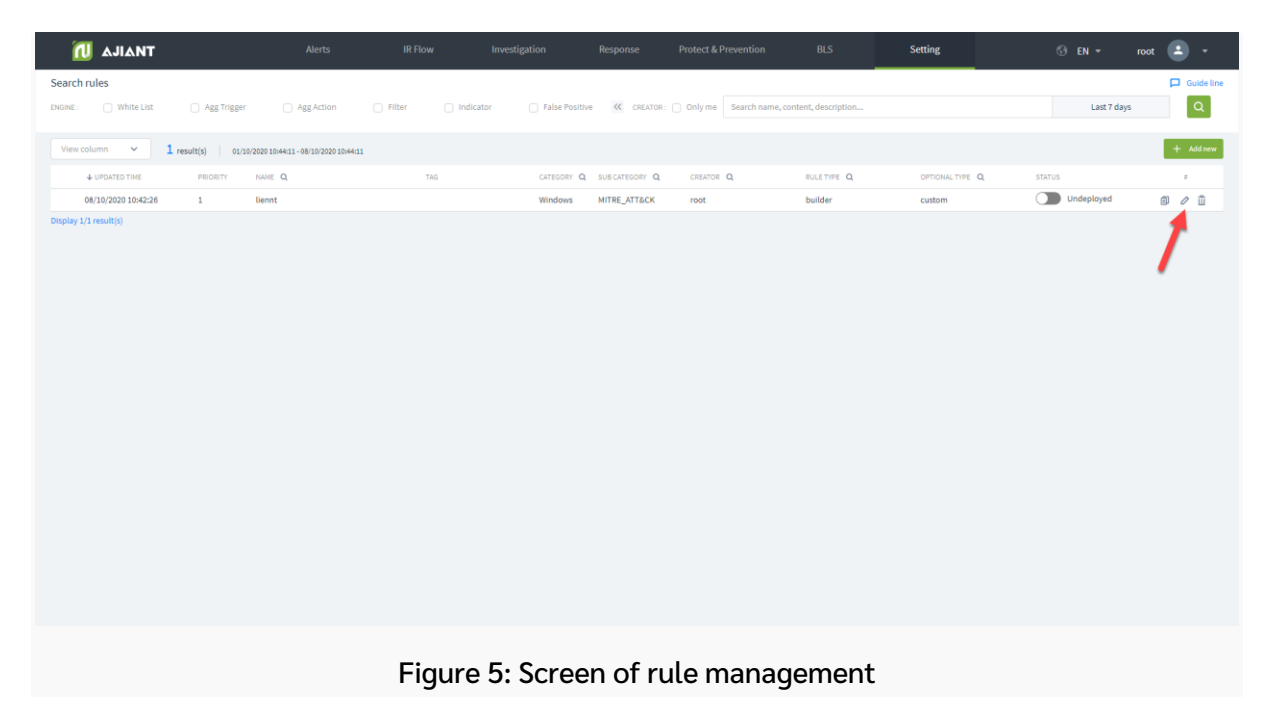

• Step 2: At the Edit screen, enter the information to be edited.

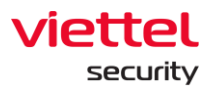

| 📶 AJIANT              |                        | Alerts                         | IR Flow Inv      | estigation   | Response       | Protect & Prevention   | BLS                 | Setting       | ③ EN ▼      | root 🛓 🔹     |
|-----------------------|------------------------|--------------------------------|------------------|--------------|----------------|------------------------|---------------------|---------------|-------------|--------------|
| Search rules          |                        |                                |                  |              |                |                        | _                   |               |             | 📮 Guide line |
| ENGINE : 🗌 White List | Agg Trigger            | Agg Action                     | Filter Indicator | False Positi | ve < CREATOR:  | Only me Search name, o | ontent, description |               | Last 7 days | Q            |
| View column 🗸 1       | result(s) 01/10/2020 1 | 10:44:11 - 08/10/2020 10:44:11 |                  |              |                |                        |                     |               |             | + Add new    |
| ↓ UPDATED TIME        | PRIORITY NAME          | E Q.                           | TAG              | CATEGORY C   | SUB CATEGORY Q | CREATOR Q              | RULE TYPE Q         | OPTIONAL TYPE | STATUS      |              |
| 08/10/2020 10:42:26   | 1 lienr                | nt                             |                  | Windows      | MITRE_ATT&CK   | root                   | builder             | custom        | Undeployed  | 6) / Î       |
|                       |                        |                                |                  |              |                |                        |                     |               |             | /            |
|                       |                        | Fi                             | qure 6: De       | tailed       | inform         | ation scr              | een of ri           | ule           |             |              |

Notes: The fields of rule name, category and subcategory are non-editable fields.

• Step 3: Click on Save to save the rule on the system. When the user wants to save on the system and deploy to correlation engine at the same time, click on Save & Deploy.

For edit rules but only Save, user must click on Redeploy at the Rule Management screen for the new rule to take effect on the system.

Notes: When there is an error, user can click on Preview to view it.

#### 10.1.4. Delete Correlation Rule

| 📶 ΔJIΔΝΤ            |                    | Alerts                         | IR Flow              | Investigation                   | Response       | Protect & Prevention | BLS         | Setting         | ③ EN ▾ ro   | ot 😩 🗸       |
|---------------------|--------------------|--------------------------------|----------------------|---------------------------------|----------------|----------------------|-------------|-----------------|-------------|--------------|
| Search rules        |                    |                                |                      |                                 |                |                      |             |                 |             | 📮 Guide line |
| ENGINE : Utite List | Agg Trigger        | Agg Action                     | CREATOR: Only me Sea | arch name, content, description |                |                      |             |                 | Last 7 days | ٩            |
| View column 🗸 🖌 re  | esult(s) 01/10/202 | 20 10:46:59 - 08/10/2020 10:46 | :59                  |                                 |                |                      |             |                 |             | + Add new    |
| ↓ UPDATED TIME      | PRIORITY NA        | AME Q                          | TAG                  | CATEGORY Q                      | SUB CATEGORY Q | CREATOR Q            | RULE TYPE Q | OPTIONAL TYPE Q | STATUS      |              |
| 08/10/2020 10:42:26 | 1 lie              | ennt                           |                      | Windows                         | MITRE_ATT&CK   | root                 | builder     | custom          | Undeployed  | đ / ū        |
| Unpoy (A result)    |                    |                                |                      |                                 |                |                      |             |                 |             | 7            |

Instructions to delete a rule as follows:

Page | 167

#### Viettel Cyber Security Keangnam Building - Landmark 72, Pham Hung st., Nam Tu Liem dist., Hanoi T: (+84) 971 360 360 E: vcs.sales@viettel.com.vn | W: www.viettelcybersecurity.com

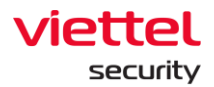

- Step 1: Click on the Delete icon at the rule to delete.
- Step 2: The screen displays a confirmation notification to delete, select CANCEL/OK.

| 📶 ΔΙΙΔΝΤ                                    | Alerts IR Flow                   | Investigation                   | Response             | Protect & Prevention | BLS         | Setting         | © en ▼      | root 😦 👻     |
|---------------------------------------------|----------------------------------|---------------------------------|----------------------|----------------------|-------------|-----------------|-------------|--------------|
| Search rules                                |                                  |                                 |                      |                      |             |                 |             | 📮 Guide line |
| ENGINE : White List Agg Trigger             | Agg Action 🔉 CREATOR : 🗌 Only me | Search name, content, descripti | on                   |                      |             |                 | Last 7 days | Q            |
| View column V 1 result(s) 01/10/2020 10:465 | i9 - 08/10/2020 10:46:59         |                                 |                      |                      |             |                 |             | + Add new    |
| UPDATED TIME PRIORITY NAME Q                | TAG                              | CATEGORY C                      | SUB CATEGORY Q       | CREATOR Q            | RULE TYPE Q | OPTIONAL TYPE Q | STATUS      | <i>x</i>     |
| 08/10/2020 10:42:26 1 liennt                |                                  | Windows                         | MITRE_ATT&CK         | root                 | builder     | custom          | Undeployed  | 8 / ū        |
|                                             |                                  | Delete Rule                     | u want to remove rul | e : liennt ?         | ×           |                 |             |              |
|                                             |                                  |                                 |                      |                      |             |                 |             |              |

Figure 7: Confirmation popup to delete rule

If OK is selected, the selected rule will disappear from the display screen.

| 📶 AJIANT              |                    | Alerts                          | IR Flow           | Investigation                     | Response       | Protect & Prevention | BLS         | Setting         | 😚 EN 🔹 🛛 🔹 💌                     |
|-----------------------|--------------------|---------------------------------|-------------------|-----------------------------------|----------------|----------------------|-------------|-----------------|----------------------------------|
| Search rules          |                    |                                 |                   |                                   |                |                      |             |                 | 📮 Guide line                     |
| ENGINE : O White List | Agg Trigger        | Agg Action                      | CREATOR : Only me | Search name, content, description | h              |                      |             |                 | Last 7 days                      |
| View column           | result(s) 01/10/20 | 020 10:49:53 - 08/10/2020 10:49 | :53               |                                   |                |                      |             |                 | + Add new                        |
| 2 Set and rule(s)     |                    |                                 |                   |                                   |                |                      |             | •               | sploy 💿 Undeploy 👔 Delete Cancel |
| UPDATED TIME          | PRIORITY P         | NAME Q                          | TAG               | CATEGORY Q                        | SUB CATEGORY Q | CREATOR Q            | RULE TYPE Q | OPTIONAL TYPE Q | STATUS                           |
| 08/10/2020 10:48:02   | 1 1                | rule1                           |                   | Windows                           | MITRE_ATT&CK   | root                 | builder     | custom          | Undeployed                       |
| 08/10/2020 10:42:26   | 1 (                | liennt                          |                   | Windows                           | MITRE_ATT&CK   | root                 | builder     | custom          | Undeployed                       |
|                       |                    |                                 |                   |                                   |                |                      |             |                 |                                  |
|                       |                    |                                 |                   |                                   |                |                      |             |                 |                                  |
|                       | _                  |                                 | •                 |                                   |                |                      |             |                 |                                  |

Figure 8: Screen of function to delete multiple rules at the same time

Instructions to delete multiple rules:

• Step 1: Click on the rules to delete (It is possible to delete all by clicking on Select all rules).

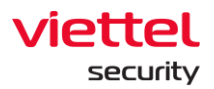

• Step 2: The screen displays a confirmation notification to delete, select CANCEL/OK.

| 11ΔΝΤ                                 | Alerts IR Flow                    | Investigation                     | Response                              | Protect & Prevention | BLS         | Setting         | ⊙ EN ≠ root | t 😩 -        |
|---------------------------------------|-----------------------------------|-----------------------------------|---------------------------------------|----------------------|-------------|-----------------|-------------|--------------|
| Search rules                          |                                   |                                   |                                       |                      |             |                 |             | 📮 Guide line |
| ENGINE: O White List O Agg Trigger    | 🗌 Agg Action 🚿 CREATOR: 🗌 Only me | Search name, content, description |                                       |                      |             |                 | Last 7 days | Q            |
| View column View column O1/10/2020 10 | 0:49:53 - 08/10/2020 10:49:53     |                                   |                                       |                      |             |                 |             | + Add new    |
| 2 Selected rule(s)                    |                                   |                                   |                                       |                      |             |                 |             | Cancel       |
| UPDATED TIME PRIORITY NAME            | Q TAG                             | CATEGORY Q                        | SUB CATEGORY Q                        | CREATOR Q            | RULE TYPE Q | OPTIONAL TYPE Q | STATUS      |              |
| 🔽 08/10/2020 10:48:02 1 rule1         |                                   | Windows                           | MITRE_ATT&CK                          | root                 | builder     | custom          | Undeployed  |              |
| 2 08/10/2020 10:42:26 1 liennt        | t                                 | Windows                           | MITRE_ATT&CK                          | root                 | builder     | custom          | Undeployed  |              |
|                                       |                                   | Detet Kue<br>De you want to       | remove Multi-rule : /<br>Cancel Debrt | II rules selected ?  |             |                 |             |              |

Figure 9: Confirmation screen to delete

Select OK, all rules will be removed from the display screen. Select CANCEL, the selected action will be cancelled.

#### 3.10 Protect & Prevention

#### 10.1.5. Application Control

The Application Control function allows configuring apps/ processes that will be blocked under the user's machine and do not allow executing. The app/process is identified based on the hash (MD5, SHA1 and SHA256) or the path.

#### 10.1.6.Display list of blocked apps/ processes

Click on the Protect & Prevention tab  $\rightarrow$  select Application control to display all applications/processes under the user's machine and not allowed to be used.

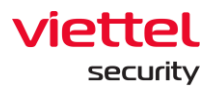

| TIAILA 🚺                                           |                   |      | Protect & Prevention |                  |                     |                     | root 😩 👻     |
|----------------------------------------------------|-------------------|------|----------------------|------------------|---------------------|---------------------|--------------|
| Application Control                                |                   |      |                      |                  |                     |                     | 📮 Guide line |
| Agent updated: 0 Time updated: 2020/10/12 10:04:45 | 5                 |      |                      | Q Type an        | d enter to filter   | ① Import            | ✓ + Add new  |
| OBJECT                                             |                   | TYPE |                      | DESCRIPTION      |                     | CREATED TIME        |              |
| Haitest                                            |                   | PATH |                      | Nguyễn Thị Duyên | hải thêm ngày 25/09 | 2020/09/25 18:42:22 | ŵ            |
| notepad.exe                                        |                   | PATH |                      | tttt             |                     | 2020/09/23 10:21:34 | Û            |
| *procmon.exe                                       |                   | PATH |                      | test             |                     | 2020/09/23 10:21:20 | Û            |
| procmon.exe                                        |                   | PATH |                      | test             |                     | 2020/09/23 10:20:52 | ŵ            |
| B5486691F78A935A222C1BB8ABB800AF                   |                   | HASH |                      | chrome           |                     | 2020/09/22 17:48:28 | ŵ            |
| C:\Program Files (x86)\Google\Chrome\Applic        | cation\chrome.exe | PATH |                      | chrome           |                     | 2020/09/22 17:42:27 | ŵ            |
| C:\Program Files\Google\Chrome\Application         | n\chrome.exe      | PATH |                      | chrome           |                     | 2020/09/18 18:52:13 | û            |
| 6B6BE7FC1360B8E70525459BB9AA91E9                   |                   | HASH |                      | chrome           |                     | 2020/09/18 18:51:45 | ŵ            |
| *chrome.exe                                        |                   | PATH |                      | ttt              |                     | 2020/09/18 18:44:33 | ŵ            |
| nga                                                |                   | PATH |                      | 123123123123     |                     | 2020/09/09 15:20:28 | û            |
| test22                                             |                   | PATH |                      | 1                |                     | 2020/08/20 11:01:11 | ŵ            |
| test21                                             |                   | PATH |                      | 1                |                     | 2020/08/20 11:00:53 | ŵ            |
| test20                                             |                   | PATH |                      | 1                |                     | 2020/08/20 11:00:47 | ŵ            |
| test19                                             |                   | PATH |                      | 1                |                     | 2020/08/20 11:00:41 | ŵ            |
| test18                                             |                   | PATH |                      | 1                |                     | 2020/08/20 11:00:34 | Û            |
| test17                                             |                   | PATH |                      | 17               |                     | 2020/08/20 10:57:25 | ŵ            |
| test16                                             |                   | PATH |                      | 16               |                     | 2020/08/20 10:57:17 | Û            |
| test15                                             |                   | PATH |                      | 15               |                     | 2020/08/20 10:56:53 | ŵ            |
| test14                                             |                   | PATH |                      | 14               |                     | 2020/08/20 10:56:46 | Û            |
| test13                                             |                   | PATH |                      | 13               |                     | 2020/08/20 10:56:38 | Û            |
| test12                                             |                   | PATH |                      | 12               |                     | 2020/08/20 10:56:27 | ŵ            |
| test11                                             |                   | PATH |                      | 11               |                     | 2020/08/20 10:55:43 | ΰ            |

## Screen of blocked app/ process list

## 10.1.6.1. Search for blocked apps/processes

User can search by hash code or path of blocked apps.

| Application Control                                |      |             |                     | 🟳 Guide line |
|----------------------------------------------------|------|-------------|---------------------|--------------|
| Agent updated: 0 Time updated: 2020/10/12 10:04:45 |      | Q notepad   | × 🛧 Import V        | + Add new    |
| OBJECT                                             | TIPE | DESCRIPTION | CREATED TIME        | 1.0          |
| notepad.exe                                        | PATH | tttt        | 2020/09/23 10:21:34 | Û            |
|                                                    |      |             |                     |              |

Screen of searching for blocked apps/ processes

# 10.1.6.2. Add new blocked apps/ processes

Click on Add new to add a new blocked app/ process. The user can choose to block by path or hash code (MD5, SHA1, SHA256).

| Application Control                                         |                |                  |                                      | 📮 Gui               | de line |
|-------------------------------------------------------------|----------------|------------------|--------------------------------------|---------------------|---------|
| Agent updated: 0 Time updated: 2020/10/12 10:04:45          |                |                  | Q Type and enter to filter           |                     | anew    |
| OBJECT                                                      |                | TYPE             | DESCRIPTION                          | CREATED TIME        | 1       |
| Haitest                                                     |                | PATH             | Nguyễn Thị Duyên hải thêm ngày 25/09 | 2020/09/25 18:42:22 | ŵ       |
| *notepad.exe                                                |                | PATH             | tttt                                 | 2020/09/23 10:21:34 | ŵ       |
| procmonJexe                                                 |                |                  |                                      | 2020/09/23 10:21:20 | ŵ       |
| procmon.exe                                                 | Add New        |                  | ×                                    | 2020/09/23 10:20:52 | Û       |
| B5486691F78A935A222C1BB8ABB800AF                            |                |                  |                                      | 2020/09/22 17:48:28 | Û       |
| C:\Program Files (x86)\Google\Chrome\Application\chrome.exe | Object Ty      | rpe value object |                                      | 2020/09/22 17:42:27 | ŵ       |
| C:\Program Files\Google\Chrome\Application\chrome.exe       | Туре           | PATH HASH        |                                      | 2020/09/18 18:52:13 | ŵ       |
| 6B6BE7FC1360B8E70525459BB9AA91E9                            | Description Ty | pe description   |                                      | 2020/09/18 18:51:45 | ŵ.      |
| C *chrome.exe                                               |                |                  |                                      | 2020/09/18 18:44:33 | ŵ.      |
| 🗆 nga                                                       |                |                  |                                      | 2020/09/09 15:20:28 | ŵ       |
| test22                                                      |                |                  |                                      | 2020/08/20 11:01:11 | ŵ       |
| test21                                                      |                |                  |                                      | 2020/08/20 11:00:53 | ŵ       |
| test20                                                      |                |                  |                                      | 2020/08/20 11:00:47 | Û.      |
| test19                                                      |                | Cancel           |                                      | 2020/08/20 11:00:41 | ŵ       |
| test18                                                      |                | PATH             | 1                                    | 2020/08/20 11:00:34 | ŵ       |

Screen of adding new blocked apps/ processes

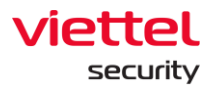

# 10.1.6.3. Add new app/ process from existing file

Users can add new blocked applications/processes from the .csv file according to the available template to the current application list.

Click Import, select the path to the file to upload and click Open, the system will automatically add a list of applications to block on the system.

| Application Control                                |      |                            |                     | 📮 Guide line |
|----------------------------------------------------|------|----------------------------|---------------------|--------------|
| Agent updated: 0 Time updated: 2020/10/12 10:04:45 |      | Q Type and enter to filter | 1 import V          | + Add new    |
| OBJECT                                             | TYPE | DESCRIPTION                | Import 🗘            |              |
| procmon.exe                                        | РАТН | test                       | Download template   | û            |
| B5486691F78A935A222C1BB8AB8800AF                   | HASH | chrome                     | 2020/09/22 17:48:28 | ũ 📗          |

Screen of adding new apps/ processes from the existing file

## 10.1.6.4. Remove blocked apps/ processes from the list

The system supports deleting 1 or more blocked applications.

Click on each application to delete and click the Delete icon, or click the checkbox at the top of each application and click the Delete button.

| Application Control                                         | Application Control             |          |             |                     |  |  |  |  |
|-------------------------------------------------------------|---------------------------------|----------|-------------|---------------------|--|--|--|--|
| Agent updated: 0 Time updated: 2020/10/12 10:04:45          | Q Type and enter to filter      | 1 Import | + Add new   |                     |  |  |  |  |
| Selected application (3) Pelete Cancel                      |                                 |          |             |                     |  |  |  |  |
| 08JECT                                                      | TVPE                            |          | DESCRIPTION | CREATED TIME        |  |  |  |  |
| procmon.exe                                                 | PATH                            |          | test        | 2020/09/23 10:20:52 |  |  |  |  |
| B5486691F78A935A7 C1BBBABB800AF                             | HASH                            |          | chrome      | 2020/09/22 17:48:28 |  |  |  |  |
| C:\Program Files (x86)\Google\Chrome\Application\chrome.exe | РАТН                            |          | chrome      | 2020/09/22 17:42:27 |  |  |  |  |
| C:\Program Files\Google\Chrome\Application\chrome.exe       | РАТН                            |          | chrome      | 2020/09/18 18:52:13 |  |  |  |  |
| 6868E7FC136088E705254598B9AA91E9                            | Delete Object                   |          | ×           | 2020/09/18 18:51:45 |  |  |  |  |
| C *chrome.exe                                               |                                 |          |             | 2020/09/18 18:44:33 |  |  |  |  |
| 🗌 nga                                                       |                                 | D        | 123         | 2020/09/09 15:20:28 |  |  |  |  |
| test22                                                      | Do you want to remove Objects ? |          |             | 2020/08/20 11:01:11 |  |  |  |  |
| test21                                                      |                                 |          |             | 2020/08/20 11:00:53 |  |  |  |  |
| test20                                                      | Cancel Delete                   |          |             | 2020/08/20 11:00:47 |  |  |  |  |
| test19                                                      | rain a                          |          | 1           | 2020/08/20 11:00:41 |  |  |  |  |

Screen of removing blocked apps/ processes

10.1.6.5. Update stream to the number of agent machines with the new list successfully updated

After the user adds/modifies/deletes the list of processes on the interface, the system will update this list below agents according to the agent file update stream (every 3-minute interval). The agent receives the new configuration, generates a log with eventID = 101 and pushes it to the server, displayed on the Event Search screen. Then the system will automatically update the number of agents that have updated the new configuration list on the Application Control screen.

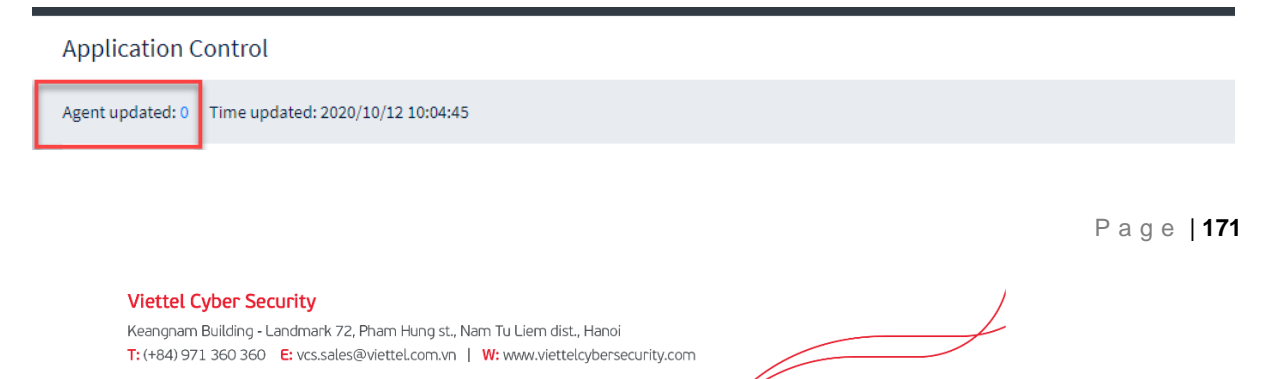

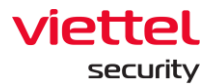

## 10.1.6.6. Endpoint Firewall

Purpose: The Endpoint Firewall function allows configuring connections that will be blocked under the user's machine, including blocking by ip, port, or both ip and port, supports TCP, UDP and ICMP protocols, IPv4, IPv6, inbound and outbound connection.

# 10.1.6.7. Display list of blocked connections

Click on the Protect & Prevention tab  $\rightarrow$  Select Endpoint Firewall to display the entire list of blocked connections.

| Endpoint Firewa            | II                                                 |           |          |                     |                            |            | 📮 Guide line  |
|----------------------------|----------------------------------------------------|-----------|----------|---------------------|----------------------------|------------|---------------|
| 94 result(s)               | Agent updated: 0 Time updated: 2020/10/01 14:01:06 |           |          |                     | Q Type and enter to filter | ⊥ Import v | + Add new     |
| □ P                        | PORT                                               | DIRECTION | PROTOCOL | CREATED TIME        | DESCRIPTION                |            |               |
| 1.1.1.82                   | 33                                                 | INBOUND   | тср      | 2020/04/16 09:21:35 | import from file           |            | û             |
| 1.1.1.92                   | 33                                                 | ALL       | ICMPV6   | 2020/04/16 09:21:35 | import from file           |            | Û             |
| 1.1.1.94                   | 33                                                 | INBOUND   | TCP      | 2020/04/16 09:21:35 | Import from file           |            | ŵ             |
| 1.1.1.95                   | 33                                                 | INBOUND   | UDP      | 2020/04/16 09:21:35 | import from file           |            | Û             |
| 1.1.1.99                   | 33                                                 | OUTBOUND  | ALL      | 2020/04/16 09:21:35 | import from file           |            | û             |
| 1.1.1.3                    | 33                                                 | INBOUND   | UDP      | 2020/04/16 09:21:35 | import from file           |            | Û             |
| 1.1.1.23                   | 33                                                 | ALL       | ICMPV6   | 2020/04/16 09:21:35 | import from file           |            | ŵ             |
| 1.1.1.37                   | 33                                                 | INBOUND   | TCP      | 2020/04/15 13:23:37 | import from file           |            | û             |
| 1.1.1.69                   | 33                                                 | OUTBOUND  | ALL      | 2020/04/15 13:23:37 | import from file           |            | û             |
| 1.1.1.74                   | 33                                                 | ALL       | ICMPV6   | 2020/04/15 13:23:37 | import from file           |            | û             |
| 1.1.1.80                   | 33                                                 | ALL       | ICMPV6   | 2020/04/15 13:23:37 | import from file           |            | û             |
| 1.1.1.18                   | 33                                                 | OUTBOUND  | ALL      | 2020/04/15 13:23:37 | Import from file           |            | ŵ             |
| 1.1.1.21                   | 33                                                 | INBOUND   | UDP      | 2020/04/15 13:23:37 | import from file           |            | û             |
| 1.1.1.33                   | 33                                                 | INBOUND   | UDP      | 2020/04/15 13:23:37 | Import from file           |            | ŵ             |
| 1.1.1.70                   | 33                                                 | INBOUND   | TCP      | 2020/04/15 13:23:37 | import from file           |            | Û             |
| 1.1.1.7                    | 33                                                 | INBOUND   | TCP      | 2020/04/15 13:23:37 | Import from file           |            | ŵ             |
| 1.1.1.63                   | 33                                                 | OUTBOUND  | ALL      | 2020/04/15 13:23:37 | import from file           |            | ŵ             |
| 1.1.1.93                   | 33                                                 | OUTBOUND  | ALL      | 2020/04/15 13:23:37 | import from file           |            | ŵ             |
| 1.1.1.68                   | 33                                                 | ALL       | ICMPV6   | 2020/04/15 13:23:37 | import from file           |            | û             |
| 1.1.1.72                   | 33                                                 | INBOUND   | UDP      | 2020/04/15 13:23:37 | import from file           |            | ŵ             |
| 1.1.1.77                   | 33                                                 | INBOUND   | UDP      | 2020/04/15 13:23:37 | import from file           |            | Û             |
| 1.1.1.78                   | 33                                                 | INBOUND   | UDP      | 2020/04/15 13:23:37 | import from file           |            | ŵ             |
| httpBIoplay060/947660lt(s) |                                                    |           |          |                     |                            |            | Back to top 🔨 |

# Screen of blocked connection list

# 10.1.6.8. Search blocked connections

Users can search by IP address and built-in port.

| τιαίζα 🔟                          | Alerts                       | IR Flow   | Investigation | Response        | Protect & Prevention | BLS        | Setting | 0 | EN 👻     | root | <b>•</b> •   |
|-----------------------------------|------------------------------|-----------|---------------|-----------------|----------------------|------------|---------|---|----------|------|--------------|
| Endpoint Firewall                 |                              |           |               |                 |                      |            |         |   |          |      | 🟳 Guide line |
| 1 result(s) Agent updated: 0 Time | updated: 2020/10/01 14:01:06 |           |               |                 |                      | Q 172      |         | × | 1 Import | ~    | + Add new    |
| □ P                               | PORT                         | DIRECTION | PROTOCOL      | CREATED TIME    |                      | DESCRIPTIC | DN      |   |          |      |              |
| 203.113.172.0                     | 0                            | ALL       | ALL           | 2020/03/30 18:2 | 23:25                | g          |         |   |          |      | û            |
| Display 1/1 result(s)             |                              |           |               |                 |                      |            |         |   |          |      |              |
|                                   |                              |           |               |                 |                      |            |         |   |          |      |              |
|                                   |                              |           |               |                 |                      |            |         |   |          |      |              |

Screen of searching for blocked connections

# 10.1.6.9. Add new blocked connections

Click the Add new button, enter the information on the popup to add a new blocked connection with the following:

- IP: IP address to block
- Port: Port to block, if blocking all ports, enter 0

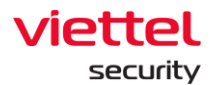

Direction: Inbound, outbound and All (block both directions) Protocols: ICMP, TCP, UDP, ICMPV6 and ALL.

| Endpoint Firew | all                                            |                |                  |                     |                            | 📮 📮 Guide line       |
|----------------|------------------------------------------------|----------------|------------------|---------------------|----------------------------|----------------------|
| 94 result(s)   | Agent updated: 0 Time updated: 2020/10/01 14:0 | 01:06          |                  |                     | Q Type and enter to filter | 🟦 Import 🗸 🕂 Add new |
| D IP           | D PORT                                         | DIRECTION      | PROTOCOL         | CREATED TIME        | DESCRIPTION                | -                    |
| 1.1.1.123      | 33                                             | INBOUND        | TCP              | 2020/09/25 18:06:40 | Hål test                   | ū                    |
| 4.6.7.8        | 0                                              | Add New        |                  |                     | ×                          | ū                    |
| 1.3.5.9        | 13                                             |                |                  |                     |                            | ŵ                    |
| 1.1.1.34       | 33                                             | IP             | Tuno in          |                     |                            | ŵ                    |
| 1.1.1.66       | 33                                             |                | Type Ip          |                     |                            | ŵ                    |
| 1.1.1.64       | 33                                             | Port           | Type port        |                     |                            | Ē                    |
| 1.1.1.82       | 33                                             | Direction      | ALL              |                     | ~                          | ũ                    |
| 1.1.1.92       | 33                                             | Protocol       | ALL              |                     | ~                          | ŵ                    |
| 1.1.1.94       | 33                                             | Description of |                  |                     |                            | ŵ                    |
| 1.1.1.95       | 33                                             | Description    | Type description |                     |                            | ŵ                    |
| 1.1.1.99       | 33                                             |                |                  |                     |                            | ŵ                    |
| 1.1.1.3        | 33                                             | 1              |                  |                     |                            | ŵ                    |
| 1.1.1.23       | 33                                             |                |                  |                     |                            | ũ                    |
| 1.1.1.37       | 33                                             |                |                  |                     |                            | ŵ                    |
| 1.1.1.69       | 33                                             | 1              |                  | Cancel Add          |                            | ū                    |
|                | 22                                             |                | LATING R         | 55557521121555555   | in and here the            | ÷                    |

Screen of adding new blocked connection address

# 10.1.6.10. Add new blocked connection from existing file

Users can add new blocked apps/ processes from the .csv file according to the available template to the current application list.

Click Import, select the path to the file to upload and click Open, the system will automatically add a list of applications to block on the system.

| Endpoint Firewa | u                                                  |           | P 01     |                     |                            |                   |     |           |
|-----------------|----------------------------------------------------|-----------|----------|---------------------|----------------------------|-------------------|-----|-----------|
| 94 result(s)    | Agent updated: 0 Time updated: 2020/10/01 14:01:06 |           |          |                     | Q Type and enter to filter | 1 import          | • • | + Add new |
| D IP            | PORT                                               | DIRECTION | PROTOCOL | CREATED TIME        | DESCRIPTION                | Import            | £   | -         |
| 1.1.1.123       | 33                                                 | INBOUND   | TCP      | 2020/09/25 18:06:40 | Hål test                   | Download template | Ð   | û         |

Screen of adding new apps/ processes from existing file

# 10.1.6.11. Delete blocked connection from the list

The system supports deleting 1 or more blocked connections.

Click on each connection to delete and click the Delete icon, or click on the checkbox at the top of each connection and click the Delete button.

|   | Endp   | oint Firewall                      |                  |                                   |           |               |                                 |   |       |                          |            | 🟳 Guide line |
|---|--------|------------------------------------|------------------|-----------------------------------|-----------|---------------|---------------------------------|---|-------|--------------------------|------------|--------------|
| 3 | 94 res | ult(s)                             | Agent updated: 0 | Time updated: 2020/10/01 14:01:06 |           |               |                                 |   | Q Tyr | be and enter to filter   | ⊥ Import ~ | + Add new    |
|   | Selec  | Selected item(s) (3) Eleter Cancel |                  |                                   |           |               |                                 |   |       |                          |            |              |
| 1 | 0      | IP                                 |                  | PORT                              | DIRECTION | PROTOCOL      | CREATED TIME                    |   |       | DESCRIPTION              |            | 1            |
|   |        | 1.1.1.123                          |                  | 33                                | INBOUND   | TCP           | 2020/09/25 18:06:40             |   |       | Håi test                 |            |              |
|   |        | 4.6.7.8                            |                  | 0                                 | ALL       | ALL           | 2020/09/18 18:44:55             |   |       | h                        |            |              |
|   |        | 1.3.5.9                            |                  | 13                                | ALL       | ALL           | 2020/08/12 09:35:21             |   |       | Add new application auto |            |              |
| Ľ | - 0-   | 1.1.1.34                           |                  | 33                                | ALL       | ICMP          | 2020/04/16 09:21:35             |   |       | import from file         |            |              |
|   |        | 1.1.1.66                           |                  | 33                                | INBOUND   | Delete Object |                                 | 3 | ×     | import from file         |            |              |
|   |        | 1.1.1.64                           |                  | 33                                | INBOUND   | •             |                                 |   |       | import from file         |            |              |
|   |        | 1.1.1.82                           |                  | 33                                | INBOUND   |               | Do you want to remove objects ? |   |       | import from file         |            |              |
|   |        | 1.1.1.92                           |                  | 33                                | ALL       |               | bo you want to remove objects : |   |       | Import from file         |            |              |
|   |        | 1.1.1.94                           |                  | 33                                | INBOUND   |               |                                 |   | -     | Import from file         |            |              |
|   |        | 1.1.1.95                           |                  | 33                                | INBOUND   |               | Cancel Delete                   |   |       | import from file         |            |              |
|   |        | 1.1.1.99                           |                  | 33                                | OUTBOUND  | ALL           | 2020/04/16 09:21:35             |   | -     | import from file         |            |              |

Screen of deleting blocked connection

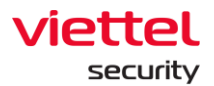

10.1.6.12. Update stream to the number of agent machines with the new list successfully updated

After the user adds/modifies/deletes the list of connections on the interface, the system will update this list below agents according to the agent file update stream (every 3-minute interval). The agent receives the new configuration, generates a log with eventID = 201 and pushes it to the server, displayed on the Event Search screen. Then the system will automatically update the number of agents that have updated the new configuration list on the Application Control screen.